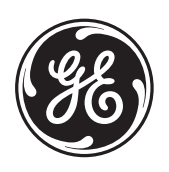

# GE Consumer & Industrial *Multilin*

**F650** Digital Bay Controller User manual GEK-113000N

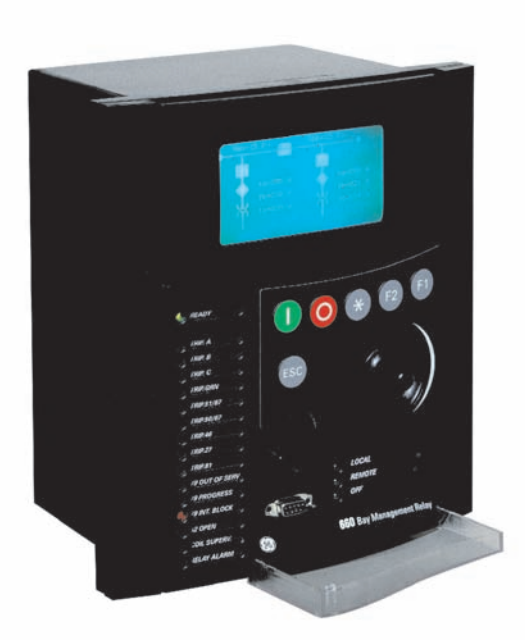

Firmware version: 2.20 EnerVista F650 Setup version: 2.20 Copyright © 2005 GE Multilin

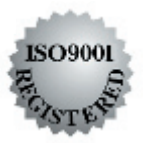

#### **GE Multilin**

215 Anderson Avenue L6E 1B3 Markham, ON -CANADA T (905) 294 6222 F (905) 294 8512 E gemultilin@ge.com

Internet: www.GEMultilin.com

**GE Multilin** Avda. Pinoa, 10 48170 Zamudio SPAIN T +34 94 485 88 00 F +34 94 485 88 45 E gemultilin.euro@ge.com

| 1.1 IMPO | RTANT PROCEDURES                     |      |
|----------|--------------------------------------|------|
| 1.1.1    | CAUTIONS AND WARNINGS                | 1-1  |
| 1.1.2    | INSPECTION CHECKLIST                 |      |
| 1.1.3    | SAFETY INSTRUCTIONS                  | 1-6  |
| 1.2 OVER | VIEW                                 |      |
| 1.2.1    | INTRODUCTION TO 650 FAMILY OF RELAYS | 1-7  |
| 1.2.2    | HARDWARE ARCHITECTURE                | 1-7  |
| 1.2.3    | SOFTWARE ARCHITECTURE                |      |
| 1.2.4    | COMMUNICATIONS ARCHITECTURE          | 1-8  |
| 1.3 ENER | VISTA 650 SETUP SOFTWARE             |      |
| 1.3.1    | SYSTEM REQUIREMENTS                  | 1-10 |
| 1.3.2    | INSTALLATION                         | 1-10 |
| 1.3.3    | CONNECTING WITH THE UNIT             | 1-15 |

| 2. PRODUCT DESCRIPTIO | N |
|-----------------------|---|
|-----------------------|---|

**1. GETTING STARTED** 

#### 2.1 OVERVIEW

| 2.1.1    | F650 OVERVIEW |
|----------|---------------|
| 2.2 SUMM | ARY           |

| 2.2.1 ANSI DEVICE NUMBERS AND FUNCTIONS | JCTIONS 2-2 | .1 ANSI DEVICE N | 2.2.1 |
|-----------------------------------------|-------------|------------------|-------|
|-----------------------------------------|-------------|------------------|-------|

#### 2.3 ORDERING CODE

#### 2.4 TECHNICAL SPECIFICATIONS

| 2.4.1  | PROTECTION UNITS              |  |
|--------|-------------------------------|--|
| 2.4.2  | CONTROL                       |  |
| 2.4.3  | MONITORING                    |  |
| 2.4.4  | USER – PROGRAMABLE ELEMENTS   |  |
| 2.4.5  | METERING                      |  |
| 2.4.6  | INPUTS                        |  |
| 2.4.7  | REAL TIME CLOCK               |  |
| 2.4.8  | OUTPUTS                       |  |
| 2.4.9  | CONTROL POWER SUPPLY          |  |
| 2.4.10 | COMMUNICATIONS                |  |
| 2.4.11 | ENVIRONMENTAL CHARACTERISTICS |  |
| 2.4.12 | PACKAGING AND WEIGHT          |  |
| 2.4.13 | TYPE TESTS                    |  |
| 2.4.14 | APPROVALS                     |  |
|        |                               |  |

#### 2.5 EXTERNAL CONNECTIONS

#### 3. HARDWARE

#### 3.1 MODULE DESCRIPTION

#### 3.2 MECHANICAL DESCRIPTION

| 3.2.1     | MOUNTING                                     |  |
|-----------|----------------------------------------------|--|
| 3.2.2     | REAR DESCRIPTION                             |  |
| 3.3 WIRIN | G                                            |  |
| 3.3.1     | EXTERNAL CONNECTIONS                         |  |
| 3.3.2     | DIGITAL INPUTS WITH TRIP CIRCUIT SUPERVISION |  |
| 3.3.3     | CABLE/FIBER ETHERNET BOARD                   |  |

#### 3.4 OPTIC FEATURES

#### 3.5 TRANSCEIVER OPTICAL POWER BUDGET VERSUS LINK LENGTH

#### 4. HUMAN INTERFACES, SETTINGS & ACTUAL VALUES

#### 4.1 ENERVISTA 650 SETUP SOFTWARE INTERFACE

| 4.1.1  | OVERVIEW                            | 4-1  |
|--------|-------------------------------------|------|
| 4.1.2  | MAIN SCREEN                         | 4-2  |
| 4.1.3  | STARTING COMMUNICATION              | 4-3  |
| 4.1.4  | FILE MANAGEMENT                     | 4-7  |
| 4.1.5  | ENERVISTA 650 SETUP MENUS STRUCTURE | 4-12 |
| 4.1.6  | FILE MENU OVERVIEW                  | 4-13 |
| 4.1.7  | SETTINGS MENU OVERVIEW              | 4-17 |
| 4.1.8  | ACTUAL VALUES MENU OVERVIEW         | 4-26 |
| 4.1.9  | OPERATIONS MENU OVERVIEW            | 4-31 |
| 4.1.10 | COMMUNICATION MENU OVERVIEW         | 4-31 |
| 4.1.11 | SECURITY MENU OVERVIEW              | 4-32 |
| 4.1.12 | VIEW MENU OVERVIEW                  | 4-32 |
| 4.1.13 | HELP MENU OVERVIEW                  | 4-32 |
|        |                                     |      |

#### 4.2 HUMAN MACHINE INTERFACE (HMI)

| 4.2.1 | DISPLAY                             | 4-33 |
|-------|-------------------------------------|------|
| 4.2.2 | FRONT LED INDICATORS                | 4-34 |
| 4.2.3 | PUSHBUTTONS                         | 4-34 |
| 4.2.4 | FRONT PORT AND COVER SEALING SYSTEM | 4-35 |
| 4.2.5 | TEXT MENUS                          | 4-36 |
| 4.2.6 | GRAPHIC DISPLAY                     | 4-55 |

#### 4.3 WEB SERVER

| 4.3.1 | HOME            | 4-64 |
|-------|-----------------|------|
| 4.3.2 | SNAPSHOT EVENTS |      |
| 4.3.3 | CONTROL EVENTS  |      |
| 4.3.4 | ALARMS          |      |
| 4.3.5 | OSCILLOGRAPHY   |      |
| 4.3.6 | FAULT REPORT    |      |
| 4.3.7 | DATA LOGGER     |      |
| 4.3.8 | METERING        | 4-71 |
|       |                 |      |

5. SETTINGS

#### 5.1 OVERVIEW

| 0.1 0121  |                                           |      |
|-----------|-------------------------------------------|------|
| 5.1.1     | SETTING MAIN MENU                         | 5-1  |
| 5.2 PROD  | UCT SETUP                                 |      |
| 5.2.1     | COMMUNICATION SETTINGS                    | 5-3  |
| 5.2.2     | MODBUS USER MAP                           | 5-6  |
| 5.2.3     | FAULT REPORT                              | 5-6  |
| 5.2.4     | OSCILLOGRAPHY                             | 5-9  |
| 5.2.5     | DATA LOGGER                               | 5-12 |
| 5.2.6     | DEMAND                                    | 5-14 |
| 5.3 SYSTI | EM SETUP                                  |      |
| 5.3.1     | GENERAL SETTINGS                          | 5-20 |
| 5.3.2     | FLEX CURVES                               | 5-20 |
| 5.3.3     | BREAKER                                   | 5-22 |
| 5.3.4     | SWITCHGEAR                                | 5-24 |
| 5.4 PROT  | ECTION ELEMENTS                           |      |
| 5.4.1     | CHANGE OF SETTING TABLES IN F650 ELEMENTS | 5-25 |
| 5.4.2     | INVERSE TIME CURVES CHARACTERISTICS       | 5-29 |
| 5.4.3     | PHASE CURRENT                             | 5-39 |
| 5.4.4     | NEUTRAL CURRENT                           | 5-50 |
| 5.4.5     | GROUND CURRENT                            | 5-56 |
| 5.4.6     | SENSITIVE GROUND CURRENT                  | 5-59 |
| 5.4.7     | NEGATIVE SEQUENCE CURRENT                 | 5-64 |
| 5.4.8     | VOLTAGE ELEMENTS                          | 5-65 |
| 5.4.9     | POWER                                     | 5-70 |
| 5.5 CONT  | ROL ELEMENTS                              |      |
| 5.5.1     | SETTING GROUP                             | 5-77 |
| 5.5.2     | UNDERFREQUENCY ELEMENT (81U)              | 5-78 |
| 5.5.3     | OVERFREQUENCY ELEMENT (810)               | 5-78 |

|     | 5.5.5 | AUTORECLOSE (79)                                 |
|-----|-------|--------------------------------------------------|
|     | 5.5.6 | BREAKER FAILURE ELEMENT (50BF)                   |
|     | 5.5.7 | VT FUSE FAILURE ELEMENT (VTFF)                   |
|     | 5.5.8 | BROKEN CONDUCTOR                                 |
|     | 5.5.9 | LOCKED ROTOR                                     |
| 5.6 | INPUT | S/OUTPUTS                                        |
|     | 5.6.1 | INPUT/OUTPUT PLACEMENT                           |
|     | 5.6.2 | CONTROL SETTINGS FOR INPUTS/OUTPUTS              |
|     | 5.6.3 | INPUTS                                           |
|     | 5.6.4 | OUTPUTS                                          |
|     | 5.6.5 | CIRCUIT SUPERVISION AND CONTACT SEAL-IN CIRCUITS |
|     | 5.6.6 | ANALOG BOARDS SPECIFIC SETTINGS                  |
|     | 5.6.7 | VIRTUAL INPUTS                                   |
|     | 5.6.8 | VIRTUAL OUTPUTS                                  |
| 5.7 | TESTI | NGS                                              |
|     | 5.7.1 | FORCE IO -INPUT TESTING                          |
|     | 5.7.2 | FORCE IO –OUTPUT TESTING                         |
| 5.8 | RELAY | CONFIGURATION                                    |
|     | 5.8.1 | OUTPUTS                                          |
|     | 5.8.2 | LEDS                                             |
|     | 5.8.3 | OPERATIONS                                       |
|     | 5.8.4 | PROTECTION ELEMENTS                              |
|     | 5.8.5 | OSCILLOGRAPHY5-128                               |
|     | 5.8.6 | CONTROL EVENTS                                   |
|     | 5.8.7 | SWITCHGEAR                                       |
|     | 5.8.8 | HMI (HUMAN-MACHINE INTERFACE)                    |
| 5.9 | LOGIC | CONFIGURATION (PLC EDITOR)                       |
|     | 5.9.1 | INTRODUCTION5-135                                |
|     | 5.9.2 | THEORY OF OPERATION                              |
|     | 5.9.3 | MAIN MENU                                        |
|     | 5.9.4 | CONFIGURATION GENERATION                         |
|     | 5.9.5 | GENERATION OF LIBRARIES                          |
|     | 596   | EXAMPLE OF APPLICATION 5-143                     |

| 0.0.0 | CENERATION OF EIDRARIES |
|-------|-------------------------|
| 5.9.6 | EXAMPLE OF APPLICATION  |

#### 6. ACTUAL VALUES

## 6.1 FRONT PANEL 6.1.1 LEDS......

| 6     | 6.1.1        | LEDS                    | 6-1 |
|-------|--------------|-------------------------|-----|
| 6.2 S | STATU        | S                       |     |
| 6     | 6.2.1        | OPERATION BITS          | 6-2 |
| 6     | 6.2.2        | BREAKER                 | 6-2 |
| 6     | 6.2.3        | PROTECTION              | 6-2 |
| 6     | 6.2.4        | CONTROL ELEMENTS        | 6-8 |
| 6     | 6.2.5        | PROTECTION SUMMARY      | -13 |
| 6     | 6.2.6        | SNAPSHOT EVENTS SUMMARY | -14 |
| 6     | 6.2.7        | MODBUS USER MAP         | -15 |
| 6     | 6.2.8        | SWITCHGEAR STATUS       | -16 |
| 6     | 6.2.9        | CALIBRATION             | -17 |
| e     | 6.2.10       | FLEX CURVES             | -18 |
| 6     | 6.2.11       | SYSTEM INFO             | -18 |
| 6     | 6.2.12       | RECORD STATUS           | -18 |
| 6.3 N | <b>IETER</b> | RING                    |     |
| e     | 6.3.1        | PRIMARY VALUES          | -22 |
| e     | 6.3.2        | SECONDARY VALUES        | -25 |
| e     | 6.3.3        | PHASOR DIAGRAM          | -27 |
| e     | 6.3.4        | FREQUENCY               | -27 |
| 6     | 6.3.5        | INPUTS / OUTPUTS        | -28 |
| 6.4 R | RECOF        | RDS                     |     |
| 6     | 6.4.1        | EVENT RECORDER          | -34 |
| e     | 6.4.2        | WAVEFORM CAPTURE        | -36 |
| e     | 6.4.3        | FAULT REPORT            | -37 |
| e     | 6.4.4        | DATA LOGGER             | -39 |

| 7. | IEC 61850 PROTOCOL               | 7.1 IEC61850 GENERIC SUBSTATION STATE EVENT (GSSE) 7.1.1 REMOTE DEVICES 7.1.2 REMOTE INPUTS 7.1.3 REMOTE OUTPUTS                                                                                                    | 7-1<br>7-3<br>7-4                         |
|----|----------------------------------|----------------------------------------------------------------------------------------------------|-------------------------------------------|
|    |                                  | <ul> <li>7.2 IEC 61850 PROFILE FOR F650</li> <li>7.2.1 INTRODUCTION</li> <li>7.2.2 ACSI CONFORMANCE STATEMENT</li> <li>7.2.3 LOGICAL NODES</li> <li>7.2.4 COMMON DATA CLASS</li> <li>7.2.5 DATASETS</li> <li>7.2.6 MAPPINGS BETWEEN TOC CURVES IN IEC 61850 AND F650 REL<br/>IMPLEMENTATION. 7-46</li> <li>7.2.7 UNIDADES Y ESCALAS DE LOS DATOS ANALÓGICOS</li> </ul> | 7-6<br>7-6<br>7-11<br>7-29<br>7-44<br>.AY |
| 8. | SECURITY                         | 8.1 ADDING USERS<br>8.1.1 USER RIGHTS                                                                                                    | 8-1                                       |
|    |                                  |                                                                                                    |                                           |
|    |                                  | 8.4 LOGING INTO ENERVISTA 650 SETUP                                                                                                    |                                           |
| 9. | BOOTCODE AND<br>FIRMWARE UPGRADE | 9.1 INTRODUCTION<br>9.1.1 COMMUNICATION PARAMETERS                                                                                                    | 9-2                                       |
|    |                                  | 9.3 FIRMWARE VERSION UPGRADE<br>9.3.1 FIRMWARE UPGRADE                                                                                                    | 9-9                                       |
|    |                                  | 9.4 STEP LIST SUMMARY FOR VERSIONS 1.70 AND LATER<br>9.4.1 BOOT CODE UPGRADE (*)<br>9.4.2 FIRMWARE UPGRADE (*)                                                                                                    | 9-12<br>9-12                              |
| 10 | . COMMISSIONING                  | 10.1 VISUAL INSPECTION                                                                                                    |                                           |
|    |                                  | 10.2 GENERAL CONSIDERATIONS ON THE POWER SUPPLY NET                                                                                                    | <b>WORK</b>                               |
|    |                                  | 10.3 ISOLATION TESTS                                                                                                    |                                           |
|    |                                  | 10.4 INDICATORS                                                                                                    |                                           |
|    |                                  | 10.5 POWER SUPLY TESTING                                                                                                    |                                           |
|    |                                  | 10.6 COMMUNICATIONS                                                                                                    |                                           |
|    |                                  | 10.7 VERIFICATION OF MEASURE         10.7.1 VOLTAGES         10.7.2 PHASE CURRENTS         10.7.3 ACTIVE, REACTIVE POWER, AND COSJ METERING         10.7.4 FREQUENCY                                                                                                    | 10-7<br>10-7<br>10-8<br>10-8              |
|    |                                  | 10.8 INPUTS AND OUTPUTS10.8.1DIGITAL INPUTS                                                                                                    | 10-9<br>10-10<br>10-10<br>10-10           |

#### **10.9 CONNECTIONS FOR TESTING PROTECTION ELEMENTS**

#### 10.10 INSTANTANEOUS OVERCURRENT (50PH, 50PL, 50N, 50G Y 50SG)

#### 10.11 INVERSE TIME OVERCURRENT (51PH, 51PL, 51N, 51G Y 46)

#### 10.12 DIRECTIONAL ELEMENTS (67P, 67N, 67G, 67SG)

| 10.12.1 | 67P ELEMENT  | 10-14 |
|---------|--------------|-------|
| 10.12.2 | 67N ELEMENT  | 10-14 |
| 10.12.3 | 67G ELEMENT  | 10-15 |
| 10.12.4 | 67SG ELEMENT | 10-16 |

#### 10.13 UNDERVOLTAGE ELEMENTS (27P, 27X)

| 10.13.1 | 27P ELEMENT | 10-17 |
|---------|-------------|-------|
| 10.13.2 | 27X ELEMENT | 10-17 |

| 10.14 OVERVOLTAGE ELEMENTS (59P, 59X, 59NH, 59NL, 47) |       |
|-------------------------------------------------------|-------|
| 10.14.1 59P ELEMENT                                   | 10-18 |
| 10.14.2 59X ELEMENT                                   | 10-18 |

#### 

#### 10.15 FREQUENCY ELEMENTS (810/81U)

#### 10.16 RECLOSER (79)

| 10.16.1 RECLOSING CYCLE             |  |
|-------------------------------------|--|
| 10.16.2 RECLOSER STATUSES           |  |
| 10.16.3 EXTERNAL RECLOSE INITIATION |  |

#### 10.17 THERMAL IMAGE ELEMENT (49)

| 11. APPLICATION EXAMPLES          | 11.1 EXAMPLE1: COMMUNICATION & PROTECTION SETTINGS         PROCEDURE         11.1.1 DESCRIPTION OF THE EXERCISE         11.1.2 PROCEDURE TO COMMUNICATE WITH THE RELAY         11.1.3 PROCEDURE TO SET THE PROTECTION FUNCTION         11.1.4 TEST                                                                                                    |                                      |  |  |
|-----------------------------------|----------------------------------------------------------------------------------------------------|--------------------------------------|--|--|
|                                   | 11.2 EXAMPLE 2: TOC PROTECTION + RECLOSING SETTINGS         PROCEDURE         11.2.1       DESCRIPTION OF THE EXERCISE         11.2.2       PROCEDURE TO COMMUNICATE THE RELAY         11.2.3       PROCEDURE TO SET THE PROTECTION FUNCTION         11.2.4       PROCEDURE TO SET THE RECLOSER         11.2.5       PROCEDURE TO SET THE SYNCHRO CHECK | 11-5<br>11-5<br>11-5<br>11-6<br>11-6 |  |  |
|                                   | 11.3 EXAMPLE Nº 3 – PROCEDURE TO SET AN OPERATION         11.3.1       DESCRIPTION OF THE EXERCISE         11.3.2       PROCEDURE         11.3.3       TEST                                                                                                    | 11-8<br>11-8<br>11-10                |  |  |
| 12. FREQUENTLY ASKED<br>QUESTIONS | 12.1 COMMUNICATIONS<br>12.2 PROTECTION                                                                                                    |                                      |  |  |

#### 12.3 CONTROL AND HMI 12.4 RELAY CONFIGURATION

#### 13. TROUBLESHOOTING GUIDE

**B.1 ACCESS TO F650 DATA** 

#### A. LOGIC OPERANDS

**B. MODBUS PROTOCOL** 

**B.2 MODBUS F650** B.2.1 FUNCTIONS USED......B-2 PHYSICAL LAYER ......B-3 B.2.2 DATA LINK LAYER ......B-4 B 2 3 GENERIC READING B.2.4 B.2.5 GENERIC WRITING ...... B-6 FUNCTION CODES ......B-7 B 2 6 **B.3 DATA TYPE B.4 MODBUS APPENDIX** DATA MANAGEMENT ......B-10 B.4.1 B.4.2 B43 B.4.4 OPERATIONS ......B-15 **B.5 OUTPUT WRITING B.6 EVENTS STATUS REQUEST (ALARMS)** B.6.1 SERIAL COMMUNICATION......B-22 B 6 2 B 6 3 ACKNOWLEDGEMENT OF EVENTS (ALARMS)......B-24 B.6.4 B.6.5 VIRTUAL INPUTS WRITING RETRIEVING OSCILOGRAPHY ...... B-27 B 6 7 B 6 8 B 6 9 B.6.10 TRACES AND TROUBLESHOOTING.......B-30 B.6.11 MODBUS CHECK FUNCTION ...... B-31 **B.7 MEMORY MAP** C. DNP 3.0 PROTOCOL FOR **C.1 DNP 3.0 PROTOCOL SETTINGS** F650 **C.2 DNP 3.0 DEVICE PROFILE DOCUMENT C.3 IMPLEMENTATION TABLE C.4 BINARY INPUT POINTS** C.5 DNP CONFIGURATION EXAMPLES C.5.1 CONFIGURING DNP USER MAP......C-11 C.5.2 C.5.3 MULTIPLE DNP 3.0 MASTERS COMMUNICATION WITH F650......C-15 C.6 BINARY OUTPUT AND CONTROL RELAY OUTPUT **C.7 BINARY COUNTERS** 

**C.8 ANALOG INPUTS** 

| D. IEC 60870-5-104 PROTOCOL         | D.1 INTRODUCTION<br>D.2 TECHNICAL DESCRIPTION<br>D.3 BASIC APPLICATION FUNCTIONS<br>D.4 IEC 104 SETTINGS<br>D.5 IEC 60870-5-104 POINT LIST |
|-------------------------------------|----------------------------------------------------------------------------------------------------|
| E. FACTORY DEFAULT LOGIC            | E.1 FACTORY DEFAULT SETTINGS<br>E.1.1 FACTORY DEFAULT SETTINGSE-1                                                                          |
| F. FACTORY DEFAULT<br>CONFIGURATION | F.1 FACTORY DEFAULT SETTINGS<br>F.2 FACTORY DEFAULT CONFIGURATION                                                                          |
| G. MISCELLANEOUS                    | G.1 F650 FIRMWARE REVISION HISTORY<br>G.2 GE MULTILIN WARRANTY                                                                             |

1

To help ensure years of trouble free operation, please read through the following chapter for information to help guide you through the initial installation procedures of your new relay.

BEFORE ATTEMPTING TO INSTALL OR USE THE RELAY, IT IS IMPERATIVE THAT ALL WARNINGS AND CAUTIONS IN THIS MANUAL ARE REVIEWED TO HELP PREVENT PERSONAL INJURY, EQUIPMENT DAMAGE, AND/OR DOWNTIME.

CAUTION: THE OPERATOR OF THIS INSTRUMENT IS ADVISED THAT IF THE EQUIPMENT IS USED IN A MANNER NOT SPECIFIED IN THIS MANUAL, THE PROTECTION PROVIDED BY THE EQUIPMENT MAY BE IMPAIRED

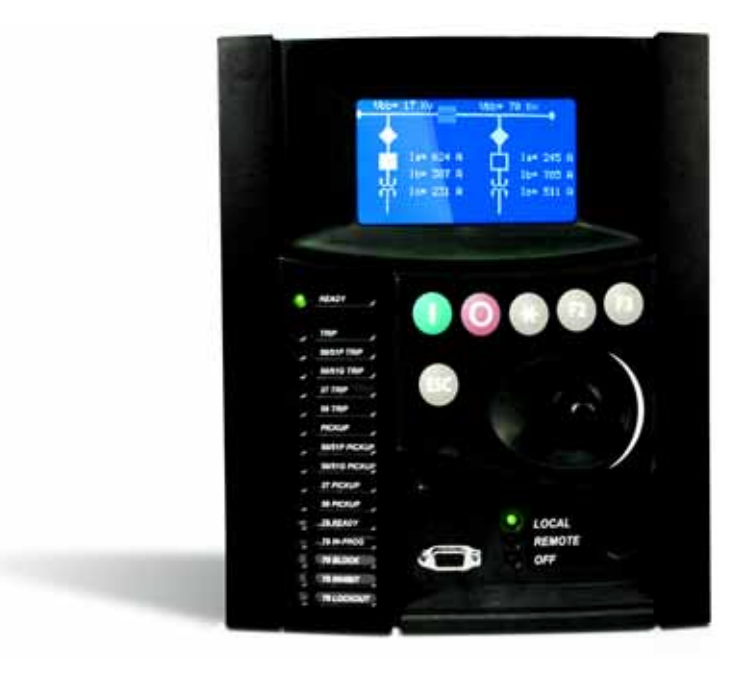

#### Figure 1–1: FRONT VIEW OF F650 UNITS

#### a) COMMUNICATION BOARDS WITHDRAWAL / INSERTION

WARNING: MODULE WITHDRAWAL AND INSERTION SHALL ONLY BE PERFORMED BY DULY QUAL-IFIED SERVICE PERSONNEL. FOR PERSONAL SECURITY PURPOSES, BEFORE ACCOMPLISHING ANY WITHDRAWAL OR INSERTION OPERATION, THE RELAY MUST BE POWERED OFF AND ALL THE REAR TERMINALS MUST BE POTENTIAL FREE. THE RELAY MUST BE GROUNDED USING THE REAR GROUNDING SCREW.

The modular design of the relay allows withdrawal and insertion of the communication module.

Figure 1–2:: MODULE WITHDRAWAL/INSERTION shows the location of communication modules on the rear part of the relay. Skilled personnel must carry out the insertion or extraction of communication boards only after interrupting the relay auxiliary voltage and ensuring that all the rear terminals are potential free.

#### **1.1 IMPORTANT PROCEDURES**

1

Communication boards are installed on the rear of the unit, the upper port being reserved for the asynchronous communications board and CAN, and the lower port for the ETHERNET board in any of its configurations.

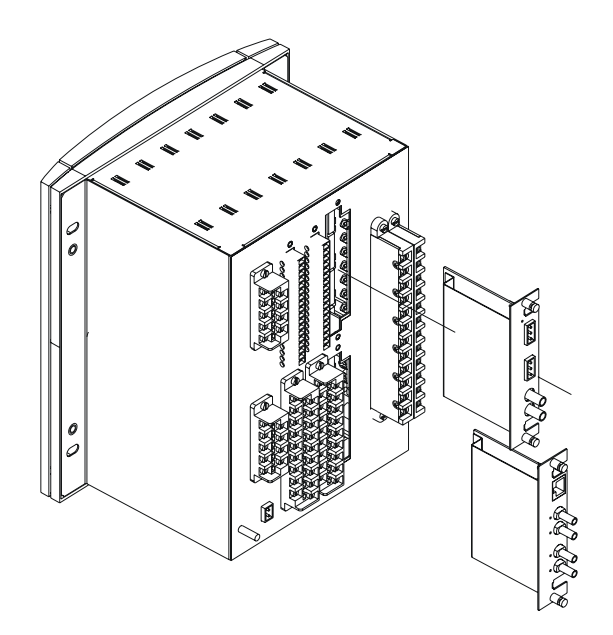

#### Figure 1–2: MODULE WITHDRAWAL/INSERTION

Before performing any of these actions, **control power must be removed from the relay and all the relay rear terminals must be potential free.** A grounded antistatic wristband must be used when manipulating the module in order to avoid electrostatic discharges that may cause damage to the electronic components.

WITHDRAWAL: Loose the small screws that keep the faceplate in place and extract the module.

**INSERTION:** Insert the module and press it firmly in the case, until it is completely fixed. After this, bolt the faceplate screws and replace the control power. Check that the relay is fully operative.

GE Multilin will not be responsible for any damage in the relay, connected equipment or personnel whenever this safety rules are not followed.

#### b) MAGNETIC MODULE TERMINALS

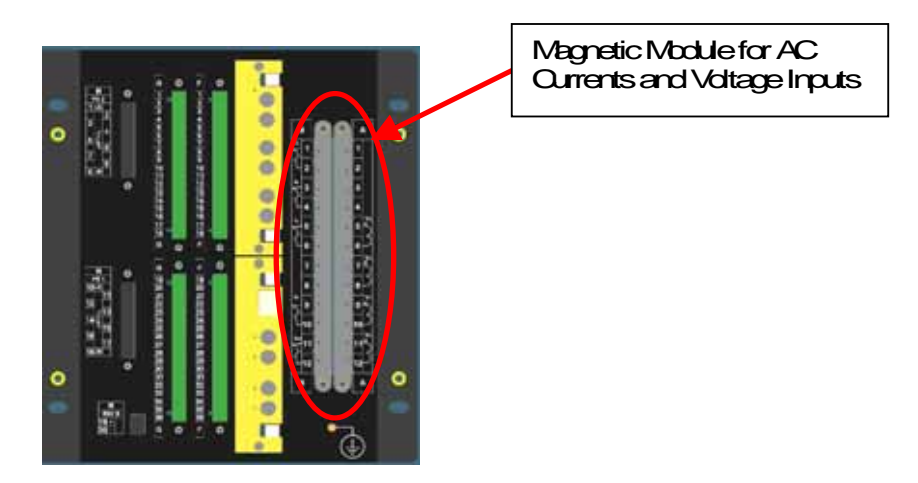

Figure 1–3: REAR VIEW OF F650 UNIT

*GE Multilin* will not be responsible for any damage in the relay, connected equipment or personnel whenever this safety rules are not followed.

1

**1.1.2 INSPECTION CHECKLIST** 

Open the relay packaging and inspect the relay for physical damage.

Refer to the label on the side of the relay verifies that the model number is the correct model ordered.

| (BE)        |                                |
|-------------|--------------------------------|
| _           | GE Multilin                    |
| MODEL:      | F650BFBF1G0HI                  |
|             | DIGITAL BAY CONTROLLER         |
| SERIAL No.: | 90.017.102                     |
| MFG. DATE:  | OCT 14,2003                    |
| POWER:      | 110-250 V = 30W                |
|             | 120-230 V $\sim$ 30VA 50/60 Hz |
|             |                                |

| MAC:00A0F408056D |  |
|------------------|--|
|                  |  |
| 90.017.102       |  |
| CE               |  |

#### Figure 1-4: IDENTIFICATION LABEL (A4455P6)

- Please ensure that you receive the following items with your relay:
- Mounting screws for rear terminals and for fixing the relay to a cabinet
- CD containing EnerVista F650 Setup software
- Wiring diagram
- Certificate of Compliance

For product information, instruction manual updates, and the latest software updates, please visit the GE Multilin Home Page <u>www.geindustrial.com/multilin</u>.

Note: If there is any physical damage detected on the relay, or any of the contents listed are missing, please contact GE Multilin immediately at:

> EUROPE, MIDDLE EAST AND AFRICA: **GE MULTILIN** Av. Pinoa, 10 48170 Zamudio, Vizcaya (SPAIN) Tel.: (34) 94-485 88 54, Fax: (34) 94-485 88 38

> > E-mail: multilin.tech.euro@ge.com

AMERICA, ASIA AND AUSTRALIA: **GE MULTILIN** 

215, Anderson Avenue L6E 1B3 Markham, ON (CANADA) Tel.: +1 905 294 6222, Fax: +1 905 201 2098 E-mail: multilin.tech@ge.com

The information provided herein does not intend to cover all details of variations of the equipment nor does it take into account the circumstances that may be present in your installation, operating or maintenance activities.

Should you wish to receive additional information, or for any particular problem that cannot be solved by referring to the information contained herein, please contact GENERAL ELECTRIC MULTILIN.

F650 Digital Bay Controller

#### **1.1.3 SAFETY INSTRUCTIONS**

The F650 ground screw shown in Figure 1–5:: LOCATION OF GROUNDING SCREW must be correctly grounded.

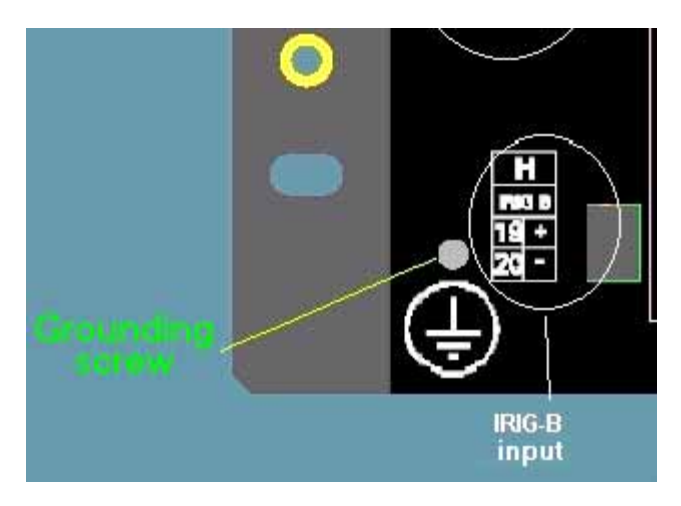

Figure 1–5: LOCATION OF GROUNDING SCREW

Before establishing the communication with a F650 unit through the front serial port, please ensure that the computer is grounded.

In case of using a laptop, it is recommended not to have it connected to its power supply. The reason for this is that in many cases it might not be correctly grounded either due to the power supply or to the connector cables used.

This is required not only for personal protection, but also for avoiding a voltage difference between the relay serial port and the computer port, which could produce permanent damage either to the computer or the relay.

*GE Multilin* will not be responsible for any damage in the relay or connected equipment whenever this elemental safety rule is not followed.

#### **1.2.1 INTRODUCTION TO 650 FAMILY OF RELAYS**

This platform of relays has been designed to meet the goals that are appearing nowadays in the environment of new substations.

Historically, protection, control and metering functions have been performed by electromechanical elements at the beginning, then static devices, and finally by digital equipment able to integrate all these functions in a single device, called IED (Intelligent Electronic Device).

These IEDs not only must be able to perform all functions related to system protection and control, but also, using high speed communications, they must share information among them and send this information to control dispatch centers, thus reducing the quantity of auxiliary elements and wiring up to 70%.

The F650 relay belongs to this new generation of devices, and can be easily incorporated in substation automation schemes.

#### **1.2.2 HARDWARE ARCHITECTURE**

F650 units incorporate a series of interconnected modules to perform protection and control functions. Firstly, it includes a group of AC transformers for retrieving current and voltage. These magnitudes, once digitized, are sent to a digital signal processor (DSP), which performs metering functions and communicates with the main processor via a wide band bus. This architecture liberates the main processor from performing real time metering, allowing a high sampling rate, of up to 64 samples per cycle, without interfering with global performance.

F650 relays are digital devices that include a CPU that can control multiple types of input and output signals.

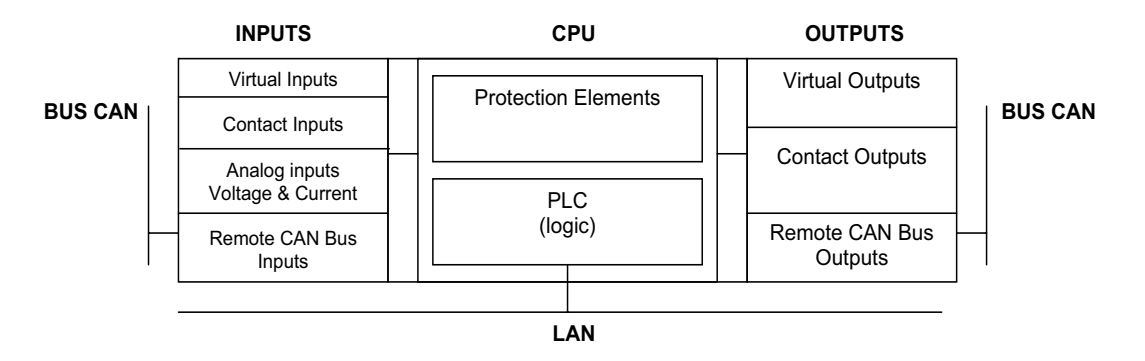

Figure 1–6: F650 CONCEPT BLOCK DIAGRAM

Contact Inputs/Outputs are signals associated to physical input/output contacts in the relay

Analog Inputs are signals coming from the inputs of current and voltage transformers, used for monitoring the power system signals.

Remote CAN Bus Inputs/Outputs: are signals associated to physical input/output contacts from independent modules connected to the 650 unit via a fiber optic CAN Bus.

PLC: Programmable Logic Controller. Control module that enables the unit configuration (assignment of inputs/outputs) and the implementation of logic circuits.

Protection Elements: Relay protection elements, for example: Overcurrent, overvoltage, etc.

1

#### **1.2.3 SOFTWARE ARCHITECTURE**

The firmware (software embedded in the relay) has been designed using object oriented programming techniques (OOP). These techniques are based on the use of objects and classes, and provide the software architecture with the same characteristics as the hardware architecture, i.e., modularity, scalability and flexibility.

#### **1.2.4 COMMUNICATIONS ARCHITECTURE**

The main processor performs protection, control, and communication functions, incorporating two internal processors, one for generic use and a second one dedicated for communications.

A dedicated serial port is used for communication between the main processor and the human-machine interface. Serial connection provides great immunity against electromagnetic disturbances, thus increasing system safety.

All F650 units incorporate an RS232 serial port on the front of the relay. There is also a possibility to incorporate up to two additional communication modules on the rear.

One of the modules provides asynchronous serial communications, using different physical media (RS485, plastic or glass fiber optic) depending on the selected model. The module incorporates two identical ports, COM1 and COM2. COM2 port is multiplexed with the front port. Additionally, this module may incorporate a glass fiber optic port for CAN BUS communications, used for the connection to the Remote CAN BUS I/O module. This feature allows increasing up to 100% the I/O capability, when the maximum number of I/Os available inside the relay (up to 32 inputs and 16 outputs) is not enough for a specific application.

Available options are:

#### Table 1–1: TABLE 1-1 REAR SERIAL COMMUNICATIONS BOARD 1

| Board Code | Functionality                                                           |
|------------|-------------------------------------------------------------------------|
| F          | Without additional communication ports                                  |
| А          | Two RS485 ports                                                         |
| Р          | Two Plastic F.O. ports                                                  |
| G          | Two Glass F.O. ports                                                    |
| Х          | Two RS485 ports and a CAN port for remote CAN Bus Inputs/Outputs        |
| Y          | Two Plastic F.O. ports and a CAN port for remote CAN Bus Inputs/Outputs |
| Z          | Two Glass F.O. ports and a CAN port for remote CAN Bus Inputs/Outputs   |

The other module provides Ethernet communications (COM3 port), using 10/100BaseTX (self-negotiable speed) or 100BaseFX connectors, depending on the selected model. Most complete models include a double redundant 100BaseFX fiber optic port. Redundancy is provided at a physical media level; the unit incorporates internally duplicated and independent controllers for extended system reliability and accessibility.

#### Available Options are:

#### Table 1–2: REAR ETHERNET COMMUNICATIONS BOARD 2

| Board<br>Code | Functionality                                 |
|---------------|-----------------------------------------------|
| В             | One 10/100BaseTX port (self-negotiable speed) |
| С             | One 10/100BaseTX port and one 100BaseFX port. |
| D             | One 10/100BaseTX port and two 100BaseFX ports |

For options C and D it is required to select the active physical media, by means of an internal selector inside the module. The factory configuration for this selection is the 10/100BaseTX port.

Finally, internal communication with input and output modules is performed via an internal CAN bus, independent from the one used for remote CAN BUS I/Os. This fact provides increased communication speed, as well as the possibility of acknowledgement of modules, abnormalities, etc. As this is a serial port supporting a communications protocol, it provides extraordinary immunity against external or internal disturbances.

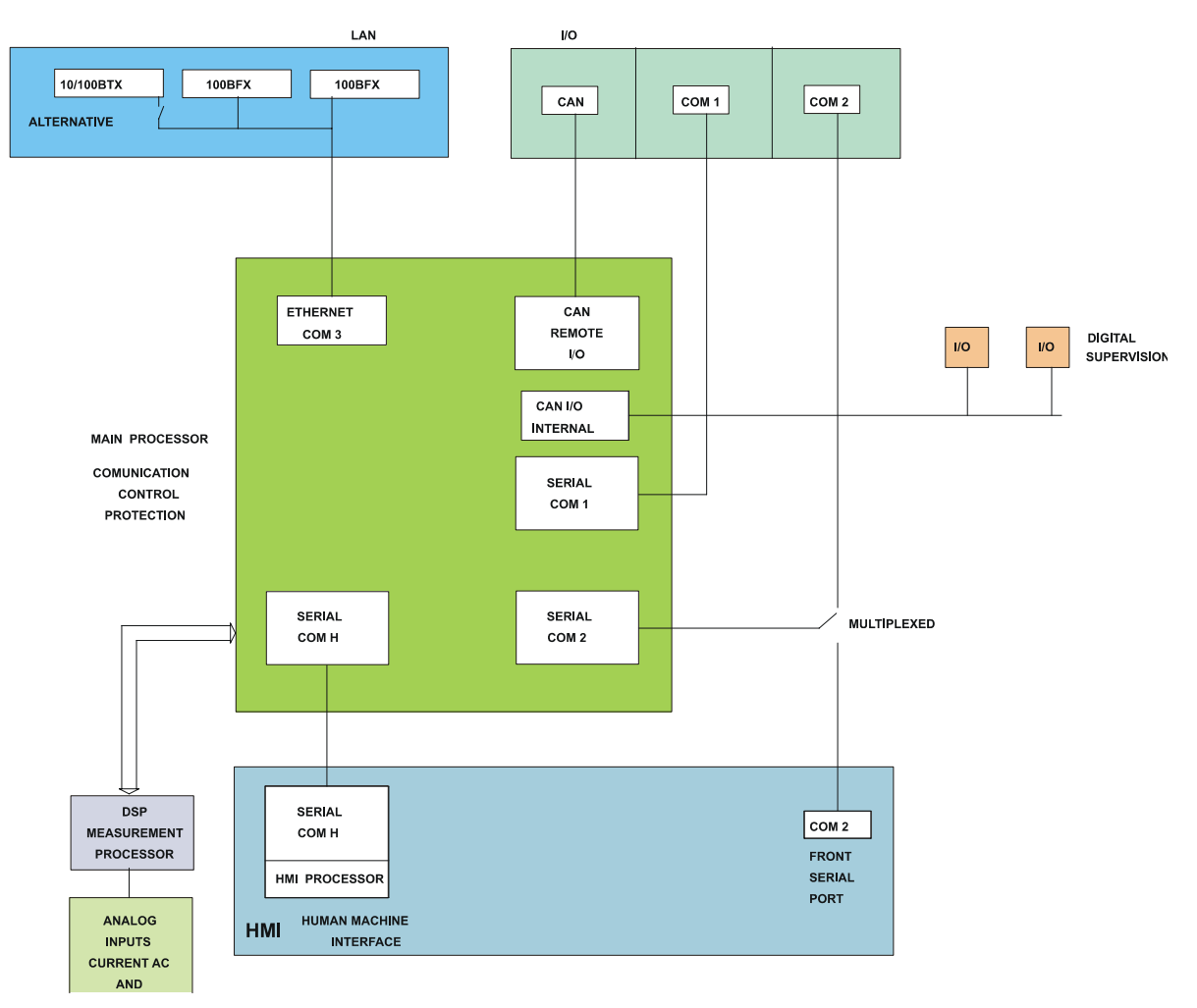

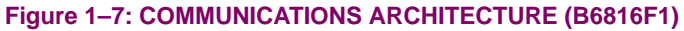

#### **1.3.1 SYSTEM REQUIREMENTS**

The EnerVista F650 Setup software interface is the preferred method to edit settings and view actual values because the PC monitor can display more information in a simple comprehensible format.

The following minimum requirements must be met for the EnerVista F650 Setup software to properly operate on a PC:

- Pentium® class or higher processor (Pentium® II 300 MHz or higher recommended)
- Windows® NT 4.0 (Service Pack 3 or higher), Windows® 2000, Windows® XP
- Internet Explorer® 5.0 or higher
- 64 MB of RAM (128 MB recommended)
- 40 MB of available space on system drive and 40 MB of available space on installation drive
- RS232C serial and Ethernet port for communications to the relay

**1.3.2 INSTALLATION** 

After ensuring the minimum requirements for using EnerVista F650 Setup are met (see previous section), use the following procedure to install the EnerVista F650 Setup from the GE EnerVista CD.

- 1. Insert the GE EnerVista CD into your CD-ROM drive.
- 2. Click the Install Now button and follow the installation instructions to install the no-charge EnerVista software.
- 3. When installation is complete, start the EnerVista Launchpad application.
- 4. Click the IED Setup section of the Launch Pad window.

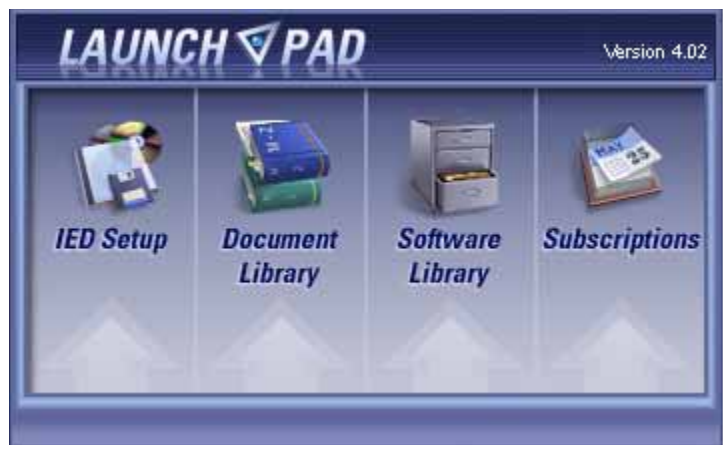

Figure 1–8: LAUNCHPAD WINDOW

5. In the EnerVista Launch Pad window, click the Add Product button and select the "F650 Bay Controller" relay from the Install Software window as shown below. Select the "Web" option to ensure the most recent software release, or select "CD" if you do not have a web connection, then click the Add Now button to list software items for the F650.

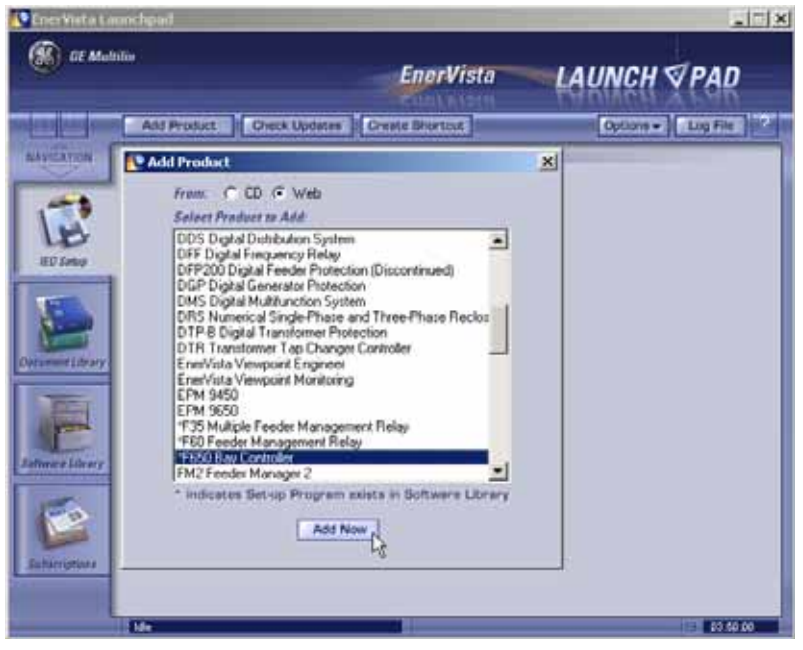

Figure 1–9: ADD PRODUCT WINDOW

6. If "Web" option is selected, chose the F650 software program and release notes (if desired) from the list and click the **Download Now** button to obtain the installation program.

| EnerVieta Larm    | choud                            |                                |       |          | -17                |
|-------------------|----------------------------------|--------------------------------|-------|----------|--------------------|
| () GE Multitu     | •                                | Eno                            | Vista | LAU      | NCH √PAD           |
|                   |                                  |                                |       | 0        | Options - Log File |
| MANUTATION IS     | neseroia<br>Opprade GE Setup Pro | sgram<br>Alst at the president |       | ×        |                    |
| LE                | Setup Programs                   | Venion 172 2                   | Size  | Released |                    |
| Determent Library |                                  |                                |       |          |                    |
| atomer Library    |                                  |                                |       |          |                    |
| Eutherightens -   |                                  | Upgrade Now                    |       |          |                    |
|                   | Me                               |                                | _     |          | D413.24            |

Figure 1–10: WEB UPGRADE WINDOW

- 7. EnerVista Launchpad will obtain the installation program from the Web or CD. Once the download is complete, doubleclick the installation program to install the EnerVista F650 Setup software.
- 8. Select the complete path, including the new directory name, where the EnerVista F650 Setup will be installed.

#### **1.3 ENERVISTA 650 SETUP SOFTWARE**

- 9. Click on **Next** to begin the installation. The files will be installed in the directory indicated and the installation program will automatically create icons and add EnerVista F650 Setup to the Windows start menu.
- 10. Follow the on-screen instructions to install the EnerVista F650 Setup software. When the **Welcome** window appears, click on **Next** to continue with the installation procedure.

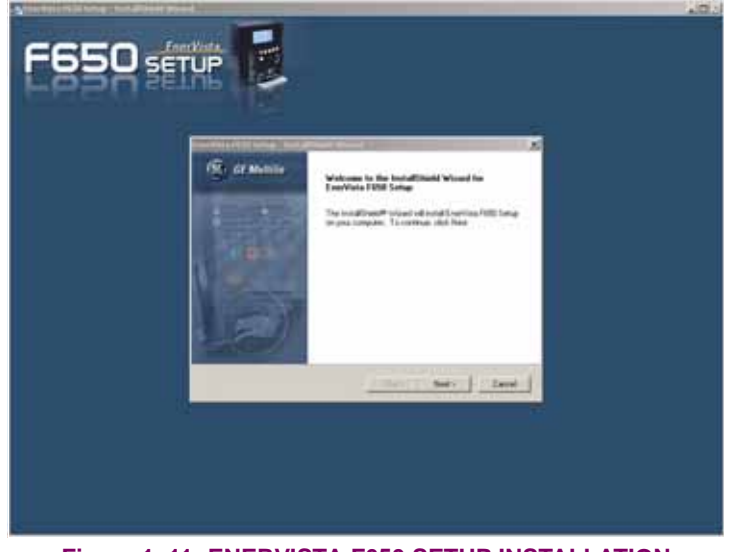

Figure 1–11: ENERVISTA F650 SETUP INSTALLATION

11. When the **Choose Destination Location** window appears, and if the software is not to be located in the default directory, click **Change...** and type in the complete path name including the new directory name and click **Next** to continue with the installation procedure.

| Ener¥ista F<br>Choose I<br>Select fo | 650 Setup - InstallShield Wizard<br>Destination Location<br>older where setup will install files. | × |
|--------------------------------------|---------------------------------------------------------------------------------------------------|---|
|                                      | Install EnerVista F650 Setup to:<br>C:\GE Power Management\F650PC Change                          | ] |
| InstallShield -                      | <pre></pre>                                                                                       |   |

Figure 1–12: ENERVISTA F650 SETUP INSTALLATION CONT.

#### 1.3 ENERVISTA 650 SETUP SOFTWARE

12. The default program group where the application will be added to is shown in the **Selected Program Folder** window. Click Next to begin the installation process, and all the necessary program files will be copied into the chosen directory.

| Ener¥ista F650 Setup - InstallShield Wizard                                                                                                    | × |
|----------------------------------------------------------------------------------------------------|---|
| Select Program Folder                                                                                                    |   |
| Please select a program folder.                                                                                                    |   |
|                                                                                                    | _ |
| Setup will add program icons to the Program Folder listed below. You may type a new folder<br>name, or select one from the existing folders list. Click Next to continue. |   |
| Program Folder:                                                                                                    |   |
| GE Power Management                                                                                                    |   |
| Existing Folders:                                                                                                    |   |
| ARCserve Client Agent for Windows NT                                                                                                    |   |
| Bachmann                                                                                                    |   |
| Beyond Compare                                                                                                    |   |
| EETools                                                                                                    |   |
| enerVista<br>GE Power Management                                                                                                    |   |
| GE_NESIS                                                                                                    |   |
|                                                                                                    |   |
|                                                                                                    |   |
| < <u>B</u> ack <u>N</u> ext > Cancel                                                                                                    |   |
|                                                                                                    | _ |

Figure 1–13: SELECT PROGRAM FOLDER

13. To finish with the installation process, select the desired language for startup.

| EnerVista F650 Setup - InstallShield Wizard |        |        |        |  |  |  |
|---------------------------------------------|--------|--------|--------|--|--|--|
| Select language                             |        |        |        |  |  |  |
|                                             |        |        |        |  |  |  |
|                                             |        |        |        |  |  |  |
| Select EnerVista F650 Setup language:       |        |        |        |  |  |  |
|                                             |        |        |        |  |  |  |
| English                                     |        |        |        |  |  |  |
| C French                                    |        |        |        |  |  |  |
| 🔿 Spanish                                   |        |        |        |  |  |  |
| C Russian                                   |        |        |        |  |  |  |
|                                             |        |        |        |  |  |  |
|                                             |        |        |        |  |  |  |
|                                             |        |        |        |  |  |  |
|                                             |        |        |        |  |  |  |
| InstallShield                               |        |        |        |  |  |  |
|                                             |        |        |        |  |  |  |
|                                             | < Back | Next > | Lancel |  |  |  |
|                                             |        |        |        |  |  |  |

#### Figure 1–14: LANGUAGE WINDOW

14. Click **Finish** to end the installation. The F650 device will be added to the list of installed IEDs in the EnerVista Launchpad window, as shown below.

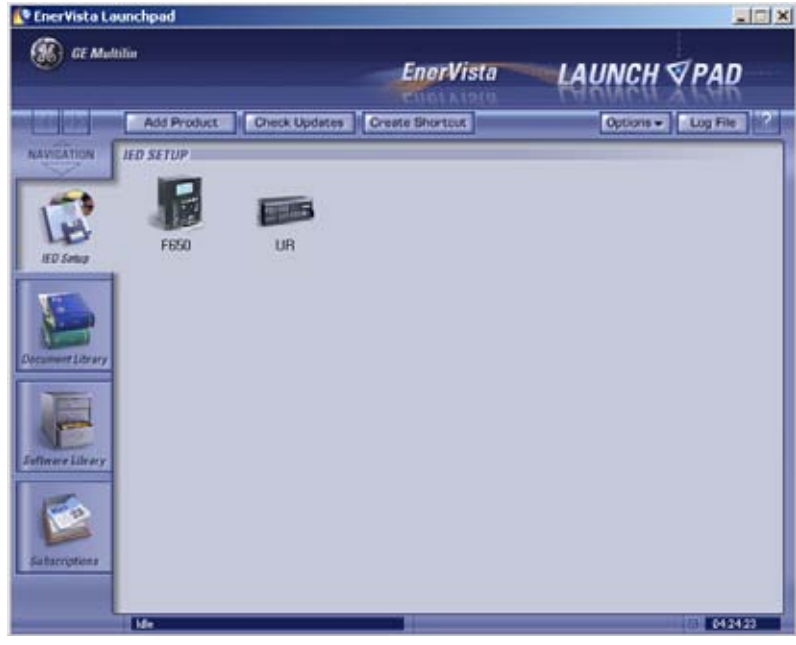

Figure 1–15: ENERVISTA LAUNCHPAD

#### **1.3.3 CONNECTING WITH THE UNIT**

This section is intended as a quick start guide to using the EnerVista F650 Setup software. Please refer to section 4.1 in this manual for more information about the EnerVista F650 Setup software interface.

#### a) CONFIGURING AN ETHERNET CONNECTION

Before starting, verify that the Ethernet network cable is properly connected to the Ethernet port on the back of the relay.

- Install and start the latest version of the EnerVista F650 Setup software (available from the GE EnerVista CD or online from http://www.GEindustrial.com/multilin (see previous section for installation instructions).
- 2. Go to "*Communication>Computer*" and enter the following data referred to communications:
- 3. Select Control Type as MODBUS TCP/IP from the drop-down list. This option will display a number of interface parameters that must be entered for proper Ethernet communications.
- 4. Enter the relay IP address (from "*Setpoint>Product Setup >Communication Settings>Net-work>IP ADDRESS*") in the IP Address field in MODBUS TCP/IP SETUP.
- Enter the relay ModBus address (from "Setpoint>Product Setup >Communication Settings>ModBus Protocol>ModBus Address COM1/COM2 setting") in the Unit Identifier (Slave Address) field.
- 6. Enter the ModBus port address (from "Setpoint>Product Setup >Communication Settings>ModBus Protocol>ModBus Port Number" setting) in the ModBus Port field.
- 7. The Device has now been configured for Ethernet communications. Proceed to press the ON button to begin communicating.

1

#### b) CONFIGURING AN RS232 CONNECTION

Before starting, verify that the RS232 serial cable is properly connected to the RS232 port on the front panel of the relay.

- Install and start the latest version of the EnerVista F650 Setup software (available from the GE EnerVista CD or online from http://www.GEindustrial.com/multilin (see previous section for installation instructions).
- 2. Go to "Communication>Computer" and enter the following data referred to communications:
- 3. Select Control Type as No Control Type from the drop-down list. This option will display a number of interface parameters that must be entered for proper serial communications.
- 4. Enter the relay Slave Address ("Setpoint>Product Setup >Communication Settings>ModBus Protocol" menu) in the Slave Address field.
- Enter the physical communications parameters (Baudrate and parity settings) from "Setpoint>Product Setup >Communication Settings>Serial Ports" menu, in their respective fields.
- The Device has now been configured for RS232 communications. Proceed to press the ON button to begin communicating.

#### **1.3.4 COMMUNICATIONS**

To communicate with the relay via the faceplate RS232 port, a standard "straight through" serial cable is used. The DB9 male end is connected to the relay and the DB9 or DB25 female end is connected to the PC COM1 or COM2 port as described in the figure below.

Direct connection to the Ethernet port will be carried out using a crossover cable. If this connection is performed through a hub or switch, we will use direct Ethernet cable.

To communicate with the relay rear RS485 port from a computer RS232 port, an RS232/RS485 converter box is needed. We recommend using the F485 converter, manufactured by GE. This converter box is connected to the computer using a straight through serial cable. A shielded twisted pair (20, 22 or 24 AWG according to the American standards; 0.25, 0.34 or 0.5 mm<sup>2</sup> according to the European standards) cable is used to connect the converter box to the relay rear communications terminals. In order to minimize communication errors that could be caused by external noise, it is recommended to use a shielded twist pair. In order to avoid loops where external currents could flow, the cable shield must be grounded only at one end.

The converter box (-, +, GND) terminals are connected to the relay (SDA, SDB, GND) terminals respectively. For long communications cables (longer than 1 km), the RS485 circuit must be terminated in a RC network (i.e. 120 ohm, 1 nF). This circuit is shown on Figure 1–17:: RS485 CONNECTION FOR F650 UNITS, associated to text Zt(\*).

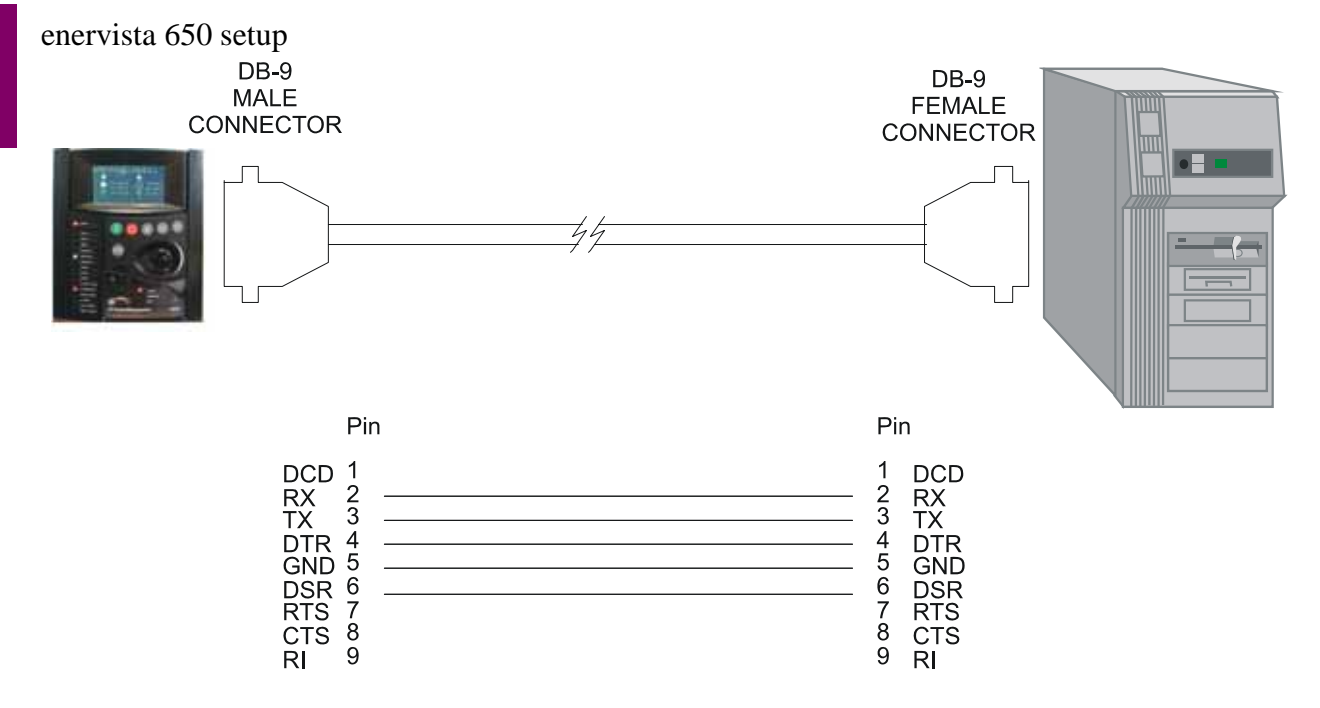

#### Figure 1–16: RELAY- PC CONNECTION FOR RS232 FRONT PORT

To minimize errors from noise, the use of shielded twisted pair wire is recommended. For a correct operation, polarity must be respected, although if it is not so, there is no danger to damage the unit. For instance, the relays must be connected with all RS485 SDA terminals connected together, and all SDB terminals connected together. This may result confusing sometimes, as the RS485 standard refers only to terminals named "A" and "B", although many devices use terminals named "+" and "-".

As a general rule, terminals "A" should be connected to terminals "-", and terminals "B" to "+". The GND terminal should be connected to the common wire inside the shield, when provided. Otherwise, it should be connected to the shield. Each relay should also be daisy chained to the next one in the link. A maximum of 32 relays can be connected in this manner without exceeding driver capability. For larger systems, additional serial channels must be added. It is also possible to use commercially available repeaters to increase the number of relays on a single channel to more than 32. Do not use other connection configuration different than the recommended.

Lightning strikes and ground surge currents can cause large momentary voltage differences between remote ends of the communication link. For this reason, surge protection devices are internally provided. To ensure maximum reliability, all equipment should have similar transient protection devices installed.

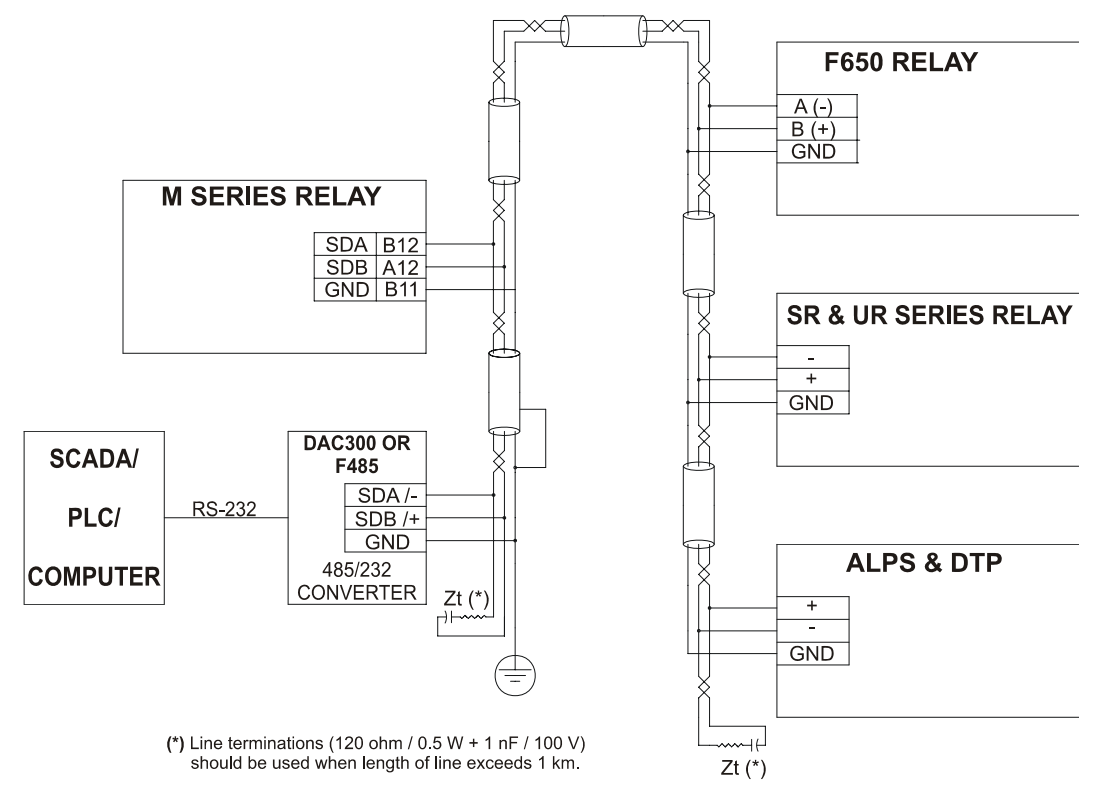

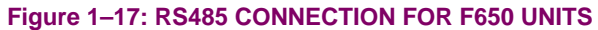

1

#### 2.1.1 F650 OVERVIEW

The F650 is a protection, control, monitoring, metering and registering unit, suitable for many different applications, such as main protection for distribution feeders and transmission lines, as well as backup protection for transformers, busbars, capacitor banks, etc. The main features of F650 devices include:

- · Directional overcurrent protection for phases, neutral, ground and sensitive ground
- Under and overvoltage protection
- Under and overfrequency protection
- Autorecloser
- Synchronism
- Metering
- Oscillography registers, fault reports, data logger
- Bay control (open/close commands, etc.)
- Bay mimic.
- Communications (RS232/RS485/fibre optic/Ethernet)
- Fully programmable front buttons, 15 LED's and input/output contacts

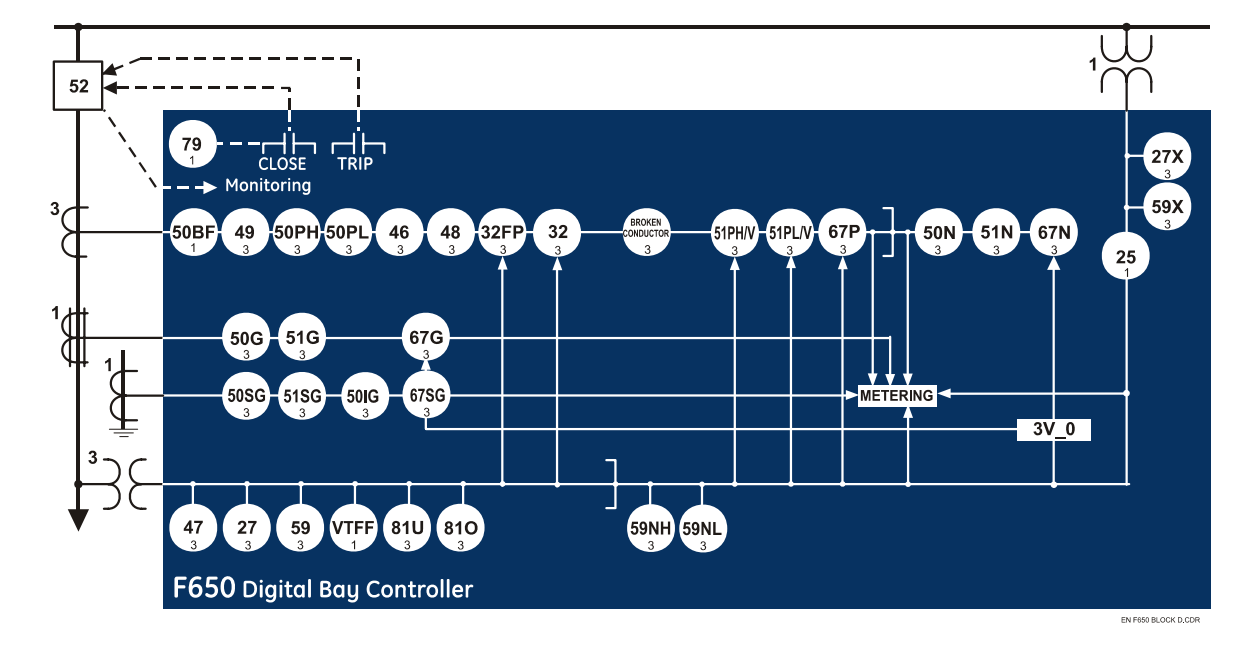

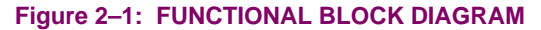

#### 2.2.1 ANSI DEVICE NUMBERS AND FUNCTIONS

| DEVICE | FUNCTION                                                                                                    | DEVICE | FUNCTION                                                                                                 |
|--------|----------------------------------------------------------------------------------------------------|--------|----------------------------------------------------------------------------------------------------|
| NUMBER |                                                                                                    | NUMBER |                                                                                                    |
| 25     | Synchronism                                                                                                    | 51PV   | Phase Time Overcurrent with Voltage Restraint (two elements, High and Low)                               |
| 27P    | Phase Undervoltage                                                                                                | 51SG   | Ground Time Overcurrent for sensitive ground systems (measured from 5 <sup>th</sup> current transformer) |
| 27X    | Auxiliary Undervoltage                                                                                            | 59N    | Neutral Overvoltage (two elements, High and Low)                                                         |
| 32     | Sensitive Directional Power                                                                                       | 59P    | Phase Overvoltage                                                                                        |
| 32FP   | Forward Power                                                                                                    | 59X    | Auxiliary Overvoltage                                                                                    |
| 46     | Negative Sequence Time Overcurrent                                                                                | 67P    | Phase Directional                                                                                        |
| 47     | Negative Sequence Overvoltage                                                                                     | 67N    | Neutral directional                                                                                      |
| 48     | Locked Rotor                                                                                                    | 67G    | Ground Directional                                                                                       |
| 49     | Protection against Overload by thermal model                                                                      | 67SG   | Sensitive Ground Directional                                                                             |
| 50G    | Ground Instantaneous Overcurrent (measured from 4 <sup>th</sup> current transformer)                              | 79     | Automatic Recloser (Four shot recloser)                                                                  |
| 50N    | Neutral Instantaneous Overcurrent (calculated from the phase currents)                                            | 810    | Overfrequency                                                                                            |
| 50P    | Phase Instantaneous Overcurrent (two elements, High and Low)                                                      | 81U    | Underfrequency                                                                                           |
| 50SG   | Ground Instantaneous Overcurrent for sensitive ground systems (measured from 5 <sup>th</sup> current transformer) | 12/11  | Broken Conductor                                                                                         |
| 50ISG  | Isolated Ground Instantaneous Overcurrent (measured from 5 <sup>th</sup> current transformer)                     | 50BF   | Breaker Failure                                                                                          |
| 51G    | Ground Time Overcurrent (measured from 4 <sup>th</sup> current transformer)                                       | VTFF   | VT Fuse Failure                                                                                          |
| 51N    | Neutral Time Overcurrent (calculated from the phase currents)                                                     |        |                                                                                                    |

#### Table 2–1: OTHER DEVICE FUNCTIONS

| INPUTS/OUTPUTS                                                                                                    | METERING                                                        | COMMUNICATIONS                                                                                    |
|----------------------------------------------------------------------------------------------------|-----------------------------------------------------------------|---------------------------------------------------------------------------------------------------|
| 9 Analog Inputs: 5 current inputs (3 for<br>phases, 1 for ground, 1 for sensitive<br>ground), 4 voltage inputs (3 for phases, 1<br>for busbar or auxiliary voltage) | Metering Current for phases, ground and sensitive ground inputs | Front RS232 port, Two rear<br>RS485/fibre optic ports, 10/100 TX<br>and 100 FX Mbps Ethernet port |
| Digital Programmable Contact Inputs (up to 32)                                                                                                    | Voltages phase to phase and phase to ground                     | ModBus Communications RTU<br>and over TCP/IP                                                      |
| Digital Programmable Contact Outputs (up to 16)                                                                                                    | Real, Reactive and Apparent Power<br>and Power Factor           | DNP Multimaster (3.0 Level 2)                                                                     |
| 32 Latched Virtual Inputs<br>32 Self-Reset Virtual Inputs                                                                                                    | Three Phase Energy                                              | IEC 870-5-104                                                                                     |
| Virtual Outputs (up to 512)                                                                                                    | Frequency                                                       | ModBus User Map                                                                                   |
| Tripping and closing circuit supervision                                                                                                    | Sequence components of currents and voltages                    |                                                                                                   |

| USER INTERFACE                                        | RECORDS                                           | OTHERS                        |  |  |
|-------------------------------------------------------|---------------------------------------------------|-------------------------------|--|--|
| Alphanumerical display (4x20)                         | Data Logger                                       | Breaking Arcing Current (I2t) |  |  |
| Graphic display (16 x 40)                             | Demand                                            | Breaker Control               |  |  |
| User Programmable LEDs (15)                           | Event Recorder (up to 128 configurable events)    | IRIG-B synchronization        |  |  |
| User Programmable Keys (up to 5)                      | Fault Locator and Fault report (up to 10 records) | Logic Equations (PLC Editor)  |  |  |
| Easy menu management thanks to shuttle key            | Oscillography (up to 20 records)                  | Settings Groups (up to 3)     |  |  |
| Configurable One-Line Diagram (Graphic model only)    | Snapshot Events (up to 479)                       | Operations (up to 24)         |  |  |
| Phasor Diagram (available in EnerVista<br>F650 Setup) |                                                   | Web Server Application        |  |  |

F650 units are supplied as ½ 19" rack, 6 units high devices, containing the following modules: power supply, CPU, I/O modules, communication modules. Each of these modules can be supplied in different versions that must be specified when ordering. The required information to completely define an F650 model is shown on TABLE 2-1.

#### Table 2–2: ORDERING CODE

2

| F650 | - | - | - | F | - | G | - | -   |   | DESCRIPTION                                                     |
|------|---|---|---|---|---|---|---|-----|---|-----------------------------------------------------------------|
|      | В |   |   |   |   |   |   |     |   | Basic display (4x20 characters)                                 |
|      | М |   |   |   |   |   |   |     |   | Graphic display (240x128 pixels)                                |
|      |   |   |   |   |   |   |   |     |   | REAR SERIAL COMMUNICATIONS BOARD 1                              |
|      |   | F |   |   |   |   |   |     |   | None                                                            |
|      |   | Α |   |   |   |   |   |     |   | Redundant RS485                                                 |
|      |   | Ρ |   |   |   |   |   |     |   | Redundant plastic fiber optic                                   |
|      |   | G |   |   |   |   |   |     |   | Redundant glass fiber optic                                     |
|      |   | Х |   |   |   |   |   |     |   | Redundant RS485 + fiber remote CAN bus I/O                      |
|      |   | Y |   |   |   |   |   |     |   | Redundant plastic fiber optic + fiber remote CAN bus I/O        |
|      |   | Z |   |   |   |   |   |     |   | Redundant glass fiber optic + fiber remote CAN bus I/O          |
|      |   | С |   |   |   |   |   |     |   | Cable remote CAN Bus I/O                                        |
|      |   | М |   |   |   |   |   |     |   | RS485 + cable remote CAN Bus I/O                                |
|      |   |   |   |   |   |   |   |     |   | REAR ETHERNET COMMUNICATIONS BOARD 2                            |
|      |   |   | В |   |   |   |   |     |   | 10/100 Base TX                                                  |
|      |   |   | С |   |   |   |   |     |   | 10/100 Base TX + 100 Base FX                                    |
|      |   |   | D |   |   |   |   |     |   | 10/100 Base TX + Redundant 100 Base FX                          |
|      |   |   | Е |   |   |   |   |     |   | Redundant 10/100 Base TX                                        |
|      |   |   |   |   |   |   |   |     |   | I/O BOARD IN SLOT F                                             |
|      |   |   |   |   | 1 |   |   |     |   | 16 Digital Inputs + 8 Outputs                                   |
|      |   |   |   |   | 2 |   |   |     |   | 8 Digital Inputs - 8 Outputs + 2 trip/close circuit supervision |
|      |   |   |   |   |   |   |   |     |   |                                                                 |
|      |   |   |   |   |   |   | - | 1   |   | I/O BOARD IN SLOT G                                             |
|      |   |   |   |   |   |   | 0 |     |   | None                                                            |
|      |   |   |   |   |   |   | 1 |     |   | 16 Inputs + 8 Outputs                                           |
|      |   |   |   |   |   |   |   |     |   |                                                                 |
|      |   |   |   |   |   |   |   | LO  |   | 24-48 Vdc (range 19.2 – 57.6)                                   |
|      |   |   |   |   |   |   |   | н   |   | 110-250 Vdc (range 88 – 300)                                    |
|      |   |   |   |   |   |   |   |     |   | 120-230 Vac (range 96 – 250)                                    |
|      |   |   |   |   |   |   |   | LOR |   | Redundant LO                                                    |
|      |   |   |   |   |   |   |   | HIR |   | Redundant HI                                                    |
|      |   |   |   |   |   |   |   |     |   | LANGUAGE                                                        |
|      |   |   |   |   |   |   |   |     |   | English/English                                                 |
|      |   |   |   |   |   |   |   |     | F | French/English                                                  |
|      |   |   |   |   |   |   |   |     | Ρ | Russian/English (*)                                             |
|      |   |   |   |   |   |   |   |     | S | Spanish/English                                                 |

SPECIAL MODELS: MOD001: 6A output contacts instead of 16A.

(\*) Note: Russian language available only for basic display models.

For those applications requiring a high number of inputs and outputs, F650 units can be connected to a CIO module (Remote CAN Bus I/O module) for using up to 2 additional boards.

#### **2 PRODUCT DESCRIPTION**

F650 units allow monitoring and configuring these I/O boards as if they were internal boards, located on slots F and G. In this case, slots are labeled as H y J.

The required information to completely define a CIO Module is shown on TABLE 2-2.

#### Table 2–3: ORDERING CODE FOR CIO MODULE

| CIO | Н | - | J | - | -  | DESCRIPTION                                                                                                    |
|-----|---|---|---|---|----|----------------------------------------------------------------------------------------------------|
|     |   |   |   |   |    | I/O BOARD IN SLOT H                                                                                            |
|     |   | 1 |   |   |    | 16 inputs + 8 outputs                                                                                          |
|     |   | 2 |   |   |    | 8 inputs + 4 circuit supervision circuits + 6 outputs + 2 outputs with tripping current supervision (latching) |
|     |   |   |   |   |    | I/O BOARD IN SLOT J                                                                                            |
|     |   |   |   | 0 |    | None                                                                                                    |
|     |   |   |   | 1 |    | 16 inputs + 8 outputs                                                                                          |
|     |   |   |   | 2 |    | 8 inputs + 4 circuit supervision circuits + 6 outputs + 2 outputs with tripping current supervision (latching) |
|     |   |   |   |   |    | AUXILIARY VOLTAGE                                                                                              |
|     |   |   |   |   | LO | 24-48 Vdc (range 19.2 – 57.6)                                                                                  |
|     |   |   |   |   | HI | 110-250 Vdc (range 88 – 300)                                                                                   |
|     |   |   |   |   |    | 120-230 Vac (range 96 – 250)                                                                                   |

#### NOTE: TECHNICAL SPECIFICATIONS ARE SUBJECT TO CHANGE WITHOUT NOTICE

#### 2.4.1 PROTECTION UNITS

2

Phase and ground units use as operation magnitude the current value received by the unit in current inputs, while the neutral unit uses the calculated current value from the three phase currents.

The isolated ground unit will be used only for those applications where the neutral is completely isolated, and it uses the fifth CT of the unit. This CT has a sensitivity that is 10 times higher than the universal model (connected to 1A or 5A transformers). Therefore, it does not admit such a high permanent overload.

#### a) PHASE TIME OVERCURRENT WITH VOLTAGE RESTRAINT (51PH/51PL)

| Current Input                | Phasor (without harmonics) or RMS                           |
|------------------------------|-------------------------------------------------------------|
| Rated current                | For connection to 1 or 5 A CTs.                             |
| Pickup level                 | 0.05 to 160.00 A in steps of 0.01 A                         |
| Reset level                  | 98% of the pickup level                                     |
| Level Accuracy               | $\pm 0.5\%$ of the reading $\pm$ 10 mA from 0.05 to 10 A    |
|                              | $\pm 1.5\%$ of the reading for higher values.               |
| Curve Shapes                 | IEEE extremely / very / moderately inverse                  |
|                              | IEC A/B/C/long-time inverse/short time inverse curve        |
|                              | IAC extremely / very / normally / moderately inverse        |
|                              | ANSI extremely / very / normally / moderately inverse       |
|                              | l <sup>2</sup> t                                            |
|                              | Definite time                                               |
|                              | Rectifier curve                                             |
|                              | FlexCurve™ A/B/C/D user curve                               |
| Curve Multiplier (Time Dial) | 0.00 to 900.00 s in steps of 0.01 s                         |
| Reset type                   | Instantaneous or time delayed according to IEEE             |
| Timing accuracy              | Operate at > 1.03 times the pickup ±3.5% of operate time or |
|                              | 30 ms. (whichever is greater)                               |
| Voltage restraint            | Selectable by setting                                       |
| Saturation Level             | 48 times the pickup level                                   |
| Snapshot Events              | Selectable by setting                                       |

#### b) GROUND TIME OVERCURRENT (51G)

| Current Input  | Phasor (without harmonics) or RMS                        |
|----------------|----------------------------------------------------------|
| Rated current  | For connection to 1 or 5 A CTs.                          |
| Pickup level   | 0.05 to 160.00 A in steps of 0.01 A                      |
| Reset level    | 98% of the pickup level                                  |
| Level Accuracy | $\pm 0.5\%$ of the reading $\pm$ 10 mA from 0.05 to 10 A |
|                | $\pm 1.5\%$ of the reading for higher values.            |

| Curve Shapes                 | IEEE extremely / very / moderately inverse                  |
|------------------------------|-------------------------------------------------------------|
|                              | IEC A/B/C/long-time inverse/short time inverse curve        |
|                              | IAC extremely / very / normally / moderately inverse        |
|                              | ANSI extremely / very / normally / moderately inverse       |
|                              | l <sup>2</sup> t                                            |
|                              | Definite time                                               |
|                              | Rectifier curve                                             |
|                              | FlexCurve™ A/B/C/D user curve                               |
| Curve Multiplier (Time Dial) | 0.00 to 900.00 s in steps of 0.01 s                         |
| Reset type                   | Instantaneous or time delayed according to IEEE             |
| Timing accuracy              | Operate at > 1.03 times the pickup ±3.5% of operate time or |
|                              | 30 ms. (whichever is greater)                               |
| Saturation Level             | 48 times the pickup level                                   |
| Snapshot Events              | Selectable by setting                                       |

#### c) NEUTRAL TIME OVERCURRENT (51N)

| Current Input                | Fundamental Phasor (without harmonics)                                                                                                    |
|------------------------------|----------------------------------------------------------------------------------------------------|
| Rated current                | For connection to 1 or 5 A CTs.                                                                                                    |
| Pickup level                 | 0.05 to 160.00 A in steps of 0.01 A                                                                                                    |
| Reset level                  | 98% of the pickup level                                                                                                    |
| Level Accuracy               | $\pm 0.5\%$ of the reading $\pm 10$ mA from 0.05 to 10 A $\pm 1.5\%$ of the reading for higher values                                                                                                    |
| Curve Shapes                 | IEEE extremely / very / moderately inverse<br>IEC A/B/C/long-time inverse/short time inverse curve<br>IAC extremely / very / normally / moderately inverse<br>ANSI extremely / very / normally / moderately inverse<br>I <sup>2</sup> t<br>Definite time<br>Rectifier curve<br>FlexCurve <sup>™</sup> A/B/C/D user curve |
| Curve Multiplier (Time Dial) | 0.00 to 900.00 s in steps of 0.01 s                                                                                                    |
| Reset type                   | Instantaneous or time delayed according to IEEE                                                                                                    |
| Timing accuracy              | Operate at > 1.03 times the pickup $\pm 3.5\%$ of operate time or 30 ms. (whichever is greater)                                                                                                    |
| Saturation Level             | 48 times the pickup level                                                                                                    |
| Snapshot Events              | Selectable by setting                                                                                                    |

#### d) SENSITIVE GROUND TIME OVERCURRENT (51SG)

| Current Input  | Phasor (without harmonics) or RMS                        |
|----------------|----------------------------------------------------------|
| Rated current  | For connection to 1 or 5 A CTs.                          |
| Pickup level   | 0.005 to 16.000 A in steps of 0.001 A                    |
| Reset level    | 98% of the pickup level                                  |
| Level Accuracy | $\pm 1.5\%$ of the reading $\pm$ 1 mA from 0.005 to 16 A |

| ANSI extremely / very / normally / moderately inverse<br>I <sup>2</sup> t<br>Definite time<br>Rectifier curve<br>FlexCurve™ A/B/C/D user curve |
|----------------------------------------------------------------------------------------------------|
| Curve Multiplier (Time Dial) 0.00 to 900.00 s in steps of 0.01 s                                                                               |
| Reset type Instantaneous or time delayed according to IEEE                                                                                     |
| Timing accuracyOperate at > 1.03 times the pickup ±3.5% of operattime or 30 ms. (whichever is greater)                                         |
| Saturation Level 48 times the pickup level                                                                                                    |
| Snapshot Events Selectable by setting                                                                                                    |

#### e) PHASE AND GROUND INSTANTANEOUS OVERCURRENT (50PH/50PL/50G)

| Current Input   | Phasor (without harmonics) or RMS                          |
|-----------------|------------------------------------------------------------|
| Rated current   | For connection to 1 or 5 A CTs.                            |
| Pickup level    | 0.05 to 160.00 A in steps of 0.01 A                        |
| Reset level     | 97% of the pickup level                                    |
| Level Accuracy  | $\pm 0.5\%$ of the reading $\pm$ 10 mA from 0.05 to 10 A   |
|                 | $\pm 1.5\%$ of the reading for higher values               |
| Overreach       | < 2%                                                       |
| Trip delay      | 0.00 to 900.00 s. in steps of 0.01 s.                      |
| Reset delay     | 0.00 to 900.00 s. in steps of 0.01 s.                      |
| Operate time    | 20 ms at 3 x Pickup at 50 Hz, typically                    |
| Timing accuracy | $\pm 3\%$ of operate time or 30 ms. (whichever is greater) |
| Snapshot Events | Selectable by setting                                      |

#### f) NEUTRAL INSTANTANEOUS OVERCURRENT (50N)

| Current Input   | Fundamental Phasor (without harmonics)                     |
|-----------------|------------------------------------------------------------|
| Rated current   | For connection to 1 or 5 A CTs.                            |
| Pickup level    | 0.05 to 160.00 A in steps of 0.01 A                        |
| Reset level     | 97% of the pickup level                                    |
| Level Accuracy  | $\pm 0.5\%$ of the reading $\pm$ 10 mA from 0.05 to 10 A   |
|                 | $\pm 1.5\%$ of the reading for higher values               |
| Overreach       | < 2%                                                       |
| Trip delay      | 0.00 to 900.00 s. in steps of 0.01 s.                      |
| Reset delay     | 0.00 to 900.00 s. in steps of 0.01 s.                      |
| Operate time    | 20 ms at 3 x Pickup at 50 Hz, typically                    |
| Timing accuracy | $\pm 3\%$ of operate time or 30 ms. (whichever is greater) |
| Snapshot Events | Selectable by setting                                      |

#### g) SENSITIVE GROUND INSTANTANEOUS OVERCURRENT (50SG)

| Current Input   | Phasor (without harmonics) or RMS                        |
|-----------------|----------------------------------------------------------|
| Rated current   | For connection to 1 or 5 A CTs.                          |
| Pickup level    | 0.005 to 16.000 A in steps of 0.001 A                    |
| Reset level     | 97% of the pickup level                                  |
| Level Accuracy  | $\pm 1.5\%$ of the reading $\pm$ 1 mA from 0.005 to 16 A |
| Overreach       | < 2%                                                     |
| Trip delay      | 0.00 to 900.00 s. in steps of 0.01 s.                    |
| Reset delay     | 0.00 to 900.00 s. in steps of 0.01 s.                    |
| Operate time    | 20 ms at 3 x Pickup at 50 Hz                             |
| Timing accuracy | ±3% of operate time or 30 ms. (whichever is greater)     |
| Snapshot Events | Selectable by setting                                    |

#### h) ISOLATED GROUND INSTANTANEOUS OVERCURRENT (50IG)

| Current Input         | Fundamental Phasor (without harmonics)                    |
|-----------------------|-----------------------------------------------------------|
| Voltage Input         | Fundamental Phasor (without harmonics)                    |
| Current Pickup level  | 0.005 to 0.400 A in steps of 0.001 A                      |
| Voltage Pickup level  | 2 to 70 V in steps of 1 V                                 |
| Reset level           | 97-98% of the pickup level                                |
| Level Accuracy        | $\pm 1.5\%$ of the reading $\pm$ 1 mA from 0.005 to 16 A  |
| Trip delay            | 0.00 to 900.00 s. in steps of 0.01 s.                     |
| Time to instantaneous | 0.00 to 900.00 s. in steps of 0.01 s.                     |
| Timing accuracy       | $\pm$ 3% of operate time or 30 ms. (whichever is greater) |
| Snapshot Events       | Selectable by setting                                     |

#### i) NEGATIVE SEQUENCE (46)

| Current Input                | Fundamental Phasor (without harmonics)                                                                                                    |
|------------------------------|----------------------------------------------------------------------------------------------------|
| Pickup level                 | 0.05 to 160.0 A in steps of 0.01 A                                                                                                    |
| Reset level                  | 98% of the pickup level                                                                                                    |
| Level Accuracy               | $\pm 0.5\%$ of the reading $\pm$ 10 mA from 0.05 to 10 A $\pm 1.5\%$ of the reading for higher values                                                                                                    |
| Curve Shapes                 | IEEE extremely / very / moderately inverse<br>IEC A/B/C/long-time inverse/short time inverse curve<br>IAC extremely / very / normally / moderately inverse<br>ANSI extremely / very / normally / moderately inverse<br>I <sup>2</sup> t<br>Definite time<br>Rectifier curve<br>FlexCurve <sup>™</sup> A/B/C/D user curve |
| Curve Multiplier (Time Dial) | 0.00 to 900.00 s in steps of 0.01 s                                                                                                    |
| Reset type                   | Instantaneous or time delayed according to IEEE                                                                                                    |
| Timing accuracy              | Operate at > 1.03 times the pickup $\pm 3.5\%$ of operate time or 30 ms. (whichever is greater)                                                                                                    |
# 2.4 TECHNICAL SPECIFICATIONS

Saturation Level Snapshot Events

#### j) PHASE DIRECTIONAL (67P)

2

Directionality Polarizing

Polarizing voltage threshold Characteristic angle Block Logic Angle accuracy Operate time

# k) GROUND DIRECTIONAL (67G)

Directionality Polarizing Polarizing Voltage Polarizing Current Operating Current Polarizing Voltage threshold Polarizing Current threshold Characteristic angle Block Logic Angle accuracy Operate time

# I) NEUTRAL DIRECTIONAL (67N)

| Directionality               | Forward and reverse selectable by setting               |
|------------------------------|---------------------------------------------------------|
| Polarizing                   | Voltage, current, dual                                  |
| Polarizing Voltage           | $V_{N}$ (measured or calculated, selected by setting)   |
| Polarizing Current           | lsg (measured from 5 <sup>th</sup> current transformer) |
| Operating Current            | I <sub>N</sub>                                          |
| Polarizing Voltage threshold | 0 to 300 Vac in steps of 1 V                            |
| Polarizing Current threshold | 0.005 A                                                 |
| Characteristic angle         | -90° to +90° in steps of 1°                             |
| Block Logic                  | Permission or Block selectable by setting               |

48 times the pickup level Selectable by setting

Forward and reverse selectable by setting Quadrature Voltage: ABC seq: Phase A (VBC), Phase B (VCA), Phase C (VAB) ACB seq: Phase A (VCB), Phase B (VAC), Phase C (VBA) 0 to 300 Vac in steps of 1 V -90° to +90° in steps of 1° Permission or Block selectable by setting  $\pm 2°$  for I>0.1 A and V>5 Vac <30ms, typically

Voltage, current, dual  $V_N$  (measured or calculated, selected by setting) Isg (measured from 5<sup>th</sup> current transformer) Ig (measured from 4<sup>th</sup> current transformer) 0 to 300 Vac in steps of 1 V 0.005 A -90° to +90° in steps of 1° Permission or Block selectable by setting ±2° for I>0.1 A and V>5 Vac <30ms, typically

Forward and reverse selectable by setting

Angle accuracy Operate time  $\pm 2^{\circ}$  for I>0.1 A and V>5 Vac <30ms, typically

# m) SENSITIVE GROUND DIRECTIONAL (67SG)

| Directionality               | Forward and reverse selectable by setting               |
|------------------------------|---------------------------------------------------------|
| Polarizing                   | Voltage                                                 |
| Polarizing Voltage           | $V_N$ (measured or calculated, selected by setting)     |
| Operating Current            | lsg (measured from 5 <sup>th</sup> current transformer) |
| Polarizing Voltage threshold | 0 to 300 Vac in steps of 1 V                            |
| Characteristic angle         | -90° to +90° in steps of 1°                             |
| Block Logic                  | Permission or Block selectable by setting               |
| Angle accuracy               | $\pm 2^{\circ}$ for I>0.1 A and V>5 Vac                 |
| Operate time                 | <30ms, typically                                        |

# n) THERMAL MODEL (49)

| Current Input  |
|----------------|
| Rated current  |
| Pickup level   |
| Reset level    |
| Level Accuracy |
|                |

Timing accuracy Heating constant Cooling constant Snapshot Events

# For connection to 1 or 5 A CTs. 0.05 to 160.0 A in steps of 0.01 A 97% of the pickup level $\pm 0.5\%$ of the reading $\pm$ 10 mA from 0.05 to 10 A $\pm 1.5\%$ of the reading for higher values $\pm 3.5\%$ of operate time or 30 ms. (whichever is greater) Between 3 and 600 minutes 1 to 6 times the heating constant Selectable by setting

Fundamental Phasor (without harmonics)

# o) PHASE OVERVOLTAGE (59P)

| Voltage Input   | Fundamental Phasor (without harmonics) of phase-to-phase voltages |
|-----------------|-------------------------------------------------------------------|
| Pickup level    | 3 to 300 in steps of 1 V                                          |
| Reset level     | 97% of the pickup level                                           |
| Level Accuracy  | $\pm 1\%$ reading $\pm 0.1\%$ Full Scale from 10 to 275 V         |
| Trip delay      | 0.00 to 900.00 s. in steps of 0.01 s.                             |
| Reset delay     | 0.00 to 900.00 s. in steps of 0.01 s.                             |
| Timing accuracy | ±3.5% of operate time or 30 ms. (whichever is greater)            |
| Logic           | Any/Two/All phases logic selectable by setting                    |
| Snapshot Events | Selectable by setting                                             |

# p) PHASE UNDERVOLTAGE (27P)

2

Pickup level Reset level Level accuracy Curve Shapes Reset type Curve Multiplier (Time Dial) Timing accuracy Minimum Voltage Threshold Logic Supervised by Breaker Snapshot Events Fundamental Phasor of phase-to-ground or phase-tophase voltages (selectable by setting) 3 to 300 in steps of 1 V 103% of the pickup level  $\pm$ 1% reading  $\pm$ 0.1% Full Scale from 10 to 275 V Fixed time or inverse curve Instantaneous 0.00 to 900.00 s. in steps of 0.01 s.  $\pm$ 3.5% of operate time or 30 ms. (whichever is greater) 0 to 300 in steps of 1 V Any/Two/All phases logic selectable by setting Selectable by setting

#### q) NEUTRAL OVERVOLTAGE (59NH/59NL)

| Voltage Input   | Fundamental Phasor of the neutral voltage                    |
|-----------------|--------------------------------------------------------------|
| Pickup level    | 3 to 300 in steps of 1 V                                     |
| Reset level     | 97% of the pickup level                                      |
| Level accuracy  | $\pm 1\%$ reading $\pm 0.1\%$ Full Scale from 10 to 275 V    |
| Trip delay      | 0.00 to 900.00 s. in steps of 0.01 s                         |
| Reset delay     | 0.00 to 900.00 s. in steps of 0.01 s                         |
| Timing accuracy | $\pm 3.5\%$ of operate time or 30 ms. (whichever is greater) |
| Snapshot Events | Selectable by setting                                        |

#### r) NEGATIVE SEQUENCE OVERVOLTAGE (47)

| Voltage Input   | Fundamental Phasor                                        |
|-----------------|-----------------------------------------------------------|
| Pickup level    | 3 to 300 in steps of 1 V                                  |
| Reset level     | 97% of the pickup level                                   |
| Level accuracy  | $\pm 1\%$ reading $\pm 0.1\%$ Full Scale from 10 to 275 V |
| Trip delay      | 0.00 to 900.00 s. in steps of 0.01 s                      |
| Reset delay     | 0.00 to 900.00 s. in steps of 0.01 s                      |
| Timing accuracy | ±3.5% of operate time or 30 ms. (whichever is greater)    |
| Snapshot Events | Selectable by setting                                     |

# s) AUXILIARY OVERVOLTAGE (59X)

| Voltage Input | Fundamental Phasor       |
|---------------|--------------------------|
| Pickup level  | 3 to 300 in steps of 1 V |
| Reset level   | 97% of the pickup level  |

#### **2 PRODUCT DESCRIPTION**

Level accuracy Trip delay Reset delay Timing accuracy Snapshot Events

#### 2.4 TECHNICAL SPECIFICATIONS

 $\pm$ 1% reading  $\pm$ 0.1% Full Scale from 10 to 275 V 0.00 to 900.00 s. in steps of 0.01 s 0.00 to 900.00 s. in steps of 0.01 s ±3.5% of operate time or 30 ms. (whichever is greater) Selectable by setting

#### t) AUXILIARY UNDERVOLTAGE (27X)

Voltage Input Pickup level Reset level Level accuracy **Curve Shapes** Reset type Curve Multiplier (Time Dial) Timing accuracy **Snapshot Events** 

**Fundamental Phasor** 3 to 300 V in steps of 1 V 97% of the pickup level  $\pm$ 1% reading  $\pm$ 0.1% Full Scale from 10 to 275 V Fixed time or inverse curve Instantaneous 0.00 to 900.00 s. in steps of 0.01 s ±3.5% of operate time or 30 ms. (whichever is greater) Selectable by setting

# u) UNDERFREQUENCY (81U)

| Pickup level              | 20.00 to 65.00 Hz in steps of 0.01 Hz                   |
|---------------------------|---------------------------------------------------------|
| Reset level               | Pickup + 0.03 Hz                                        |
| Level accuracy            | $\pm$ 0.01 Hz of the reading                            |
| Trip delay                | 0.00 to 900.00 s. in steps of 0.01 s                    |
| Reset delay               | 0.00 to 900.00 s. in steps of 0.01 s                    |
| Minimum voltage threshold | 30 to 300V in steps of 1 V                              |
| Timing accuracy           | ±3.5% of operate time or 100 ms. (whichever is greater) |
| Snapshot Events           | Selectable by setting                                   |

#### v) OVERFREQUENCY (810)

Pickup level Reset level Level accuracy Trip delay Reset delay Minimum voltage threshold Timing accuracy **Snapshot Events** 

Selectable by setting

20.00 to 65.00 Hz in steps of 0.01 Hz Pickup - 0.03 Hz ±0.01 Hz of the reading 0.00 to 900.00 s. in steps of 0.01 s 0.00 to 900.00 s. in steps of 0.01 s 30 to 300V in steps of 1 V ±3.5% of operate time or 100 ms. (whichever is greater) Selectable by setting

# w) FORWARD POWER (32FP)

Current, Voltage Number of stages Pickup level (two stages) Reset level Level accuracy for primary magnitudes Trip delay (two stages) Timing accuracy Block Time after close Snapshot Events Fundamental Phasor (primary values) 2 0.00-10000.00 MW in steps of 0.01 MW 97% of the pickup level ±3% complete range. 0.00 to 900.00 s in steps of 0.01 s ±3.5% of operate time or 30 ms. (whichever is greater) 0.00 to 900.00 s in steps of 0.01 s Selectable by setting

#### x) SENSITIVE DIRECTIONAL POWER (32)

Current, Voltage Fundamental Phasor (primary values) Number of stages 2 Pickup level (two stages) -10000.00 to 10000.00 MW (primary values) in steps of 0.01 MW Characteristic Angle (two stages) 0.00 to 359.99 in steps of 0.01 Reset level 97% of the pickup level Accuracy for primary magnitudes ±3% complete range Trip delay (two stages) 0.00 to 900.00 s in steps of 0.01 s Timing accuracy ±3.5% of operate time or 30 ms. (whichever is greater) Block Time after close 0.00 to 900.00 s in steps of 0.01 s **Snapshot Events** Selectable by setting

#### y) BROKEN CONDUCTOR (I2/I1)

Pickup level Reset level Trip delay Timing accuracy Minimum Phase Current Threshold Snapshot Events Operation Threshold 20.0-100.0% (I2/I1 ratio) in steps of 0.1% 97% of the pickup level 0.00 to 900.00 s in steps of 0.01 s ±3.5% of operate time or 30 ms. (whichever is greater) 0.05 A Selectable by setting 0.000 to 1.000 A in steps of 0.001 A

Note: The I2/I1 current inhibition level for the different firmware versions is as follows

| Firmware Version | Current Inhibition Level                                      |
|------------------|---------------------------------------------------------------|
| 1.50 or Lower    | 10 mA                                                         |
| 1.60 or Higher   | 50 mA                                                         |
| 1.80 or Higher   | Selectable by setting from 0.000 to 1.000 in steps of 0.001 A |

2

# z) LOCKED ROTOR (48)

| Current Input                         | Phasor (without harmonics) or RMS                      |
|---------------------------------------|--------------------------------------------------------|
| Rated current                         | For connection to 1 or 5 A CTs.                        |
| Full Load Current                     | 0.10 to 10.00 KA in steps of 0.01 KA                   |
| Pickup level                          | 1.01 to 109.00 in steps of 0.01                        |
| Reset level                           | 97% of the pickup level                                |
| Level accuracy for primary magnitudes | ±3% complete range.                                    |
| Trip delay                            | 0.00 to 900.00 s. in steps of 0.01 s.                  |
| Reset delay                           | 0.00 to 900.00 s. in steps of 0.01 s.                  |
| Operate time                          | 20 ms at 3 x Pickup at 50 Hz, typically                |
| Timing accuracy                       | ±3.5% of operate time or 30 ms. (whichever is greater) |
| Snapshot Events                       | Selectable by setting                                  |

# 2.4.2 CONTROL

# a) AUTORECLOSE (79)

| Schemes                                                                | Three-pole tripping schemes                                                                         |
|------------------------------------------------------------------------|----------------------------------------------------------------------------------------------------|
| Number of shots                                                        | Up to 4 reclose attempts before lockout                                                             |
| Dead time                                                              | Independent dead time setting before each shot adjustable between 0 and 900 s in steps of 0.01 s $$ |
| Reclaim time                                                           | 0.00 to 900.00 s in steps of 0.01 s                                                                 |
| Condition permission                                                   | Selectable by setting                                                                               |
| Hold time                                                              | 0.00 to 900.00 s in steps of 0.01 s                                                                 |
| Reset time                                                             | 0.00 to 900.00 s in steps of 0.01 s                                                                 |
| Snapshot Events                                                        | Selectable by setting                                                                               |
| Possibility to modify protection settings after each shot progra shot) | mmable through PLC (block signals available after each                                              |

# b) SYNCHROCHECK (25)

| Dead/live levels for line and bus | 0.00 to 300.00 in steps of 0.01 V                                                                  |
|-----------------------------------|----------------------------------------------------------------------------------------------------|
| Maximum voltage difference        | 2.00 to 300.00 V in steps of 0.01 V                                                                |
| Maximum angle difference          | 2.0° to 80.0° in steps of 0.1°                                                                     |
| Maximum frequency slip            | 10 to 5000 mHz in steps of 10 mHz                                                                  |
| Synchronism time                  | 0.01 to 600.00 s in steps of 0.01 s                                                                |
| Angle accuracy                    | 2°                                                                                                 |
| Dead Source function              | None<br>(DL-DB) Dead Line - Dead Bus<br>(LL-DB) Live Line-Dead Bus<br>(DL-LB) Dead Line – Live Bus |
| Snapshot Events                   | Selectable by setting                                                                              |
|                                   |                                                                                                    |

# 2.4 TECHNICAL SPECIFICATIONS

# c) FUSE FAILURE

2

Algorithm based on positive sequence of voltage and current Activation by  $V_2/V_1$  ratio

# d) BREAKER FAILURE (50BF)

| Fundamental Phasor (without harmonics)                       |
|--------------------------------------------------------------|
| For connection to 1 or 5 A CTs.                              |
| 0.05 to 160.00 A in steps of 0.01 A                          |
| 0.05 to 160.00 A in steps of 0.01 A                          |
| 0.05 to 160.00 A in steps of 0.01 A                          |
| 0.05 to 160.00 A in steps of 0.01 A                          |
| 97% of the pickup level                                      |
| $\pm 0.5\%$ of the reading $\pm$ 10 mA from 0.05 to 10 A     |
| $\pm 1.5\%$ of the reading for higher values.                |
| $\pm 3.5\%$ of operate time or 30 ms. (whichever is greater) |
| Selectable by setting                                        |
|                                                              |

#### e) BREAKER SETTINGS

| Number of Switchgear               | 1 to16 (selection of switchgear for breaker control) |
|------------------------------------|------------------------------------------------------|
| Maximum KI <sup>2</sup> t          | 0.00 to 9999.99 in steps of 0.01 (kA) <sup>2</sup> s |
| KI <sup>2</sup> t integration Time | 0.03 to 0.25 s in steps of 0.01 s                    |
| Maximum openings                   | 0 to 9999 in steps of 1                              |
| Maximum Openings in one hour       | 1 to 60 in steps of 1                                |
| Snapshot Events                    | Selectable by setting                                |

#### f) BREAKER MAINTENANCE

Kl<sup>2</sup>t Breaker Counters for Phases A, B, C Breaker Openings Counter Breaker Closings Counter

# 0 to 9999 in steps of 1 0 to 9999 in steps of 1

0.00 to 9999.99 in steps of 0.01 (kA)<sup>2</sup> s

# g) SWITCHGEAR

Switchgear Snapshot Events 1 to16 (configurable in "relay configuration" screen). Selectable by setting (for each switchgear in "system setup")

# a) OSCILLOGRAPHY

| Maximum Records:     | Up to 20 Oscillography records.                                    |
|----------------------|--------------------------------------------------------------------|
| Sampling rate:       | Programmable to 4, 8, 16, 32 or 64 samples per power cycle         |
| Capacity per record: | 27592 samples                                                      |
|                      | No of Oscillos * No of samples/cycle                               |
| Trigger position:    | 5% to 95% of total length                                          |
| Trigger:             | Programmable via PLC                                               |
| Data:                | 5 current channels and 4 voltage channels                          |
|                      | Up to 16 digital channels programmable through PLC                 |
| Data Storage:        | In non volatile memory (flash) without battery                     |
| Format:              | International Standard COMTRADE ASCII - IEEE C37.111-1999.         |
| Automatic Overwrite: | Selectable by setting. (Oscillography records can be concatenated) |
| Snapshot Events:     | Selectable by setting                                              |
|                      |                                                                    |
|                      |                                                                    |

# b) FAULT LOCATOR

| Method:                   | Single-ended                                                                                                    |
|---------------------------|----------------------------------------------------------------------------------------------------|
| Positive Sequence Module: | 0.01 to 250.00 Ohm in steps of 0.01 Ohms                                                                                                    |
| Positive Sequence Angle:  | 25 to 90° in steps of 1°                                                                                                    |
| Zero Sequence Module:     | 0.01 to 750.00 Ohms in steps of 0.01 Ohm                                                                                                    |
| Zero Sequence Angle:      | 25 a 90° in steps of 1°                                                                                                    |
| Line Length:              | 0.0 to 2000.0 in steps of 0.1 (miles or km)                                                                                                    |
| Accuracy:                 | 5% (typical)                                                                                                    |
| Display Fault on HMI:     | Selectable by setting                                                                                                    |
| Snapshot Events:          | Selectable by setting                                                                                                    |
| Maximum Records:          | Up to 10 fault report records.                                                                                                    |
| Data:                     | Fault date and time, pre-fault currents and voltages, fault currents and voltages, fault type, distance to the fault (fault location), line parameters, recloser and breaker status information. |
| Data Storage:             | In non volatile memory (flash) without battery available through communications                                                                                                    |
|                           | In volatile memory (ram) available through HMI (if selectable by setting)                                                                                                    |
| Format:                   | Text in ASCII format                                                                                                    |

# c) SNAPSHOT EVENTS

| Capacity:                             | 479 scrolling events                                                 |
|---------------------------------------|----------------------------------------------------------------------|
| Time-tag                              | 1 ms using an internal clock of 100 $\mu$ s                          |
| Timing Accuracy:                      | 1 ms (using the IRIG-B synchronization input)                        |
| Triggers:                             | Any element pickup, dropout                                          |
|                                       | Digital input /output change of state                                |
|                                       | By virtual inputs and control events                                 |
| Data Storage                          | In non volatile memory (flash) without battery                       |
| The snapshot event recording procedur | e can be enabled or disabled by setting for each protection function |

# d) CONTROL EVENTS

| Capacity:                                | 128 events programmable through PLC                                                                                                    |
|------------------------------------------|----------------------------------------------------------------------------------------------------|
| Time-tag:                                | 1 ms using an internal clock of 100 $\mu$ s                                                                                                    |
| Timing Accuracy:                         | 1 ms (using the IRIG-B synchronization input)                                                                                                    |
| Triggers:                                | By any digital signal programmable through PLC                                                                                                    |
| Alarm                                    | Possibility to display the event as an alarm on the alarms panel.<br>Information available always through Communications for all models and also in<br>HMI for models with graphical display (M in ordering code). |
| Data Storage:                            | In non volatile memory (flash) without battery                                                                                                    |
| Control events are also displayed in the | snapshot events recording                                                                                                    |

# e) DEMAND

| Channels:                | 9                                                                                                    |
|--------------------------|----------------------------------------------------------------------------------------------------|
| Parameters:              | la (kA RMS), lb (kA RMS), lc (kA RMS), lg (kA RMS), lsg (kA RMS), l2 (kA), P (MW), Q (MVAr) and S (MVA)       |
| Current and Power Method | Thermal Exponential, Block Interval, Rolling Demand                                                           |
| Measurements:            | Each channel shows the present and maximum measured value, with date and time for the maximum recorded value. |
| Samples:                 | 5, 10, 15, 20, 30, 60 minutes.                                                                                |
| Accuracy:                | ±1%                                                                                                    |
| Trigger Input            | Selectable by setting (operation mode selection for the Block Interval calculation method)                    |
| Snapshot Events:         | Selectable by setting                                                                                         |

# f) DATA LOGGER

| Number of Channels: | 1 to 16                               |
|---------------------|---------------------------------------|
| Parameters          | Any available analog actual value     |
| Samples             | 1 sec., 1, 5, 10, 15, 20, 30, 60 min. |
| Storage Capacity    | Fixed, 32768 measures                 |

# 2.4.4 USER - PROGRAMABLE ELEMENTS

# a) PLC LOGIC

| Programming language:            | The logical configuration is performed using graphical functions based on the IEC 61131-3 standard.                                                                                                    |
|----------------------------------|----------------------------------------------------------------------------------------------------|
| Lines of code:                   | 512                                                                                                    |
| Supported operations:            | NOT, XOR, OR (2 to 8 inputs), AND (2 to 8 inputs), NOR (2 to 8 inputs),<br>NAND (2 to 8 inputs), Latch (Reset Dominant), Edge Detectors, Timers.<br>2 inputs default gates, from 3 to 8 inputs provided in library format. |
| Libraries:                       | Logical gates fully programmable by user. To create user-programmable logic to be distributed as a single object.                                                                                                    |
| Inputs:                          | Any logical variable, contact or virtual input                                                                                                    |
| Number of timers:                | 8 maximum in each logic scheme (provided in library format)                                                                                                    |
| b) FLEXCURVES                    |                                                                                                    |
| Number:                          | 4 (A through D)                                                                                                    |
| Reset points:                    | 40 (0 through 1 of pickup)                                                                                                    |
| Operate points:                  | 80 (1 through 20 of pickup)                                                                                                    |
| Time delay:                      | 0 to 65535 ms in steps of 1                                                                                                    |
| Saturation Level                 | 20 times the pickup level                                                                                                    |
| c) USER-PROGRAMMABLE LEDS        |                                                                                                    |
| Number:                          | 15 configurable LEDs plus a ready non configurable LED                                                                                                    |
| Programmability:                 | from any logical variable, contact, or virtual input                                                                                                    |
| Reset mode:                      | Self-reset or Latched.                                                                                                    |
|                                  | The first 5 LED's are latched by hardware (red color ones), usually configured for trip signals.                                                                                                    |
|                                  | The following 10 ones (yellow and green) are self-reset but can be latched through PLC configuration.                                                                                                    |
| Reset Signal:                    | The LED's can be reset by hardware, pressing the front "esc" key during more than 3 seconds or using the LED reset signal through PLC configuration.                                                                       |
| d) USER-DEFINABLE DISPLAYS       |                                                                                                    |
| Number of configurable displays: | 1 (one line diagram fully configurable). In graphical displays only                                                                                                    |
| Number of fixed displays:        | 6, Metering (in primary values), Snapshot events (all and new), Alarms, Inputs<br>and outputs screen with test functionality for inputs and outputs. In graphical dis-<br>plays only                                       |

Number of selectable displays:

Logotype, metering or both in scrolling mode, can be selectable as default screen in text display for all models (basic and mimic). The metering screen contains current and voltages for phases and ground in primary values.

| Number of configurable Keys:<br>Operation: | 5<br>drive PLC operands                                                          |
|--------------------------------------------|----------------------------------------------------------------------------------|
|                                            | 2.4.5 METERING                                                                   |
| a) CURRENT                                 |                                                                                  |
| Accuracy:                                  | $\pm 0.5\%$ of the reading $\pm$ 10 mA from 0.05 to 10 A (for phases and ground) |
|                                            | $\pm 1.5\%$ of the reading $\pm$ 1 mA from 0.005 to 5 A (for sensitive ground)   |
|                                            | $\pm 1.5\%$ of the reading for higher values                                     |
| b) VOLTAGE                                 |                                                                                  |
| Accuracy:                                  | $\pm 1\%$ reading $\pm 0.1\%$ Full Scale from 10 to 275 V                        |
| c) REAL POWER (WATTS)                      |                                                                                  |
| Accuracy:                                  | $\pm$ 1% of the reading at-0.8 < PF = -1 and 0.8 <pf=1< td=""></pf=1<>           |
| d) REACTIVE POWER (VARS)                   |                                                                                  |
| Accuracy:                                  | $\pm$ 1% of the reading at-0.2 = PF = 0.2                                        |
| e) APPARENT POWER (VA)                     |                                                                                  |
| Accuracy:                                  | ±1% of the reading                                                               |
| f) WATT-HOURS (POSITIVE AND N              | NEGATIVE)                                                                        |
| Accuracy:                                  | $\pm$ 1% of the reading                                                          |
| Range:                                     | ±0 to 2147 MWh                                                                   |
| Parameters:                                | 3-phase only                                                                     |
| Update rate:                               | 100 ms                                                                           |
| g) WAR-HOURS (POSITIVE AND N               | NEGATIVE)                                                                        |
| Accuracy:                                  | ±1% of the reading                                                               |
| Range:                                     | ±0 to 2147 MVArh                                                                 |
| Parameters:                                | 3-phase only                                                                     |
| Update rate:                               | 100 ms                                                                           |
| h) POWER FACTOR                            |                                                                                  |
| Accuracy:                                  | 0.02                                                                             |
| Parameters:                                | 3-Phase and single phase                                                         |

e) USER-PROGRAMMABLE FRONT KEYS

2

# **2 PRODUCT DESCRIPTION**

#### i) FREQUENCY

| Accuracy: | ±10 mHz at 50 Hz<br>±12 mHz at 60 Hz |
|-----------|--------------------------------------|
| j) ANGLE  |                                      |
| Accuracy: | 2°                                   |

#### a) AC CURRENT INPUTS

| CT Ratio:         | 1.0 to 6000.0 in steps of 0.1                                                                        |
|-------------------|----------------------------------------------------------------------------------------------------|
| Rated currents:   | Appropriate for 1 or 5 A. F650 has universal range for CT (valid for 1 or 5 A to only one terminal). |
| Relay Burden:     | < 0.04 Ohm                                                                                           |
| Current Withstand | Continuous at 20 A                                                                                   |
|                   | 1 second at 500 A for phases and ground<br>1 second at 50 A for sensitive ground                     |

# b) AC VOLTAGE INPUTS

| VT Ratio           | 1.0 to 6000.0 in steps of 0.1    |
|--------------------|----------------------------------|
| Rated Voltages     | 275 Vac                          |
| Metering range:    | From 2 to 275 Vac                |
| Relay Burden:      | 0.05 VA at 120 Vac (50 or 60 Hz) |
| Voltage Withstand: | Continuous at 260 V to neutral   |
|                    | 1 min/hr at 420 to neutral       |

VAC inputs do not need varistors, as the impulse test is applied to 100% of the transformers

# c) DIGITAL INPUTS

| Input Activation Voltage Threshold:              | 1 to 255 Vdc in steps of 1 V (selectable by setting) |
|--------------------------------------------------|------------------------------------------------------|
| Impedance:                                       | > 100 kOhm                                           |
| Maximum error:                                   | $\pm 10\%$ setting $\pm 2.5$ V                       |
| Load for voltage supervision inputs:             | 2 mA + V/100 kOhm                                    |
| Voltage threshold for voltage supervision inputs | < 10 V (fixed)                                       |
| Debounce Time:                                   | 1 to 50 in steps of 1 ms                             |
| Recognition time:                                | < 1ms                                                |
| Timing resolution:                               | 1 ms                                                 |

For Input Activation Voltage Threshold and Debounce Time there is a single setting for all inputs in the same group (inputs sharing the same common). In mixed and supervision boards there are two groups of inputs, called A and B.

Input Type and Delay Input Time are not grouped; there is a different setting for each input.

2

| Input Type       | Positive-Edge / Negative-Edge / Positive/ Negative       |
|------------------|----------------------------------------------------------|
| Delay Input Time | 0 to 60000 ms in steps of 1 ms (Input signal time delay) |

# d) IRIG-B INPUT

2

| Amplitude modulation:  | DC SHIFT = Demodulated input (no carrier)                                                                      |  |
|------------------------|----------------------------------------------------------------------------------------------------|--|
| Input Voltage:         | TTL                                                                                                    |  |
| Input Burden:          | 1.5 mA                                                                                                    |  |
| Input Impedance:       | 3.3 kOhm                                                                                                    |  |
| Minimum Input Voltage: | 2.4 V                                                                                                    |  |
| Maximum Input Voltage: | +/- 24 V                                                                                                    |  |
| Formats:               | B000 (*) B001, B002 and B003 (*)<br>(*) Signal combinations recognized in accordance with IRIG Standard 200-95 |  |
| Isolation:             | 2 kV                                                                                                    |  |

#### 2.4.7 REAL TIME CLOCK

| Accuracy:      | Typical ±20 ppm  |
|----------------|------------------|
| Backup energy: | More than 1 week |

# 2.4.8 OUTPUTS

| Carry continuous:                      | 16 A                                                           |
|----------------------------------------|----------------------------------------------------------------|
| Make and Carry for 1 sec               | 60 A                                                           |
| Break at L/R of 40 ms:                 | 0.3 A DC max. at 125 Vdc<br>0.25 A DC max. at 250 Vdc          |
| Operate Time:                          | < 8 ms                                                         |
| Contact material:                      | Silver Alloy                                                   |
| Output Logic Type, Output Type and Pul | lse Output Time are selectable by setting for each output      |
| Output Logic Type                      | Positive / Negative                                            |
| Output Type                            | Normal / Pulse / Latch (Selectable by setting for each output) |
|                                        |                                                                |

Pulse Output Time 0 to 60000 ms in steps of 1 ms (applicable only to signals set as pulse type)

Separate operate and reset signal can be configured by any digital signal programmable through PLC

Contact Outputs (F31-F33, F34-F36) for board type 2 (supervision) in slot F: The current seal-in circuit is used for verifying the current condition in a circuit during the time that the tripping contact remains closed. If the current in the tripping circuit is maintained over 100 mA, the function is sealed independently of the status of the function that caused the trip.

| LOW RANGE (LO)                                                                                                    |                                                      |  |
|----------------------------------------------------------------------------------------------------|------------------------------------------------------|--|
| Nominal DC Voltage:                                                                                                    | 24 to 48 V                                           |  |
| Min/Max DC Voltage                                                                                                    | 19.2 / 57.6 V                                        |  |
| Note:                                                                                                    | Low range is DC only                                 |  |
| HIGH RANGE (HI)                                                                                                    |                                                      |  |
| Nominal DC Voltage:                                                                                                    | 110 to 250 V                                         |  |
| Min/Max DC Voltage                                                                                                    | 88 / 300 V                                           |  |
| Nominal AC Voltage:                                                                                                    | 120 to 230 V                                         |  |
| Min/Max AC Voltage                                                                                                    | 102 / 250 V                                          |  |
| ALL RANGES                                                                                                    |                                                      |  |
| Voltage Loss hold-up time                                                                                                    | 200 ms typical, worst case 100 ms without unit reset |  |
| Power consumption                                                                                                    | Typical =25 VA, Maximum =45 VA                       |  |
| Display backlight auto power-off mode after 15 minutes without touching any key, in order to ensure long life and minimum consumption. |                                                      |  |

2.4.10 COMMUNICATIONS

| COM2                                                                                                    |
|----------------------------------------------------------------------------------------------------|
| RS232                                                                                                    |
| 300, 600, 1200, 2400, 4800, 9600, 19200, 38400, 57600 y 115200 bauds                                                                                                    |
| 19200                                                                                                    |
| ModBus <sup>®</sup> RTU / DNP 3.0                                                                                                    |
| 1200 m                                                                                                    |
| 2 kV                                                                                                    |
|                                                                                                    |
| COM1, COM2                                                                                                    |
| (rear COM2 multiplexed with front port)                                                                                                    |
|                                                                                                    |
| None                                                                                                    |
| Two RS485 ports                                                                                                    |
| Two RS485 ports with CAN for inputs/outputs module                                                                                                    |
|                                                                                                    |
| Two 1mm-plastic F.O. ports                                                                                                    |
| Two 1mm-plastic F.O. ports<br>Two 1mm-plastic F.O. ports with CAN for inputs/outputs module                                                                                                    |
| Two 1mm-plastic F.O. ports<br>Two 1mm-plastic F.O. ports with CAN for inputs/outputs module<br>Two multimode glass F.O. ports with ST connectors                                                                                                    |
| Two 1mm-plastic F.O. ports<br>Two 1mm-plastic F.O. ports with CAN for inputs/outputs module<br>Two multimode glass F.O. ports with ST connectors<br>Two multimode glass F.O. ports with ST connectors with CAN for inputs/outputs<br>module                                                                                                    |
| Two 1mm-plastic F.O. ports<br>Two 1mm-plastic F.O. ports with CAN for inputs/outputs module<br>Two multimode glass F.O. ports with ST connectors<br>Two multimode glass F.O. ports with ST connectors with CAN for inputs/outputs<br>module<br>Wave length: 1300nm                                                                                                    |
| Two 1mm-plastic F.O. ports<br>Two 1mm-plastic F.O. ports with CAN for inputs/outputs module<br>Two multimode glass F.O. ports with ST connectors<br>Two multimode glass F.O. ports with ST connectors with CAN for inputs/outputs<br>module<br>Wave length: 1300nm<br>Fiber type: multimode 62.5/125 μm or 50/125 μm                                                                         |
| Two 1mm-plastic F.O. ports<br>Two 1mm-plastic F.O. ports with CAN for inputs/outputs module<br>Two multimode glass F.O. ports with ST connectors<br>Two multimode glass F.O. ports with ST connectors with CAN for inputs/outputs<br>module<br>Wave length: 1300nm<br>Fiber type: multimode 62.5/125 μm or 50/125 μm<br>300, 600, 1200, 2400, 4800, 9600, 19200, 38400, 57600 y 115200 bauds |
|                                                                                                    |

| Protocols available:                   | ModBus <sup>®</sup> RTU / DNP 3.0                              |
|----------------------------------------|----------------------------------------------------------------|
| Typical distance:                      | 1200 m                                                         |
| Isolation:                             | 2 kV                                                           |
| CAN PORT:                              |                                                                |
| Rear port:                             | CAN port in models X, Y, Z for asynchronous rear ports         |
| Туре:                                  | Multimode glass F.O. port with ST connectors                   |
| Wave length:                           | 1300 nm                                                        |
| Fiber type:                            | multimode 62.5/125 μm or 50/125 μm                             |
| Isolation:                             | 2 kV                                                           |
| ETHERNET PORT:                         |                                                                |
| Rear port:                             | COM3                                                           |
| Type (depending on model):             |                                                                |
| Model B:                               | 10/100BaseTX self-negotiable                                   |
| Model C:                               | 10/100BaseTX + 100Base FX                                      |
| Model D:                               | 10/100BaseTX + Double 100BaseFX (Physical media redundancy)    |
| 10/100BaseTX                           | RJ45 connector                                                 |
| 100BaseFX                              | ST connectors                                                  |
| Wave length:                           | 1300 nm                                                        |
| Fiber type:                            | multimode 62.5/125 μm or 50/125 μm                             |
| Protocols available:                   | ModBus® TCP/IP                                                 |
|                                        | DNP over TCP/IP and UDP/IP                                     |
|                                        | IEC 870-5-104                                                  |
|                                        | Http, ftp, tftp (allow the use of a standard Internet browser) |
| Typical distance:                      | 1.65 km                                                        |
| Response time to ModBus commands:      | 10 ms Typical                                                  |
| Isolation:                             | 2 kV                                                           |
| In Models C and D, the 10/100BaseTX    | port is selected by an internal switch (see 3.3.3)             |
| Two witness LED's for transmission and | reception are included                                         |

# 2.4.11 ENVIRONMENTAL CHARACTERISTICS

| Operating temperature:     | - 10°C to + 60°C |
|----------------------------|------------------|
| Storage temperature:       | - 40°C to + 80°C |
| Humidity (non condensing): | 95%              |
| Altitude                   | Up to 2000 m     |
| Installation category      | II               |

# 2.4.12 PACKAGING AND WEIGHT

| Net weight:         | 5 kg                |
|---------------------|---------------------|
| Packaged:           | 6 kg                |
| Package dimensions: | 30x40x40 cm (DxWxH) |

# 2.4.13 TYPE TESTS

| Category      | Standard                     | Class   | Test                                                           |
|---------------|------------------------------|---------|----------------------------------------------------------------|
| EMC           | IEC 61000-4-1 IEC 60255-22-1 |         | Oscillatory waves immunity                                     |
|               | IEC 61000-4-2 IEC 60255-22-2 | IV      | Electrostatic discharge immunity test                          |
|               | IEC 61000-4-3 IEC 60255-22-3 | Ш       | Radiated electromagnetic field disturbance test                |
|               | IEC 61000-4-4 IEC 60255-22-4 | IV      | Electrical fast transient                                      |
|               | IEC 61000-4-5 IEC 60255-22-5 | IV      | Surge immunity test                                            |
|               | IEC 61000-4-6 IEC 60255-22-6 | Ш       | Conducted electromagnetic field distur-<br>bance test          |
|               | IEC 61000-4-8 EN 61000-4-8   | IV      | Power frequency magnetic field immunity                        |
|               | ENV50204                     | Ш       | Radiated electromagnetic field<br>disturbance test – 1890 MHz. |
| EMC Emisivity | IEC 60255-25 EN 61000-6-4    | А       | Conducted and radiated emissions                               |
| Product       | IEC 60255-5                  | 2 kV    | Insulation resistance – dielectric test                        |
|               | IEC 60255-5                  | 6kV .5J | Impulse test                                                   |
|               | IEC 60255-11                 | 100 ms  | Power supply Voltage dips/interruptions/vari-<br>ations:       |
| Mechanical    | IEC 60255-21-1               | I       | Vibration test (sinusoidal)                                    |
|               | IEC 60255-21-2               | Ι       | Shock and bump                                                 |
|               | IEC 60255-21-3               | I       | Seismic                                                        |

Type test report available upon request.

F650 has been designed to comply with the highest existing requirements. More specifically, UNIPEDE recommendations for high voltage substations are followed, even if for most applications such high classes are not required.

The relay complies with ANSI C37.90 standards, and has been designed to comply with international standards.

#### 2.4.14 APPROVALS

ISO9001 Registered system.

CE marking: Meets the CE standards relevant for protections.

F650 units can hold two different options for F module:

Option 1:Board with 16 inputs and 8 outputs.

Option 2: Board with 8 digital inputs, 4 circuit supervision outputs, 6 conventional outputs, and two current sensing outputs Each model has a different wiring diagram, as follows:

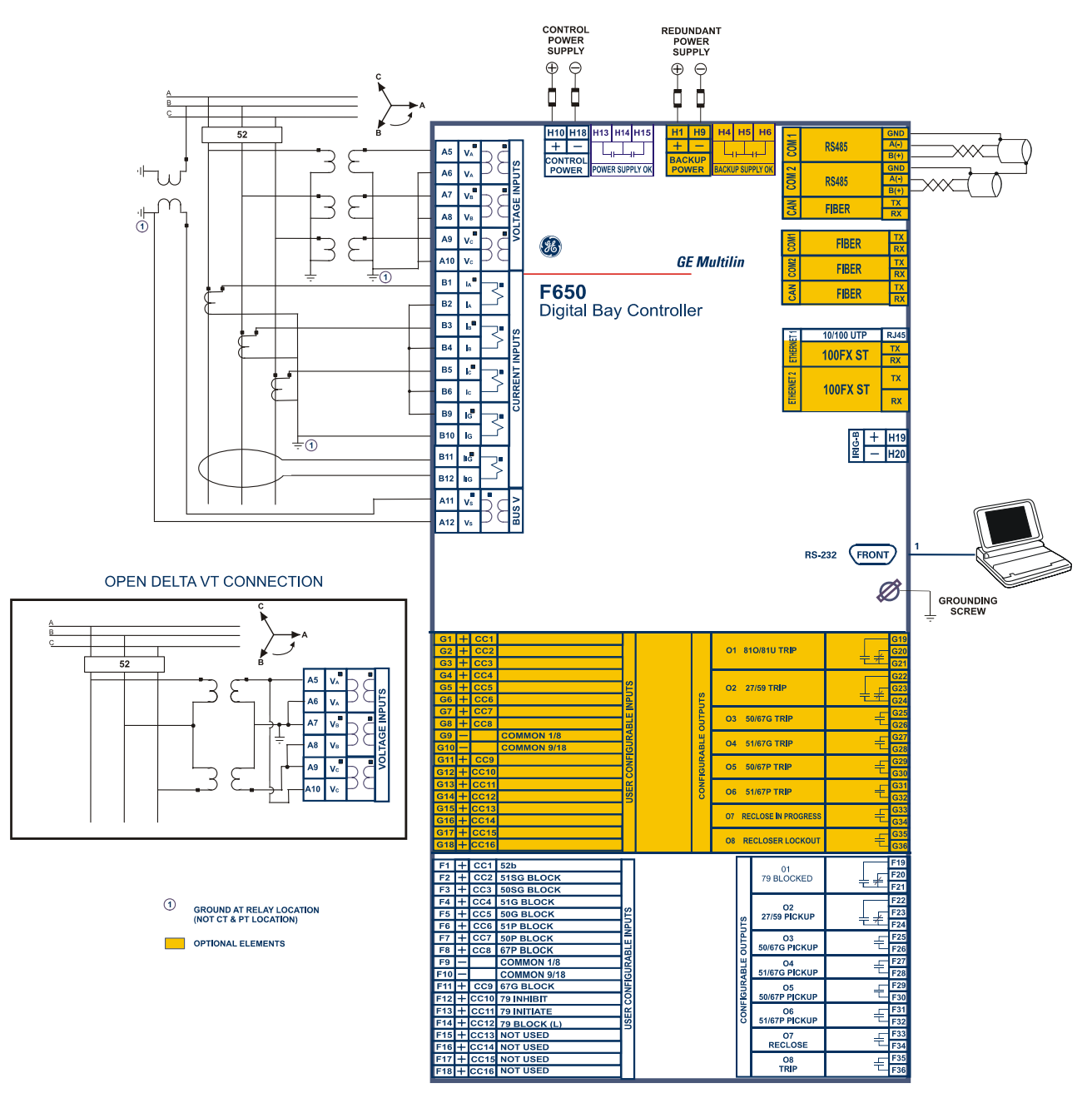

Figure 2–2: WIRING DIAGRAM FOR MODELS WITH OPTION 1 (189C4216H3)

# **2 PRODUCT DESCRIPTION**

# The option 2 wiring diagram is shown below:

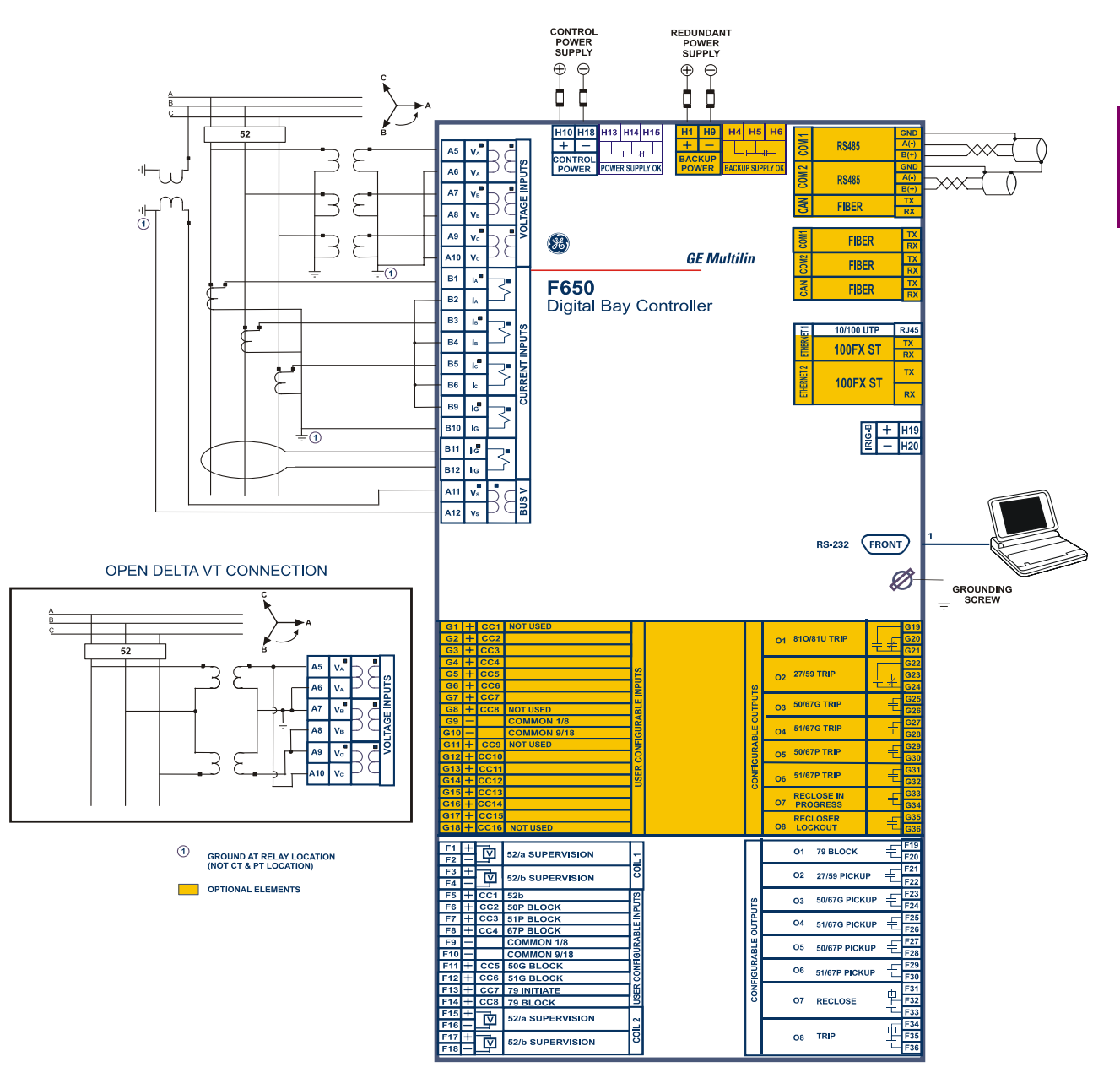

# Figure 2–3: WIRING DIAGRAM FOR MODELS WITH OPTION 2 (189C4216H2)

#### 3.1.1 OVERVIEW

This software package uses ModBus protocol, and it is designed to communicate with a single relay at a time. GE offers different communication software packages, such as GE-POWER, which can be used to communicate simultaneously with several relays.

EnerVista 650 Setup software provides an easy way to configure, monitor and manage all F650 features.

a )Setting files

EnerVista 650 Setup software provides two ways of working with setting files:

- 1.OFF LINE Mode: Creating or editing setting files not connected to the relay, to be stored later in the proper unit.
- 2. ON LINE Mode: Connecting to the relay. This on line mode allows settings modifications, reading metering values, internal status, oscillography records, event records, etc.
- b) Configuration

The relay allows to fully program all the inputs, outputs, LEDs, control events, operations, block signals in protection elements, switchgear, one line diagram in HMI, and create internal logic.

For simple relay configurations a direct configuration can be used (Relay configuration screen), and for more complex configurations a PLC Editor tool is provided (Logic Configuration screen).

- c) Monitoring of all metering values, internal states, inputs and outputs provided by F650 device.
- d) Performing the previously configured operations
- e) Updating of operating system, firmware version and web server utility.
- f) One line diagrams configuration (bay mimics) for its use in models with graphical display only.
- g) Registering data info for control events, snapshot events, alarms, fault reports, oscillography files, data logger, etc.

# 3.1 ENERVISTA 650 SETUP SOFTWARE INTERFACE

3.1.2 MAIN SCREEN

EnerVista 650 Setup software provides the following areas:

- Title
- Main menu bar
- Main icon bar
- Working area
- Status bar

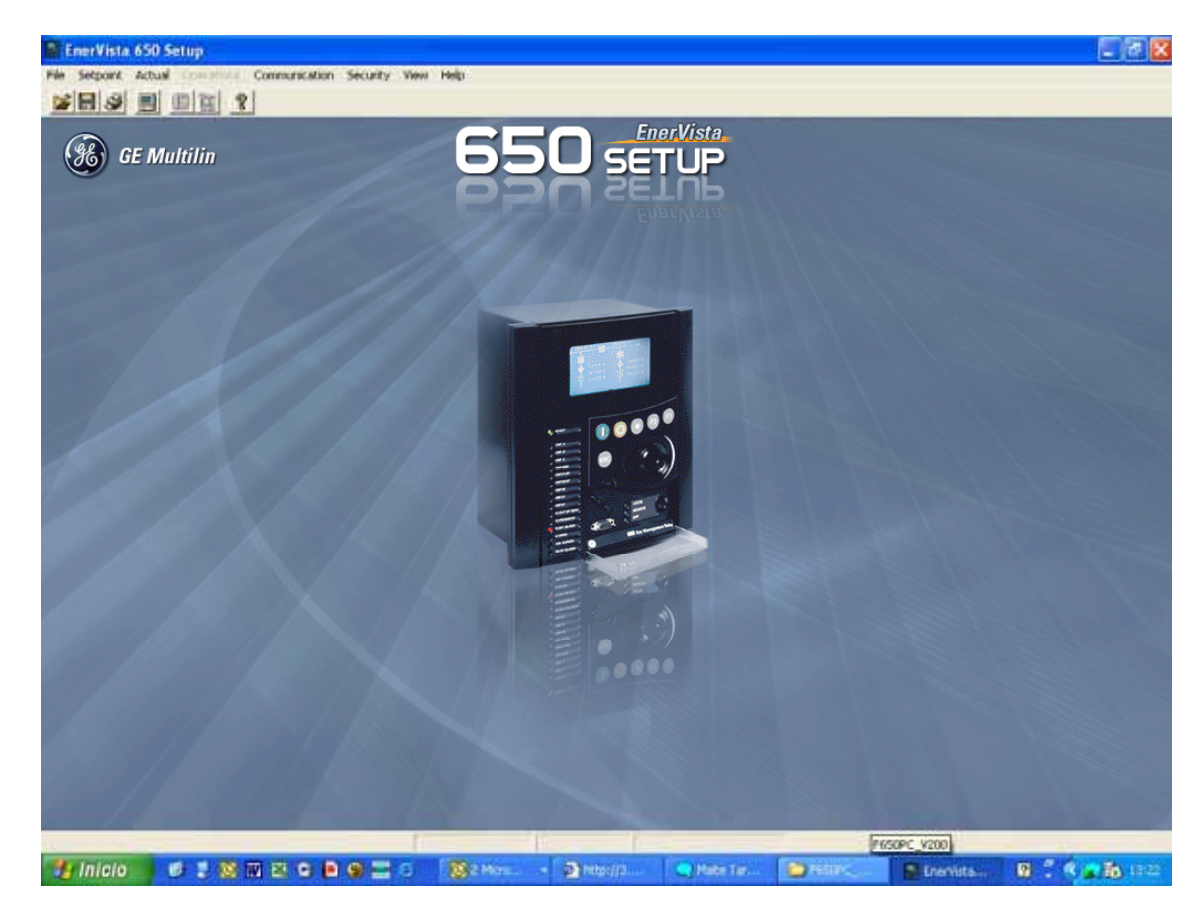

Figure 3–1: ENERVISTA 650 SETUP MAIN SCREEN

To start communicating with the relay go to "*Communication>Computer>Computer settings*" section in the main EnerVista 650 Setup menu.

Safety instructions must be followed before connecting the computer to the relay. Safety instructions are detailed in section 1.1.3 SAFETY INSTRUCTIONS. Connect the relay ground terminal and the communicating computer to a good grounding. Otherwise, communication may not be viable, or even, in worst cases, the relay and/or the computer could result damaged by overvoltages.

For on-line working, previously ensure that all relay communication parameters, such as baudrate, slave ModBus address, etc, match the computer settings.

| com oren ser mu           | 5                           |                       | 🗸 ОК                                                                 |
|---------------------------|-----------------------------|-----------------------|----------------------------------------------------------------------|
| ilave Address:            | 254                         |                       | Cancel                                                               |
| ommunication Port #:      | COM1                        |                       |                                                                      |
| aud Rate:                 | 19200 💌                     |                       | Store                                                                |
| arity:                    | NONE                        |                       | SPrint screen                                                        |
| ontrol type:              | No control type             | •                     |                                                                      |
| tartup Mode:              | File mode                   | -                     |                                                                      |
|                           | Dordano                     |                       |                                                                      |
|                           | TDOL                        |                       |                                                                      |
| MMUNICATION CON           | TROL                        | 1                     |                                                                      |
| OMMUNICATION CON<br>tatus | TROL<br>talking to an F650. | COM<br>Maxin<br>for a | MUNICATION OPTIMIZATION -<br>num time to wait<br>response (ms): 1000 |

#### Figure 3–2: COMMUNICATION PARAMETERS MENU

The "Communication > computer" screen is divided in several subsections:

Computer settings: Main communication parameters for serial communication and control type selection.

ModBus/TCP Setup (if ModBus /TCP is selected as control type): Communication parameters for ModBus TCP communication.

Communication control: Device communication status (communicating or not communicating).

Communication optimization: allows optimizing the communication time outs and failure establishing.

#### **COMPUTER SETTINGS**:

Shows the communication parameters necessary in order to establish communication with the unit. Such as slave address, communication port, baud rate, parity, control type and startup mode.

Baud rate, parity, data bits, stop bits and ModBus slave address for com2 (RS232 front port and second serial port in the rear communication board) are displayed in the default text logotype main screen.

**ModBus Slave Address:** ModBus addresses used for serial and Ethernet communication. These parameters can be accessed through the relay HMI and EnerVista 650 Setup software. In Relay HMI: go to *"Main screen>View or Change Settings menu >Product Setup>Communication> ModBus Protocol"*.

To move through the HMI, press intro (press in shuttle key) to enter in the internal menus and "esc" to exit.

In EnerVista 650 Setup go to "Setpoint>Product Setup>Communication Settings>ModBus Protocol"

Communication ports: port used in the computer for serial communication.

**Baud Rate:** Baud rate for serial communication (from 1200 up to 115200 bauds in EnerVista 650 Setup, from 300 to 115200 in relay).

Parity: parity for serial communication. None, odd or even can be selected.

Baud rate and parity are serial communication parameters located both in serial ports menu. In relay HMI: go to "Main screen>View or Change Settings menu >Product Setup>Communication> Serial Ports". In EnerVista 650 Setup, go to "Setpoint>Product Setup>Communication Settings>Serial Ports".

Control Type: The available control modes are:

- No Control Type, this option selects the serial communication mode, for use with serial communication ports (front port, RS485, or plastic or glass fiber optic).
- MODBUS/TCP, this option selects ModBus TCP/IP communication mode, for communication through the Ethernet
  port. In this case, the top right window will show the typical parameters to be programmed; IP address, port address
  and unit identifier in the MODBUS TCP SETUP section.

To access the relay IP address in relay HMI, go to "Main screen>View or Change Settings menu >Product Setup>Communication> Ethernet>Ethernet 1 or 2". In EnerVista 650 Setup, go to "Setpoint>Product Setup>Communication Settings>Network (Ethernet)>Ethernet 1 or 2".

For port address and unit identifier, in relay HMI go to "*Main screen>View or Change Settings menu >Product Setup>Communication>ModBus Protocol*". In EnerVista 650 Setup, go to "*Setpoint>Product Setup>Communication Settings>ModBus Protocol*".

MODEM, this option displays the parameter to set in case of using a modem for the communication, such as Phone
number, Time out (sec), init. command, type of dialing (tones or pulses).

#### **COMMUNICATION CONTROL:**

The Communication Control subsection is located on the bottom left communication window and shows the communication status in the relay. There are two legends, "Status" in which the communication text status will be displayed and "Communication" which includes two buttons to start (ON) and stop (OFF) the communication with the relay.

Relay NOT communicating: In status, a message will be displayed with the communication status, e.g. 650 Setup is not talking to an F650. The ON button will be available to press and the OFF button will be disabled (in grey color). In this stage the relay is not communicating to the computer and the communication parameters can be modified to establish the communication lately by pressing in the ON communication button.

3-4

Relay communicating: In status, a message will be displayed with the communication status, e.g. 650 Setup is now talking to an F650. The ON button will be disabled (in grey color) and the OFF button will be available to press. In this stage the relay communicating to the computer and the communication parameters cannot be modified. In the example on Figure 3–2: COMMUNICATION PARAMETERS MENU, communication has not been established yet.

#### COMMUNICATION OPTIMIZATION:

The parameters shown on the bottom right window (Communication optimization) can improve communication, although it is recommended to leave the default values indicated by the EnerVista 650 Setup. These parameters are the maximum time to wait for a response in the relay (in ms) and the maximum attempts to perform before assuming communications failure.

The rest of options available in the Communication menu in EnerVista 650 Setup are:

- Modem: Allows configuring the unit for remote communications via modem, using telephonic line. It is only available if the relay is not communicating and if modem has been select on Communication>computer control type selection. Go to "Communication>Modem"
- Troubleshooting (Serial or Ethernet connection): Lets the user to perform reading or writing in ModBus addresses, for verifying communications and access to different positions in the ModBus memory map. Only available if the communication has already been established. Go to "Communication>Troubleshooting". An example is provided in Figure 3–3:

| COMMUNICA        | TION / TROUB  | LESHOOTI   | ING        |     |                |         |          |              |
|------------------|---------------|------------|------------|-----|----------------|---------|----------|--------------|
| -MEMORY M        | AP INSPECTION | I (READ DA | TA) ——     |     |                |         |          |              |
| Group Ad         | dress         | # of       |            |     |                |         | Transmit | ок           |
| Active (HE       | Х) Туре       | elem       | Selecti    | ion | Values         |         | Total    |              |
| 1 1              | SP 🔻          | 1          | HEX        | -   |                |         | 0        | CANCEL       |
| <b>₽</b> 2 B0    | 00 SP 💌       | 13         | CHAR       | - " | F650MZDF2G1HI" |         | 164      | Print Screen |
| 3 3              | SP 🔻          | 3          | INT        | -   |                |         | 0        |              |
| <b>4</b>         | SP 💌          | 4          | UINT       | •   |                |         | 0        |              |
| 5 5              | AV 🔻          | 5          | LONG       | •   |                |         | 0        |              |
| - MEMORY M/      | AD INSERTION  |            | τα) —      |     |                |         |          | ]            |
| Group Ad         | dress #of     |            | ,          |     |                |         | Transmit |              |
| Active (HE       | X) elem       | Selectio   | n          |     | Values         |         | Total    |              |
| □ 1 <u>1</u>     | 1             | WORD       | <b>▼</b> a |     |                |         | 0        |              |
| 2 2              | 2             | WORD       | - b        |     |                |         | 0        |              |
| □ 3 <sub>3</sub> | 3             | WORD       | • C        |     |                | SENU    | 0        |              |
| □ 4   4          | 4             | WORD       | ▼ d        |     |                |         | 0        |              |
|                  |               |            |            |     | CLEAR TRANS    | міт тот | ALS      |              |

#### Figure 3–3: COMMUNICATION TROUBLESHOOTING SCREEN

- Calibration (Serial or Ethernet connection): Allows retrieving the unit calibration settings and storing them in a file (with extension \*.cal). For reading or storing the calibration settings in the relay go to "Communications>Calibration>Get or Set calibration settings" and select the intended calibration file. The calibration retrieval process is necessary to be performed before updating the unit boot code, when the operating system is updated all the data in the relay is deleted, including the factory calibration settings. When only the firmware is updated (for versions higher than 1.50), the calibration settings are automatically saved in the relay.
- Upgrade firmware version (Ethernet connection): Go to "Communications>Upgrade firmware version", this menu allows the user to update the firmware version of the relay through Ethernet communication. Firmware is related to the relay internal program, designed by GE Multilin, which performs the protection and control functions, and which is run by the relay main microprocessor.
- Upgrade operating system (Serial and Ethernet connection): Go to "Communications>Upgrade operating system". This option allows the user to update the relay boot code. This is the program that supports the firmware and provides auxiliary services for access to electronic devices included in the relay.

#### **IMPORTANT NOTE:**

#### READ CAREFULLY THE FLASH MEMORY UPDATE PROCEDURE AND CLOSE ALL THE RUNNING APPLICATIONS BEFORE PERFORMING FIRMWARE AND boot code UPDATING PROCCESS

Before updating firmware check that the firmware version that is going to be updated match the boot code version of the relay. Otherwise it is necessary to update the boot code before proceeding to update the firmware. Other combinations of firmware and boot code different from the listed below will not be operative

The boot code version is available in the logotype main screen in HMI; it is the number between brackets in the first line, e.g. F6501.70 (2.35). The boot code version is 2.35

Firmware version up to 1.5X must be used with Boot Code 2.30 (or 2.20 and 2.35)

Firmware version from 1.6X up to 1.7X must be used with Boot Code 2.35

Thanks to the use of a double flash memory, one with the Bootcode startup program and the boot code, and a second one with the application program (firmware), a high reliability is guaranteed when updating the unit firmware, as even in the case of a communication breakdown during the firmware upgrade process, we can retry the process for an unlimited number of times.

- Upgrade 650 web server (Ethernet connection): Go to "Communications> Upgrade 650 web server". The relay web
  server application can be updated to further versions (if available) using this menu without modifying the relay boot
  code.
- Upload info files to relay (Ethernet connection): Go to "Communications>Upload info files to relay". This
  functionality is used to store setting files (\*.650) inside the relay, as well as auxiliary files used by the programmable
  logic graphical editor (\*.pep, \*.aut, \*.lib).
- Download info files from relay (Ethernet connection): Go to "Communications>Download info files from relay". This functionality is used for retrieving the files (\*.650 and \*.pep, \*.aut, \*.lib) that have been previously stored in the relay flash memory.

#### **IMPORTANT NOTE:**

\*.650 files contain protection, control settings, relay configuration and compiled logic equations. This file can be retrieved from the relay, using the *"File>Get info from relay"* option in EnerVista 650 Setup (through serial or Ethernet communication). *"File>Send info to relay"* option stores this \*.650 file in the relay.

\*.pep, \*.aut and lib files contain the logic configuration projects necessary to modify the logic (virtual outputs) in the relay. These files can be stored in the relay, using the *"Communication>Upload info files to relay"* option in EnerVista 650 Setup (through Ethernet communication). They can be retrieved using *"Communication>Download info files to relay"* option in EnerVista 650 Setup (through Ethernet communication). They can be retrieved using *"Communication>Download info files to relay"* option in EnerVista 650 Setup program (Ethernet communication). Take into account that the \*.pep, \*.aut and library files are necessary to modify the PLC logic (virtual outputs). Without these files setting and configuration can be modified but not logic equations (virtual outputs). It is advisable to use the *"Communication>Upload info files to relay"* option to store these logic configuration files into the relay.

It is important to distinguish between "Send / Get info to relay" and "Upload / Download info files to/from relay". "File>Send/Get info to relay" sends/gets settings and configuration and compiled logic equation to/from the relay (\*.650 format), and the relay automatically starts working with the new settings once they are stored. "Communications>Upload/Download info files to relay", stores/retrieves in the relay flash memory: settings, configuration and compiled logic equations (\*.650) besides the PLC files (\*.pep, \*.aut, \*.lib). This is only a physical storage (file backup).

**3.1.4 FILE MANAGEMENT** 

File management with EnerVista 650 Setup software:

#### 3.1.4.1 OFF LINE MODE WITHOUT CONNECTION TO THE RELAY

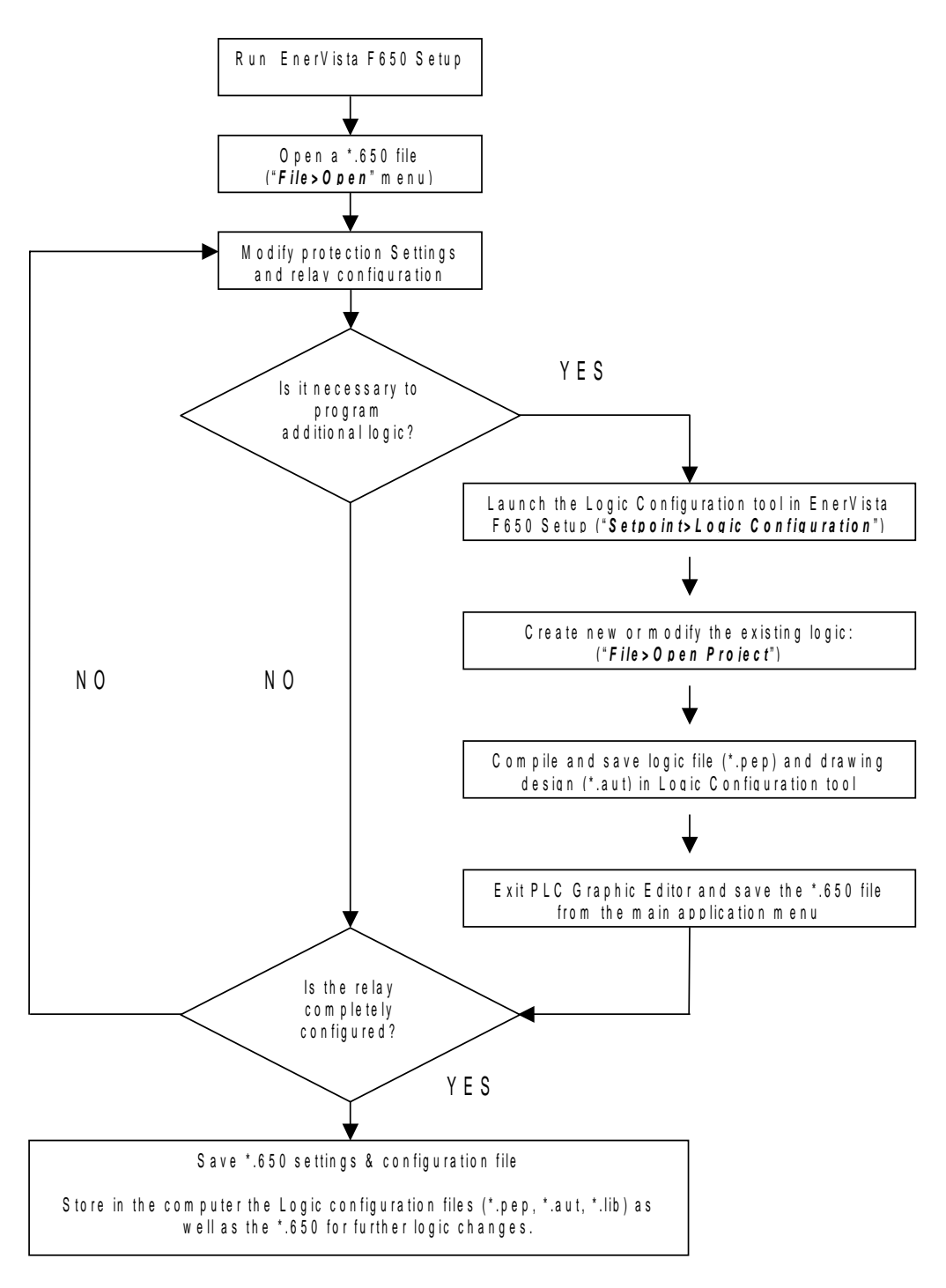

Figure 3-4: OFF-LINE MODE FILE MANAGEMENT

3

**NOTE 1**: Depending on the type of Inputs/Outputs incorporated in relay slots F and G, configuration options will be different. There are 2 template files available for working off-line with any F650 available model:

F650\_F1G0\_V200.650: Board 1 in slot F and without any board in slot G. F650\_F1G1\_V200.650: Board 1 in slot F and board 1 in slot G. F650\_F1G4\_V200.650: Board 1 in slot F and board 4 in slot G. F650\_F1G5\_V200.650: Board 1 in slot F and board 5 in slot G.

F650\_F2G0\_V200.650: Board 2 in slot F and without any board in slot G.

F650\_F2G1\_V200.650: Board 2 in slot F and board 1 in slot G.

F650\_F2G4\_V200.650: Board 2 in slot F and board 4 in slot G.

F650\_F2G5\_V200.650: Board 2 in slot F and board 5 in slot G.

| FILE TYPE                                                | SETTINGS & CONFIGU                                                                                                    | JRATION FILE *.650                                                                                                    | LOGIC CONFIGURATION FILES (*.PEP, *AUT, *.LIB)                                                                                                    |                                                                                                    |                                                                                                    |  |  |
|----------------------------------------------------------|----------------------------------------------------------------------------------------------------|----------------------------------------------------------------------------------------------------|----------------------------------------------------------------------------------------------------|----------------------------------------------------------------------------------------------------|----------------------------------------------------------------------------------------------------|--|--|
|                                                          |                                                                                                    |                                                                                                    | *.PEP                                                                                                    | *.AUT                                                                                                    | *.LIB                                                                                                    |  |  |
| Relevant<br>sections inside<br>the file                  | Protection Settings and<br>Configuration Section                                                                                                    | Compiled logic equations section                                                                                                    | Header for<br>Logic project                                                                                                    | Graphical edition<br>container. Logic<br>equations in FDB<br>format.                                                                                                    | User programmable logic objects                                                                                                    |  |  |
| Created by                                               | EnerVista 650 Setup                                                                                                    | Logic configuration graphic editor (PLC Editor)                                                                                                    | Logic<br>configuration<br>graphic editor<br>(PLC Editor)                                                                                                    | Logic configuration<br>graphic editor (PLC<br>Editor)                                                                                                    | Logic configuration<br>graphic editor (PLC<br>Editor)                                                                                                    |  |  |
| Definition and contents                                  | Definition and Settings, input/output and LEDs configuration, graphic display configuration, etc.                                                                                             |                                                                                                    | PLC project file<br>containing the<br>necessary<br>information<br>relative to the<br>relay model,<br>logic libraries<br>included in the<br>project (*.lib),<br>graphic file<br>name (*.aut),<br>etc. | PLC Project file<br>containing all the<br>drawings used by the<br>logic, required by F650<br>relay based on IEC<br>61131-3 standard.<br>Functional block<br>diagram (FDB).                                                                         | Library file to be<br>included as an object<br>in a PLC project.<br>Logic packages that<br>can be stored into<br>libraries and be<br>distributed in different<br>PLC projects. |  |  |
| File storage in the PC                                   | EnerVista 650 Setup:<br>" <i>File&gt;Save</i> *"                                                                                                    | EnerVista 650 Setup:<br>" <i>File&gt;Save</i> *"<br>It is necessary to store the<br>logic configuration files used to<br>create the PLC project for<br>further logic modifications. | PLC Editor:<br>" <i>File&gt;Save</i><br><i>Project</i> "                                                                                                    | PLC Editor:<br>" <i>File&gt;Save Project</i> "                                                                                                    | PLC Editor:<br>" <i>File&gt;Save Library</i> "                                                                                                    |  |  |
| File Retrieval<br>of previously<br>stored files in<br>PC | EnerVista 650 Setup:<br>" <i>File&gt;Open</i> *"                                                                                                    | EnerVista 650 Setup:<br>" <i>File&gt;Open</i> *"<br>It is necessary to have the<br>logic configuration files used to<br>create the PLC project                                      | PLC Editor:<br>" <i>File&gt;Open</i><br><i>Project</i> "                                                                                                    | PLC Editor:<br>" <i>File&gt;Open Project</i> "                                                                                                    | PLC Editor:<br>" <i>File&gt;Library&gt;New</i><br><i>Library</i> "                                                                                                    |  |  |
| Basic<br>information<br>transfer mode<br>to the relay    | Connect with the relay<br>("Communications>Cc<br>Open the created file (",<br>Send to relay from the m<br>Note that texts used in t<br>outputs, etc. are not ser<br>sent to relay are operati | <b>EXAMPLE File&gt;Open *</b> ")<br>Thenu: <b>"File&gt;Send info to relay</b> "<br>the configuration of inputs,<br>to the relay. The only texts<br>ons, events, and LEDs.           | Connect with the<br>Launch F650 PL<br>Open the create<br>Compile the proj<br>Now the logic (v)<br>(" <i>Run&gt;Send Eq</i><br>not stored in the<br>edited.                                           | e relay (" <b>Communication</b><br>C Editor (" <b>Setpoint&gt;Log</b><br>d PLC project (" <i>File&gt;Op</i><br>ject (" <i>Run&gt;Compile</i> ")<br>irtual outputs) can be ser<br><i>tuations to Relay</i> "). Texts<br>relay, only in the logic co | ns>Computer")<br>ic Configuration")<br>en Project")<br>at directly to relay<br>s of virtual outputs are<br>onfiguration files to be                                            |  |  |

# Table 3–1: TYPES OF FILES GENERATED BY ENERVISTA 650 SETUP SOFTWARE OPERATION MODE OFF-LINE:

3

#### 3.1 ENERVISTA 650 SETUP SOFTWARE INTERFACE

In case of using element libraries (either existing ("*File Library>Open Library*") or created by the user ("*File Library>New Library*")), the program will create and manage the corresponding files (\*.lib) in a folder named FDB (Functional Block Diagram). These files are used for the PLC project compilation. It is necessary to store them with the other logic configuration files that built the PLC project (\*.pep, \*.aut, \*.lib).

Besides sending basic information to the relay (Settings + configuration) in \*.650 format, it is recommended to store \*.650, \*.pep, \*.aut and \*.lib files inside the relay ("*Communication>Upload info files to relay*"), to ensure that logic configuration files will be available in the future for further logic modifications; either if these files are not used by the relay, they are required for connecting to a relay and analyzing its configuration. The program manages the logic configuration files globally, so that when the user selects to save file \*.pep in the relay, the associated \*.aut and \*.lib files are also stored.

| File storage inside the relay (RECOMMENDED)          | "Communication > Upload info files to relay" through Ethernet     |
|------------------------------------------------------|-------------------------------------------------------------------|
| Retrieval of files stored in the relay (RECOMMENDED) | "Communication > Download info files from relay" through Ethernet |

# 3.1.4.2 ON LINE MODE CONNECTED TO THE RELAY

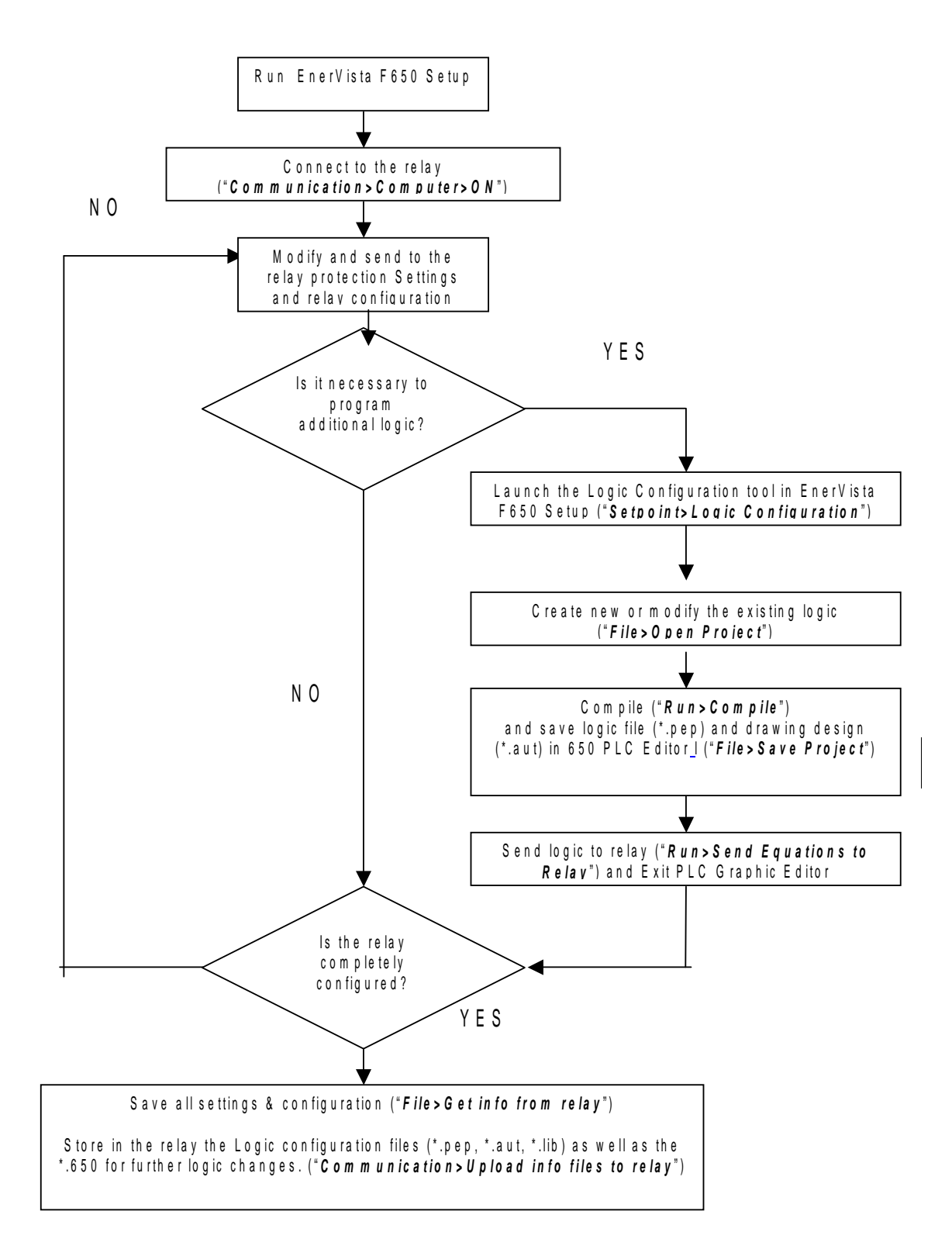

Figure 3–5: ON LINE MODE FILE MANAGEMENT

#### LOGIC CONFIGURATION FILES (\*.PEP, \*.AUT, \*.LIB) **FILE TYPE SETTINGS & CONFIGURATION FILE \*.650** \*.PEP \*.AUT \*.LIB Graphical edition Compiled logic equations Relevant container. Logic Protection Settings and User programmable Header for Logic section (relay configuration sections equations (Virtual Configuration Section project logic objects inside the file and logic configuration) Outputs) in FDB format Logic configuration Logic configuration Logic configuration graphic Logic configuration graphic editor (PLC Editor) graphic editor (PLC Editor) graphic editor (PLC Editor) EnerVista 650 Setup editor (PLC Editor) and relay Created by configuration screen PLC project file PLC Project file containing the Library file to be included as an object containing all the Relay configuration file necessary drawings used by containing all protection elements, settings, input/ in a PLC project. Logic packages that information relative the logic, required by F650 relay based on IEC Equations corresponding to to the relay model, Definition and the logic created and logic libraries can be stored into output and LEDs contents compiled in the PLC Editor configuration, graphic included in the libraries and be 61131-3 standard. project (\*.lib), graphic file name distributed in different display configuration, etc. Functional block PLC projects. diagram (FDB). (\*.aut), etc. Connect with the relay ("Communications>Computer") Connect with the relay ("Communications>Computer") Launch 650 PLC Editor ("Setpoint>Logic Configuration") Send settings and configuration from file: Open the created PLC project ("File>Open Project") Send configuration and logic compiled equation to relay Compile the project ("Run>Compile") "File>Send info to relay", Send protection and select \*.650 file, choose control settings to relay: "Relay and Logic Configuration" option in File>Send info to relay", select \*.650 file, screen and press send. choose Protection and When the message Control settings option in "Configuration stored" screen and press send appear in the relay HMI the configuration has been stored. Basic Modify settings and configuration directly in the relay: information Go to "**Settings>Relay** transfer mode Configuration> Now the logic (virtual outputs) can be sent directly to relay ("*Run>Send Equations to Relay*"). Texts of virtual outputs are to the relav >>Outputs >>LEDs not stored in the relay, only in the logic configuration files to be Go to "Setpoint> >>Product Setup >>Operations edited. >>Protection Elements >>Oscillography >>System Setup >>Protection Elements >>Operations >>Control Elements >>Control Events >>Inputs/Outputs" in >>Switchgear EnerVista 650 Setup and >>Inputs >>Virtual Inputs modify the selected settings and press store >>Operations >>MMI (HMI)" to send them to the relay. in EnerVista 650 Setup, modify the selected values and press store to send them to the relay. PLC Editor: EnerVista 650 Setup: 'File>Save Project' "File>Save Library" The relay provides this EnerVista 650 Setup: information in a basic format File>Get info from The relay will not The relay will not The relay will not (compiled equations). It is provide this provide this provide this relay". User definable File storage in necessary to have the logic information unless information unless information unless PC texts retrieved are configuration files used for the \*.pep file is the \*.pep file is stored the \*.pep file is operations, events, and creating the PLC project to stored in the relay stored in the relay. in the relay. LEDs. view the logic in a graphical way (FDB) and be able to To store the logic configuration files in the relay use the modify it (virtual outputs). 'Communication>Upload info files to relay' option File storage inside the relay in a flash memory (RECOMMENDED): "Communication>Upload info files to relay" through Ethernet Communication/Download info files from relay" through File Retrieval of relay hard disk stored files (RECOMMENDED): Ethernet

#### Table 3–2: TYPES OF FILES CREATED BY ENERVISTA 650 SETUP– ONLINE OPERATION MODE

#### **REMINDER**:

Logic programming support files (\*.pep, \*.aut, \*.lib) CANNOT be retrieved directly from the relay.

It is necessary

\* Either to have stored these files in the PC

\* Or to have uploaded previously the files into the relay ("Communication>Upload info files to relay")

#### 3.1.5 ENERVISTA 650 SETUP MENUS STRUCTURE

The EnerVista 650 Setup menus structure is shown in EnerVista 650 SETUP MENUS STRUCTURE.

#### Unless specified, options are available in both On-line and Off-line mode.

Options enabled only in On-line mode are marked as (\*)

Options enabled only in Off-line mode are marked as (\*\*)

The "*View > Language*" submenu allows the user to change the default language for the EnerVista 650 Setup program and it is only enabled when the relay is not communicating and no file has been opened.

#### Table 3–3: ENERVISTA 650 SETUP MENUS STRUCTURE

| FILE                          | SETPOINT               | ACTUAL         | OPERATIONS<br>(*) | COMMUNICATION                  | SECURITY           | VIEW                    | HELP                            |
|-------------------------------|------------------------|----------------|-------------------|--------------------------------|--------------------|-------------------------|---------------------------------|
| Open (**)                     | Product Setup          | Front Panel    | NA                | Computer                       | Login user         | Traces                  | Instruction<br>Manual           |
| Save As<br>(**)               | System Setup           | Status         | NA                | Modem (*)                      | Change<br>Password | ModBus<br>Memory<br>Map | About<br>EnerVista<br>650 Setup |
| Close (**)                    | Protection<br>Elements | Metering       | NA                | Troubleshooting (*)            | User<br>Management | Languages<br>(**)       |                                 |
| Config File<br>Converter      | Control<br>Elements    | Inputs/Outputs | NA                | Calibration (*)                |                    |                         |                                 |
| Properties<br>(**)            | Inputs/Outputs         | Records (*)    | NA                | Upgrade firmware version (*)   |                    |                         |                                 |
| Get info<br>from relay<br>(*) | Relay<br>Configuration |                | NA                | Upgrade operating system (*)   |                    |                         |                                 |
| Send info<br>to relay (*)     | Logic<br>Configuration |                | NA                | Upgrade F650 Web<br>Server     |                    |                         |                                 |
| Print Setup<br>(**)           | Clock (*)              |                | NA                | Upload info files to relay     |                    |                         |                                 |
| Print<br>Preview<br>(**)      |                        |                | NA                | Download info files from relay |                    |                         |                                 |
| Print (**)                    |                        |                | NA                |                                |                    |                         |                                 |
| Print to file<br>(**)         |                        |                | NA                |                                |                    |                         |                                 |
| Exit                          |                        |                | NA                |                                |                    |                         |                                 |

# 3.1.6 FILE MENU OVERVIEW

# Table 3–4: GENERAL OVERVIEW OF FILE MENU:

# FILE

| Open (**)                        | Open a settings and configuration file for off-line working.                           |
|----------------------------------|----------------------------------------------------------------------------------------|
| Save As (**)                     | Save *.650 settings and configuration file.                                            |
| Close (**)                       | Close the opened *.650 file in EnerVista 650 Setup.                                    |
| Config File (*.650)<br>Converter | Tool to convert the *.650 files from one version to another                            |
| Properties (**)                  | File properties for *.650.                                                             |
| Get info from relay (*)          | Retrieve the *.650 settings and relay configuration compiled equations from the relay. |
| Send info to relay (*)           | Send and write the *.650 settings and configuration to the relay.                      |
| Print Setup (**)                 | To configure printer settings.                                                         |
| Print Preview (**)               | Preview of settings and configuration file printing format.                            |
| Print (**)                       | Launch the *.650 file to be printed.                                                   |
| Print to file (*.xls) (**)       | *.650 printed to file in excel format.                                                 |
| Exit                             | Quit the application closing all the open windows.                                     |

Options enabled only in On-line mode are marked as (\*). Options enabled only in Off-line mode are marked as (\*\*)

# 3.1.6.1 OPEN, SAVE AS AND CLOSE

In these options, the program opens a dialog box (with default path to Files>Config program folder) where the setting and configuration files can be selected for their "off-line" edition. For enabling access to this menu, there must be no communication between the PC program and the relay. (Mode off-line: "Communication>Computer>OFF").

| Open                                                         |                                                                                                    | ? ×            |
|--------------------------------------------------------------|----------------------------------------------------------------------------------------------------|----------------|
| Look in:                                                     | 🔁 Config 💽 🔸 🖻 📸                                                                                                    |                |
| History<br>History<br>Desktop<br>My Documents<br>My Computer | <ul> <li>▶ F650_F1G0_V170.650</li> <li>▶ F650_F1G1_V170.650</li> <li>▶ F650_F2G0_V170.650</li> <li>▶ F650_F2G1_V170.650</li> </ul>                                                                                                    |                |
| My Network P                                                 | File name:         F650_F2G0_V170.650         Image: Config Files (*.650)         Image: Config Files (*.650)         Image: Config Files (*.6 | Open<br>Cancel |

Figure 3–6: OPEN FILE MENU

Once the \*.650 file with the appropriated relay model (FXGX) is selected, the program will enable the off-line options to fully program the unit. The enabled menus in the EnerVista 650 Setup program are: File, Settings, Actual, Communication, View and Help.

The off-line mode displays the File, Settings, Actual, Communication, View and Help submenus to program the unit.

The Actual values submenus are for structure purposes only Values are not refreshed while the relay is not communicating.

The "Save as" and "Close" submenus are used to save the \*.650 file into the computer and to close the current file. To work in off line mode for settings and configuration edition it is not necessary to use the "Close" option, a new \*.650 can be opened without closing the previous one. The "Close file" option is used to clear all data in EnerVista 650 Setup program, enabling "Language", "Upload firmware" and "boot code" options.

# 3.1.6.2 CONFIG FILE (\*650) CONVERTER

| source model      | 32      |           |                |           |
|-------------------|---------|-----------|----------------|-----------|
| Model             | Version | Part      |                |           |
| F650***F2G1***    | 1.50    | 31.10.3.0 |                |           |
|                   |         |           |                |           |
| Destination Model |         |           | <u>10 - 10</u> |           |
| Model             | Version | Part      |                |           |
| F650***F2G1***    | 1.60    | 15.3.4.0  |                |           |
| F650***F2G1***    | 1.50    | 31.10.3.0 |                |           |
|                   |         |           |                | Convert 🖸 |
|                   |         |           |                |           |
|                   |         |           |                | Cancel    |

# 3

Figure 3–7: CONFIG FILE (\*650) CONVERTER MENU

This tool provides automatic conversion of configuration files from a firmware version to a previous or later version.

Open the source \*.650 file and select the version and model to be converted to.

It is possible to change the model type (FXGX) using the conversion tool. It must be taken into account that part of the logic can be readjusted to fit the new input and output boards selection. Notice also that the external wiring of inputs and outputs board are different for type 1, 2, 4 and 5.

#### 3.1.6.3 PROPERTIES

When this option is selected, the program will show a screen including the relay model information, firmware version, etc. of the file being edited, as shown on Figure 3–8:

| roperties | >                   |
|-----------|---------------------|
|           |                     |
|           |                     |
|           |                     |
| Part :    |                     |
| 15.3.4.0  |                     |
|           | _                   |
|           | 1                   |
|           | Part :<br>[15.3.4.0 |

Figure 3–8: FILE PROPERTIES MENU

#### 3.1.6.4 PRINTING OPTIONS (PRINT SETUP/PRINT PREVIEW/PRINT/PRINT TO FILE)

The printing options are active only in off-line mode, in "File edition", and not in on-line mode, connected with the relay.

# **3 HUMAN INTERFACES**

#### 3.1.6.5 PRINT SETUP

Option to configure the printing options and settings for the printing device.

#### 3.1.6.6 PRINT PREVIEW

Option to preview the whole settings and configuration file (\*.650) in paper format to be printed as shown in Figure 3–9:.

| GE Power Management                                                                                                    | F650 SETPOINT FILE INFORMATION                                                                                                    | EnerVista F650 Set |
|----------------------------------------------------------------------------------------------------|----------------------------------------------------------------------------------------------------|--------------------|
| File Harms: F650_F2G1_V162.658<br>Comment:<br>Model: F658**F2G1**<br>Venior: 1.82<br>Part: 2.46.4.0                                                                                                    |                                                                                                    |                    |
|                                                                                                    | SETPOINTS                                                                                                    |                    |
|                                                                                                    | SERIAL PORTS                                                                                                    |                    |
| KANE<br>COM1 Blaud Rate<br>COM2 Blaud Rate<br>Party                                                                                                    | VALUE<br>19200<br>19300<br>NONE                                                                                                    | UNIT               |
|                                                                                                    | NE TWORK (ETHE RHET) 1                                                                                                    |                    |
| HAME<br>IP Address Oct1<br>IP Address Oct2<br>IP Address Oct3<br>IP Address Oct3<br>IP Address Oct3<br>IM Admiss Oct3<br>Metmask Oct3<br>Metmask Oct3<br>Metmask Oct4<br>Oct9<br>Oct3<br>Oct3<br>Oct4<br>Oct3<br>Oct4<br>Oct3<br>Oct4<br>Oct3<br>Oct4<br>Oct3<br>Oct4<br>Oct3<br>Oct4<br>Oct3<br>Oct4<br>Oct3<br>Oct4<br>Oct3<br>Oct4<br>Oct3<br>Oct4<br>Oct4<br>Oct3<br>Oct4<br>Oct4<br>O | VALUE<br>0 (0): 265(<br>0 (0): 255(<br>0 (0): 255( | unit               |
|                                                                                                    | NE TWORK (E THE RHE T) 2                                                                                                    |                    |
| HAME<br>IP Address Oct1<br>IP Address Oct2<br>IP Address Oct3<br>IP Address Oct3<br>Netwark Oct3<br>Netwark Oct3<br>Netwark Oct3<br>Netwark Oct4                                                                                                    | VALUE<br>010:255<br>010:255<br>010:255<br>010:255<br>010:255<br>010:255<br>010:255<br>010:255                                                                                                    | uarr               |

Figure 3–9: PRINT PREVIEW OF SETTINGS FILE

# 3.1.6.7 PRINT

In this option, the program will print the relay configuration using the PC default (active) printer on port COMx or LPT. This option is active only in off-line mode, in file edition, and not in on-line mode, connected with the relay.

#### 3.1.6.8 PRINT TO FILE (\*XLS)

Possibility to export the configuration file to an Excel file using the "Print to file (\*.xls)" option.
#### 3.1.7 SETTINGS MENU OVERVIEW

#### Table 3–5: GENERAL OVERVIEW OF SETPOINT MENU IN ENERVISTA 650 SETUP:

SETPOINT

| Product Setup       | Communications settings for all protocols and physical mediums.<br>ModBus user map definition, fault report, oscillography, data logger and<br>demand settings.                                                                                                    |
|---------------------|----------------------------------------------------------------------------------------------------|
| System Setup        | General Settings, Flex Curves Definition, Breaker settings and maintenance, and switchgear snapshot events management.                                                                                                    |
| Protection Elements | Phase, Neutral, Ground, Sensitive Ground and Negative Sequence<br>Current Settings. Voltage Elements settings and Power Settings<br>management.                                                                                                    |
| Control Elements    | Setting groups, under and overfrequency settings, synchrocheck,<br>autoreclose, breaker failure, VT fuse failure, broken conductor and<br>locked rotor settings management.                                                                                                    |
| Inputs/Outputs      | Contact I/O settings for all boards available in device, Remote Comms.                                                                                                    |
| Relay Configuration | Configuration of Outputs, LEDs, Operations, Protection Elements,<br>Oscillography, Operations, Control Events, Switchgear, Inputs, Virtual<br>Inputs, Operations and HMI. Whole relay configuration with internal relay<br>signals or user-definable ones as logic (virtual outputs). |
| Logic Configuration | Logic configuration graphic editor (PLC Editor). It is a PLC Project file<br>editor that contains all the internal drawings used to make the logic<br>(virtual outputs) based on IEC 61131-3 standard. Functional block<br>diagram (FDB).                                             |
| Clock (*)           | Relay synchronization to computer clock or to user-definable date and time. On-line mode only.                                                                                                    |

Options enabled only in On-line mode are marked as (\*). Options enabled only in Off-line mode are marked as (\*\*)

#### 3.1.7.1 PRODUCT SETUP

# Table 3–6: GENERAL OVERVIEW OF PRODUCT SETUP MENU:

PRODUCT SETUP

| Communication<br>Settings | Serial Ports, Network (Ethernet), ModBus Protocol, DNP Slave and IEC 870-5-104 settings.                                                                                         |
|---------------------------|----------------------------------------------------------------------------------------------------|
| ModBus User Map           | ModBus user map definition. The ModBus user map is formed by 256 records, selectable from the complete relay ModBus map.                                                         |
| Fault Report              | Fault report settings. Possibility to show fault reports on HMI screen.                                                                                                    |
| Oscillography             | Oscillography settings (trigger position, samples per cycle, etc). The trigger and digital channels (up to 16) must be configured in " <b>Settings&gt;Relay configuration</b> ". |
| Data Logger               | Data logger configuration                                                                                                    |
| Demand                    | Demand settings. The demand trigger and demand reset signals must be configured in " <b>Settings&gt;Relay configuration</b> "                                                    |

# e) COMMUNICATION SETTINGS

This section details the settings related to communication parameters for the different protocols available in the F650.

#### Table 3–7: GENERAL OVERVIEW OF COMMUNICATION SETTINGS MENU:

| COMMUNICATI<br>ON SETTINGS |                    |                                                                                                    |
|----------------------------|--------------------|----------------------------------------------------------------------------------------------------|
|                            | Serial Ports       | Baud rate and parity for COM1 and COM2 serial communication ports.                                                                                                    |
|                            | Network (Ethernet) | Ethernet communication parameters for COM3 (IP Address, Netmask,<br>Gateway IP, etc.)<br>NOTE: The ModBus Slave address used by Ethernet ports is the one set<br>for COM2.EnerVista 650 Setup software allows programming two<br>different Ethernet addresses, but the first IP has always to be set as the<br>second IP Address is an Alias. |
|                            | ModBus Protocol    | ModBus Slave Addresses for serial and Ethernet communication and the<br>ModBus port number used for ModBus TCP/IP                                                                                                    |
|                            | DNP3 Slave         | Physical port, Slave Address for DNP, IP Addresses for Masters, TCP/<br>UDP Port, Unsolicited Response parameters, Analog scale factors and<br>deadbands, message fragment size, Binary input block.                                                                                                    |
|                            | IEC 870-5-104,     | TCP Port, Common Addr of ASDU, Cyclic Meter Period and,<br>Synchronization Event settings.                                                                                                    |
|                            | SNTP (*)           | Sinchronization over Ethernet settings                                                                                                    |
|                            | L                  |                                                                                                    |

Options enabled only in On-line mode are marked as (\*). Options enabled only in Off-line mode are marked as (\*\*)

# 3.1.7.2 SYSTEM SETUP

This section shows the settings related to the system setup definition such as shown in the following table.

# Table 3–8: GENERAL OVERVIEW OF SYSTEM SETUP MENU:

| SYSTEM<br>SETUP |                     |                                                                                                    |
|-----------------|---------------------|----------------------------------------------------------------------------------------------------|
|                 | General Settings    | This screen describes and enables the settings of the power system<br>where the relay will operate. Some of these settings will be used only for<br>metering values presentation purposes; however, some of them apply<br>directly to the sampling and analog-digital conversion process (rated<br>frequency setting). Therefore, these settings need to be adjusted so that<br>they fit the system settings.                                                                                                    |
|                 | Flex Curves         | Flex Curves – Programmable user curves: The relay incorporates 4 user curves called Flex Curve A, B, C and D. The points for these curves are defined by the user in " <i>Settings-System Setup-Flex Curves-Edit Curve</i> " menu in EnerVista 650 Setup. User defined flex curves can be selected as an operation curve in all the time overcurrent functions in the relay.                                                                                                    |
|                 | Breaker settings    | Breaker settings, maintenance and switchgear selection of the device configured as breaker in the F650. The selected switchgear will be used in recloser, breaker failure and synchronism functions. The settings are Number of Switchgear, Maximum KI <sup>2</sup> t, KI <sup>2</sup> t Integ. Time, Maximum Openings, Max.Openings 1 hour.                                                                                                    |
|                 | Breaker maintenance | These settings correspond to the initialization of (KI) <sup>2</sup> t counters, and the counting of number of openings and closings of the switchgear configured as breaker. These Counters allow the breaker Maintenance. They are used to cumulate the breaker ageing produced by a trip or a breaker opening. In order to incorporate the breaker historic, in case of existing breakers, the system allows assigning an initial value to accumulated amperes, and to the number of opening and closing operations. |
|                 | Switchgear          | Configuration of snapshot events for each switchgear (enable or disable)                                                                                                    |

# 3.1.7.3 PROTECTION ELEMENTS

This option shows all the protection-grouped elements available in the relay as shown in Table 3–9:. Each of these groups includes the specific protection units of the same type. For example phase currents group includes TOC, IOC, directional units, etc. There are three groups available, so there are three protection units of each function that can work in grouped mode or ungrouped (altogether).

# Table 3–9: GENERAL OVERVIEW OF PROTECTION ELEMENTS MENU:

| PROTECTION<br>ELEMENTS |                              |                                                                                                    |
|------------------------|------------------------------|----------------------------------------------------------------------------------------------------|
|                        | Phase Current                | All overcurrent grouped functions for phase current.                                                             |
|                        | Neutral Current              | All overcurrent grouped functions for neutral current. (Calculated from phases, not measured)                    |
|                        | Ground Current               | All overcurrent grouped functions for ground current. (Measured from 4 <sup>th</sup> current input)              |
|                        | Sensitive Ground<br>Current  | All overcurrent grouped functions for sensitive ground current.<br>(Measured from 5 <sup>th</sup> current input) |
|                        | Negative Sequence<br>Current | Negative sequence time overcurrent function                                                                      |
|                        | Voltage Elements             | All under and overvoltage grouped functions for phases, neutral, auxiliary voltage and negative sequence.        |
|                        | Power                        | Forward and directional power grouped protection functions.                                                      |

# Table 3–10: DIFFERENT PROTECTION ELEMENTS INCLUDED

| PHASE<br>CURRENT                |                                 |                                                                         |
|---------------------------------|---------------------------------|-------------------------------------------------------------------------|
|                                 | Phase TOC High                  | Phase time overcurrent, high level (51PH)                               |
|                                 | Phase TOC Low                   | Phase time overcurrent, low level (51PL)                                |
|                                 | Phase IOC High                  | Phase instantaneous overcurrent, high level (50PH)                      |
|                                 | Phase IOC Low                   | Phase instantaneous overcurrent, low level (50PL)                       |
|                                 | Phase Directional               | Phase directional unit (67P). Quadrature Voltage for polarization       |
|                                 | Thermal Model                   | Thermal model or Thermal image unit for phases (49)                     |
| NEUTRAL<br>CURRENT              |                                 |                                                                         |
|                                 | Neutral TOC                     | Neutral time overcurrent (51N)                                          |
|                                 | Neutral IOC                     | Neutral instantaneous overcurrent (50N)                                 |
|                                 | Neutral Directional             | Neutral directional unit (67N). Voltage, current and dual polarization. |
| GROUND<br>CURRENT               |                                 |                                                                         |
|                                 | Ground TOC                      | Ground time overcurrent (51G)                                           |
|                                 | Ground IOC                      | Ground instantaneous overcurrent (50G)                                  |
|                                 | Ground Directional              | Ground directional unit (67G). Voltage, current and dual polarization.  |
| SENSITIVE<br>GROUND<br>CURRENT  |                                 |                                                                         |
|                                 | Sensitive Ground TOC            | Sensitive ground time overcurrent (51SG)                                |
|                                 | Sensitive Ground IOC            | Sensitive ground instantaneous overcurrent (50SG)                       |
|                                 | Isolated Ground IOC             | Isolated ground overcurrent (50IG)                                      |
|                                 | Sensitive Ground<br>Directional | Sensitive ground directional unit (67SG)                                |
| NEGATIVE<br>SEQUENCE<br>CURRENT |                                 |                                                                         |
|                                 | Negative Sequence<br>TOC        | Negative sequence time overcurrent (46P)                                |
| VOLTAGE<br>ELEMENTS             |                                 |                                                                         |
|                                 | Phase UV                        | Phase undervoltage (27P)                                                |
|                                 | Phase OV                        | Phase overvoltage (59P)                                                 |
|                                 | Neutral OV High                 | Neutral overvoltage, high level (59NH)                                  |
|                                 | Neutral OV Low                  | Neutral overvoltage, low level (59NL)                                   |
|                                 | Negative Sequence<br>OV         | Negative sequence overvoltage (47)                                      |
|                                 | Auxiliary OV                    | Auxiliary overvoltage (59X)                                             |
|                                 | Auxiliary UV                    | Auxiliary undervoltage (27X)                                            |
| POWER                           |                                 |                                                                         |
|                                 | Forward Power                   | Forward power (32FP), in primary values.                                |
|                                 | Directional Power               | Directional power (32), in primary values.                              |

# 3.1 ENERVISTA 650 SETUP SOFTWARE INTERFACE

# 3.1.7.4 CONTROL ELEMENTS

This option shows all the control elements available in the relay as shown in Table 3–11:. Some of the elements are grouped ones such as underfrequency, overfrequency and broken conductor.

# Table 3–11: GENERAL OVERVIEW OF CONTROL ELEMENTS MENU:

| CONTROL<br>ELEMENTS |                  |                                                                                                    |
|---------------------|------------------|----------------------------------------------------------------------------------------------------|
|                     | Setting Group    | F650 units incorporate a flexible grouping capability for protection units.<br>This means that protection units can be used in either single setting<br>group (default mode-all units can operate simultaneously) or three<br>setting groups (in this mode, protection units are grouped in three<br>independent tables, with only one of them active at a given time).<br>Protection element grouping involves only Protection elements together<br>with broken conductor detection and over and under frequency, which<br>are usually considered as control elements. The rest of control elements<br>such as recloser, fuse failure, breaker failure, synchronism, and breaker<br>settings are not involved in the tabled groups concept. |
|                     | Underfrequency   | Underfrequency unit (81U). Grouped element                                                                                                    |
|                     | Overfrequency    | Overfrequency unit (810). Grouped element                                                                                                    |
|                     | Synchrocheck     | Synchronism check unit (25). Not grouped, a single unit provided                                                                                                    |
|                     | Autoreclose      | Recloser (79). Not grouped, a single unit provided                                                                                                    |
|                     | Breaker Failure  | Breaker failure (50BF). Not grouped, a single unit provided                                                                                                    |
|                     | VT Fuse Failure  | Fuse Failure (VTFF). Not grouped, a single unit provided                                                                                                    |
|                     | Broken Conductor | Broken or fallen conductor detection function (I2/I1). Grouped element.<br>Ratio between the negative sequence current, I2, and the positive<br>sequence current I1. In normal and balanced load situations, this ratio is<br>zero, while in severe load fault conditions, an unbalance is produced and<br>this ratio is increased.                                                                                                    |
|                     | Locked Rotor     | Locked rotor detection function (48). Grouped element.                                                                                                    |
|                     |                  |                                                                                                    |

# INPUTS/ OUTPUTS

**3 HUMAN INTERFACES** 

3.1.7.5 INPUT/OUTPUTS

| Ŀ. |                    |                                                                                                    |
|----|--------------------|----------------------------------------------------------------------------------------------------|
|    | Contact I/O        | Inputs and outputs settings for all boards in F650. The I/O settings<br>configuration can only be performed through EnerVista 650 Setup, not<br>HMI available.                                                                                             |
|    | Force Outputs (*)  | This menu allows activating each contact output in the relay, to facilitate maintenance testing. On line mode only.                                                                                                    |
|    | Virtual Inputs (*) | This menu allows operating virtual inputs. These variables are used as inputs to logic schemes configured in the relay. Virtual inputs can be operated in a latched mode (32 latched virtual inputs) or in Self-reset mode (32 self reset virtual inputs). |
|    | Remote Comms.      | This menu allows configuring remote inputs coming from other devices through GSSE messages.                                                                                                    |

Options enabled only in On-line mode are marked as (\*). Options enabled only in Off-line mode are marked as (\*\*)

This section shows the settings related to inputs and outputs for the different boards available in F650 (F, G, H, J).

Section that contains the settings for all input and output boards and the Force Outputs and Virtual inputs activation tools.

# Table 3–13: GENERAL OVERVIEW OF "INPUTS/OUTPUTS>CONTACT I/O" SETTINGS MENU.

Table 3–12: GENERAL OVERVIEW OF "INPUTS/OUTPUTS" SETTINGS MENU.

CONTACT I/O

| _ | Board F | Board located in first slot, always connected, either type 1 or 2.                                               |
|---|---------|----------------------------------------------------------------------------------------------------|
|   | Board G | Board located in second slot, depends on model definition. If model is type G0 there is no board in second slot. |
|   | Board H | Board located in first slot of CIO Module (external inputs/outputs module)                                       |
|   | Board J | Board located in second slot of CIO Module (external inputs/outputs module)                                      |

## 3.1.7.6 RELAY CONFIGURATION

This is the relay configuration section in which the relay can be configured using internal states or already compiled equation on PLC Editor.

# Table 3–14: GENERAL OVERVIEW OF RELAY CONFIGURATION MENU:

| RELAY CONFIG |                                      |                                                                                                    |
|--------------|--------------------------------------|----------------------------------------------------------------------------------------------------|
|              | Outputs                              | Configuration of contact output operate and reset signals for all boards.                                                                                                    |
|              | LEDs                                 | 15 LEDs fully configurable from any logical variable, contact or virtual<br>input. First 5 LEDs are latched by hardware, the rest are self-reset but<br>can be latched through PLC configuration. From the LED configuration<br>screen, it is possible to print the vertical LED label for the relay                                                                                                    |
|              | Operations                           | Configurable operations up to 24. Operation texts, interlocks, final states, frontal keys, time outs and masters.                                                                                                    |
|              | Protection Elements                  | This tab allows assigning operands (logic signals) as inputs to different<br>protection elements. To block, reset, initiate the different protection<br>elements inputs.                                                                                                    |
|              | Oscillography                        | Trigger and up to 16 digital channels to be included in oscillography records, are programmable from any logical variable, contact or virtual input. Text configuration is only for off-line mode.<br><b>NOTE:</b> This screen is used for the configuration of digital channels and oscillography trigger. The rest of parameters, such as function enabling/ disabling, sampling rate, number of oscillography files, etc. must be set on the <b>Settings&gt;Product Setup&gt;Oscillography</b> menu. |
|              | Control Events                       | Up to 128 user programmable events from any logical variable, contact<br>or virtual input. Possibility to display the event as an alarm on the alarms<br>panel. Control events are also displayed in the snapshot events<br>recording. 1 ms time tagging.<br>A control event is a logic signal associated to an operand or combination<br>of operands, that allows following the status of that signal.                                                                                                 |
|              | Switchgear                           | Up to 16 configurable switchgear elements. A switchgear element can be<br>a breaker, a line selector switch, a grounding selector switch, a busbar<br>selector switch, etc. This screen allows configuration of type of contacts,<br>opening and closing time, contact assignation and text for events related<br>to switchgear. There are 64 pre-established events for switchgear, which<br>correspond to opening, closing, Error01 and Error11 of the 16<br>programmable switchgear elements.        |
|              | Remote outputs                       | Up to 32 DNA bits and 6?????? bits to be transmitted to remote devices over CAN using GSSE messages                                                                                                    |
|              | Inputs                               | Text configuration for off-line mode file management for all the contact inputs available in device.                                                                                                    |
|              | Virtual Inputs                       | Text configuration for off-line mode file management. 32 latched and 32 self reset virtual inputs.                                                                                                    |
|              | MMI (HMI-Human<br>Machine Interface) | Screen for one line diagram configuration. This menu shows a scenario to draw a simplified one-line diagram of a bay in a feeder, line, transformer, etc. The menu includes a library for power elements, metering elements, text and drawings. See an example in Figure 3–11:                                                                                                    |

The following figures show an example of the default factory configuration for F650.

| lay configuration                    |                            |                                           |           |    |     |            |         |
|--------------------------------------|----------------------------|-------------------------------------------|-----------|----|-----|------------|---------|
| outs Leds Operations Protection elem | ents Oscillography Control | Events   Switchgear   Inputs   Virtual In | nputs   M | м  |     |            |         |
|                                      |                            |                                           |           |    |     |            | nr      |
| SELECT                               | NAME                       | SOURCE                                    |           | OR | NOT |            |         |
| Contact Output Operate 01(Board F)   | CONT OP OPER_F_01          | AR BLOCK BY LEVEL                         | -         |    |     |            | ncel    |
| Contact Output Operate 02(Board F)   | CONT OP OPER_F_02          | Press for logic                           |           | ×  |     |            |         |
| Contact Output Operate 03(Board F)   | CONT OP OPER_F_03          | VO_048_50G_PKP                            | -         |    |     | 🛛 🗌 🔚 S    | tore    |
| Contact Output Operate 04(Board F)   | CONT OP OPER_F_04          | VO_049_51G_PKP                            | -         |    |     | 1.000      |         |
| Contact Output Operate 05(Board F)   | CONT OP OPER_F_05          | Press for logic                           |           | ×  |     | 🔤 🔤 🔊 Prir | nt scre |
| Contact Output Operate 06(Board F)   | CONT OP OPER_F_06          | VO_053_51P_PKP                            | •         |    |     |            |         |
| Contact Output Operate 07(Board F)   | CONT OP OPER_F_07          | Press for logic                           |           | V  |     |            |         |
| Contact Output Operate 08(Board F)   | CONT OP OPER_F_08          | Press for logic                           |           | V  |     |            |         |
| Contact Output Operate 01(Board G)   | CONT OP OPER_G_01          | VO_082_ALL_FREQUENCY_TRIP                 | -         |    |     |            |         |
| Contact Output Operate 02(Board G)   | CONT OP OPER_G_02          | VO_079_ALL_VOLTAGE_TRIP                   | -         |    |     |            |         |
| Contact Output Operate 03(Board G)   | CONT OP OPER_G_03          | VO_068_50G_TRIP                           | -         |    |     |            |         |
| Contact Output Operate 04(Board G)   | CONT OP OPER_G_04          | VO_067_51G_TRIP                           | -         |    |     |            | C       |
| Contact Output Operate 05(Board G)   | CONT OP OPER_G_05          | Press for logic                           |           | V  |     | Used Rei   | ay con  |
| Contact Output Operate 06(Board G)   | CONT OP OPER_G_06          | VO_057_51P_TRIP                           | -         |    |     | 4          | 7%      |
| Contact Output Operate 07(Board G)   | CONT OP OPER_G_07          | AR RCL IN PROGRESS                        | -         |    |     | Used PL    | `equat  |
| Contact Output Operate 08(Board G)   | CONT OP OPER_G_08          | AR LOCKOUT                                | -         |    |     |            | s equai |
| Contact Output Operate 01(Board H)   | CONT OP OPER_H_01          | None                                      | -         |    |     |            | 2%      |
| Contact Output Operate 02(Board H)   | CONT OP OPER_H_02          | None                                      | •         |    |     | Used Me    | mory:   |
| Contact Output Operate 03(Board H)   | CONT OP OPER_H_03          | None                                      | •         |    |     |            | 12/     |
| Contact Output Operate 04(Board H)   | CONT OP OPER_H_04          | None                                      | •         |    |     |            | 4/3     |
| Contact Output Operate 05(Board H)   | CONT OP OPER_H_05          | None                                      | -         |    |     |            |         |
| Contact Output Operate 06(Board H)   | CONT OP OPER_H_06          | None                                      | •         | -  |     |            |         |
| Contact Output Operate 07(Board H)   | CONT OP OPER_H_07          | None                                      | •         |    |     |            |         |
| Contact Output Operate 08(Board H)   | CONT OP OPER_H_08          | None                                      | •         |    |     |            |         |
| Contact Output Operate 09(Board H)   | CONT OP OPER H 09          | None                                      | -         |    |     | <b>▼</b>   |         |

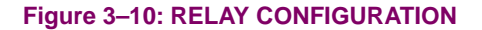

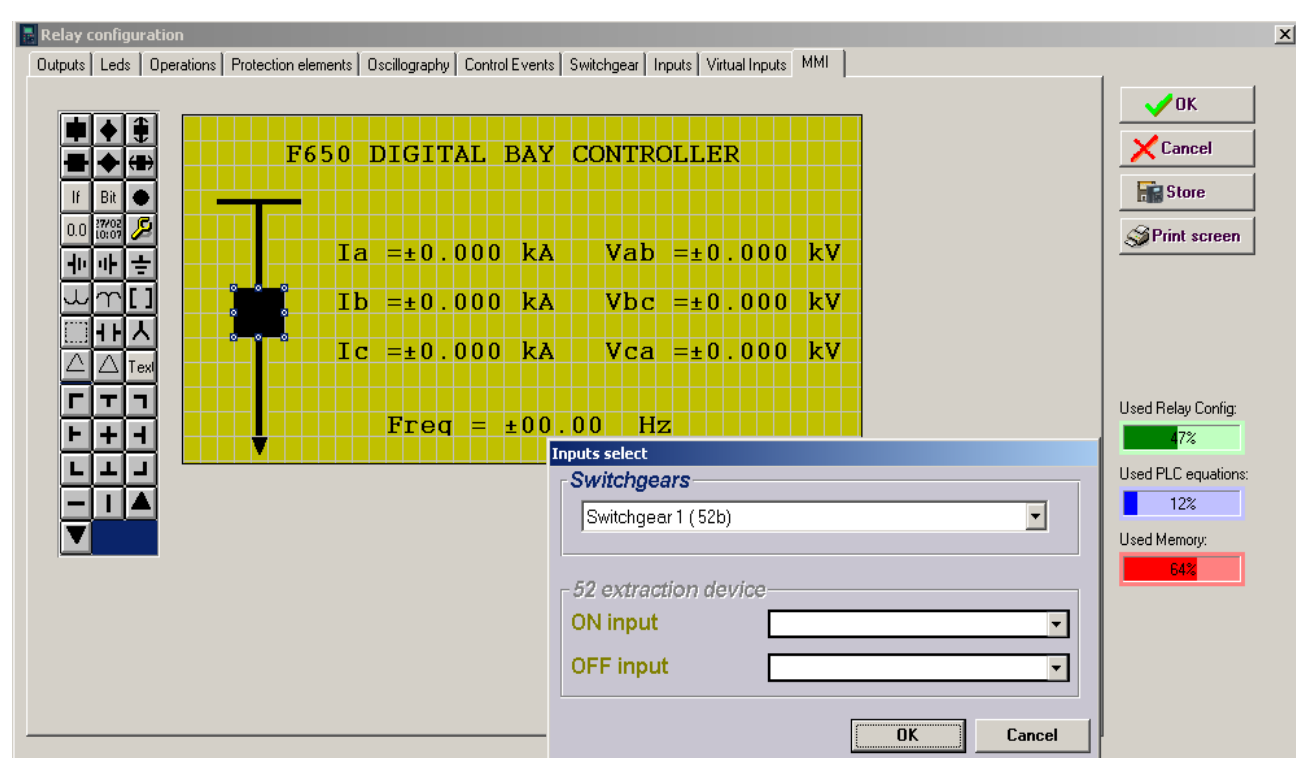

Figure 3–11: HMI CONFIGURATION

# 3.1.7.7 LOGIC CONFIGURATION

This logic configuration allows creating more complex configurations, using the graphical PLC, than using the tables from Relay Configuration. For file management detailed information go to section 3.1.4.

#### Table 3–15: GENERAL OVERVIEW OF LOGIC CONFIGURATION MENU:

LOGIC CONFIG

| *.pep | Header for Logic project: PLC project file containing the necessary<br>information relative to the relay model, logic libraries included in the<br>project (*.lib), graphic file name (*.aut), etc. |
|-------|----------------------------------------------------------------------------------------------------|
| *.aut | PLC Project file containing all the drawings used by the logic, required by F650 relay based on IEC 61131-3 standard. Functional block diagram (FDB).                                               |
| *.lib | User programmable logic objects: Library file to be included as an object<br>in a PLC project. Logic packages that can be stored into libraries and be<br>distributed in different PLC projects.    |

# 3.1.7.8 CLOCK

This menu allows to update the date and time of the relay, either synchronizing them with the PC clock, or entering the information manually.

|                                           | Month Day Year OK                              |
|-------------------------------------------|------------------------------------------------|
| Relay Date                                | Print Scre                                     |
| Computer Date                             | 11 / 02 / 2004                                 |
|                                           | Hour Minute Second                             |
| Relay Time                                |                                                |
| Computer Time                             | 10 : 39 : 43                                   |
| Note: Relay's cloc<br>of the buttons belo | k can only be changed by clicking on one<br>w: |
|                                           |                                                |

# 3.1.8 ACTUAL VALUES MENU OVERVIEW

The menu bar in the main screen of EnerVista 650 Setup software shows the ACTUAL menu option. This option concentrates and displays all the status of protection, control elements, metering, counters information, oscillography, events, fault locator, etc. This section shows only the structure of menus in EnerVista 650 Setup.

## Table 3–16: GENERAL OVERVIEW OF ACTUAL VALUES MAIN MENU:

| ACTUAL | ACT | UAL |  |
|--------|-----|-----|--|
|--------|-----|-----|--|

| Front Panel>LEDs | The relay front LEDs status is shown on this menu.                                                                                                |
|------------------|----------------------------------------------------------------------------------------------------|
| Status           | Protection and control status signals for all available protection functions in device.                                                           |
| Metering         | All metering values available in device. Primary and secondary values, frequency and phasor diagram provided.                                     |
| Inputs/Outputs   | All input and output status provided. For contact inputs and contact outputs as well as virtual input and virtual output signals.                 |
| Records          | Only enabled in on line mode, retrieval of all the available records in device. Snapshot events, control events, oscillography and fault reports. |

# 3.1.8.1 FRONT PANEL

The front panel menu shows only the LEDs submenu where all the front LEDs can be monitored.

# 3.1.8.2 STATUS

The following menu includes all the available protection status in the device.

3

# Table 3–17: GENERAL OVERVIEW OF STATUS MENU:

| STATUS |
|--------|
|        |

| Operation bits              | Up to 24 elements. OPERATION BIT XX is (0) when the configured time out for the operation XX expires or when success conditions are met. And it is (1) if operation XX is executed and interlocks are fulfilled.                                                      |
|-----------------------------|----------------------------------------------------------------------------------------------------|
| Breaker                     | Breaker status (open, closed or undefined). The rest of the status signals corresponding to the switchgear XX configured as breaker are in the " <i>Status&gt;Switchgear Status&gt;Switchgear XX</i> " menu.                                                          |
| Protection                  | Status of all the protection units in the device.                                                                                                    |
| Control Elements            | Status of all the control units available in the device.                                                                                                    |
| Protection Summary          | This screen shows a complete list of all protection and control elements in the relay, showing their status (enabled or not).                                                                                                    |
| Snapshots events<br>summary | Summary of the snapshot events status (enabled or disabled) for protection, control, inputs and outputs boards and switchgear.                                                                                                    |
| ModBus User Map             | Up to 256 elements. Value in SIGNED INT 16 BIT format of the reading<br>for the selected address configured in " <i>Settings&gt;Product</i><br><i>Setup&gt;ModBus User Map</i> "                                                                                      |
| Switchgear Status           | Up to 16 blocks of switchgear status signals for the 16 configurable devices. Status signals such as inputs for A and B contacts, status for A and B, open and close status, error 00 and error 11, open init and close init, fail to open and fail to close signals. |
| Calibration                 | Internal states for calibration. Factory calibration and calibration error signals.                                                                                                    |
| Flex Curves                 | Flex curve status for A, B, C and D user curves. (0) if it is not configured, (1) if it is configured. To configure a flex curve go to " <i>Settings&gt;System Setup&gt;Flex Curves</i> " menu.                                                                       |
| System Info                 | This screen can monitor the system parameters and the internal status of the Relay boot code. Not enabled by default, password required                                                                                                    |
| Records Status              | Information related to the different records stored in the Relay, such as:<br>Fault reports, control events, oscillography, data logger, demand, energy,<br>and breaker maintenance.                                                                                  |
| SNTP-IRIG-B                 | Information related to synchronization via IRIG_B or SNTP                                                                                                    |

# Table 3–18: DIFFERENT CONTROL ACTUAL VALUES INCLUDED IN THE CONTROL ELEMENTS MENU

| CONTROL |                  |                                                                                                    |
|---------|------------------|----------------------------------------------------------------------------------------------------|
|         | Frequency        | Status signals (pickups and operations) for under and overfrequency units.                                                                                                    |
|         | Synchrocheck     | Status signals for synchrocheck function (25).                                                                                                    |
|         | Autoreclose      | Status signals for autoreclose function (79). Close signal, recloser status (ready, lockout, etc), block signals after each shot.                                                                  |
|         | Breaker Failure  | Status signals for breaker failure function (50BF).                                                                                                    |
|         | VT Fuse Failure  | Fuse failure detection signal.                                                                                                    |
|         | Broken Conductor | Status signals (pickups and operations) for broken conductor (I2/I1).                                                                                                    |
|         | Setting Groups   | Status signals (activations and blocks) for the relay setting group change.<br>By default the "setting group" setting is disabled and all the grouped<br>elements can be enabled at the same time. |
|         | Locked Rotor     | Status signals (pickups and operations) for locked rotor units.                                                                                                    |

# Table 3–19: DIFFERENT PROTECTION ACTUAL VALUES INCLUDED IN THE PROTECTION MENU

# PROTECTION

| Protection Blocks            | This screen shows all the protection element blocks available. Protection elements block signals can be configured at " <i>Settings&gt;Relay Configuration &gt; Protection Elements</i> ".                          |
|------------------------------|----------------------------------------------------------------------------------------------------|
| Phase Current                | Protection status signals (pickups and operations) for time overcurrent, instantaneous overcurrent and directional protection functions for phase current.                                                          |
| Neutral Current              | Protection status signals (pickups and operations) for time overcurrent, instantaneous overcurrent and directional protection functions for neutral current (calculated from phases).                               |
| Ground Current               | Protection status signals (pickups and operations) for time overcurrent, instantaneous overcurrent and directional protection functions for ground current (measured from 4 <sup>th</sup> current input).           |
| Sensitive Ground<br>Current  | Protection status signals (pickups and operations) for time overcurrent, instantaneous overcurrent, isolated and directional protection functions for ground current (measured from 4 <sup>th</sup> current input). |
| Negative Sequence<br>Current | Protection status signals (pickups and operations) for negative sequence time overcurrent function.                                                                                                    |
| Thermal Model                | Protection status signals for thermal model. Reset, alarm and operation signals for phases and for unit, besides the thermal image values in percentage for all phases and units.                                   |
| Voltage                      | Protection status signals (pickups and operations) for all voltage functions, undervoltage, overvoltage, neutral overvoltage, negative sequence overvoltage and auxiliary under and over voltage.                   |
| Power                        | Protection status signals (pickups and operations) for forward and directional power units.                                                                                                    |

# Table 3–20: SHOWS THE ACTUAL VALUES RELATED TO RECORDING FUNCTIONS IN THE RECORDS STATUS MENU:

| RECORD<br>STATUS |                     |                                                                                                    |
|------------------|---------------------|----------------------------------------------------------------------------------------------------|
|                  | Fault Reports       | This menu shows the fault report status signals, as fault report trigger, fault date, fault type and location, besides the fault report number.            |
|                  | Control Events      | Status of the control events (if the signal configured to launch the control event is active or not).                                                      |
|                  | Oscillography       | Status of signals related to oscillography recording, such as status or<br>digital channels, oscillography trigger, number of records available, etc.      |
|                  | Data Logger         | Data logger information about oldest and newest sample time stamp, and number of channels and days configured in data logger settings.                     |
|                  | Demand              | Demand trigger and reset inputs status.                                                                                                    |
|                  | Energy              | Freeze, unfreeze and reset input signals for energy counters.                                                                                              |
|                  | Breaker Maintenance | All signals related to breaker maintenance, such as number of openings, closings, (KI) <sup>2</sup> t counters, alarm signal for (KI) <sup>2</sup> t, etc. |

# 3.1 ENERVISTA 650 SETUP SOFTWARE INTERFACE

# 3.1.8.3 METERING

The Metering menu includes all the measurements available in the device. Primary and secondary values, and also the data related to the recording functions in the relay.

#### Table 3–21: GENERAL OVERVIEW OF METERING MENU:

 Primary Values
 Primary values measurements for currents, voltages, power, energy and demand

 Secondary Values
 Secondary values measurements for currents, voltages and power.

 Phasor Diagram
 Current, voltage and sequence components.

 Frequency
 Line and Bus frequencies.

## 3.1.8.4 INPUTS/OUTPUTS

INPUTS/

OUTPUTS

METERING

The Inputs/Outputs menu includes all the inputs and outputs signals available in the device. Contact and virtual type.

# Table 3–22: GENERAL OVERVIEW OF INPUTS/OUTPUTS MENU:

3

| 1                           |                                                                                                    |
|-----------------------------|----------------------------------------------------------------------------------------------------|
| Contact Inputs              | Status of digital inputs in the Relay for each board according to the relay model.                                                                                                    |
| Contact Output Status       | Status of digital outputs in the Relay for each board according to the relay model.                                                                                                    |
| Contact Outputs<br>Operates | Status (activated or not) of the variables used to operate a contact output. To configure these signals go to "Settings>Relay Configuration>Outputs" menu.                                                                                                    |
| Contact Outputs<br>Resets   | Status (activated or not) of the variables used to reset a contact output. To configure these signals go to "Settings>Relay Configuration>Outputs" menu. This output reset Command will only be effective if the " <i>latch</i> " option has been Selected for the " <i>Output Type</i> " setting on the I/O board, thus when the contact output has been configured to emulate function 86 (latching relay). |
| IO Board Status             | Status of I/O boards. This status provides if the hardware it is OK (boards matching relay model, correctly inserted in their tracks, in good state and communicating through the internal CAN Bus).                                                                                                    |
| Virtual Inputs              | Status of Virtual inputs latched (32) and self-reset (32).                                                                                                    |
| Virtual Outputs             | Status of virtual outputs (configured in PLC Editor). Up to 512.                                                                                                    |
| Remote Outputs              | States of remote outputs                                                                                                    |
| Remote Inputs               | Status of remote device and remote inputs                                                                                                    |
| Analog Inputs (*)           | Measurements coming from analog inputs (DCMA)                                                                                                    |

Options enabled only in On-line mode are marked as (\*). Options enabled only in Off-line mode are marked as (\*\*)

# 3.1.8.5 RECORDS

The Records menu is only available in on line mode and includes the possibility to retrieve all the records available in the device. By serial or Ethernet.

# Table 3–23: GENERAL OVERVIEW OF RECORDS MENU:

| RECORDS (*) |                      |                                                                                                    |
|-------------|----------------------|----------------------------------------------------------------------------------------------------|
|             | Event recorder (*)   | Retrieval and visualization of snapshot event (all and new), control events and alarm panel. By serial or Ethernet (ModBus RTU or TCP/IP) |
|             | Waveform capture (*) | Retrieval of oscillography files, by serial or Ethernet.                                                                                  |
|             | Fault Report (*)     | Retrieval and visualization of fault report files, by serial or Ethernet.                                                                 |
|             | Data logger (*)      | Retrieval and visualization of data logger files. Only by Ethernet.                                                                       |

## 3.1.9 OPERATIONS MENU OVERVIEW

Option only available in on line mode, showing all the operations previously configured in the relay with their corresponding texts.

#### Table 3–24: GENERAL OVERVIEW OF OPERATIONS MENU:

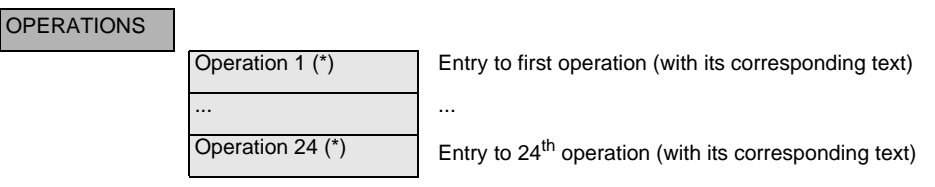

Options enabled only in On-line mode are marked as (\*). Options enabled only in Off-line mode are marked as (\*\*)

#### 3.1.10 COMMUNICATION MENU OVERVIEW

The communication menu includes the computer screen to start communicating with the relay, the different update procedures available in device: firmware, boot code, web server and other file storing capabilities (upload and download info files to/from relay).

For more detail information go to section starting communication for communication menus description and refer to the flash memory update procedures.

#### Table 3–25: GENERAL OVERVIEW OF COMMUNICATION MENU:

#### COMMUNICATION

| Computer                          | Menu to start communication with the relay.                                                                                                    |
|-----------------------------------|----------------------------------------------------------------------------------------------------|
| Modem (**)                        | Menu to set modem communication parameters (only available if control type is set to modem in computer menu).                                                             |
| Troubleshooting (*)               | Menu that Lets the user to perform reading or writing in ModBus<br>addresses, for verifying communications and access to different<br>positions in the ModBus memory map. |
| Calibration (*)                   | Retrieval and store calibration settings from/to relay.                                                                                                    |
| Upgrade firmware version (**)     | Menu to update the relay firmware version through Ethernet                                                                                                    |
| Upgrade boot code (**)            | Menu to update the relay boot code (front RS323 and Ethernet connection)                                                                                                  |
| Upgrade F650 web<br>server        | Menu to update the web server application (if available)                                                                                                    |
| Upload info files to relay        | Hard disk storage of settings and configuration files on the relay.                                                                                                    |
| Download info files<br>from relay | Retrieval of settings and configuration files that had been previously stored in the relay hard disk.                                                                     |

#### 3.1.11 SECURITY MENU OVERVIEW

The security menu includes all the menus related to security control in EnerVista 650 Setup. EnerVista 650 Setup security users and passwords are not related to passwords in HMI. Each security level has its own access for HMI management and EnerVista 650 Setup management.

# Table 3–26: GENERAL OVERVIEW OF SECURITY MENU:

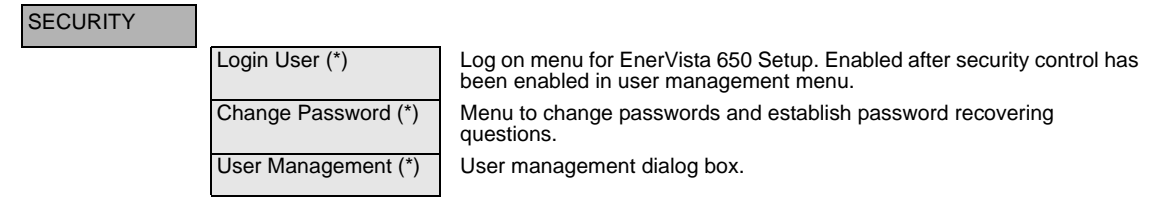

Options enabled only in On-line mode are marked as (\*). Options enabled only in Off-line mode are marked as (\*\*)

#### 3.1.12 VIEW MENU OVERVIEW

The view menu includes the computer screen to start communicating with the relay, the different update procedures available in device: firmware, boot code, web server and other file storing capabilities (upload and download info files to/ from relay).

The ModBus memory map is detailed in the complete instruction manual (English only) and can be obtained from EnerVista 650 Setup program.

# Table 3–27: GENERAL OVERVIEW OF VIEW MENU:

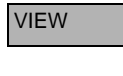

HELP

| Traces (*)        |
|-------------------|
| ModBus Memory map |
| Languages (**)    |

To inspect ModBus communication traces between the EnerVista 650 Setup and the relay. Complete ModBus memory map description. Option to change the EnerVista 650 Setup default language. Only available if the relay is not communicating and no file (\*650) is open.

Options enabled only in On-line mode are marked as (\*). Options enabled only in Off-line mode are marked as (\*\*)

#### 3.1.13 HELP MENU OVERVIEW

Complete instructions manual and data about EnerVista 650 Setup release.

#### Table 3–28: GENERAL OVERVIEW OF HELP MENU:

| Instructions Manual          |
|------------------------------|
| About EnerVista 650<br>Setup |

Instructions manual in the language selected in "View>Languages" menu.

Release version and date of EnerVista 650 Setup program.

3

The HMI interface consists of several functional panels. The faceplate can be unscrewed to allow easy access to the removable modules. There is also a removable dust cover that fits over the display and other cover that protects the front RS232 Communications port and the commands buttons that can be sealed. The following figure shows the HMI in F650.

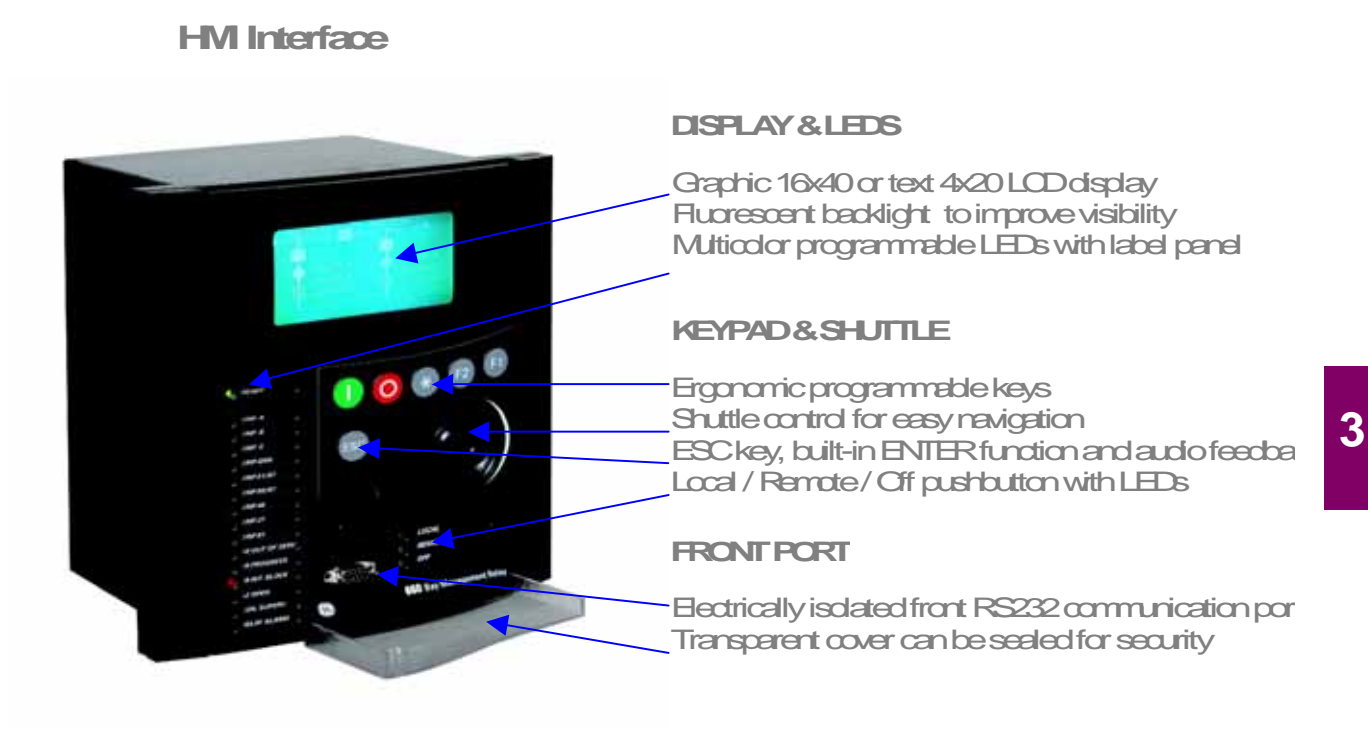

Figure 3–13: HMI INTERFACE

3.2.1 DISPLAY

F650 units are available with two different options for the front display. The first option is an alphanumerical display of 4 lines with 20 characters each, and the second option is a graphical display of 16 lines with 40 characters each (128x240 pixels), being B the ordering code option for the text display model (basic), and M the code for the mimic display (graphical).

The boot code and firmware versions can be seen in the relay text main screen, this screen is the default screen in the text menu for all models: After the text "F650", appears the relay firmware version (2.00 in the example), and between brackets the boot program version (3.0 in the example), followed by "General Electric", the relay model and the default front RS232 port (COM2) communication parameters.

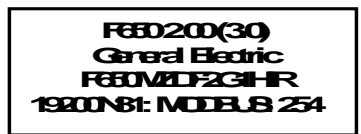

Figure 3–14: TEXT MAIN SCREEN

#### **3.2.2 FRONT LED INDICATORS**

The relay provides 16 LED indicators, 15 user programmable plus one non-configurable LED (READY) that shows if the relay is in service.

Programmable LEDs are divided into groups of 5 LEDs, each of the groups having a different color. The first group of LED indicators is latched by hardware (red color ones), usually configured for trip signals. The second group (yellow color) and third group (green color) of LED indicators are self-reset type and will be reset once the condition has been cleared, but can be latched using logic through PLC configuration.

The ESC key is used to reset any latched led indicator, once the condition has been cleared. Keep the ESC button pressed for more than 3 seconds; all LEDs will light up, verifying their correct operation. When releasing the ESC key, all indicators programmed with memory, such as tripping LEDs, will be reset.

The latched conditions can also be reset via communications using the LED reset input (to configure this signal go to "Settings>Relay Configuration>Protection elements>LED RESET INPUT"). By default this LED reset input signal is set to LEDS RESET operation.

#### 3.2.3 PUSHBUTTONS

#### The front panel provides:

Push buttons: keypad (5 user programmable plus ESC non configurable), shuttle key or shuttle key for easy navigation, command pushbutton to select operations mode.

RS232 port: intended for connection to a portable PC.

# 3.2.3.1 KEYPAD AND SHUTTLE KEY

This button can be used for closing the user programmable switchgear. It is fully programmable by the user. This button can be used for closing the user programmable switchgear. It is fully programmable by the user. User programmable User programmable User programmable (ESC) Escape key. When pressed during more than 3 seconds, it will test all LEDs and reset the trip LEDs. shuttle key or Shuttle Key (it can be both rotated and pressed): Used for selecting menus, submenus, settings and for confirmation. Press or rotate the shuttle key to enter the text main menu from the text standby screen.

Figure 3–15: KEYPAD AND SHUTTLE KEY DESCRIPTION

3

# 3.2.3.2 COMMAND PUSH BUTTON

The unit incorporates a command pushbutton located at the bottom right side of the faceplate, with three options: local, remote, and off. The first option (LOCAL) allows executing operations in local mode (HMI, front RS232 port, and rear COM2 port). The second option (REMOTE) allows operation execution only through remote communications (COM1 and COM3 - Ethernet). The third option (OFF) blocks the execution of operations. Each position is identified with an LED indicator, as follows:

LOCAL operations (green) REMOTE operations (green) OFF (red )

Press the command button to switch from local to remote operations mode and vice versa. OFF status (operation inhibited for maintenance and safety) can be reach pressing the commands pushbutton during several seconds (local-remote-off sequence).

#### 3.2.4 FRONT PORT AND COVER SEALING SYSTEM

Figure 3–16: shows the detail of the front RS232 communication port and local/remote button access cover sealing system. The sealing system is similar to the one used in energy meters, using wire and plumb seal.

High quality plastic have been used in the design to withstand extreme environmental conditions, both mechanical and electrical, sun radiation, humidity, etc. in order to guarantee a long life for the unit.

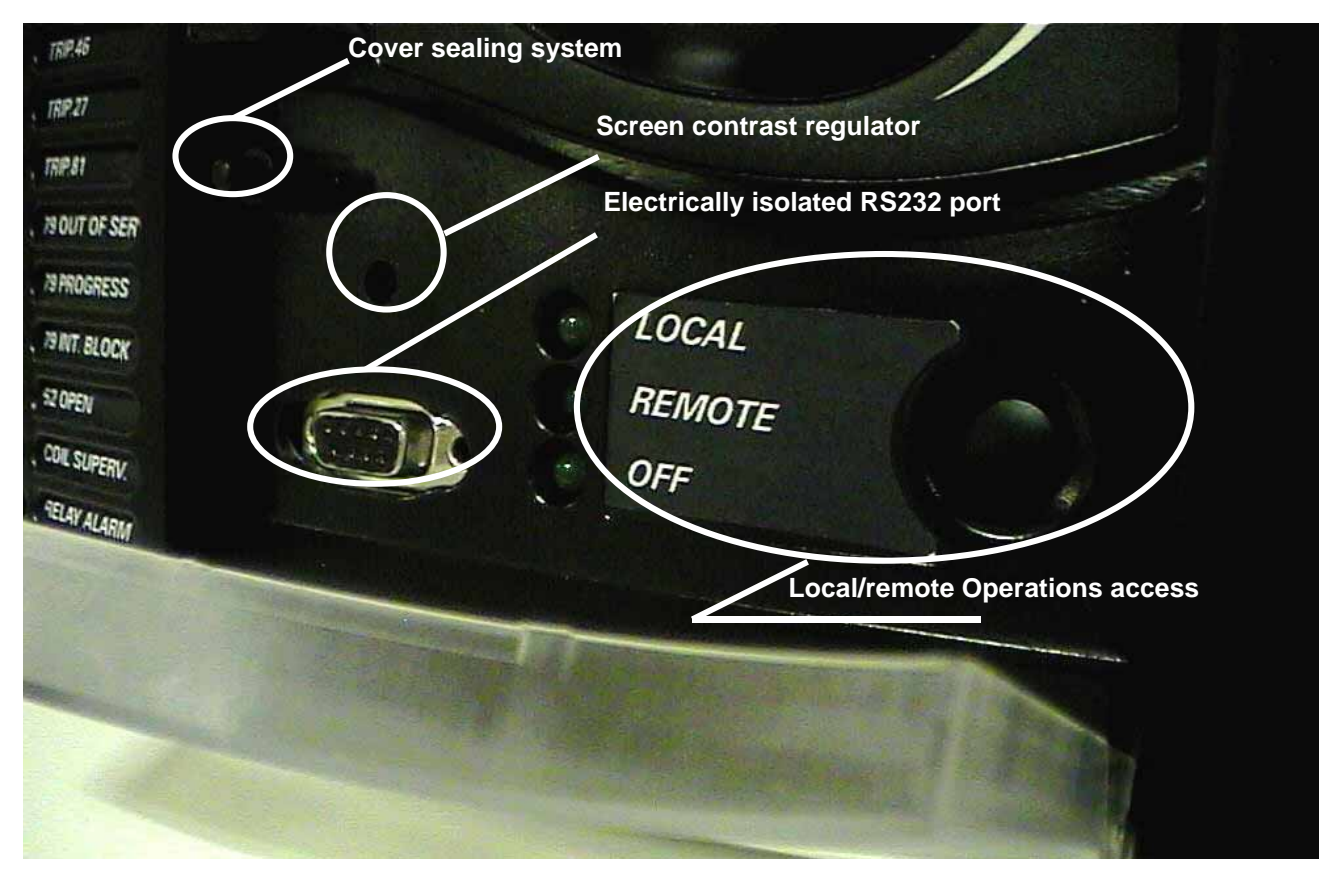

Figure 3–16: DETAIL OF FRONT PORT AND COVER SEALING SYSTEM

# 3.2.5.1 NAVIGATION IN TEXT MENU

Text menu is available for all models, this is the main menu for visualizing actual values, metering, changing settings, etc. through the HMI. In models with graphical display (M in ordering code) besides this text main menu there are several screens providing more performance for control purposes.

Press (or rotate left or right) the shuttle key to enter the main menu, starting from the standby screen (default main screen). The default main screen can be accessed pressing ESC key till it appears. In all the navigation Press the shuttle key to select the desired header display (top-level menu). Each press of the shuttle key advances through the main heading pages as illustrated below. To return to previous menus press the ESC key. To move inside the top-level menu without changing to other low levels, rotate the shuttle key left to move up and right to move down.

When rotating the shuttle key the selected menu is marked by a single scroll bar character. The mark (>) in the right part of any menu means that contains more than one level.

| Symbol | Action performed         | Navigation in menu                 |
|--------|--------------------------|------------------------------------|
| ⇒      | Press Shuttle Key        | Enter next level                   |
| ⇐      | Press Esc Key            | Exit to previous level             |
| L–R    | Rotate Shuttle Key       | move up and down in the same level |
| L      | Rotate Left Shuttle Key  | move up in the same level          |
| R      | Rotate Right Shuttle Key | move down in the same level        |
|        | Menu selection           | Menu selection                     |
| >      | More menus to display    | More menus to display              |

Figure 3–17: shows an example of main menu navigation:

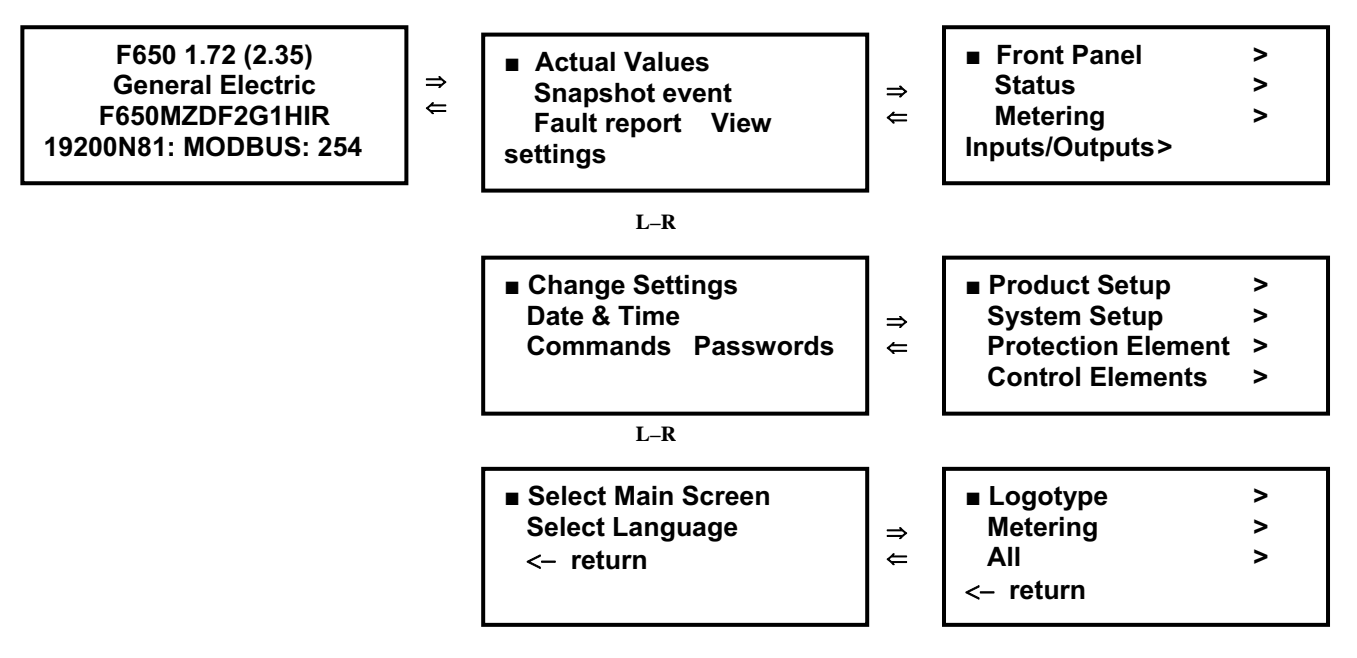

Figure 3–17: NAVIGATION IN MAIN TEXT MENU

# 3.2.5.2 TEXT MENU HIERARCHY

The structure of HMI text menu is similar to the EnerVista 650 Setup in the actual values and settings (view and change) menus.

The main menu shows the following options:

# Table 3–29: GENERAL OVERVIEW OF MAIN TEXT MENU:

| NAME               | DESCRIPTION                                                                                                    | NAVIGATION IN MENU                                                                                                    |
|--------------------|----------------------------------------------------------------------------------------------------|----------------------------------------------------------------------------------------------------|
| Actual Values      | Actual values of all the signals available in device.<br>Status of protection and control elements,<br>measurements, inputs and outputs, etc.                                                                                            | Press shuttle key to enter next level. Press ESC to return to default main screen.                                                                                                    |
| Snapshot events    | Visualization of all snapshot events in text mode (two screens for each snapshot event). In graphical displays there can be seen in a dedicated screen.                                                                                  | Press shuttle key to visualize snapshot events in text menu. Press ESC to return to default main screen.                                                                                |
| Fault Report       | Fault reports information available in HMI (two screens for each fault report)                                                                                                    | Press shuttle key to enter next level. Move L-R to see<br>all the available fault reports in device. Press shuttle<br>key to enter particular information for fault report<br>selected. |
| View Settings      | Visualization of all protection and control settings available in device.                                                                                                    | Press shuttle key to enter next level. Move L-R to select submenu. Press ESC to return to previous level.                                                                               |
| Change Settings    | Menu that allows changing all protection and control<br>settings available in device. Inputs and outputs settings,<br>relay configuration and logic configuration are not<br>available in HMI, only via EnerVista 650 Setup<br>software. | Press shuttle key to enter next level. Move L-R to select submenu. Press esc to return to previous level.                                                                               |
| Date & Time        | Date and time visualization and modification by user                                                                                                    | First mode is visualization. Press again shuttle key to<br>start modification in date and time. Press ESC to<br>return to previous level.                                               |
| Commands           | Operations execution in local mode.                                                                                                    | Move L-R to pre select operation. Press shuttle key to<br>select and confirm. Press ESC to return to previous<br>level.                                                                 |
| Password           | Password menu for settings and commands                                                                                                    | Move L-R to select submenu. Press shuttle key to<br>enter next level. Press ESC to return to previous<br>level.                                                                         |
| Select Main Screen | Selection of default main screen in text menu.                                                                                                    | Move L-R to select the default main screen type.<br>Press shuttle key to confirm.                                                                                                    |
| Select Language    | Language selection. Between default language (see ordering code) and English.                                                                                                    | Move L-R to select the default language. Press<br>shuttle key to confirm selection. Switch the relay off<br>and on.                                                                     |
| < - return         | Return to previous level                                                                                                    | Press shuttle key to return to previous level.                                                                                                    |

# a) ACTUAL VALUES

The Actual Values menu option in HMI concentrates and displays all the status of protection, control elements, metering, counters information, oscillography, events, fault locator, etc.

# Table 3–30: GENERAL OVERVIEW OF ACTUAL VALUES MAIN MENU:

| Front Panel | > |                     |                      |
|-------------|---|---------------------|----------------------|
|             |   | LEDs                |                      |
| Status      | > |                     |                      |
|             |   | Operation Bits      |                      |
|             |   | Breaker             |                      |
|             |   | Protection >        |                      |
|             |   |                     | Protection Blocks    |
|             |   |                     | Phase Current        |
|             |   |                     | Neutral Current      |
|             |   |                     | Ground Current       |
|             |   |                     | Sens. Ground Current |
|             |   |                     | Neg. Seq. Current    |
|             |   |                     | Thermal Model        |
|             |   |                     | Voltage              |
|             |   |                     | Power                |
|             |   | Control Elements >  |                      |
|             |   |                     | Frequency            |
|             |   |                     | Synchrocheck         |
|             |   |                     | Autoreclose          |
|             |   |                     | Breaker Failure      |
|             |   |                     | VT Fuse Failure      |
|             |   |                     | Broken Conductor     |
|             |   |                     | Setting Groups       |
|             |   |                     | Locked Rotor         |
|             |   | Switchgear Status > |                      |
|             |   |                     | Switchgear 1         |
|             |   |                     | Switchgear           |
|             |   |                     | Switchgear 16        |
|             |   | Calibration         |                      |
|             |   | Flex Curves         |                      |
|             |   | System Info         |                      |
|             |   | SNTP/IRIG_B         |                      |
|             |   | Records Status >    |                      |
|             |   |                     | Fault Reports        |
|             |   |                     | Control Events       |
|             |   |                     | Oscillography        |
|             |   |                     | Data logger          |
|             |   |                     | Demand               |
|             |   |                     | Energy               |
|             |   |                     | Breaker Maintenan.   |
| Metering    | > |                     |                      |
|             |   | Primary Values >    |                      |
|             |   |                     | Current              |
|             |   |                     | Voltage              |
|             |   |                     | Power                |
|             |   |                     | Energy               |
|             |   |                     | Demand               |
|             |   | Secondary Values >  |                      |
|             |   |                     | Current              |

|                    | Voltage                                                                                                    |
|--------------------|----------------------------------------------------------------------------------------------------|
|                    | Power                                                                                                    |
| Phasor Diagram     |                                                                                                    |
| Frequency          |                                                                                                    |
|                    |                                                                                                    |
| Contact Inputs >   |                                                                                                    |
|                    | Board F/ Board G/ Board H/ Board J                                                                                                    |
| Cont. Output St. > |                                                                                                    |
|                    | Board F/ Board G/ Board H/ Board J                                                                                                    |
| Cont. Output Op. > |                                                                                                    |
|                    | Board F/ Board G/ Board H/ Board J                                                                                                    |
| Cont. Output Rs. > |                                                                                                    |
|                    | Board F/ Board G/ Board H/ Board J                                                                                                    |
| IO Board Status    |                                                                                                    |
| Virtual Inputs >   |                                                                                                    |
|                    | Virtual Inp.Latched                                                                                                    |
|                    | Virtual Inp.SR                                                                                                    |
| Virtual Outputs    |                                                                                                    |
| Remote Outputs >   |                                                                                                    |
|                    | DNA                                                                                                    |
|                    | User St                                                                                                    |
| Remote Inputs >    |                                                                                                    |
|                    | Remote Input                                                                                                    |
|                    | Remote Devices                                                                                                    |
| Analog Inputs >    |                                                                                                    |
|                    | Board F/ Board G/ Board H/ Board J                                                                                                    |
|                    | Phasor Diagram Frequency Contact Inputs > Cont. Output St. > Cont. Output St. > Cont. Output Op. > Cont. Output Rs. > Cont. Output Rs. > Cont. Output Rs. > Cont. Output Rs. > Cont. Output Status Virtual Inputs > Cont. Outputs Remote Outputs > Cont. Remote Inputs > Cont. Analog Inputs > Cont. Analog Inputs > Cont. Provide Analog Inputs > Cont. Provide Analog Inputs Provide Analog Inputs Provide Analog Inputs Provide Analog Inputs Provide Analog Inputs Provide Analog Inputs Provide Analog Inputs Provide Analog Inputs Provide Analog Inputs Provide Analog Inputs Provide Analog Inputs Provide Analog Inputs Provide Analog Inputs Provi |

To enter this menu press the shuttle key when the option Actual Values is selected in main menu. A secondary level will be displayed with different sublevels as shown on Table 3–30:. Rotating the shuttle key, (left for moving up and right for moving down) select the next level to be displayed, press the shuttle key again to enter in next level and press ESC key to return to previous level if desired. This navigation will be performed the same for all the menus in Actual Values. Once the last sublevel is reached, move up and down to visualize the actual values selected.

One example of data screen for actual values is shown in Figure 3–18:.

First Line: Header of last level in actual values (Phase Current in the example)

Second Line: Data identifier (in the example PH IOC1 HIGH A, is the pickup signal for the first instantaneous overcurrent function level high for phase A).

Third line: Status of the displayed actual value.

Fourth Line: Relative position in the menu (it is the first value of 114)

| Phase Current      |
|--------------------|
| PH IOC1 HIGH A PKP |
| OFF                |
| (1/114)            |

# Figure 3–18: ACTUAL VALUES SCREEN DATA

In the Actual Values menus are different types of data, each type of data will display its particular status type (on and off, 0 or 1, ok or fail, analog values, etc.)

# 3.2.5.3 SNAPSHOT EVENTS

To enter this menu press the shuttle key when the option Snapshot events is selected in main menu (). In this menu all the snapshot events stored can be displayed.

Snapshot events are changes in the relay internal status.

One snapshot event is displayed in two text screens:

The first screen display the status, date and time of the snapshot event: the snapshot event identifier, its status, event number and the date and time of the occurrence. If the snapshot event identifier does not fit the first line, the whole text will be shown using as well the second line alternating with the status and event number.

The second screen displays currents and voltages in primary values for that particular snapshot event. Ia, Ib, Ic and Ig for currents and Vab, Vbc, Vca and V0 for voltages. To access the metering screen in snapshot events menu, press shuttle key from the snapshot event first screen. To exit from the metering screen pres ESC.

To select different snapshot events to be displayed, rotate the shuttle key to select the snapshot event and then press the shuttle key to enter the metering screen. Press esc to exit the metering screen and return to snapshot events menu.

Figure 3–19: shows an example of snapshot events navigation:

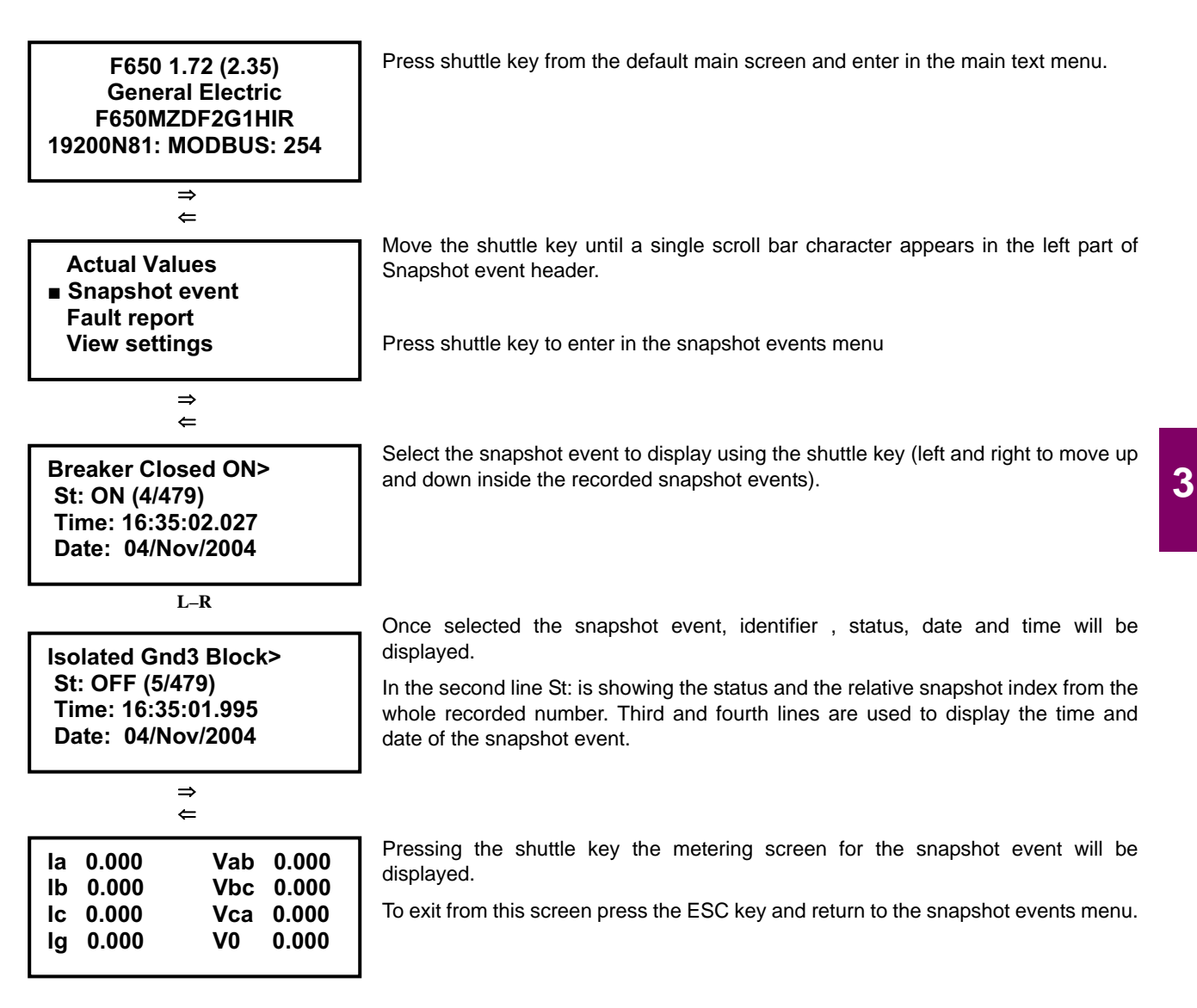

# Figure 3–19: SNAPSHOT EVENTS NAVIGATION IN HMI

#### 3.2.5.4 FAULT REPORT

To enter this menu press the shuttle key when the option Fault report is selected in main menu (). This menu displays information about the last ten faults recorded in the relay.

The Relay HMI allows two types of visualization for the fault reports stored in the Relay:

1. Showing the fault warning messages in the text display when the fault is produced. This option has to be enabled by setting. To change from the HMI go to the menu "*Change Settings >Product Setup > Fault Report > Show Fault On HMI*" and enable it.

2. Only saving and allowing viewing the information from the last ten faults recorded in the relay.

In the first option, when a fault occurs a warning message is displayed, including information about the fault in two screens, one with general fault information, and a second one with the measured values in the moment of the fault.

The fault-warning message must be acknowledged by the user; this means that the user must press the shuttle key for this screen to disappear, The HMI will not allow to perform any other operation until the screen is acknowledged. In the event of several consecutive faults, the HMI will always show the most recent fault, and the user will need to acknowledge all of them, up to a maximum of ten faults.

In the second option, viewing the fault reports in the menu available in the HMI, the Fault Report menu in the main text screen must be accessed by pressing the shuttle key. The display will show the information about the last ten faults produced, and both the general information and the metering screens can be viewed for each fault. Displayed information starts in the most recent fault, and the user can switch to another fault by rotating the shuttle key.

Displayed information is stored in the relay volatile memory, so if the relay is turned off this information will be lost, as well as if a "Clear Fault Report" command is executed. However, fault reports stored in the relay non-volatile memory will remain after the Fault reset, and they can be obtained from the relay using EnerVista 650 Setup software, at the "Actual>Records>Fault report" menu.

If there is no fault report available through the display, the relay will show a "Fault report not available" message.

The format of the displayed screens is as follows:

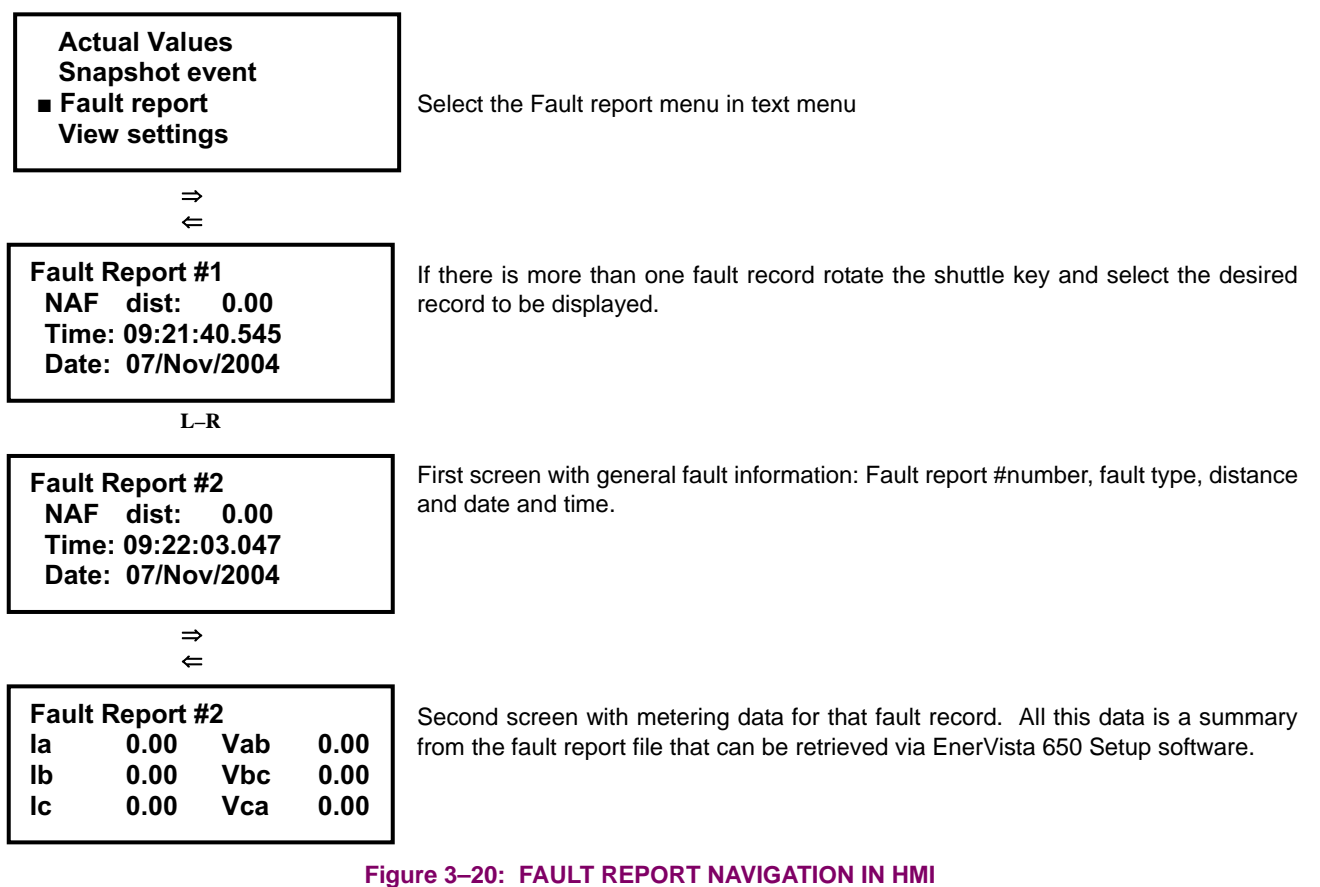

-

Possible fault types are as follows:

| GROUND | Ground faults                                    |
|--------|--------------------------------------------------|
|        | AG phase A to ground                             |
|        | ABG phase AB to ground                           |
|        | BG phase BG to ground                            |
|        | BCG phase BCG to ground                          |
|        | CG phase CG to ground                            |
|        | CAG phase CAG to ground                          |
| PHASE  | Phase to phase faults                            |
|        | AB phase A to phase B                            |
|        | BC phase B to phase C                            |
|        | CA phase C to phase A                            |
| 3PHASE | Three-phase faults (shown on the display as 3PH) |
| NAF    | Fault type not calculated                        |

# 3.2.5.5 VIEW SETTINGS

To enter this menu press the shuttle key when the option "View Settings" is selected in main menu. A secondary level will be displayed with different sublevels as shown on Table 3–31:.Rotating the shuttle key, (left for moving up and right for moving down) select the next level to be displayed, press the shuttle key again to enter in next level and press esc key to return to previous level if desired. This navigation will be performed the same for all the menus in "View Settings". Once the last sublevel is reached, move up and down to visualize the settings selected.

# Table 3–31: GENERAL OVERVIEW OF "VIEW/CHANGE SETTINGS" MAIN MENU

| MAIN SETTINGS MENU   | FIRST LEVEL      | SECOND LEVEL        | THIRD LEVEL         |
|----------------------|------------------|---------------------|---------------------|
| Product Setup >      |                  |                     |                     |
|                      | Communication >  |                     |                     |
|                      |                  | Serial Ports        |                     |
|                      |                  | Ethernet >          |                     |
|                      |                  |                     | Ethernet 1          |
|                      |                  |                     | Ethernet 2          |
|                      |                  | ModBus Protocol     |                     |
|                      |                  | DNP3 Slave >        |                     |
|                      |                  |                     | DNP3 Slave 1        |
|                      |                  |                     | DNP3 Slave 2        |
|                      |                  |                     | DNP3 Slave 3        |
|                      |                  | IEC 870-5-104       |                     |
|                      |                  | SNTP                |                     |
|                      | Fault Report     |                     |                     |
|                      | Oscillography    |                     |                     |
|                      | Demand           |                     |                     |
| System Setup >       |                  |                     |                     |
| - /                  | General Settings |                     |                     |
|                      | Breaker >        |                     |                     |
|                      |                  | Breaker Settings    |                     |
|                      |                  | Breaker Maintenance |                     |
| Protection Element > |                  |                     |                     |
|                      | Phase Current >  |                     |                     |
|                      |                  | Phase TOC High >    |                     |
|                      |                  |                     | Phase TOC High 1    |
|                      |                  |                     | Phase TOC High 2    |
|                      |                  |                     | Phase TOC High 3    |
|                      |                  | Phase TOC Low >     |                     |
|                      |                  |                     | Phase TOC Low 1     |
|                      |                  |                     | Phase TOC Low 2     |
|                      |                  |                     | Phase TOC Low 3     |
|                      |                  | Phase IOC High >    |                     |
|                      |                  |                     | Phase IOC High 1    |
|                      |                  |                     | Phase IOC High 2    |
|                      |                  |                     | Phase IOC High 3    |
|                      |                  | Phase IOC Low >     |                     |
|                      |                  |                     | Phase IOC Low 1     |
|                      |                  |                     | Phase IOC Low 2     |
|                      |                  |                     | Phase IOC Low 3     |
|                      |                  | Phase Directional > |                     |
|                      |                  |                     | Phase Directional 1 |
|                      |                  |                     | Phase Directional 2 |
|                      |                  |                     | Phase Directional 3 |
|                      |                  | Thermal Model >     |                     |
|                      |                  |                     | Thermal Model 1     |
|                      |                  |                     |                     |

| MAIN SETTINGS MENU | FIRST LEVEL         | SECOND LEVEL        | THIRD LEVEL         |
|--------------------|---------------------|---------------------|---------------------|
|                    |                     |                     | Thermal Model 2     |
|                    |                     |                     | Thermal Model 3     |
|                    | Neutral Current >   |                     |                     |
|                    |                     | Neutral TOC >       |                     |
|                    |                     |                     | Neutral TOC 1       |
|                    |                     |                     | Neutral TOC 2       |
|                    |                     |                     | Neutral TOC 3       |
|                    |                     | Neutral IOC >       |                     |
|                    |                     |                     | Neutral IOC 1       |
|                    |                     |                     | Neutral IOC 2       |
|                    |                     |                     | Neutral IOC 3       |
|                    |                     | Neutral Dir >       |                     |
|                    |                     |                     | Neutral Dir 1       |
|                    |                     |                     | Neutral Dir 2       |
|                    |                     |                     | Neutral Dir 3       |
|                    | Ground Current >    |                     |                     |
|                    |                     | Ground TOC >        |                     |
|                    |                     |                     | Ground TOC 1        |
|                    |                     |                     | Ground TOC 2        |
|                    |                     |                     | Ground TOC 3        |
|                    |                     | Ground IOC >        |                     |
|                    |                     |                     | Ground IOC 1        |
|                    |                     |                     |                     |
|                    |                     |                     |                     |
|                    |                     | Cround Dir          | Ground IOC 3        |
|                    |                     | Ground Dir >        |                     |
|                    |                     |                     |                     |
|                    |                     |                     | Ground Dir 2        |
|                    |                     |                     | Ground Dir 3        |
|                    | Sens. Ground Curr > |                     |                     |
|                    |                     | Sens. Ground TOC >  |                     |
|                    |                     |                     | Sens. Ground TOC 1  |
|                    |                     |                     | Sens. Ground TOC 2  |
|                    |                     |                     | Sens. Ground TOC 3  |
|                    |                     | Sens. Ground IOC >  |                     |
|                    |                     |                     | Sens. Ground IOC 1  |
|                    |                     |                     | Sens. Ground IOC 2  |
|                    |                     |                     | Sens. Ground IOC 3  |
|                    |                     | Isolated Gnd IOC >  |                     |
|                    |                     |                     | Isolated Gnd IOC 1  |
|                    |                     |                     | Isolated Gnd IOC 2  |
|                    |                     |                     | Isolated Gnd IOC 3  |
|                    |                     | Sens. Ground Dir. > |                     |
|                    |                     |                     | Sens. Ground Dir. 1 |
|                    |                     |                     | Sens. Ground Dir. 2 |
|                    |                     |                     | Sens. Ground Dir. 3 |
|                    | Neg. Seq. Current > |                     |                     |
|                    |                     | Neg. Seq. TOC >     |                     |
|                    |                     |                     | Neg. Seq. TOC 1     |
|                    |                     |                     | Neg. Seq. TOC 2     |
|                    |                     |                     | Neg. Seq. TOC 3     |
|                    | Voltage Elements >  |                     |                     |
|                    |                     | Phase UV >          |                     |

# 3.2 HUMAN MACHINE INTERFACE (HMI)

**3 HUMAN INTERFACES** 

| MAIN SETTINGS MENU | FIRST LEVEL        | SECOND LEVEL         | THIRD LEVEL         |
|--------------------|--------------------|----------------------|---------------------|
|                    |                    |                      | Phase UV 1          |
|                    |                    |                      | Phase UV 2          |
|                    |                    |                      | Phase UV 3          |
|                    |                    | Phase OV >           |                     |
|                    |                    |                      | Phase OV 1          |
|                    |                    |                      | Phase OV 2          |
|                    |                    |                      | Phase OV 3          |
|                    |                    | Neutral OV High >    |                     |
|                    |                    |                      | Neutral OV High 1   |
|                    |                    |                      | Neutral OV High 2   |
|                    |                    |                      | Neutral OV High 3   |
|                    |                    | Noutral OV Low       | Neutral OV High 5   |
|                    |                    |                      | Noutral OV/Low 1    |
|                    |                    |                      | Neutral OV Low 1    |
|                    |                    |                      | Neutral OV Low 2    |
|                    |                    | New Occ. OV          | Neutral OV Low 3    |
|                    |                    | Neg. Seq. OV >       |                     |
|                    |                    |                      | Neg. Seq. OV 1      |
|                    |                    |                      | Neg. Seq. OV 2      |
|                    |                    |                      | Neg. Seq. OV 3      |
|                    |                    | Auxiliary OV >       |                     |
|                    |                    |                      | Auxiliary OV 1      |
|                    |                    |                      | Auxiliary OV 2      |
|                    |                    |                      | Auxiliary OV 3      |
|                    |                    | Auxiliary UV >       |                     |
|                    |                    |                      | Auxiliary UV 1      |
|                    |                    |                      | Auxiliary UV 2      |
|                    |                    |                      | Auxiliary UV 3      |
|                    | Power >            |                      |                     |
|                    |                    | Forward Power >      |                     |
|                    |                    |                      | Forward Power 1     |
|                    |                    |                      | Forward Power 2     |
|                    |                    |                      | Forward Power 3     |
|                    |                    | Directional Power >  |                     |
|                    |                    |                      | Directional Power 1 |
|                    |                    |                      | Directional Power 2 |
|                    |                    |                      | Directional Power 3 |
| Control Elements > |                    |                      |                     |
|                    | Setting Group      |                      |                     |
|                    |                    |                      |                     |
|                    |                    | Linderfrequency 1    |                     |
|                    |                    |                      |                     |
|                    |                    |                      |                     |
|                    | Quartraguagau      | Undernequency 3      |                     |
|                    | Overnequency >     | Ouerfree successor 4 |                     |
|                    |                    |                      |                     |
|                    |                    | Overfrequency 2      |                     |
|                    | Questional         | Overrrequency 3      |                     |
|                    | Synchrocheck       |                      |                     |
| -                  | Autoreclose        |                      |                     |
|                    | Breaker Failure    |                      |                     |
|                    | VT Fuse Failure    |                      |                     |
|                    | Broken Conductor > |                      |                     |
|                    |                    | Broken Conductor 1   |                     |

# 3.2 HUMAN MACHINE INTERFACE (HMI)

| MAIN SETTINGS MENU | FIRST LEVEL    | SECOND LEVEL       | THIRD LEVEL |
|--------------------|----------------|--------------------|-------------|
|                    |                | Broken Conductor 2 |             |
|                    |                | Broken Conductor 3 |             |
|                    | Locked Rotor > |                    |             |
|                    |                | Locked Rotor 1     |             |
|                    |                | Locked Rotor 2     |             |
|                    |                | Locked Rotor 3     |             |
| Inputs/outputs >   |                |                    |             |
|                    | Remote Comms.  |                    |             |

#### 3.2.5.6 CHANGE SETTINGS

To enter this menu press the shuttle key when the option "Change Settings" is selected in main menu. A secondary level will be displayed with different sublevels as shown on Table 3–31:. Rotating the shuttle key, (left for moving up and right for moving down) select the next level to be displayed press the shuttle key again to enter in next level and press ESC key to return to previous level if desired. This navigation will be performed the same for all the menus in "Change Settings". Once the last sublevel is reached, move up and down to visualize the settings selected.

To change a particular setting, press the shuttle key on the setting to be modified. After selecting the setting, the value for that setting will appear between brackets. Choose the new value moving up and down the shuttle key. After selecting the appropriate value press again the shuttle key to fix that value. To save the new settings, go to the end of the menu rotating the shuttle key right, and select the menu "Press intro to save settings". When pressing the shuttle key inside this menu the new settings will be saved.

Figure 3–21: shows an example of change settings navigation:

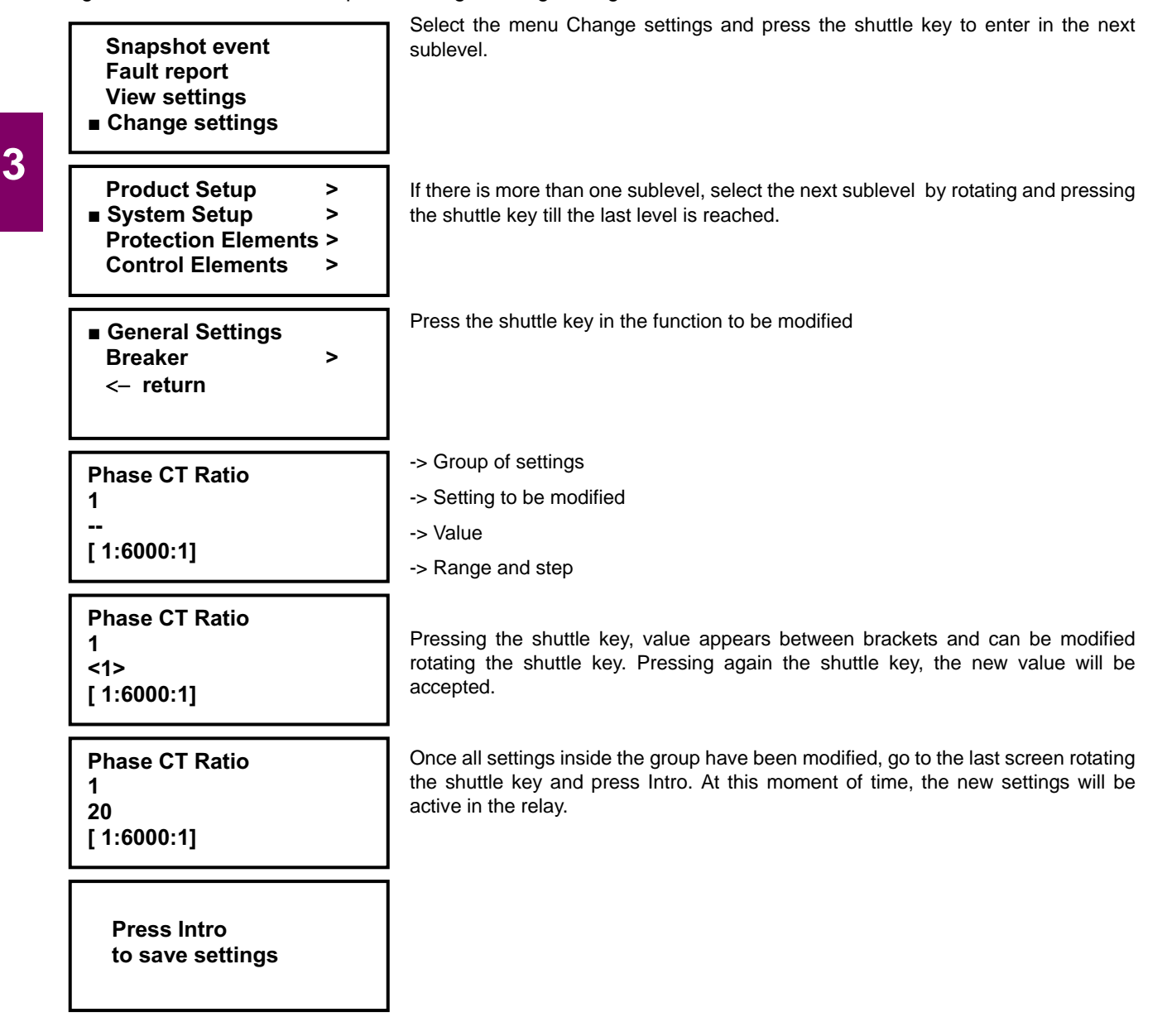

#### Figure 3–21: CHANGE SETTINGS PROCEDURE IN HMI

# 3.2.5.7 DATE & TIME

The "Date & Time" menu will show the relay date and time information in the following format:

Date:Day/Month/Year

Time:Hour:Minutes:Seconds

To modify date and time, press the shuttle key. The relay will show the year between brackets at the top of the screen. By rotating the shuttle key, reach the desired value for the year, and press the shuttle key to select and store that value. After the year, the relay will show the month. Proceed as in the case of the year. The date & time modification sequence is as follows:

|                                                                                                    | Rotate the shuttle key to select the "Date and Time" menu and press to enter in it                                                                                                    |
|----------------------------------------------------------------------------------------------------|----------------------------------------------------------------------------------------------------|
| Fault report<br>View settings                                                                                                    | The date and time data will appear in the format related above.                                                                                                    |
| Change settings<br>■ Date & Time                                                                                                    | Pressing the shuttle key the year can be modified rotating the shuttle key, after selecting the desired value, press again the shuttle key to store the value.                                                                                                    |
| ⇒                                                                                                    | 'Year'                                                                                                    |
|                                                                                                    | Date: Day/Month/ <year></year>                                                                                                    |
| Date: 07/Nov/2004                                                                                                    | Time: Hour:Minutes:Seconds                                                                                                    |
| Sunday                                                                                                    | After storing the value for Year, Month will appear between brackets and can be modified                                                                                                    |
| ·Vear'                                                                                                    | 'Month'                                                                                                    |
| Date: 07/Nov/<2004>                                                                                                    | Date: Day/< <b>Month&gt;</b> /Year                                                                                                    |
| Time: 14:39:54                                                                                                    | Time: Hour:Minutes:Seconds                                                                                                    |
| <del>_</del>                                                                                                    | After storing the value for Month, Day will appear between brackets and can be modified                                                                                                    |
| 'Month'                                                                                                    | 'Day'                                                                                                    |
| Date: 0// <nov>/2004<br/>Time: 14:39:54</nov>                                                                                                    | Date: < <b>Day</b> >/Month/Year                                                                                                    |
|                                                                                                    | Time: Hour:Minutes:Seconds                                                                                                    |
| L⇒                                                                                                    | After storing the value for Day. Hour will appear between brackets and can be                                                                                                    |
|                                                                                                    | Aller storing the value for Day, nour will appear between blackets and can be                                                                                                    |
| 'Day'                                                                                                    | modified                                                                                                    |
| 'Day'<br>Date: <07>/Nov/2004<br>Time: 14:39:54                                                                                                    | modified<br>'Hour'                                                                                                    |
| 'Day'<br>Date: <07>/Nov/2004<br>Time: 14:39:54                                                                                                    | modified<br>'Hour'<br>Date: Day/Month/Year                                                                                                    |
| 'Day'<br>Date: <07>/Nov/2004<br>Time: 14:39:54<br>→                                                                                                    | modified<br>'Hour'<br>Date: Day/Month/Year<br>Time: < <b>Hour</b> >:Minutes:Seconds                                                                                                    |
| 'Day'<br>Date: <07>/Nov/2004<br>Time: 14:39:54<br>→<br>'Hour'<br>Date: 07/Nov/2004                                                                               | <ul> <li>After storing the value for Day, flour will appear between brackets and can be modified</li> <li>'Hour'</li> <li>Date: Day/Month/Year</li> <li>Time: <hour>:Minutes:Seconds</hour></li> <li>After storing the value for Hour, Minutes will appear between brackets and can be modified</li> </ul>                                                                                                    |
| <sup>•</sup> Day'<br>Date: <07>/Nov/2004<br>Time: 14:39:54<br><i>→</i><br><sup>•</sup> Hour'<br>Date: 07/Nov/2004<br>Time: <14>:39:54                            | <ul> <li>After storing the value for Day, floar will appear between brackets and can be modified</li> <li>'Hour'</li> <li>Date: Day/Month/Year</li> <li>Time: <hour>:Minutes:Seconds</hour></li> <li>After storing the value for Hour, Minutes will appear between brackets and can be modified</li> <li>'Minute'</li> </ul>                                                                                                    |
| <sup>•</sup> Day'<br>Date: <07>/Nov/2004<br>Time: 14:39:54<br>→<br>•Hour'<br>Date: 07/Nov/2004<br>Time: <14>:39:54                                               | <pre>After storing the value for Day, floar will appear between brackets and can be<br/>modified<br/>'Hour'<br/>Date: Day/Month/Year<br/>Time: <hour>:Minutes:Seconds<br/>After storing the value for Hour, Minutes will appear between brackets and can be<br/>modified<br/>'Minute'<br/>Date: Day/Month/Year</hour></pre>                                                                                                    |
| 'Day'<br>Date: <07>/Nov/2004<br>Time: 14:39:54<br>→<br>'Hour'<br>Date: 07/Nov/2004<br>Time: <14>:39:54<br>→                                                      | <ul> <li>After storing the value for Day, floar will appear between brackets and can be modified</li> <li>'Hour'</li> <li>Date: Day/Month/Year</li> <li>Time: <a href="https://www.energy.com">https://www.energy.com</a></li> <li>After storing the value for Hour, Minutes will appear between brackets and can be modified</li> <li>'Minute'</li> <li>Date: Day/Month/Year</li> <li>Time: Hour:</li> </ul>                                                                                                    |
| 'Day'<br>Date: <07>/Nov/2004<br>Time: 14:39:54<br>→<br>'Hour'<br>Date: 07/Nov/2004<br>Time: <14>:39:54<br>→<br>'Minute'<br>Date: 07/Nov/2004<br>Time: 14:<39>:54 | <ul> <li>After storing the value for Day, floar will appear between brackets and can be modified</li> <li>'Hour'</li> <li>Date: Day/Month/Year</li> <li>Time: <a href="https://www.energy.com">https://www.energy.com</a></li> <li>After storing the value for Hour, Minutes will appear between brackets and can be modified</li> <li>'Minute'</li> <li>Date: Day/Month/Year</li> <li>Time: Hour:<minute>:Seconds</minute></li> <li>After storing the value for Minutes, Seconds will appear between brackets and can be modified</li> </ul>                                                                          |
| 'Day'<br>Date: <07>/Nov/2004<br>Time: 14:39:54<br>→<br>'Hour'<br>Date: 07/Nov/2004<br>Time: <14>:39:54<br>→<br>'Minute'<br>Date: 07/Nov/2004<br>Time: 14:<39>:54 | <ul> <li>After storing the value for Day, floar will appear between brackets and can be modified</li> <li>'Hour'</li> <li>Date: Day/Month/Year</li> <li>Time: <br/></li></ul>                                                                                                    |
| 'Day'<br>Date: <07>/Nov/2004<br>Time: 14:39:54<br>→<br>'Hour'<br>Date: 07/Nov/2004<br>Time: <14>:39:54<br>→<br>(Minute'<br>Date: 07/Nov/2004<br>Time: 14:<39>:54 | <ul> <li>After storing the value for Day, floar will appear between brackets and can be modified</li> <li>'Hour'</li> <li>Date: Day/Month/Year</li> <li>Time: <a href="https://www.energy.com/">https://www.energy.com/</a></li> <li>After storing the value for Hour, Minutes will appear between brackets and can be modified</li> <li>'Minute'</li> <li>Date: Day/Month/Year</li> <li>Time: Hour:</li> <li>Minute&gt;:Seconds</li> <li>After storing the value for Minutes, Seconds will appear between brackets and can be modified</li> <li>'Second'</li> <li>Date: Day/Month/Year</li> </ul>                     |
| 'Day'<br>Date: <07>/Nov/2004<br>Time: 14:39:54<br>→<br>'Hour'<br>Date: 07/Nov/2004<br>Time: <14>:39:54<br>→<br>'Minute'<br>Date: 07/Nov/2004<br>Time: 14:<39>:54 | <ul> <li>After storing the value for Day, floar will appear between brackets and can be modified</li> <li>'Hour'</li> <li>Date: Day/Month/Year</li> <li>Time: <a href="https://www.englight.com">https://www.englight.com</a></li> <li>After storing the value for Hour, Minutes will appear between brackets and can be modified</li> <li>'Minute'</li> <li>Date: Day/Month/Year</li> <li>Time: Hour:</li> <li>After storing the value for Minutes, Seconds will appear between brackets and can be modified</li> <li>'Second'</li> <li>Date: Day/Month/Year</li> <li>Time: Hour: Minute:</li> <li>Seconds</li> </ul> |

Figure 3-22: CHANGE DATE AND TIME PROCEDURE IN HMI

# **3.2 HUMAN MACHINE INTERFACE (HMI)**

# 3.2.5.8 COMMANDS

Commands are configured using EnerVista 650 Setup, and they can be executed using the pushbuttons on the relay front.

Using EnerVista 650 Setup software, the user can configure up to 24 commands with a descriptive text. When executing the operation from the relay front, the operation description text will be displayed.

Example of commands (operations) executions via HMI

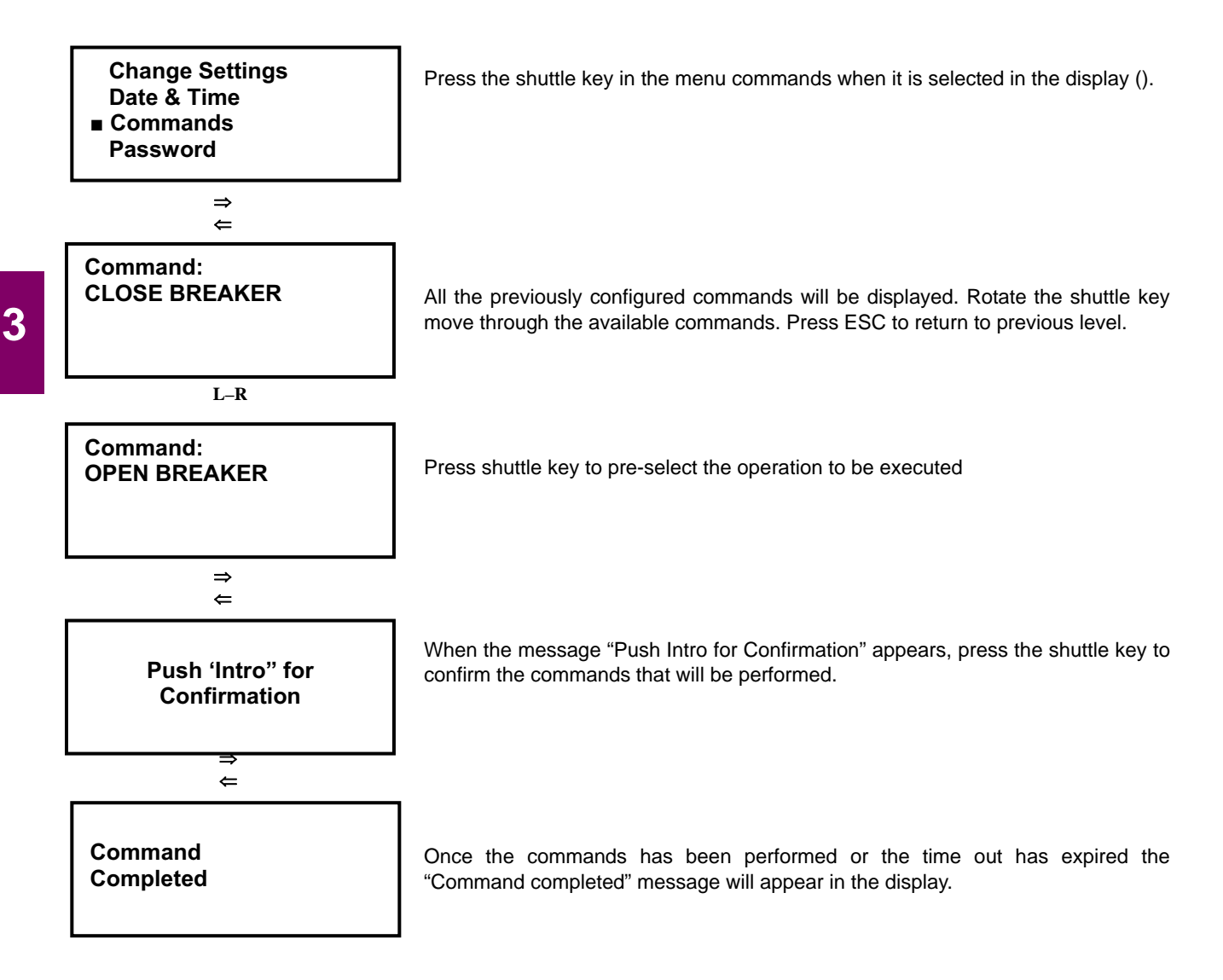

Figure 3–23: COMMANDS IN HMI

#### 3.2.5.9 PASSWORDS

F650 units incorporate independent passwords for protection and control, in order to prevent unauthorized keypad and display access to the relay.

#### Settings Password:

This password allows restricting access to settings changes in the relay protection elements.

#### Commands Password:

This password is required for executing operation commands through the keypad and display.

If the Commands Password is activated, when the user tries to execute an operation, the relay will request this password, and in case of using the single-line diagram for graphical display models, all objects will not be operational until this password is entered, either logging in *Login Pwd Commands*, or entering the password in the *Commands* menu.

Relay settings view, measures, and other monitored information are not password-protected, and they can be accessed by all users.

Access to the password menu is located at the **Password** option in the relay text menu. This menu includes the following options:

- "Login Pwd Settings"
- "Logout Pwd Settings"
- "Change Pwd Settings"
- "Login Pwd Commands"
- "Logout Pwd Commands"
- "Change Pwd Commands"
- "Forgot Password?"

Among the available options in this menu, there are three types of functionality:

| Login:  | For entering the password, either for settings or commands, and enable access to settings or commands. Once entering the password the relay is no longer password protected, and access is enabled to settings modification or commands execution. |
|---------|----------------------------------------------------------------------------------------------------|
| Logout. | Once the necessary setting changes or operation commands have been executed, the user can log out, so that the relay is password protected again.                                                                                                  |

*Change*: This menu allows setting or modifying the desired password.

Forgot Password: This menu provides the encrypted password, so that it can be recovered if the user loses or forgets it.

Passwords are restricted for Settings change and Commands execution. To password-protect the relay, it is first necessary to set the desired password, using the corresponding "Change Pwd ..." menu. The default password is **0000**. This password provides access to the whole relay functionality.

Once a new password has been set, the user must log in to access the protected functionality; otherwise, the relay will request the password when trying to change settings or execute commands. Once the password is entered the relay is unprotected (as if the user had logged in), and the user must log out to protect again the relay.

#### a) PASSWORD RANGE

The valid range for F650 passwords is a number from 0000 to 9999.

The default password is 0000, which provides access to the whole relay functionality. This is the default option for enabling relay use without using passwords.

#### b) ENTERING THE PASSWORD (LOGIN PWD)

This operation is the same for both the settings and commands passwords. The only difference will be the access menu. For entering the password, the user must access the *Login* menus inside the *Password* menu.

Login Pwd Settings or Login Pwd Commands:

The relay requests the password with the following message on the screen:

#### Setting passwd.

#### Login: < 1000 >

For entering the desired password, the user must rotate the shuttle key to the left (decrease) or to the right (increase), and establish the desired number. Once entered, the selected password between brackets has been entered, the relay will show the message "**Processing passwd. Wait...**". If the password is correct, the relay will allow access to the settings change or command execution. It is not necessary to enter the password every time a change is to be performed. The relay will request the password 15 minutes after the last keypad action has taken place. This period of time is the same that takes the relay to turn off the display backlighting.

# c) LOGGING OUT (LOGOUT PWD)

To disable access to settings and commands, the user must logout.

Logout Pwd Settings or Logout Pwd Commands:

For safety reasons, if the user does not log out, the relay will do it automatically 15 minutes after the last keypad action.

## d) CHANGING THE PASSWORD (CHANGE PWD COMMANDS)

To set a password in the relay, both for settings and commands, the corresponding menu must be accessed inside the *Password* menu:

#### Change Pwd Settings or Change Pwd Commands:

To modify the password, the user must first introduce the existing password; if the relay has the default factory password, this would be 0000.

For modifying the password, the relay requests the existing password with the following message:

#### (Setting or Command) passwd.

#### Login: < 0000 >

Once the entered password has been acknowledged, the new password must be entered:

(Setting o Command) passwd.

#### New passwd: < 1000 >

Once the new password has been entered, the relay returns to the general Passwords menu.

# e) PASSWORD RECOVERY (FORGOT PASSWORD?)

If the relay passwords need to be recovered, the "Forgot Password?" menu must be accessed. This menu is the last option inside the text **Passwords** menu.

This menu will show two passwords, which correspond to the encrypted protection settings, and commands passwords, as shown in the following example:

Cod Settings: [35c0]

#### Cod Commands: [35c0]

#### <Push Intro>

In order to obtain the decoded password from the encrypted codes provided by the relay, it is necessary to contact GE Multilin and provide these encrypted codes.

# 3.2.5.10 SELECT MAIN SCREEN

The relay display offers the possibility to select the default main screen. For this purpose, the user must access the "Select Main Screen" menu through the HMI. This menu includes the following options:

#### Logotype

This option selects as main screen the relay logotype including the firmware and boot code versions, the relay model and the communication parameters for local port COM2.

F650 1.72 (2.35) General Electric F650MZDF2G1HIR 19200N81: MODBUS: 254

# Figure 3–24: DEFAULT LOGOTYPE SCREEN

# Metering

This option shows a Metering screen including the phase and ground currents as well as phase-to-phase voltage, and zero sequence voltage values, all of them in primary values.

| la<br>Ib | 0.000<br>0.000 | Vab<br>Vbc | 0.000<br>0.000 |
|----------|----------------|------------|----------------|
| lc       | 0.000          | Vca        | 0.000          |
| lg       | 0.000          | V0         | 0.000          |

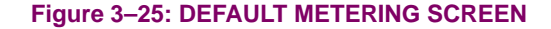

#### All

This option alternates in time the two previous options.
# 3.2.5.11 SELECT LANGUAGE

Option only available for versions 1.70 or higher.

The relay display offers the possibility to select the default language for the relay. For this purpose, the user must access the "**Select language**" menu located at the end of the main menu through the HMI. This menu allows the user to set the default language of the relay between English (always available) and second language selected in the relay model. (see section 2.3 ORDERING CODE).

For example one relay in French language (e.g. F650MZDF2G1HIR**F**) can be displayed in French or in English only by changing the language setting in HMI. It is necessary to switch off and on the relay to start working with the new language configuration in the relay. In EnerVista 650 Setup it is possible to select the language for the software (View>Languages).

Example of language selection in HMI

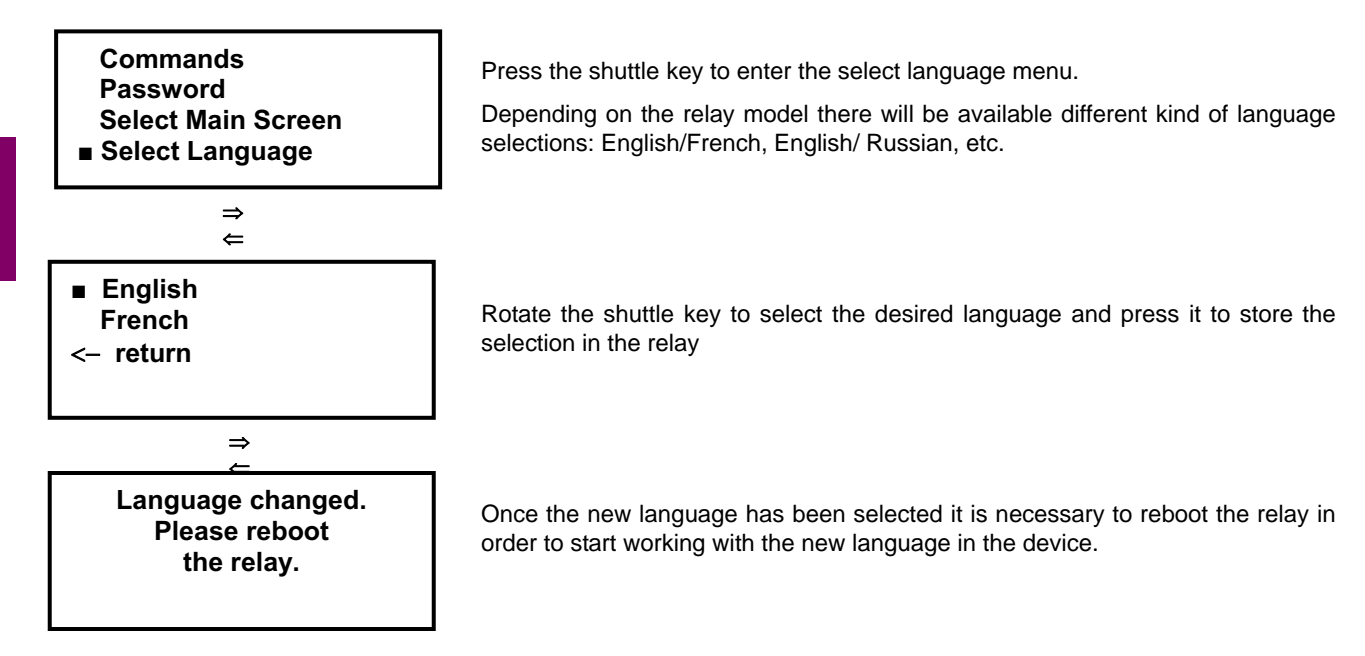

Figure 3–26: LANGUAGE SELECTION IN HMI

# 3.2.6.1 ONE-LINE DIAGRAM

In models with graphic display (F650M) default main screen is the single-line diagram. This single-line diagram can be configured using EnerVista 650 Setup software by choosing the *HMI* menu inside *Relay Configuration* (*Settings>Relay Configuration>HMI*).

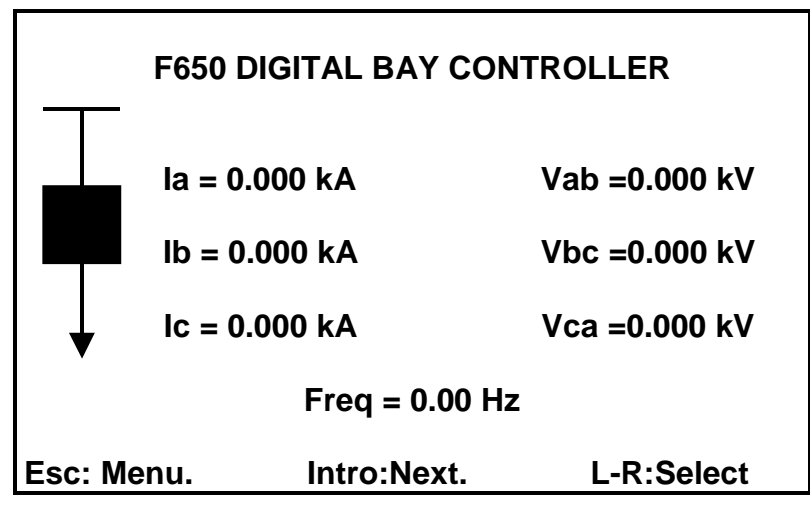

Figure 3–27: ONE-LINE DIAGRAM

The bottom of the display shows a legend that indicates the possible selections that can be made from this screen.

### Esc: Menu.Intro: Next.L-R: Select.

The meaning of these options is as follows:

# Esc: Menu.

Pressing the ESC key, the user will access the relay main menu, similar to the one displayed by the textdisplay model (F650B).

Pressing again the ESC key; the menu selection screen (Actual Values, Snapshot events, etc.) will be displayed. This main menu screen is identical to the one described for the text display. Its functionality is described in section 3.2.5 in this manual.

# Intro: Next.

Pressing the shuttle key, the user access the next graphical screen, which in this case corresponds to the primary metering values screen.

# L-R: Select

Once the different switchgear elements to be operated have been configured using EnerVista 650 Setup, the user will be able to operate them from the graphic display.

If a single-line diagram has been previously configured in the EnerVista 650 Setup, in the HMI option inside the **Relay Configuration** menu, the different switchgear elements configured for the display will be operative from the graphic display. By rotating the shuttle key to the left and right, the cursor moves among the elements and blinks on each of them. When an element is selected by pressing the shuttle key, the relay will indicate the command to be executed, and the user will need to confirm it by pressing again the shuttle key.

The following sections describe only the operation of screens that are specific for the graphic display models.

# 3.2.6.2 METERING SCREEN

The Metering screen displays relay analog measures in their primary values. Available metering values are as follows:

| Metering Screen |           | Total metering 56 |
|-----------------|-----------|-------------------|
| Phasor la       | Primary   | 0.000 KA          |
| Phasor Ik       | Primary   | 0.000 KA          |
| Phasor lo       | Primary   | 0.000 KA          |
| Phasor lo       | Primary   | 0.000 KA          |
| Phasor Is       | g Primary | 0.000 KA          |
| RMS la P        | rimary    | 0.000 KA          |
| RMSIbP          | rimary    | 0.000 KA          |
| <b>RMS IC P</b> | rimary    | 0.000 KA          |
| RMS lg P        | rimary    | 0.000 KA          |
| RMS Isq         | Primary   | 0.000 KA          |
| 10 Primar       | y -       | 0.000 KA          |
| Intro: Next.    | ESC: Prev | L-R:Scroll.       |

# Figure 3–28: METERING SCREEN

As in the rest of graphical display screens, the bottom part shows a legend that indicates the possible options for the user. In this case, the options are:

### Intro: Next.Esc: Prev.L-R: Scroll.

# Intro: Next.

Pressing the shuttle key the user accesses the next screen, in this case the ALL EVENTS screen.

### Esc: Prev.

Pressing the ESC key the user returns to the previous screen (One-line diagram)

### L-R: Scroll.

Rotating the shuttle key to the left (L) or right (R) the user can access all the Metering values in the screen. Rotating the shuttle key left will move up in the screen, and rotating right will move down.

| METERING SCREEN ANALOG MEASURES IN PRIMARY VALUES |                      |                      |                        |  |  |  |  |
|---------------------------------------------------|----------------------|----------------------|------------------------|--|--|--|--|
| Phasor la Primary                                 | V0 Primary           | Phase A Real Pwr     | Line Frequency Primary |  |  |  |  |
| Phasor Ib Primary                                 | V1 Primary           | Phase B Reactive Pwr | Bus Frequency Primary  |  |  |  |  |
| Phasor Ic Primary                                 | V2 Primary           | Phase B Apparent Pwr | Vx Primary             |  |  |  |  |
| Phasor Ig Primary                                 | Vab Primary          | Phase B Real Pwr     | Positive MVarhour      |  |  |  |  |
| Phasor Isg Primary                                | Vbc Primary          | Phase C Reactive Pwr | Negative MVarhour      |  |  |  |  |
| Phasor In Primary                                 | Vca Primary          | Phase C Apparent Pwr | Positive MWatthour     |  |  |  |  |
| RMS la Primary                                    | Vn Primary           | Phase C Real Pwr     | Negative MWatthour     |  |  |  |  |
| RMS Ib Primary                                    | Va Primary           | 3 Phase Reactive Pwr | Pos MVarhour Cnt       |  |  |  |  |
| RMS Ic Primary                                    | Vb Primary           | 3 Phase Apparent Pwr | Neg MVarhour Cnt       |  |  |  |  |
| RMS Ig Primary                                    | Vc Primary           | 3 Phase Real Pwr     | Pos MWatthour Cnt      |  |  |  |  |
| RMS Isg Primary                                   | VBB Primary          | Phase A Power Factor | Neg MWatthour Cnt      |  |  |  |  |
| 10 Primary                                        | VL Primary           | Phase B Power Factor |                        |  |  |  |  |
| I1 Primary                                        | Phase A Reactive Pwr | Phase C Power Factor |                        |  |  |  |  |
| 12 Primary                                        | Phase A Apparent Pwr | 3 Phase Power Factor |                        |  |  |  |  |

# 3.2.6.3 ALL EVENTS SCREEN

This screen shows all events that have been produced in the relay. The top of the screen shows its name (All Events), and the relative and total number of events contained in the screen.

# All Events (1/479)

This legend means that there are a total of 479 events stored in the relay, and that the cursor is located on event number 1. The information shown on this screen for each event is as follows:

## "Hour:Minute:Second:Millisecond" "Event text" "Event status(ON/OFF)"

| All Events (1/4 | All Events (1/479).     |              |  |  |  |  |
|-----------------|-------------------------|--------------|--|--|--|--|
|                 | -[ReadyLEDON]-          |              |  |  |  |  |
| 16:11:08.035    | Ready LED ON            | ON           |  |  |  |  |
| 16:11:08.017    | Breaker Closed ON       | ON           |  |  |  |  |
| 16:11:08.005    | Isolated Gnd3 Block OFF | OFF          |  |  |  |  |
| 16:11:08.005    | Isolated Gnd2 Block OFF | OFF          |  |  |  |  |
| 16:11:08.005    | Isolated Gnd1 Block OFF | OFF          |  |  |  |  |
| 16:11:08.005    | Sens Gnd TOC3 Block OFF | OFF          |  |  |  |  |
| 16:11:08.005    | Sens Gnd TOC2 Block OFF | OFF          |  |  |  |  |
| 16:11:08.005    | Sens Gnd TOC1 Block OFF | OFF          |  |  |  |  |
| 16:11:08.005    | Ground TOC3 Block OFF   | OFF          |  |  |  |  |
| 16:11:08.005    | Ground TOC2 Block OFF   | OFF          |  |  |  |  |
| 16:11:08.005    | Ground TOC1 Block OFF   | OFF          |  |  |  |  |
| Esc: Prev.      | Intro: Menu.            | L-R: Scroll. |  |  |  |  |
|                 |                         |              |  |  |  |  |

### Figure 3–29: ALL EVENTS SCREEN

The screen legend options are:

Esc: Prev. Intro: Menu. L-R: Scroll.

# Esc: Prev.

Pressing the ESC key, the user returns to the previous screen (Metering screen)

### Intro: Menu.

Pressing the shuttle key, the user accesses the Events menu that offers the following options at the bottom of the screen:

next prev reload details At

To access the different options in the snapshot events graphic menu the user must move the cursor from left to right. The selected option will be displayed in upper case and between brackets. To access the selected option, the user must press again the shuttle key.

# <NEXT>

The user accesses the next available graphic screen (Events – New)

# <PREV>

This option returns to the general events graphic menu (All Events)

# <RELOAD>

This option updates all events stored in the relay and returns to the general events screen.

### <DETAILS>

The Details screen provides access to metering values, and date and time related with the event.

The top of the screen displays a legend with the event text, followed by the date and time, the event status (ON or OFF), and the event index number related to the complete list of events in the relay, for example (1/479). The rest of information provided by the Details screen corresponds to the relay measures in the moment of the event. Metering values provided in the events are secondary, and voltage values correspond to phase-to-ground voltage.

| Date: 10/Jun/2005<br>Time: 16:11:08.035                                                                                                    | Ready LED ON | St:ON<br>(1/479)                                                              |
|----------------------------------------------------------------------------------------------------|--------------|-------------------------------------------------------------------------------|
| Phasor la Primary<br>Phasor lb Primary<br>Phasor lc Primary<br>Line Frequency<br>Phasor lg Primary<br>Phasor lsg Primary<br>I0 Primary<br>I1 Primary |              | 0.000<br>0.000<br>0.000<br>0.000<br>0.000<br>0.000<br>0.000<br>0.000<br>0.000 |
| Intro: Meters.                                                                                                    | ESC: Prev.   | L-R: Scroll.                                                                  |

## Figure 3–30: SNAPSHOT EVENTS DETAIL SCREEN

To navigate this screen the user must follow the legend at the bottom of the screen:

## Intro: Meters. ESC: Prev.L-R: Scroll.

### Intro: Meters.

To access the metering values in the moment of the event, the user must press the shuttle key. A new metering screen will be displayed, containing the primary metering values in the snapshot event, such as:

| Phasor la Primary      | I2 Primary           |
|------------------------|----------------------|
| Phasor Ib Primary      | Vab Primary          |
| Phasor Ic Primary      | Vbc Primary          |
| Line Frequency Primary | Vca Primary          |
| Phasor Ig Primary      | V1 Primary           |
| Phasor Isg Primary     | V2 Primary           |
| 10 Primary             | V0 Primary           |
| I1 Primary             | 3 Phase Power Factor |

Once inside the Metering screen, a new legend will be shown for each event (Intro or ESC: Prev. L-R: Scroll); this legend indicates that by pressing ESC or the shuttle key, the system will return to the Event Detail screen, and rotating the shuttle key the user will access all the metering values contained in the metering screen of the considered event.

### ESC: Prev.

If the user presses the ESC key from the event detail screen, the system will return to the all events screen.

## L-R: Scroll.

Rotating the shuttle key left (L) or right (R) moves among all the events contained in the all events screen, allowing a preview of the details for each of them.

### <AT>

When this option is selected, the system marks the event where the cursor is located. A relative time stamp is performed, in such a way that the selected event, marked with an asterisk (\*) between the time and the event name is set with a relative time of 00:00:00:000 on the top line of the event screen, together with its relative index, and the rest of events in the screen will show a date/time that relates to the marked event. This operation mode allows a quick inspection of the relative time passed between several events, which is very useful for analyzing events in the field. The corresponding legend to this relative event-marking screen is as follows:

### Esc: Out At. Intro: Tag event.

### Esc: Out At.

The relative event marking is eliminated and the system returns to the general events screen.

### Intro: Tag event.

If the user places the cursor on a different event by rotating the shuttle key left or right, pressing the shuttle key will change the relative mark to that new event.

### 3.2.6.4 NEW EVENTS SCREEN

This screen shows the new events that have been produced in the relay since the last time the New Events screen was read. The top of the screen shows a "**New Events**" legend, and the relative and total number of events contained.

Navigation through the different menus in this New Events screen is similar to the one described in the previous section for All Events. The main difference is that in the case of new events it is necessary to select the **RELOAD** submenu to update the screen with new events that have been produced, while in the All Events screen, this refreshment is automatic.

After the new events have been read, if the user selects again the **Reload** menu, the system will show a **<No new events available.>** message, indicating that there are no more new events available since the last reading.

### **3.2 HUMAN MACHINE INTERFACE (HMI)**

### 3.2.6.5 ALARMS PANEL

Alarms panel can be viewed in all F650 models using communication software EnerVista 650 Setup, however, only models with graphic display allow access to the alarms panel from the HMI.

First line shows the relative and total number of alarms existing in that screen. The relative number refers to the alarm on which the cursor is located, and the total number refers to the total amount of alarms available. The second line on this screen shows an index that indicates the number of the configured control event that corresponds to the displayed alarm, followed by the alarm text configured in the **Control Events** menu inside the **Relay Configuration** option ("**Settings>Relay Configuration>Control Events**").

| #1                                                       | Alarm Panel (1/3).<br>OPERATIONS IN LOCAL           | MODE               |
|----------------------------------------------------------|-----------------------------------------------------|--------------------|
| 7/11/04 16:54:16<br>7/11/04 16:54:16<br>7/11/04 16:54:16 | OPERATIONS IN LO.<br>GENERAL PICKUP<br>GENERAL TRIP | . 8<br>8<br>8<br>8 |
| Esc                                                      | : Prev. Intro: I                                    | Venu               |

#### Figure 3–31: ALARMS PANEL IN HMI

The rest of the screen shows the different alarms produced in the relay with the date and time when the corresponding event was produced, followed by the alarm identification text, and its status, active (ON) or inactive (OFF).

In the previous example, the produced alarm is the change to local of the execution of operations (OPERATIONS IN LOCAL MODE), the date and time when this event has been produced, and its status (ON):

The bottom of the screen shows the legend that indicates how to navigate through the different options available in the screen.

Intro: Menu.

## ESC: Prev.

#### ESC: Prev.

Pressing the ESC key, the system returns to the previous New Events screen.

#### Intro: Menu.

Pressing the shuttle key, the user accessed the available alarms menu, which includes the following options.

next prev ack ack all

To access the different options provided by the alarms graphic menu, the user must move the shuttle key left to right. The selected option will be displayed in upper case and between brackets. To access the selected option, the shuttle key must be pressed.

# <NEXT>

This option provides access to the next available graphic screen (I/O boards)

### <PREV>

The system returns to the previous New Events screen.

# <ACK>

This option acknowledges the alarm on which the cursor is located.

# **3 HUMAN INTERFACES**

### <ACK ALL>

This option acknowledges all alarms. Alarm acknowledgement through the graphic HMI is considered as through communication port COM2, as it is considered to be Local in both cases.

When an alarm has been acknowledged, a selection mark will appear to the right of its status. Inactive alarms will disappear from the screen once they are acknowledged.

### 3.2.6.6 INPUT/OUTPUT MONITORING SCREEN

This is the last screen available in the graphic display. This screen allows viewing the status of the relay inputs and outputs, as well as emulate inputs (for verification of the logic, or related functions), and contact outputs (to verify wiring).

The format of this screen is shown on the figure below.

The first line shows the name of the screen "I/O Cards", followed by the type and description of the board where the cursor is located, which will appear between selection marks > < and blinking.

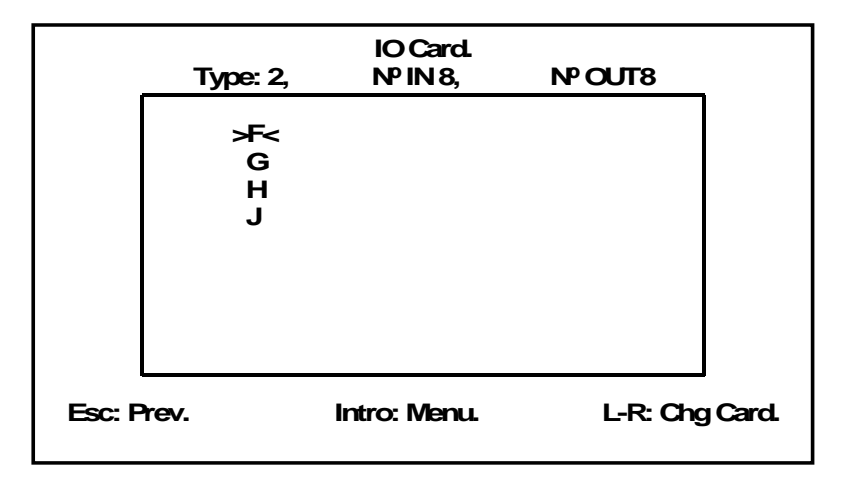

# Figure 3–32: INPUTS/OUTPUTS GENERAL SCREEN

The navigation legend on this screen is as follows:

# Esc: Prev.Intro: Menu.L-R: Chg Card

# Esc: Prev.

This option returns to the previous screen (Alarms Panel).

### Intro: Menu.

This option provides access to the selected I/O board menu:

This menu includes the following options.

#### next view test input test output

As in previous screens, to access the different options provided by the inputs/outputs graphic menu, the user must move the shuttle key left to right. The selected option will be displayed in upper case and between brackets. To access the selected option, the shuttle key must be pressed.

|     | IO Card F | . Туре: 2,    | #IN        | 18, #OUT         | 8 |
|-----|-----------|---------------|------------|------------------|---|
|     | Input     | ( <b>O</b> N) | (ON OFF)   |                  |   |
|     | 0 CC1     | 8 Va CO       | L1         | <b>0 ОЛТ1</b> ?? |   |
|     | 1 CC2     | 9 Vb CO       | L1         | 10UT2??          |   |
|     | 2 CC3     | 10 Va CC      | 2L         | 2 OUT3 ??        |   |
|     | 3 CC4     | 11 Vb CC      | XL2        | 3 OUT4 ??        |   |
|     | 4 CC5     | 12 Isens      | e1         | 4 OUT5 ??        |   |
|     | 5 CC6     | 13 Isens      | <b>3</b> 1 | 50UT6??          |   |
|     | 6 CC7     | 14 SUP2       | 1          | 6 OUT7 ??        |   |
|     | 7 0008    | 15 SUP2       | 2          | 7 0078??         |   |
|     |           |               |            |                  | - |
| nex | t         | >MEW<         | test inpu  | ut test output   |   |

## Figure 3–33: INPUT/OUTPUT VIEWING SCREEN

#### <NEXT>

This option brings the system back to the one-line diagram.

#### <VIEW>

This option shows the real status of all inputs and outputs in the selected board. Depending on the type of board, with or without supervision, the screen will vary to get adapted to the characteristics of each board.

The first line of this screen shows the slot where the board is located, **F**, **G**, **H** or **J**, and the type of board, **2** if it includes supervision (8 inputs, 8 outputs, and 4 supervision circuits), or **1** if it is a mixed board (without supervision) with 16 digital inputs and 8 outputs. The view menu differentiates inputs and outputs; the active status (ON) is represented by the lighting of the corresponding input or output.

The legend at the bottom of the screen indicates how to navigate:

| Esc: Prev. Intro: Menu. L-R: Chg Card |
|---------------------------------------|
|---------------------------------------|

Esc: Prev.

Returns to the general I/O screen

Intro: Menu.

Provides access to the I/O menu (next, view, test input, test output).

# L-R: Chg Card

Moving the shuttle key to the left or right provides access to the status of inputs/outputs for the different boards available in the relay.

# <TEST INPUT>

This option allows testing the input activation (in emulation mode). The displayed screen is similar to the viewing screen, but in this case the user can operate the different relay inputs.

This screen shows the *Input* name lit up, showing that this is an Input emulation mode.

The first relay input will appear blinking and between brackets; the user can select a different input by rotating the shuttle key. When the shuttle key is pressed, the selected input will be activated. Navigation through this screen is indicated by the following legend:

Esc: Exit Text. Intro: Chg Input.

### Esc: Exit Text.

The ESC option returns to the general I/O board menu.

### Intro: Chg Input.

Pressing the shuttle key on the blinking input, this input will be activated in emulation mode.

Note: input emulation can only be executed through the TEST INPUT tool on the graphic display.

# <TEST OUTPUT>

This option allows testing the output activation in emulation mode. The displayed screen is similar to the viewing screen, but in this case the user can operate the different relay contact outputs to test the wiring.

This screen shows the **Output** name lit up, showing that this is an output emulation mode.

The first relay output will appear blinking and between brackets; the user can select a different output by rotating the shuttle key. When the shuttle key is pressed, the selected output will be activated. Navigation through this screen is indicated by the following legend:

### Esc: Exit Text.

Intro: Chg Output.

# Esc: Exit Text.

The ESC option returns to the general I/O board menu.

### Intro: Chg Output.

Pressing the shuttle keyshuttle key on the blinking output, this output will be activated in emulation mode.

**Note**: Output emulation can be executed through the TEST OUTPUT tool on the graphic display, and also through communications using EnerVista 650 Setup software for all F650 models.

## L-R: Chg Card

Rotating the shuttle key allows to change the selected I/O board in the main I/O screen.

The web server in the F650 can be accessed running the Windows explorer, and keying <u>http://xxx.xxx.xxx</u>, being xxx.xxx.xxx the relay IP address, which must be configured in **Setpoint > Product Setup > Communication Settings > Ethernet**.

The main screen of the F650 web server shows the different monitoring possibilities for snapshot events, events, alarms, oscillography, fault reports, data logger and metering values provided by the relay through the web.

In order to access the different functions provided by the web server, the user must simply click on the list name on the left side of the screen.

The web server (for version 1.70 and higher ones) allows the user to visualize the different web server screen languages: English, French, Spanish and Russian by pressing the language button on the top right corner of the main window. Take into account that this selection only changes the language in the web server screen, all the relay texts, such as snapshot events, control events, etc. will be the in the language selected in the relay (see section 3.2.5.11 in this manual).

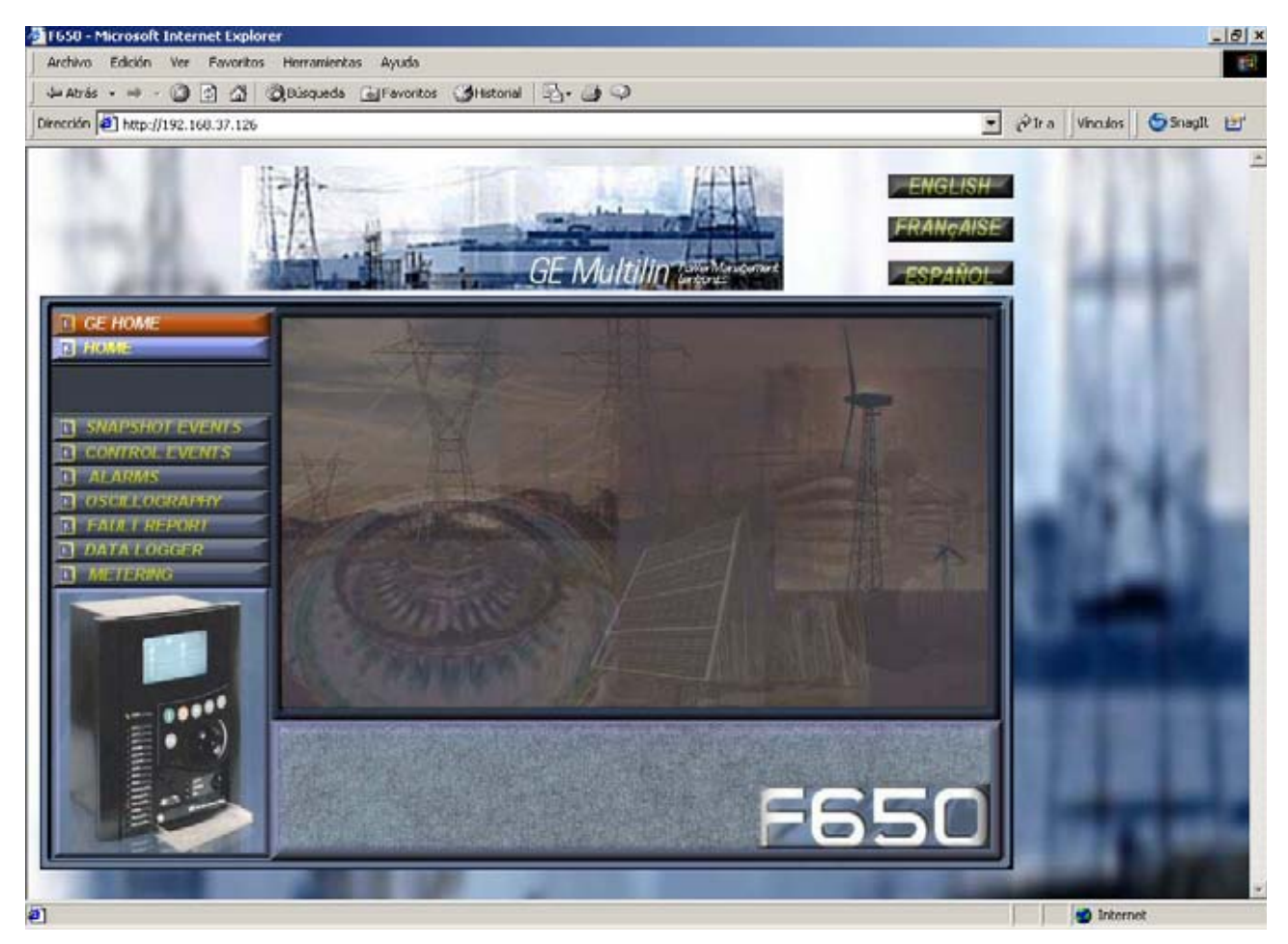

Figure 3–34: WEB SERVER MAIN SCREEN

The Snapshot events screen shows all Snapshot events produced in the relay. This screen is refreshed automatically every minute.

The information provided in this screen includes: first, the relative event index, the lowest index corresponding to the most recent event; next, the event text that shows the reason for the event, its status, active (ON) or inactive (OFF), and finally the date and time when the event was produced.

The bottom of the screen shows a Metering screen; clicking on one of the events, the associated metering values will be shown on that screen.

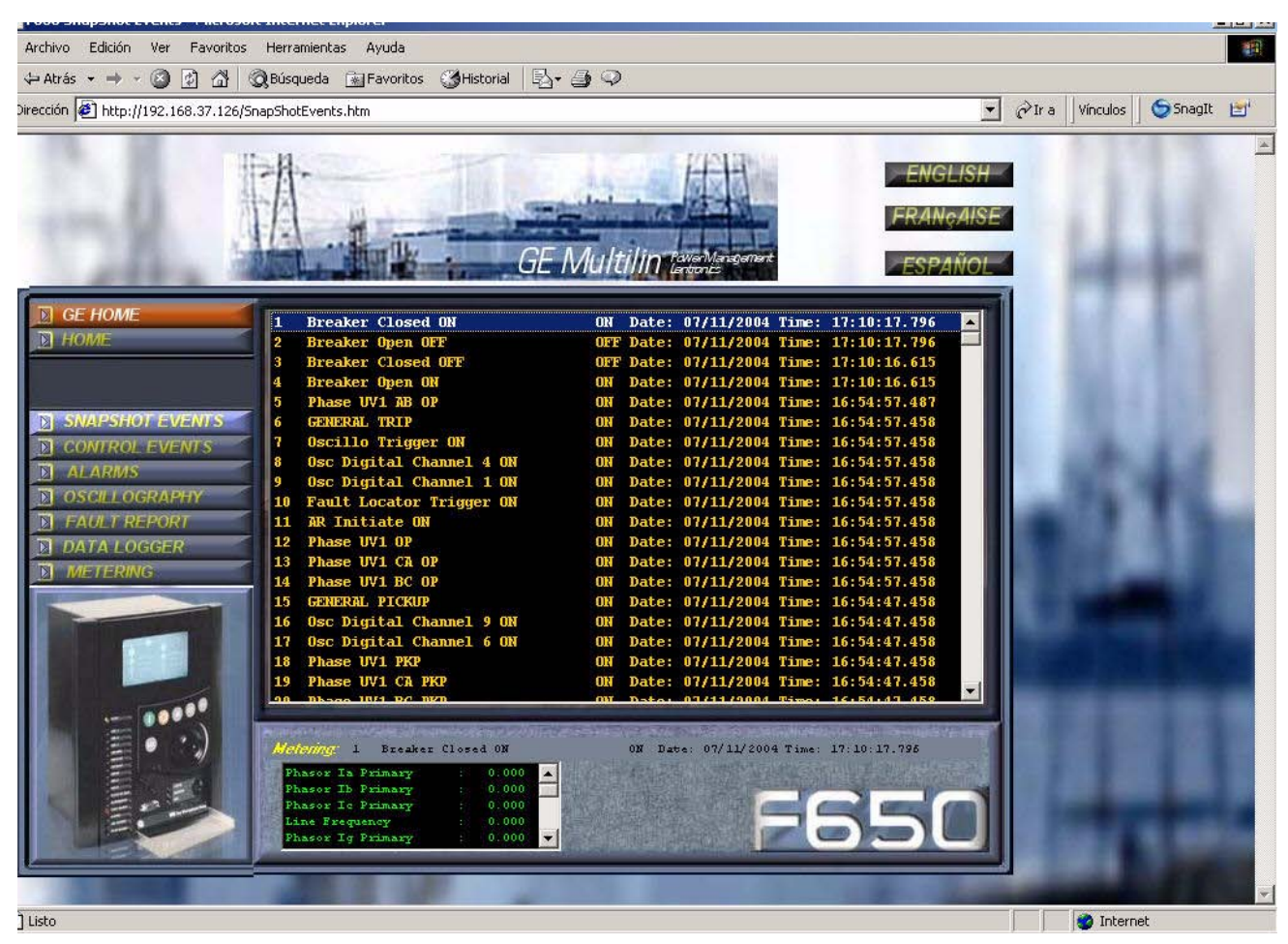

# Figure 3–35: SNAPSHOT EVENTS SCREEN

3.3.3 CONTROL EVENTS

The control events screen provides access to all events that have been configured in the Control Events screen inside the *Relay Configuration* menu of EnerVista 650 Setup.

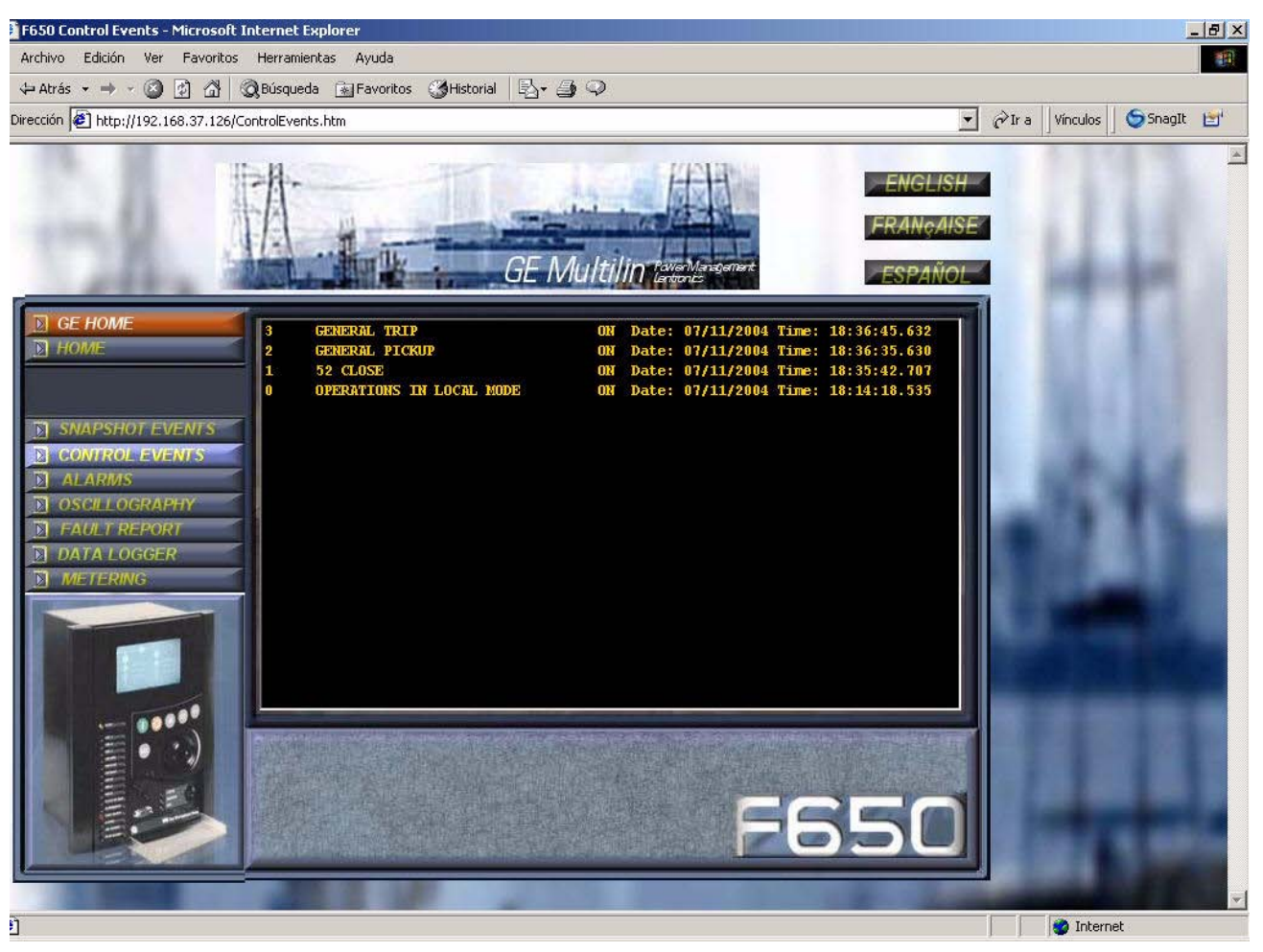

Figure 3–36: CONTROL EVENTS SCREEN

Unlike the case of Snapshot events, in this screen the highest index corresponds to the most recent event. The information provided is the control event index, the text that has been associated to such event when configured, its status, active (ON) or inactive (OFF), and its date and time.

The alarms screen provides access to alarms configured in the relay. As in the case of snapshot events and control events, this screen allows only to view the alarms, but not to acknowledge them.

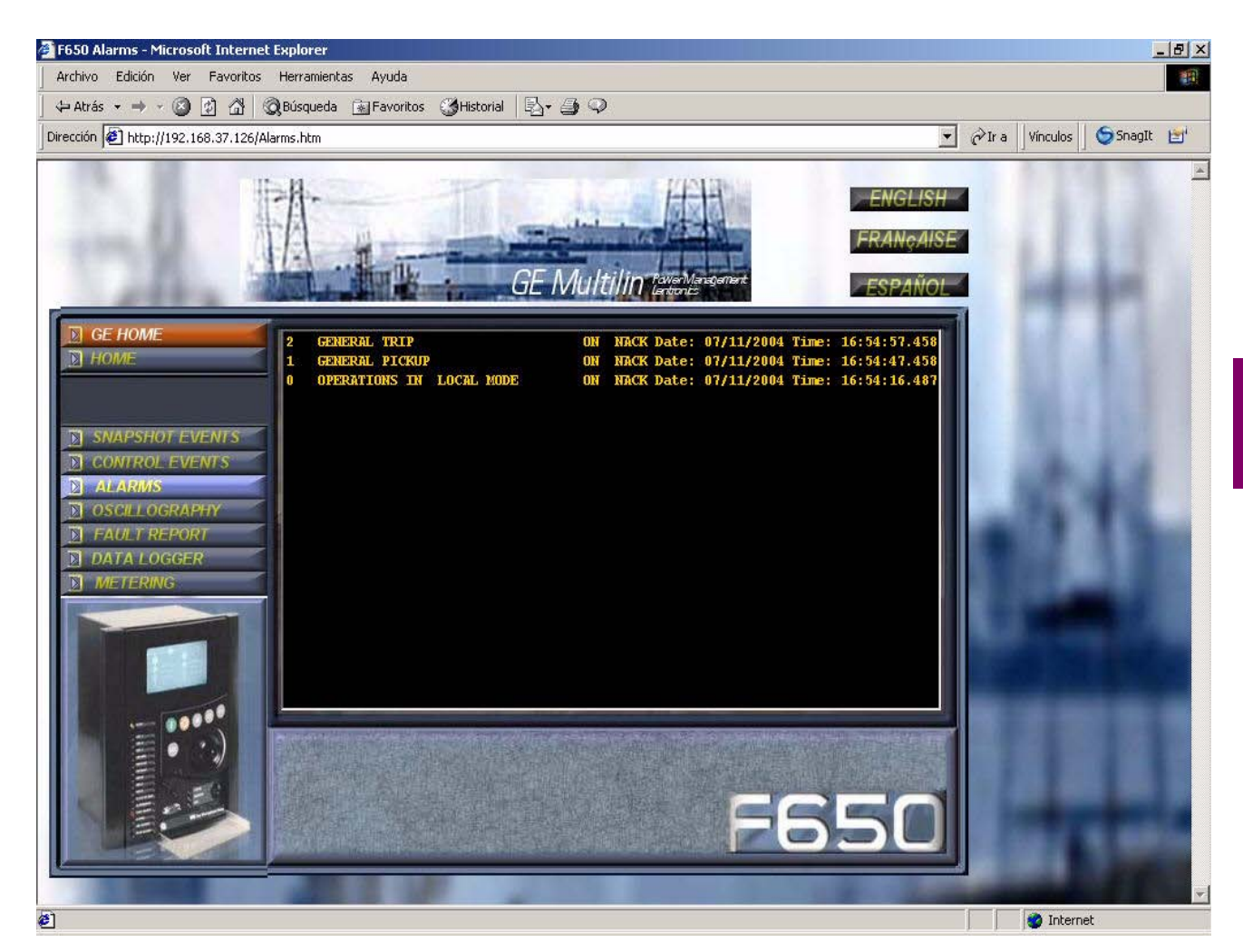

Figure 3–37: ALARMS SCREEN

The oscillography screen allows obtaining from the relay available oscillography records in that moment.

This screen includes two windows. The first window shows oscillography records available in the relay, identified by an index, being the highest index the most recent record (oscillography record No 6 in the example below).

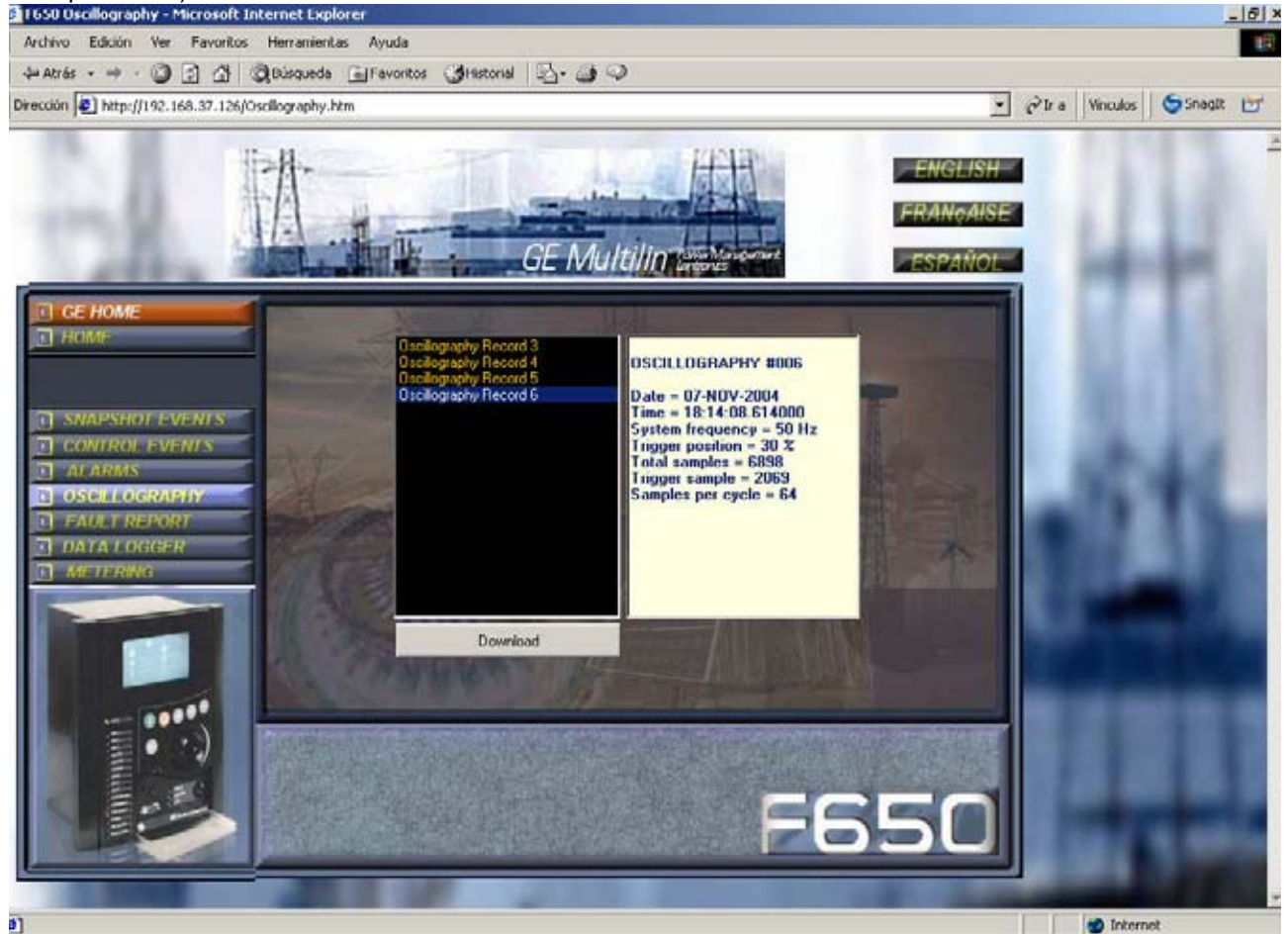

### Figure 3–38: OSCILLOGRAPHY SCREEN

If the user clicks on the oscillo record he wants to retrieve, the window on the right will show a description of the record header, indicating its date, time, and the most relevant parameters of the record. Once a record is selected, it is required to press the **Download** button. The system will then open a window to allow saving the files in Comtrade format in the PC hard drive. Once the records have been saved, the system will ask if the user wants to open GE-OSC tool (Comtrade record viewer) to view the downloaded files.

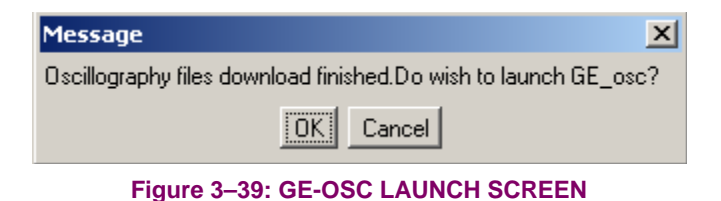

Clicking on the Home option, the system will return to the web server main screen.

# 3.3.6 FAULT REPORT

The fault report screen provides access to the last 10 fault reports obtained by the relay. These records are stored according to an index that marks their position among all records produced in the relay, with a range from 1 to 999, returning to 1 in case of exceeding the limit of 999. As in the case of oscillography records, the highest index corresponds to the most recent record.

In the fault report, oscillography and data logger screens, the system will request acceptance of a safety-warning message.

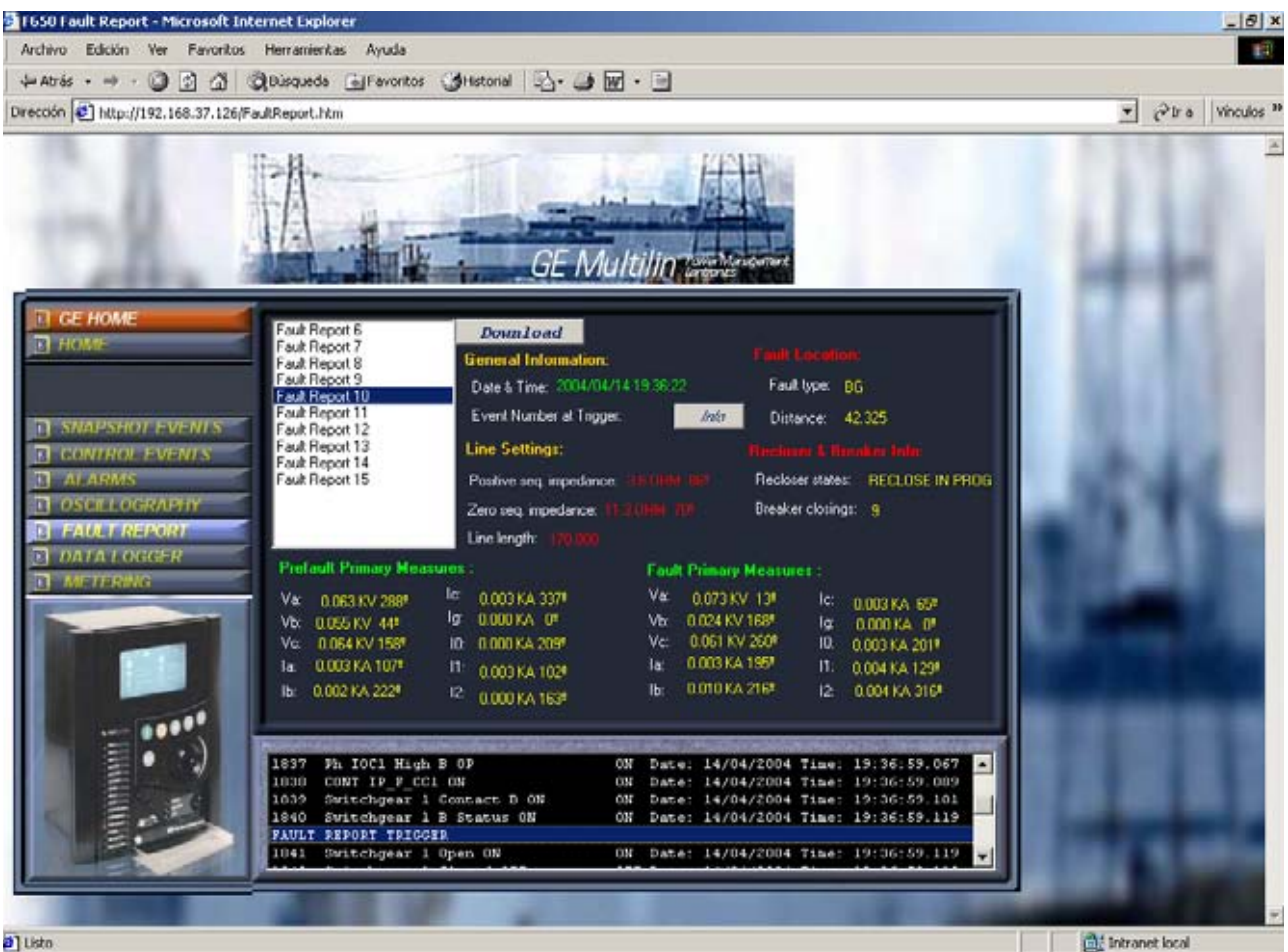

Figure 3–40: FAULT REPORT SCREEN

The information provided in this screen includes the date and time when the fault was registered, fault calculations such as distance to the fault, type of fault, date and time, and the line parameters, as well as the recloser and breaker status during the fault.

This screen shows also prefault and fault voltage and current primary values. At the top of the screen, associated to the trigger event number there is a button labeled as INFO. This button displays at the bottom of the screen the events produced before and after the fault report trigger, so that the user has very useful information about the moment when the fault was produced.

To obtain a text file with all the fault report information, press the **Download** option and save the file in the computer.

## 3.3.7 DATA LOGGER

The data logger screen allows viewing the data logger first and last value retrieval date and allows downloading the data record files in Comtrade format, by pressing the Download option. Stored files can be viewed later using any Comtrade format viewer.

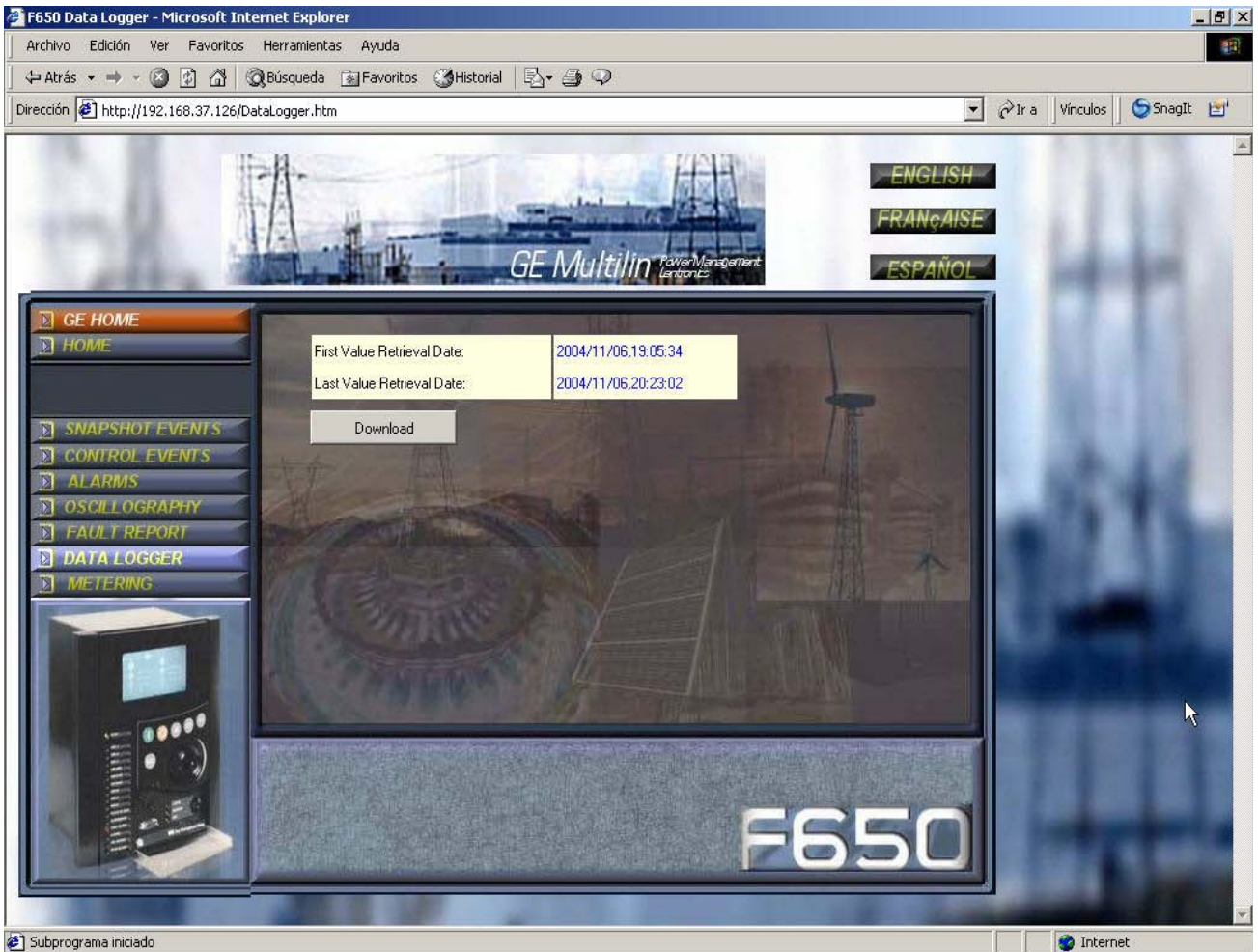

🙋 Subprograma iniciado

Figure 3–41: DATA LOGGER SCREEN

3.3.8 METERING

This screen includes the 53 primary metering values provided by the relay display.

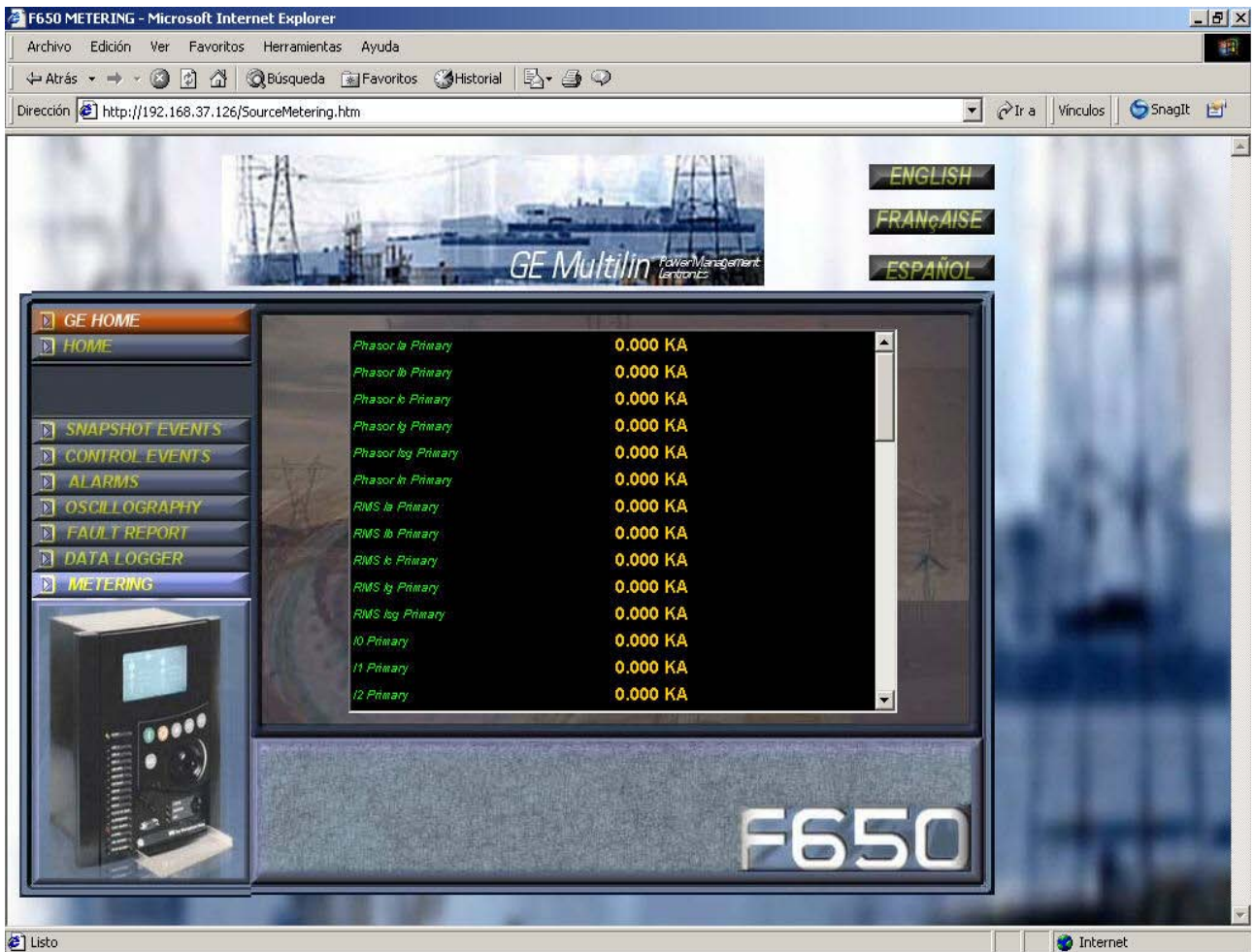

Figure 3–42: METERING SCREEN

New users can only be added by users that have Administrator Access (or Admin Rights). The Enable Security check box located in the Security->User Management window must be enabled.

Remember: (In order to add new users and assign user rights )

- must be logged in with Administrator Permission
- and Enable Security checkbox must be enabled

4.1.1 USER RIGHTS

NOTE: Only Administrators have access to the User Management dialog box. Following is a list of all of the User Rights Options available to be granted to users, and their functions.

### Table 4–1: USER RIGHTS AND FUNCTIONS

| RIGHT               | FUNCTION                                                                                                    |
|---------------------|----------------------------------------------------------------------------------------------------|
| Delete Entry        | If this box is checked when the Administrator exits the User Management dialog box, the program will ask you to confirm the delete and if the Administrator chooses "yes", then the user whose "Delete Entry" box was checked will be permanently deleted from the list. |
| Admin.              | WARNING: When this box is checked, the user will become an EnerVista 650 Setup Administrator, therefore receiving all of the Administrative rights.                                                                                                    |
| Actual Values       | When this box is checked, the user will have the ability to <u>view</u> Actual Values and all records excluding event recorder.                                                                                                    |
| Settings            | When this box is checked, the user will have access to <u>view and modify</u> Settings (Protection, control, inputs/<br>outputs and calibration).                                                                                                    |
| Commands            | When this box is checked, the user will be able to use <b>Commands</b> .                                                                                                    |
| Event Recorder      | When this box is checked, the user will have access to use Event Recorder.                                                                                                    |
| Force IO            | When this box is checked, the user will be able to use Force IO application.                                                                                                    |
| Logic Configuration | When this box is checked, the user will have the ability to <u>view and modify</u> Relay Configuration and Logic Configuration.                                                                                                    |
| Upgrade             | When this box is checked, the user will have the ability to <b>upgrade firmware, bootware</b> and to <b>upload</b> and <b>download info files to/from relay.</b>                                                                                                    |

Users will be prompted to change their password after the first successful log in or through clicking **Security** from the toolbar, and choose **Change Password**.

| Change Password                                                                    |                                                                                      |
|------------------------------------------------------------------------------------|--------------------------------------------------------------------------------------|
| Enter Old Password<br>Enter New Password<br>Re-enter New Password                  |                                                                                      |
| Enter a personal question<br>answer to. This will be us<br>current password and wo | that only you know the<br>ed if you ever forget your<br>uld like to know what it is. |
| Correct answer                                                                     |                                                                                      |
| ,<br>                                                                              | Cancel                                                                               |
| Figure 4–1: CHA                                                                    | NGE SECURITY                                                                         |

r password for the first time, he/she should also

When the operator enters a new password for the first time, he/she should also enter a personal question that only they could answer. There is a limit of 50 characters available to enter the personal question. One example, as in the above diagram, would be "What is my mother's maiden name?". This question will be posed to the user if the user forgets their password and would like to know what their password was.

EnerVista UR Setup Security Control is disabled by default. Users don't have to log in through user name and password after installation and are granted access as Administrator.

Security Control can be enabled through **Security** from the tool bar when logged on as an Administrator. Click on **User Management** and a dialog box will show up.

| 🖥 Use                                                                                                    | r Management      | :               |       |                  |          |          |                   |             |                        |         | × |
|----------------------------------------------------------------------------------------------------|-------------------|-----------------|-------|------------------|----------|----------|-------------------|-------------|------------------------|---------|---|
|                                                                                                    | UserName          | Delete<br>Entry | Admin | Actual<br>Values | Settings | Commands | Event<br>Recorder | Force<br>10 | Logic<br>Configuration | Upgrade |   |
| 1                                                                                                    | Administrator     |                 |       |                  |          | V        |                   |             | ▼                      |         |   |
| 2                                                                                                    | F650TEST          |                 |       |                  |          |          |                   |             |                        |         | 1 |
| 3                                                                                                    | Service           |                 |       |                  |          | <b>V</b> |                   |             | <b>V</b>               |         | 1 |
| x                                                                                                    |                   |                 |       |                  |          |          |                   |             |                        |         |   |
|                                                                                                    |                   |                 |       |                  |          |          |                   |             |                        |         |   |
| To delete a user simply check the delete entry box.<br>To add a user fill the empty row with user name and check applicable check boxes.<br>The default password for new users is 'password'. |                   |                 |       |                  |          |          |                   |             |                        |         |   |
| <b>⊽</b> Er                                                                                                    | ▼ Enable Security |                 |       |                  |          |          |                   |             |                        |         |   |

# Figure 4–2: SECURITY ENABLING

Security Control is enabled by checking the **ENABLE SECURITY** check box. The first time the enable security option is selected is necessary to close and open EnerVista 650 Setup to start working under security management.

Users have to log on in order to use EnerVista 650 Setup program after Security Control has been enabled. After the start up of EnerVista 650 Setup, a dialog will pop up asking for user name and password.

| 🖥 Login  | ×             |
|----------|---------------|
| User T   | estUser       |
| Password |               |
| -        |               |
| Forgot y | our password? |
| OK       | Cancel        |

### Figure 4–3: LOGIN USER

The user name field will display the last log in user name as default, in this example, TestUser. For the first log in session of any user name, the default password will be "password". User will be prompt to change the password to something else after the first successfully log in.

Log on can also be done by clicking **Security** from the toolbar and choose **Login New User**. User will be prompted with the same log in dialog box for a different user name and password combination.

In case a user has forgotten about the log in password, the Forgot Password function can be used to retrieve the password.

| Forgot your password?                                                             |
|-----------------------------------------------------------------------------------|
| User: TestUser                                                                    |
| Enter the correct response to the following<br>question to receive your password. |
| Mother's Maiden Name                                                              |
| Answer: Anderson                                                                  |
| Password: 917324                                                                  |
| OK Cancel                                                                         |

### Figure 4-4: FORGOT YOUR PASSWORD?

A question, which is pre-set by the user, will be asked. The password will be retrieved for entering the right answer.

This section describes the necessary steps to update the F650 operative system and firmware.

WARNING BEFORE PERFORMING THE UPDATE PROCEDURE CHECK THAT BOOT AND FIRMWARE VERSION MATCH

The operative system and firmware versions can be seen in the relay main screen: After the text "F650", appears the relay firmware version (1.20 in the example), and between parenthesis the boot program version (2.20 in the example), followed by "GENERAL ELECTRIC", the relay model and the default front RS232 port communication parameters.

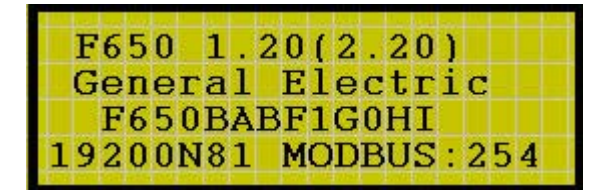

Figure 5–1: MAIN SCREEN

# BOOT CODE RELEASE NOTES

It is mandatory to maintain version compatibility between firmware and boot code in the update procedure, otherwise the relay will not start after the updating procedure (if the versions are wrongly matched).

|                  | FIRMWARE AN  | D BOOT VERSIONS COMPATIBILITY                                                                                                    |
|------------------|--------------|----------------------------------------------------------------------------------------------------|
| FIRMWARE VERSION | BOOT VERSION | BOOT CODE RELEASE NOTES                                                                                                    |
|                  |              | Minor changes in firmware.<br>All models excepting:                                                                                 |
| 2.20             | 4.00         | Options 4 and 5 for I/O boards                                                                                                    |
|                  |              | Option 6 for IEC 61850 protocol                                                                                                    |
| 1.92             | 4.00         | File system management enhancement in boot code 4.00<br>Measurements enhancement in 1.82 firmware version.<br>All models excepting: |
| 1.02             | 4.00         | Options 4 and 5 for I/O boards                                                                                                    |
|                  |              | Option 6 for IEC 61850 protocol                                                                                                    |
| 2.00             | 3.00         | New hardware options supported (see ordering code).<br>New communication protocols supported (IEC 61850)                            |
|                  | 2.40         | Minor changes in bootcode. No functionality change for user.                                                                        |
| 1.6X-1.7X-1.80   | 2.35         | System memory tool provided. Upgrade from 2.30 required to work with 1.61 firmware version up to 1.80                               |
| 1.3X-1.4X-1.5X   | 2.30         | Enhanced internal watchdog usage. No functionality change for user. Upgrade from 2.20 not required                                  |
| 1.13-1.2X        | 2.20         | Upgraded for use with version 1.13 or later firmware                                                                                |
| 1.00-1.11        | 2.00         | Original boot code version                                                                                                    |

# NOTE

The end of this section includes a STEP LIST SUMMARY that will allow the user to control the updating process. It is necessary to read the whole document before accomplishing the F650 UPDATE PROCEDURE related in these pages.

Notice that boot program and firmware upgrades will erase all the data contained in the relay, thus it is advisable to save all the data, oscillography, events, settings and configuration files previously.

Backward compatibility of PLC projects, settings and configuration files is not assured for versions older than 1.13.

# NOTE

RELAYS WITH FIBER OPTIC ETHERNET

The update of the boot program (BOOTCODE) will be performed, obligatorily, by crossed copper cable connected to the PC. It is not necessary to change the internal switch from fiber to RJ45, because the upgrade it is made at 10Mb/s and for that reason there is not conflict between copper/fiber optic.

This does not apply to the firmware upgrade, which can be done either via Ethernet Fiber connection, or through the RJ45 cable connection.

### **5.1.1 COMMUNICATION PARAMETERS**

Before proceeding with the update process, the following points should be taken into account:

### Type of Ethernet connection:

If the relay is connected through a hub or to a switch, a direct 10/100 Base TX Ethernet cable should be used, or with its fiber optic if the relay is of 100FX Ethernet. Otherwise, a direct connection from the PC to the relay (back-to-back) requires a crossover 10/100 Base T cable.

It is highly recommended to use a crossover cable to do the update process and do a direct connection from the PC to the relay instead of being connected through a hub or switch.

Relay IP address:

It is necessary to assign a valid IP address to the relay in the Ethernet parameters via HMI in the "Product Setup > Communication > Ethernet > Ethernet 1" menu or via EnerVista 650 Setup in "Setpoint > Product Setup>Communication Settings > Network (Ethernet) 1" as shown in Table 5–1:.

### Table 5–1: ETHERNET PARAMETERS

| PRODUCT SETUP>COM | MUNICATION SE | TTINGS >NETWO | ORK (ETHERNET) 1 |  |
|-------------------|---------------|---------------|------------------|--|
| Name              | Value         | Units         | Range            |  |
| IP Address Oct1   | 192           |               | [0 : 255]        |  |
| IP Address Oct2   | 168           |               | [0 : 255]        |  |
| IP Address Oct3   | 37            |               | [0 : 255]        |  |
| IP Address Oct4   | 240           |               | [0 : 255]        |  |
| Netmask Oct1      | 255           |               | [0 : 255]        |  |
| Netmask Oct2      | 255           |               | [0 : 255]        |  |
| Netmask Oct3      | 255           |               | [0 : 255]        |  |
| Netmask Oct4      | 0             |               | [0 : 255]        |  |
| Gateway IP Oct1   | 192           |               | [0 : 255]        |  |
| Gateway IP Oct2   | 168           |               | [0 : 255]        |  |
| Gateway IP Oct3   | 37            |               | [0 : 255]        |  |
| Gateway IP Oct4   | 10            |               | [0 : 255]        |  |

In the case of relay that has updated previously its Bootcode (Sections 2), the IP address already has been assigned in the previous process (see Figure 5–14:).

In both cases, it is necessary to check that there is no other equipment connected with the same IP address in the same net, to avoid collision.

In case of a back-to-back connection from a PC to the relay (through a crossover Ethernet cable), the IP address of the relay needs to be compatible with the TCP/IP configuration of the computer.

For example, if the relay settings are:

IP address: 192.168.37.240,

Netmask: 255.255.255.0 and

Gateway: 192.168.37.10.

The computer settings have to follow the model:

IP address: 192.168.37.XXX

Netmask: 255.255.255.0 and

Gateway: 192.168.37.10 (if desired).

XXX is a number between 0 and 255 that is not assigned to any other device to avoid collisions.

If there are not TCP/IP settings according to this model in the computer, it should be added (in order to communicate with the relay) following these steps:

Go to the **Control Panel** of the computer and select the **Network** option (the name of this option may depend on the PC operative system).

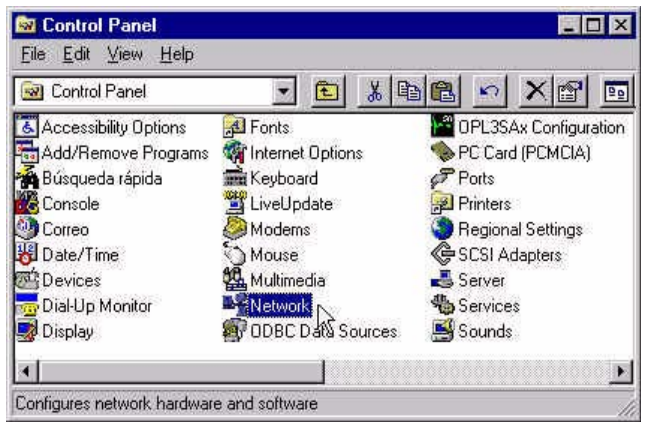

Figure 5–2: NETWORK IN CONTROL PANEL

In Network, enter in Protocols and select TCP/IP protocol by clicking on Properties.

| dens DNS WINS Addens Routing                                                                                                    |
|----------------------------------------------------------------------------------------------------|
| SOUCH server. If your network domains and provide the former server,<br>your network administrator for an address, and then type it in<br>space below.                                 |
| gen<br>3Con Megahetz LAN PC Cad (Ethernet)<br>Classin an IP addess hon a DHCP server<br>Specity an IP addess<br>P Addess<br>P Addess<br>13.111.32.54<br>Special Galeway<br>3.111.32.11 |
|                                                                                                    |

Figure 5–3: TCP/IP PROPERTIES

In **IP address** tab, select **Advanced...** (Figure 5–3: TCP/IP PROPERTIES) and add a new address in the PC that corresponds to the same LAN that the relay has (in the example bellow 192.168.37.54).

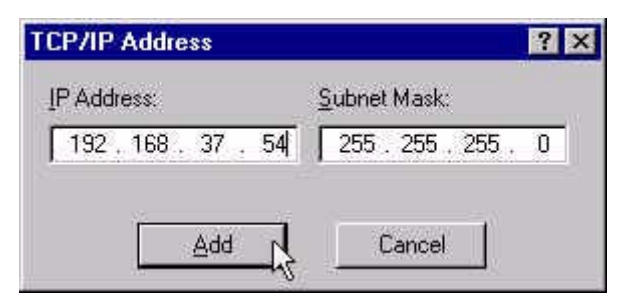

Figure 5–4: IP ADDRESS FOR COMPUTER

Windows allows Multihosting, so it permits having as many directions as desired. It is necessary to turn off and on the computer to activate the new address that has been assigned to the PC.

Operating system update is performed using EnerVista 650 Setup. For this purpose, it is required that there is no communication between the program and the relay, and that no configuration file is open.

In this case, menu option *Upgrade Operating System* will be enabled under the EnerVista 650 Setup *Communication* menu.

During the operative system updating process, all the data stored in the relay will be lost, so it is required to save all calibration, settings, oscillography, etc. from the relay before the upgrade. It is extremely important to save the relay settings and calibration before continuing with the process. In this step of the updating process if the user do not want to continue, click on the NO option and no change will be perform to the relay.

| EnerVista | a F650 Setup                                                                                                    | × |
|-----------|----------------------------------------------------------------------------------------------------|---|
| •         | All RELAY INFORMATION will be LOST!.<br>Please, be sure of having saved CALIBRATION SETTINGS, PROTECTION and CONTROL SETTINGS, and RELAY<br>CONFIGURATION before upgrading.<br>Do you want to proceed?<br>Sí No | 1 |

Figure 5–5: LOST DATA WARNING MESSAGE

For upgrading the operative system, it is required to connect an RS232 cable to the front of the relay, and an Ethernet cable to the rear port (COM3). The serial communication parameters will be the ones selected in the **Communications > Computer** menu, where the COMX port (the port to be used in the upgrade) must be selected. As regards Ethernet communication, if the upgrade is to be performed through a hub or switch, it is required to connect the relay to the hub or switch through a direct 10/100 base T cable.

If the connection is made directly from the PC to the relay it is necessary to use a 10/100 Base T crossover cable. This last connection will be obligatory for relays with Fiber Optic Ethernet, although it will not be necessary to change the internal switch. During the upgrade, the system will show the following message indicating the procedure to be followed.

| WARNIN | IG 🛛 🔀                                                                                                    |
|--------|----------------------------------------------------------------------------------------------------|
| ?      | Please connect the Relay to the PC by BOTH:<br>1. A RS232 direct cable (from the front RS232 port of the relay to a PC 232 port, without a<br>null modem)<br>2. An ethernet cable (straight thru if both connected to a switch or hub, or crossover if<br>connected back-to-back without a hub) |
|        | BOTH CONNECTIONS ARE REQUIRED TO UPGRADE THE BOOT PROGRAM!<br>Do you want to proceed?                                                                                                    |
|        |                                                                                                    |

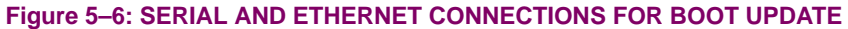

# NOTE

To obtain more information about the Relay network configuration, please refer to section 5.1.1 COMMUNICATION PARAMETERS

# **5 BOOTCODE AND FIRMWARE UPDATE**

After accepting to proceed, a window will open up for selecting a temporary IP Address for the boot update. It is advisable to set the IP Address that is going to be used lately in the relay for Ethernet connection.

| UN     |
|--------|
| Cancel |
|        |
|        |

Figure 5–7: TEMPORARY IP ADDRESS SELECTION FOR BOOT UPDATE

After entering the temporary IP address, a window will open up for selecting the appropriate file from the GE Multilin web site or Product CD.

| Open File               |                       |   |          | ? ×    |
|-------------------------|-----------------------|---|----------|--------|
| Look jn:                | 🚔 Boot Program        | • | ۲        |        |
| Boot Prog               | ram_V220.bin          |   |          |        |
|                         |                       |   |          |        |
|                         |                       |   |          |        |
|                         |                       |   |          |        |
|                         |                       |   |          |        |
| File <u>n</u> ame:      | Boot Program_V220.bin |   |          | Open N |
| Files of type:          | Binary file (* bin)   |   | <b>.</b> | Cancel |
| A 100 10 10 10 10 10 10 | Tenned me (rend       |   | _        | Cancel |

Figure 5-8: BOOT FILE SELECTION

Once the appropriate boot program file has been selected, the program will proceed to load and update the relay's boot memory.

| F650 Upgrade B | 105      |                                   |  |
|----------------|----------|-----------------------------------|--|
|                | - Status | Loading update file . Please wait |  |
|                |          |                                   |  |

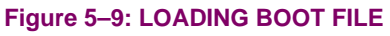

## **5.2 BOOT CODE UPDATE**

After the boot memory loading, the program shows a message requiring turning off and back on the relay while the progress bar is in course.

| F650 Upgrade I | BIOS                   |  |
|----------------|------------------------|--|
|                | Switch it OFF & ON now |  |
|                |                        |  |

Figure 5–10: SWITCH THE RELAY OFF AND ON TO START THE BOOT PROCEDURE

It is important to turn the Relay off and on again during the time shown by the progress bar; in case this time expires, the program will offer the option to continue with the process or to postpone, verify the correct RS232 connections and try again later. Notice that the serial port used in the boot update procedure is the one selected in the "*Communication>computer*" menu.

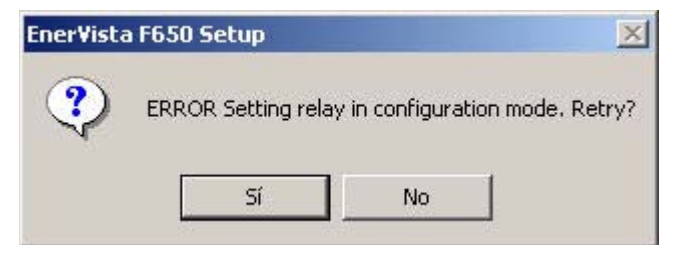

Figure 5–11: ERROR MESSAGE FOR COMMUNICATIONS PROBLEMS

If the serial communication between EnerVista 650 Setup and the relay has been successful the program shows a message to select to update the current version to the new one.

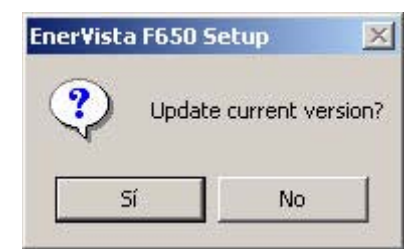

Figure 5–12: UPDATE CURRENT VERSION?

At this moment, selecting "YES" in the "Update current version?" option will start, beginning with the relay flash memory deletion, so at this point all the information stored in the relay will be lost.

Until now, no important change has been made to the relay, the boot memory updating process has simply been prepared.

The process of flash memory erasing and boot memory file loading can take some minutes, during which a progress bar is displayed.

| F650 Upgrade B | Status               |  |
|----------------|----------------------|--|
|                | Erasing Flash Memory |  |
|                |                      |  |
|                |                      |  |

Figure 5–13: ERASING FLASH MEMORY

Once the memory has been erased and the files updated in the relay, the parameters for the Ethernet communications parameters must be assigned (Figure 5–14:). The requested values are the IP address and the gateway

| Set IP Address                               |                      |
|----------------------------------------------|----------------------|
| Set Relay IP Address<br>(e.g.192.168.37.240) | 192 . 168 . 37 . 240 |
| Set Relay Gateway<br>(e.g.192.168.37.10)     | 192 . 168 . 37 . 10  |
|                                              | ОК                   |

Figure 5–14: ETHERNET PARAMETERS

These values should match the LAN structure in which the relay will be connected.

The gateway must be the one used in the LAN structure connecting the relay. The relay IP address should have the first three octets corresponding with the Gateway and the last octet must be a free IP address reserved to the relay to avoid possible collisions with other devices.

After assigning the Ethernet parameters, the update of the boot memory program has been completed successfully .

| F650 Setup           | ×                    |
|----------------------|----------------------|
| ogram successfully u | pdated!              |
| Aceptar              |                      |
|                      | ogram successfully u |

Figure 5–15: BOOT PROGRAM UPDATED

After boot memory update, the equipment firmware must also be updated (Section 5.3).

The F650 equipment includes a mechanism that allows the update of the internal program called firmware, to new versions that are periodically published in the GE Multilin web.

The relay settings and configuration will be lost, so it is advisable to save them to a file. For firmware revisions lower than 1.50, it is required to save calibration settings in a file before updating the F650 to a new firmware version. In case of versions higher than 1.50, the calibration retrieval process is automatic and it is not necessary to save them to a file (nevertheless is always advisable to do it). Take into account that if the operative system (bootcode) has been previously updated, all the data (including calibration settings) would be lost.

In case of error during the firmware updating process, the user could repeat the whole process as many times as necessary, this is possible thanks to an independent boot memory (bootcode).

The firmware updating process should be done through the EnerVista 650 Setup software, after connecting the relay by Ethernet port (COM3).

#### **5.3.1 FIRMWARE UPDATE**

Once the communication with the relay through Ethernet connection has been verified<sup>1</sup>, enter the EnerVista 650 Setup program, select **Communication** and the **Upgrade Firmware Version** option.

At this point, proceeding with the update will erase all the data stored in the equipment, including the calibration settings in firmware version previous to 1.50. Therefore, it is necessary to save all settings to a file before following with the process.

After accepting to proceed, a window will open up for the update parameter for the F650 firmware update process. In firmware version previous to 1.70 the EnerVista 650 Setup program asked for the IP address of the relay to be updated and its serial number. In versions 1.70 and higher it is also necessary to enter the ordering code for the relay. See figure below:

This change is due to the multilingual implementation in F650 devices. See ordering code section in product description chapter in this manual.

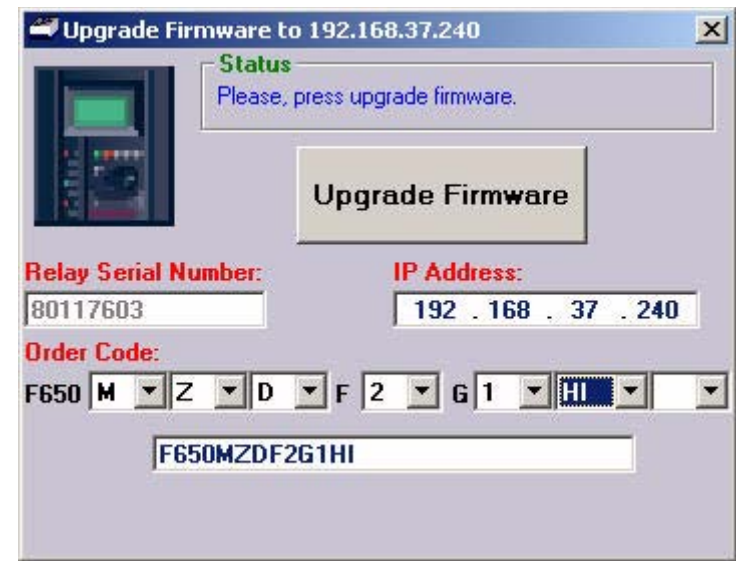

Figure 5–16: FIRMWARE SELECTION WINDOW

<sup>1.</sup> Calibration settings should be stored in a file before updating the firmware.

Go to EnerVista 650 Setup main menu "*Communication > Calibration > Get Calibration Settings*" Store the file in the PC using the relay serial number, for instance, as the name of the file.

# 5 BOOTCODE AND FIRMWARE UPDATE

Once the upgrade parameters have been entered, relay IP address, serial number and ordering code, press the "**Upgrade Firmware**" button. When communication has been established, the program will show a message requesting to turn off and back on the relay to continue with the upgrade process.

Once the relay has been turned off and on again, a new screen allows selecting the folder that contains the firmware update files ("update.txt" file must be located in this folder). This Update.txt file is located in the folder where the desired firmware upgrade files are. This firmware update files can be found in the GE Multilin web site.

If the files are downloaded from the web, they are compressed in a zip file. It should be decompressed in a temporary directory from which the update.txt file will be selected.

Once the Update.txt file is selected, the "Upgrade Firmware" button will be enabled. Press this button to initiate the relay firmware upgrade process. A voltage range selection window will appear, this voltage range is connected to the serial number of the relay. The EnerVista 650 Setup program automatically pre-selects the appropriate voltage range for the unit. If the voltage range is not selected correctly the error in voltage measurements will be 20 %.

| Voltage rai                   | nge detected!                 |
|-------------------------------|-------------------------------|
| Changing selection ma         | ay cause metering errors      |
| V Range                       |                               |
| C Normal V Range<br>(0-220 V) | Extended V Range<br>(0-270 V) |
|                               |                               |
| <u> </u>                      | k                             |

Figure 5–17: VOLTAGE RANGE SELECTION

During the process, the program displays the files that are being updated. When the file transfer is finished, a message appears noticing that it is necessary to wait sometime before resetting the unit, in order to start working with the new firmware version in the relay. When the whole process has finished a message will be displayed asking to reboot the F650.

At this point, the firmware upgrade procedure is finished and the relay ready to be powered down and back up to check that the firmware has been upgraded properly.

When upgrading the firmware the entire settings and relay configuration are reset to factory default value.

Once the equipment has been properly checked, the F650 is ready to be used.

Remember that calibration settings and configuration must be loaded to the relay. To recover the relay calibration:

Go to EnerVista 650 Setup main menu:

Communication > Calibration > Set calibration Settings to store in the relay the calibration settings if necessary.

File > Config file (\*.650) Converter to convert the setting and configuration file \*.650 for the relay (if is was in a previous version format) to the new version (see section 3.1.6 File MENU OVERVIEW in human interfaces in this manual)

*File > Send info to relay* to send the new settings and configuration file to the unit.

Notice that boot program and firmware upgrade will erase all the data contained in the relay, thus it is advisable to save all the data, oscillography, events, settings and configuration files previously.

# 5.4.1 BOOT MEMORY UPDATE (\*)

- 1. NSTALL THE PROPER VERSION OF THE ENERVISTA 650 Setup PROGRAM.
- 2. CONNECT AN RS-232 CABLE IN THE FRONT PORT OF THE RELAY AND ETHERNET ONE AT THE REAR ETHERNET PORT (CROSSOVER CABLE FOR BACK-TO-BACK CONNECTION AND DIRECT ETHERNET CABLE FOR HUB OR SWITCH).
- 3. GET CALIBRATION SETTINGS (AND SAVE IT TO A FILE).
- 4. SAVE ALL THE DATA FROM THE RELAY (SETTINGS, OSCILLOGRAPHY, EVENTS).
- 5. FROM THE ENERVISTA 650 Setup PROGRAM SELECT COMMUNICATION/UPGRADE OPERATING SYSTEM.
- 6. FOLLOW THE INDICATIONS OF THE PROGRAM AND SELECT THE BOOT PROGRAM BIN FILE.
- 7. WHEN REQUIRED BY THE PROGRAM SWITCH OFF AND BACK ON THE RELAY.
- 8. CONTINUE WITH THE PROCESS AND SET THE IP ADDRESS AND GATEWAY WHEN REQUIRED.

### 5.4.2 FIRMWARE UPDATE (\*)

- 1. SET THE APPROPRIATE IP ADDRESS IN THE RELAY.
- 2. SET THE APPROPRIATE IP ADDRESS IN THE PC.
- 3. FROM THE ENERVISTA 650 Setup PROGRAM SELECT "COMMUNICATION/UPGRADE SOFTWARE VERSION".
- 4. ENTER THE IP ADDRESS, SERIAL NUMBER AND ORDERING CODE OF THE RELAY TO UPDATE.
- 5. WHEN REQUIRED BY THE PROGRAM SWITCH OFF AND BACK ON THE RELAY.
- 6. LOCATE THE UPDATE.TXT FILE ACCORDING TO THE MODEL OF THE RELAY.
- 7. PRESS UPGRADE FIRMWARE AND INITIATE THE UPGRADE PROCESS.
- 8. TO COMPLETE THE PROCEDURE, SWITCH OFF AND BACK ON THE RELAY WHEN REQUIRED BY THE PROGRAM.
- 9. SET CALIBRATION SETTINGS (FROM THE PC TO THE RELAY) (for versions lower than 1.50).
- 10. THE SETTINGS AND CONFIGURATION ARE NOW SET TO FACTORY DEFAULT.
- 11. SEND THE NEW SETTINGS AND CONFIGURATION FILES TO THE RELAY IF NECESSARY.

(\*) The boot code upgrade must be performed using a crossed copper cable (RJ45) connected to the PC. It is not necessary to modify the internal fiber/cable switch, as the upgrade is carried out at 10 Mb/s, and thus there is not cable/ fiber conflict.

This fact does not apply to the firmware upgrade, which can be performed either with the Ethernet fiber connection, or with the cable connection.

Verify that the relay has not suffered any damage during transportation, and that all screws are correctly fixed, and all relay terminal boards are in good condition.

Verify that the information shown on the relay front plate corresponds to the data shown on the display, and to the requested relay model.

Display information:

|                     | <br>Firmware version |
|---------------------|----------------------|
| F650 X.XX(K.KK)     | <br>Kernel version   |
| GENERAL ELECTRIC    | Madal                |
| 19200N81 MODBUS:254 | Model                |
|                     |                      |
All devices running on AC current are affected by frequency. As a non-senoidal wave is the result of a fundamental wave plus a series of harmonics from this fundamental wave, it can be deducted that devices running on AC current are influenced by the applied waveform.

For a correct testing of relays running on AC current, it is fundamental to use a current and/or voltage senoidal waveform. The pureness of a senoidal wave (lack of harmonics) cannot be expressed specifically for a specific relay. However, any relay incorporating sintonized circuits, R-L and R-C circuits, will be affected by non-senoidal waveforms, as in the case of F650.

These relays respond to the voltage waveform in a different way to the majority of AC current voltmeters. If the power supply network used for the testing contains wide harmonics, the voltmeter and relay responses will be different.

Relays have been calibrated in factory using a Network of 50 or 60 Hz with a minimum harmonic content. When the relay is tested, a power supply network with no harmonics in its waveform must be used.

The ammeters and chronometers used for testing the pickup current and relay operation time must be calibrated and their accuracy must be better than the relay's. The power supply used in the tests must remain stable, mainly in the levels near the operation thresholds.

It is important to point out that the accuracy with which the test is performed depends on the network and on the instruments used. Functional tests performed with unsuitable power supply network and instruments are useful to check that the relay operates properly and therefore its operating characteristics are verified in an approximate manner. However, if the relay would be calibrated in these conditions, its operational characteristics would be outside the tolerance range values.

The following sections detail the list of tests for verifying the complete relay functionality.

During all tests, the screw located on the rear of the relay must be grounded.

For verifying isolation, independent groups will be created, and voltage will be applied as follows:

2200 RMS volts will be applied **progressively** among all terminals in a group, short-circuited between them and the case, during one second.

2200 RMS volts will be applied progressively between groups, during one second.

WARNING: No communication circuit shall be tested for isolation.

Groups to be created will depend on the type of modules included in F650, selectable according to the model.

The following table shows the different groups depending on the module type:

| SOURCE 1:                 | SOURCE 2:                | MAGNETIC MODULE.        |
|---------------------------|--------------------------|-------------------------|
| <b>G1</b> : H10, H18      | <b>G1</b> : H1, H9       | <b>G1</b> : A5A12       |
| <b>G2</b> : H13, H14, H15 | <b>G2</b> : H4, H5, H6   | <b>G2</b> : B1B12       |
|                           |                          |                         |
|                           | 10 FZ (SUFERVISION)      |                         |
| <b>G1</b> (Inp. 1): F19   | G1 (Spv 1): F14          | <b>G1</b> (Inp. 1): G19 |
| G2 (Inp. 2): F1018        | <b>G2</b> (Inp. 1): F59  | G2 (Inp. 2): G1018      |
| G3 (Out.): F1936          | G3 (Inp. 2): F1014       | <b>G3</b> (Out.): G1936 |
|                           | G4 (Spv 2): F1518        |                         |
|                           | <b>G5</b> (Out.): F1930  |                         |
|                           | <b>G6</b> (Out.): F31.36 |                         |

Feed the relay and verify that when commanding a LED reset operation, all LED indicators light up and they are turned off when pressing the **ESC** key for more than 3 seconds.

Feed the relay to the minimum and maximum voltage. For each voltage value, verify that the alarm relay is activated when there is voltage, and it is deactivated when there is no feed. If the power supply source incorporates AC feed, this test will be performed also for VAC.

If the relay incorporates a redundant power supply, these tests shall be performed on both power supplies.

Voltage values to be applied will be the ones indicated below according to the relay model:

| SUPPLY                               | V MIN.           | V MAX.             |
|--------------------------------------|------------------|--------------------|
| HI/HIR<br>110-250 Vdc<br>120-230 Vac | 88 Vdc<br>96 Vac | 300 Vdc<br>250 Vac |
| LO/LOR<br>24-48 Vdc                  | 20 Vdc           | 57.6 Vdc           |

NOTE: Codes HIR and LOR correspond to a redundant power supply

Verify that available communication ports allow communication with the relay.

Ports to be checked are as follows:

Front:RS232

Rear:2 x RS485, 2 x Fiber Optic - Serial, 2 x Fiber Optic - Ethernet, 1 x RJ45 - Ethernet.

A computer with EnerVista 650 Setup software and an appropriate connector must be used.

Set the relay as follows

| GENERAL SETTINGS    |       |       |             |  |
|---------------------|-------|-------|-------------|--|
| NAME                | VALUE | UNITS | RANGE       |  |
| PHASE CT RATIO      | 1.0   | 0.1   | 1.0-6000.0  |  |
| GROUND CT RATIO     | 1.0   | 0.1   | 1.0-6000.0  |  |
| STV GROUND CT RATIO | 1.0   | 0.1   | 1.0-6000.0  |  |
| PHASE VT RATIO      | 1.0   | 0.1   | 1.0-6000.0  |  |
| PHASE VT CONNECTION | WYE   | N/A   | WYE – DELTA |  |
| NOMINAL VOLTAGE     | 100 V | 0.1   | 1-250 V     |  |
| NOMINAL FREQUENCY   | 50 Hz | 1 Hz  | 50-60 Hz    |  |
| PHASE ROTATION      | ABC   | N/A   | ABC – ACB   |  |
| FREQUENCY REFERENCE | VI    | N/A   | VI-VII-VIII |  |
| AUXILIARY VOLTAGE   | VX    | N/A   | VX – VN     |  |

## NOTE:

## ALL ANGLES INDICATED ARE DELAY ANGLES

## ALL VALUES OBTAINED IN THIS TEST MUST BE THE ONES CORRESPONDING TO THE DFT

## 6.7.1 VOLTAGES

Apply the following current and frequency values to the relay:

| CHANNEL ANGLE |      | FREQUENCY |       |       |       |       |       |
|---------------|------|-----------|-------|-------|-------|-------|-------|
|               |      | 50 Hz     | 60 Hz | 50 Hz | 60 Hz | 50 Hz | 60 Hz |
| VI            | 0°   | 0         | 5     | 50    | 100   | 150   | 275   |
| VII           | 120º | 0         | 5     | 50    | 100   | 150   | 275   |
| VIII          | 240° | 0         | 5     | 50    | 100   | 150   | 275   |
| VX            | 0°   | 0         | 5     | 50    | 100   | 150   | 275   |

Verify that the relay measures the values with an error of +/-1 % of the applied value plus 0,1% of full scale (275V).

## 6.7.2 PHASE CURRENTS

Apply the following voltage and frequency values to the relay:

| CHANNEL ANGLE |      | FREQU | FREQUENCY |       |       |       |       |
|---------------|------|-------|-----------|-------|-------|-------|-------|
|               |      | 50 Hz | 60 Hz     | 50 Hz | 60 Hz | 50 Hz | 60 Hz |
| la (A)        | 45°  | 0     | 15        | 10    | 5     | 1     | 0.1   |
| lb (A)        | 165° | 0     | 15        | 10    | 5     | 1     | 0.1   |
| Ic (A)        | 285° | 0     | 15        | 10    | 5     | 1     | 0.1   |
| IG(A)         | 0°   | 0     | 15        | 10    | 5     | 1     | 0.1   |
| ISG(A)        | 0°   | 0     | 5         | 1     | 0.1   | 0.01  | 0.005 |

Verify that the relay measures the values with an error lower than +/-0.5% of the test value or+/- 10 mA, whichever is greater, for phases and ground.

Verify that the relay measures the values with an error lower than +/-1.5% of the test value or+/- 1 mA, whichever is greater, for sensitive ground (SG).

## 6.7.3 ACTIVE, REACTIVE POWER, AND COS9 METERING

Equations to be applied for powers in a wye connection are as follows:

| POWER PER PHASE | THREE-PHASE POWER |
|-----------------|-------------------|
| P=V*I*Cosφ      | P=Pa+Pb+Pc        |
| Q=V*I*Senφ      | Q=Qa+Qb+Qc        |

Apply the following current and voltage values:

| APPLIED VOLTAGE AND CURRENT VALUES PER PHASE |                   |                  |                |
|----------------------------------------------|-------------------|------------------|----------------|
| PHASE A                                      | PHASE B           | PHASE C          | V-I ANGLES     |
| VI = 50 V, 0°                                | VII = 50 V , 120º | VIII = 50V, 240° | φ <b>=</b> 45° |
| la = 10∠45º                                  | lb= 10∠165º       | lc = 10∠285°     | Cosφ= 0.707    |

With the indicated voltage and current values, verify that the power measure corresponds to theoretical values indicated in the following table:

| THEORETICAL POWER VALUES |                  |                  |                  |  |
|--------------------------|------------------|------------------|------------------|--|
| PHASE A                  | PHASE B          | PHASE C          | THREE-PHASE      |  |
| Pa = 353.55 MW           | Pb = 353.55 MW   | Pc = 353.55 MW   | P = 1060.66 MW   |  |
| Qa = 353.55 MVAr         | Qb = 353.55 MVAr | Qc = 353.55 MVAr | Q = 1060.66 MVAr |  |

Maximum admissible error is +/-1% of the test value for P and Q, and 0.02 for  $\cos\varphi$ .

6.7.4 FREQUENCY

Frequency measure on channel VII (terminals A7-A8):

Apply 50 Vac at 50 Hz on channel VII. Maximum admissible error:+/- 10 mHz.

Apply 50 Vac at 60 Hz on channel VII. Maximum admissible error: +/- 12 mHz.

Frequency measure on channel Vx (terminals A11-A12):

Apply 50 Vac at 50 Hz on channel Vx. Maximum admissible error:+/- 10 mHz.

Apply 50 Vac at 60 Hz on channel Vx. Maximum admissible error: +/- 12 mHz.

Results:

| CHANNEL | VOLTAGE (V) | SET FREQUENCY (HZ) | MEASURED FREQUENCY (HZ) |
|---------|-------------|--------------------|-------------------------|
| VII     | 50          | 50 Hz              |                         |
|         |             | 60 Hz              |                         |
| VX      | 50          | 50 Hz              |                         |
|         |             | 60 Hz              |                         |

During all tests, the screw on the rear of the relay must be grounded.

#### **6.8.1 DIGITAL INPUTS**

During this test, the user will determine the activation/deactivation points for every input in the relay for the set voltage value of 30 Volts.

Verify that the error does not exceed +/- 10% (+10% on activation, -10% on deactivation)

Default board settings for the input test can be modified in EnerVista 650 Setup software in:

## Settings>Inputs/Outputs>Contact I/O>Board X

## X, will be substituted by the corresponding board:

F for board in first slot

G for board in second slot

H for board in first slot of CIO module

J for board in second slot of CIO module

Test settings for mixed board (type 1:16 inputs and 8 outputs) :

| I/O BOARD TYPE 1 (MIXED) |          |
|--------------------------|----------|
| Voltage Threshold A_X    | 30 V     |
| Voltage Threshold B_X    | 40 V     |
| Debounce Time A_X        | 5 ms     |
| Debounce Time B_X        | 5 ms     |
| Input Type_X_CC1 (CC1)   | POSITIVE |
|                          |          |
| Input Type_X_CC16 (CC16) | POSITIVE |

The inputs test is completed by groups of 8 inputs, as this type of board has 2 groups of 8 inputs with the same common. For the first 8 inputs, the voltage threshold setting is determined by Voltage Threshold A. For the next 8 inputs, the setting is Voltage Threshold B. Inputs (or contact converters, CC1 - CC16) must also be set to POSITIVE.

Test settings for mixed board (type 2: 8 digital inputs, 4 blocks for supervision and 8 outputs) :

| I/O BOARD TYPE 2 (SUPERVISION) |          |  |  |
|--------------------------------|----------|--|--|
| Voltage Threshold A_X          | 30 V     |  |  |
| Voltage Threshold B_X          | 40 V     |  |  |
| Debounce Time A_X              | 5 ms     |  |  |
| Debounce Time B_X              | 5 ms     |  |  |
| Input Type_X_CC1 (CC1)         | POSITIVE |  |  |
|                                |          |  |  |
| Input Type_X_CC8 (CC8)         | POSITIVE |  |  |

The inputs test is completed by groups of 4 inputs, as this type of board has 2 groups of 4 inputs with the same common. For the first 4 inputs, the voltage threshold setting is determined by Voltage Threshold A. For the next 4 inputs, the setting is Voltage Threshold B. Inputs (or contact converters, CC1 - CC8) must also be set to POSITIVE.

If the relay incorporates more input modules, this test must also be applied to them.

The correct activation of every output will be verified.

For every output, activation command of a single contact must be given, and then verify that only that contact is activated. Go to EnerVista 650 Setup Software (*Settings>Inputs/Outputs>Force Outputs*).

For switched contacts, the change of state of both contacts shall be verified.

#### 6.8.3 CIRCUIT CONTINUITY SUPERVISION INPUTS

Supervision inputs will be tested as normal inputs, revising the voltage level that will be 19 Volts.

Coil 1:

Apply 19 Vdc to both 52/a (terminals F1-F2) and 52/b (terminals F3-F4)"Coil 1" circuit supervision inputs and verify that they are activated.

Apply -19 Vdc to both 52/a (terminals F1-F2) and 52/b (terminals F3-F4)"Coil 1" circuit supervision inputs and verify that they are activated.

Remove voltage from both inputs and verify that it takes them 500 ms to change state (deactivate).

## Coil 2:

Apply 19 Vdc to both 52/a (terminals F15-F16) and 52/b (terminals F17-F18)"Coil 2" circuit supervision inputs and verify that they are activated.

Apply -19 Vdc to both 52/a (terminals F15-F16) and 52/b (terminals F17-F18)"Coil 2" circuit supervision inputs and verify that they are activated.

Remove voltage from both inputs and verify that it takes them 500 ms to change state (deactivate).

**6.8.4 LATCHING CIRCUITS** 

Send a closing command to the latched contact (F31-F33).

Make circulate a current of 200 mA through the contact in series with the sensing terminal.

Send an opening command and verify that the contact does not open.

Interrupt current and check than the contact is released.

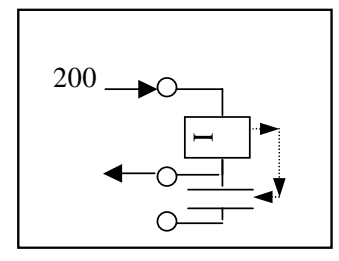

Repeat the test for the other latched contact (F34-F36).

Connect current sources to the relay according to the wiring diagram. Current and voltage input terminals are as follows:

| PHASE   | CONNECTIONS |
|---------|-------------|
| Current |             |
| IA      | B1-B2       |
| IB      | B3-B4       |
| IC      | B5-B6       |
| IG      | B9-B10      |
| ISG     | B11-B12     |
| Voltage |             |
| VI      | A5-A6       |
| VII     | A7-A8       |
| VIII    | A9-A10      |
| VX      | A11-A12     |

Set the relay to trip for the protection element being tested. Configure any of the outputs to be activated only by the protection element being tested.

Apply 0.9 times the Pickup current and check that the relay does not trip.

Gradually increase the current value and verify that the relay operates between 1 and 1.1 times the set pickup current. The relay must trip by instantaneous in a time frame of 10 to 55 ms. All the relay trip contacts must operate, as well as the contact set as 50.

Remove current and apply it again suddenly to a value of 4 times the pickup current. The relay should trip instantaneously in a time frame of 10 to 45 ms.

Test one point for each phase and group of the protection element.

| 50 ELEMENTS TEST PARAMETERS               |             |         |                     |  |  |  |  |  |
|-------------------------------------------|-------------|---------|---------------------|--|--|--|--|--|
|                                           |             |         |                     |  |  |  |  |  |
| Element Settings (50PH, 50PL, 50G y 50SG) |             |         |                     |  |  |  |  |  |
| Setting                                   | Value       | Units   |                     |  |  |  |  |  |
| Function                                  | Enabled     |         |                     |  |  |  |  |  |
| Input                                     | RMS         | NA      |                     |  |  |  |  |  |
| Pickup Level                              | 3           | A       |                     |  |  |  |  |  |
| Delay time                                | 0           | Seconds |                     |  |  |  |  |  |
| Test Execution                            |             |         |                     |  |  |  |  |  |
| Configure one output for 50 Trip          |             |         |                     |  |  |  |  |  |
| Apply times I pickup                      | Element Tri | ρ       | Tripping times (ms) |  |  |  |  |  |
| 0.9 x Pickup                              | NO          |         | NA                  |  |  |  |  |  |
| 1.1 x Pickup                              | YES         |         | 10-55               |  |  |  |  |  |
| 4 x Pickup                                | YES         |         | 10-45               |  |  |  |  |  |
| Elements                                  | Phase       |         | Group               |  |  |  |  |  |
| 50PH and 50PL                             | IA          |         | 0                   |  |  |  |  |  |
|                                           | IB          |         | 0                   |  |  |  |  |  |
|                                           | IC          |         | 0                   |  |  |  |  |  |
| 50G                                       | IG          |         | 0                   |  |  |  |  |  |
| 50SG                                      | ISG         |         | 0                   |  |  |  |  |  |

Set the relay to trip for the protection element being tested. Configure any of the outputs to be activated only by the protection element being tested.

Apply 0.9 times the Pickup current and check that the relay does not trip.

Apply 1.5 times the Pickup current. The relay should trip according to the time corresponding to its set curve.

Apply 5 times the Pickup current. The relay should trip according to the time corresponding to its set curve.

| PROTECTION   | ELEMENT     | SETTINGS (51PH | H, 51PL, 51N, | 51G AND 46) |                 |                 |
|--------------|-------------|----------------|---------------|-------------|-----------------|-----------------|
| SETTING      |             |                | VALUE         |             | UNIT            |                 |
| FUNCTION     |             | ENABLED        |               |             |                 |                 |
| INPUT        |             |                | PHASOR (D     | OFT)        |                 |                 |
| PICKUP LEVE  | L           |                | 1             |             | Α               |                 |
| CURVE        |             |                | MODIFY FC     | R EACH TEST |                 |                 |
| TD MULTIPLIE | ER          |                | MODIFY FC     | R EACH TEST |                 |                 |
| VOLTAGE RES  | STRAINT     |                | DISABLED      |             |                 |                 |
| ELEMENT      | PHASE       | CURVE TYPE     | DIAL          | TIMES       | TRIPPING TIM    | ES (SEC)        |
|              |             |                |               | IPICKUP     | THEORETICA<br>L | ADMISSIBLE      |
| 51PH         | IA          | IEEE Ext Inv   | 0.5           | 0.9         | NA              |                 |
|              |             |                |               | 1.5         | 11.34           | [11.00 – 11.60] |
|              |             |                |               | 5           | 0.648           | [0.600 - 0.710] |
| IB           | IEC Curve A | 0.05           | 0.9           | NA          |                 |                 |
|              |             |                |               | 1.5         | 0.860           | [0.750 – 0.950] |
|              |             |                |               | 5           | 0.214           | [0.200 - 0.300] |
| 51PL         | IC          | IEEE Ext Inv   | 0.5           | 0.9         | NA              |                 |
|              |             |                |               | 1.5         | 11.34           | [11.00 – 11.60] |
|              |             |                |               | 5           | 0.648           | [0.600 – 0.710] |
|              | IB          | IEC Curve A    | 0.05          | 0.9         | NA              |                 |
|              |             |                |               | 1.5         | 0.860           | [0.750 – 0.950] |
|              |             |                |               | 5           | 0.214           | [0.200 – 0.300] |
| 51N          | IC          | IEEE Ext Inv   | 0.5           | 0.9         | NA              |                 |
|              |             |                |               | 1.5         | 11.34           | [11.00 – 11.60] |
|              |             |                |               | 5           | 0.648           | [0.600 - 0.710] |
| 51G          | IG          | Definite Time  | 2             | 0.9         | NA              |                 |
|              |             |                |               | 5           | 2.000           | [1.900 – 2.100] |
| 46           | 12          | IEC Curve A    | 0.05          | 0.9         | NA              |                 |
|              |             |                |               | 1.5         | 0.860           | [0.750 - 0.950] |
|              |             |                |               | 5           | 0.214           | [0.200 - 0.300] |

In order to test directional units in the relay, instantaneous trips will be commanded.

Two points will be tested, per phase, test element.

The factory default configuration of the relay makes the overcurrent elements be supervised by directional units. This way, if the directional element is enabled and detects the fault in the block direction, then the overcurrent unit will not operate. If the directional element is not enabled or if it is enabled and it detects a fault in a trip direction, then the overcurrent unit will operate if the set current level is exceeded.

## 6.12.1 67P ELEMENT

Activate only protection elements 50PH and 67P and set the relay as follows:

| 67P Settings    |            | 50PH Settings |              |  |  |
|-----------------|------------|---------------|--------------|--|--|
| Function        | ENABLED    | Function      | ENABLED      |  |  |
| MTA             | 45 Deg     | Input         | PHASOR (DFT) |  |  |
| Direction       | FORWARD    | Pickup Level  | 0.50 A       |  |  |
| Block Logic     | PERMISSION | Trip Delay    | 0.30         |  |  |
| Pol V Threshold | 30 V       | Reset Delay   | 0.00         |  |  |

Configure one of the outputs to be activated only by unit 50PH.

Apply the following tests:

| ELEMENTS | PHASE UNDER TEST |                       |     | POLARIZATION PHASE |           |      | ELEMENT TRIP |
|----------|------------------|-----------------------|-----|--------------------|-----------|------|--------------|
|          | CHANNE           | MAGNITUDE             |     | CHANNEL            | MAGNITUDE |      |              |
|          | L                | MOD                   | ARG |                    | MOD       | ARG  |              |
| 50PH/67P | IA               | IA 2 A 0 <sup>0</sup> | 0°  | VIII               | 60 V      | 0°   | NO           |
|          |                  |                       |     |                    | 60 V      | 180° | YES          |
|          | IB 2 A           | 2 A                   | 0°  | VI                 | 60 V      | 0°   | NO           |
|          |                  |                       |     |                    | 60 V      | 180º | YES          |
|          | IC 2 A 0°        | 0°                    | VII | 60 V               | 0°        | NO   |              |
|          |                  |                       |     |                    | 60 V      | 180º | YES          |

#### 6.12.2 67N ELEMENT

Activate only protection elements 50N and 67N and set the relay as follows:

| 67N Settings    |            | 50N Settings |              |  |  |
|-----------------|------------|--------------|--------------|--|--|
| Function        | ENABLED    | Function     | ENABLED      |  |  |
| MTA             | -45 Deg    | Input        | PHASOR (DFT) |  |  |
| Direction       | FORWARD    | Pickup Level | 0.50 A       |  |  |
| Polarization    | VO         | Trip Delay   | 0.30         |  |  |
| Block Logic     | PERMISSION | Reset Delay  | 0.00         |  |  |
| Pol V Threshold | 10 V       |              | ·            |  |  |

Configure one of the outputs to be activated only by unit 50G.

Apply the following tests:

| ELEMENTS | PHASE UN | PHASE UNDER TEST |     |         | ON PHAS | ELEMENT TRIP |     |
|----------|----------|------------------|-----|---------|---------|--------------|-----|
|          | CHANNE   | MAGNITUDE        |     | CHANNEL | MAGN    | ITUDE        |     |
|          | L        | MOD              | ARG |         | MOD     | ARG          |     |
| 50N/67N  | IA       | 2 A              | 0°  | VI      | 60 V    | 0°           | NO  |
|          |          |                  |     |         | 60 V    | 180°         | YES |
|          | ΙB       | 0 A              | 0°  | VII     | 0 V     | 0°           |     |
|          | IC       | 0 A              | 0°  | VIII    | 0 V     | 0°           |     |

## 6.12.3 67G ELEMENT

Activate only protection elements 50G and 67G and set the relay as follows:

| 67G SETTINGS    |            | 50G SETTINGS | 50G SETTINGS |  |  |  |
|-----------------|------------|--------------|--------------|--|--|--|
| Function        | ENABLED    | Function     | ENABLED      |  |  |  |
| MTA             | -45 Deg    | Input        | PHASOR (DFT) |  |  |  |
| Direction       | FORWARD    | Pickup Level | 0.50 A       |  |  |  |
| Polarization    | VO         | Trip Delay   | 0.30         |  |  |  |
| Block Logic     | PERMISSION | Reset Delay  | 0.00         |  |  |  |
| Pol V Threshold | 10 V       |              | ·            |  |  |  |

Configure one of the outputs to be activated only by unit 50G.

Apply the following tests:

| ELEMENTS | PHASE UNDER TEST |           |     | POLARIZATION PHASE |      |       | ELEMENT TRIP |
|----------|------------------|-----------|-----|--------------------|------|-------|--------------|
|          | CHANNE           | MAGNITUDE |     | CHANNEL            | MAGN | ITUDE |              |
|          | L                | MOD       | ARG |                    | MOD  | ARG   |              |
| 50G/67G  | IG               | 2 A       | 0°  | VI                 | 60 V | 0°    | NO           |
|          |                  |           |     |                    | 60 V | 180°  | YES          |
|          |                  |           |     | VII                | 0 V  | 0°    |              |
|          |                  |           |     | VIII               | 0 V  | 0°    |              |

Activate only protection elements 50SG and 67SG and set the relay as follows:

| 67SG SETTINGS   |            | 50SG SETTINGS | 50SG SETTINGS |  |  |  |
|-----------------|------------|---------------|---------------|--|--|--|
| Function        | ENABLED    | Function      | ENABLED       |  |  |  |
| MTA             | -45 Deg    | Input         | PHASOR (DFT)  |  |  |  |
| Direction       | FORWARD    | Pickup Level  | 0.50 A        |  |  |  |
| Polarization    | VO         | Trip Delay    | 0.30          |  |  |  |
| Block Logic     | PERMISSION | Reset Delay   | 0.00          |  |  |  |
| Pol V Threshold | 10 V       |               | ·             |  |  |  |

Configure one of the outputs to be activated only by unit 50SG.

Apply the following tests:

| ELEMENTS  | PHASE UNDER TEST |           |     | POLARIZATION PHASE |      |       | ELEMENT TRIP |    |  |
|-----------|------------------|-----------|-----|--------------------|------|-------|--------------|----|--|
|           | CHANNE<br>L      | MAGNITUDE |     | CHANNEL            | MAGN | ITUDE |              |    |  |
|           |                  | MOD       | ARG |                    | MOD  | ARG   |              |    |  |
| 50SG/67SG | ISG              | 2 A       | 0°  | VI                 | 60 V | 0°    | NO           |    |  |
|           |                  |           |     |                    | 60 V | 180º  | YES          |    |  |
|           |                  |           |     |                    |      | VII   | 0 V          | 0° |  |
|           |                  |           |     | VIII               | 0 V  | 0°    |              |    |  |

Set the relay to trip for the protection element being tested. Configure any of the outputs to be activated only by the protection element being tested.

Set the relay as follows:

| PHASE UV (27P)   |               |  |  |  |
|------------------|---------------|--|--|--|
| Function         | ENABLED       |  |  |  |
| Mode             | PHASE-GROUND  |  |  |  |
| Pickup Level     | 50 V          |  |  |  |
| Curve            | DEFINITE TIME |  |  |  |
| Delay            | 2.00 sec      |  |  |  |
| Minimum Voltage  | 30 V          |  |  |  |
| Logic            | ANY PHASE     |  |  |  |
| Supervised by 52 | DISABLED      |  |  |  |

Apply voltage as indicated on the table over the undervoltage setting level and verify that the relay does not trip. Decrease voltage level gradually and verify that the relay trips for the set voltage (with an admissible error of 5%).

| ELEMENT | PHASE | CURVE         | PICKUP          | DELAY      | APPLIED   | TRIPPING TIMES (S) |    |
|---------|-------|---------------|-----------------|------------|-----------|--------------------|----|
|         |       | VOLTAGE       | THEORETICA<br>L | ADMISSIBLE |           |                    |    |
| 27P     | VI    | DEFINITE 50 V | 50 V            | 2          | 55 V      | NO TRIP            | NA |
|         | TIME  |               |                 | 45 V       | 2.000 sec | [2.000 – 2.100]    |    |

## 6.13.2 27X ELEMENT

| AUXILIARY UV (27X | )             |
|-------------------|---------------|
| Function          | ENABLED       |
| Pickup Level      | 50 V          |
| Curve             | DEFINITE TIME |
| Delay             | 2.00 sec      |

Apply voltage as indicated on the table over the undervoltage setting level and verify that the relay does not trip. Decrease voltage level gradually and verify that the relay trips for the set voltage (with an admissible error of 5%).

| ELEMENT | INPUT            | CURVE | PICKUP | DELAY | APPLIED | TRIPPING TIM    | E (S)           |
|---------|------------------|-------|--------|-------|---------|-----------------|-----------------|
|         |                  |       | LEVEL  |       | VOLTAGE | THEORETICA<br>L | ADMISSIBLE      |
| 27X     | VX DEFINITE 50 V | 50 V  | 2      | 55 V  | NO TRIP | NA              |                 |
|         |                  |       |        |       | 45 V    | 2.000 sec       | [2.000 – 2.100] |

#### 6.14.1 59P ELEMENT

Set the relay to trip for the protection element being tested. Configure any of the outputs to be activated only by the protection element being tested.

Set the relay as follows:

| PHSE OV (59P) |           |  |  |  |
|---------------|-----------|--|--|--|
| Function      | ENABLED   |  |  |  |
| Pickup Level  | 120 V     |  |  |  |
| Trip Delay    | 2.00      |  |  |  |
| Reset Delay   | 0.00      |  |  |  |
| Logic         | ANY PHASE |  |  |  |

Apply voltage as indicated on the table under the overvoltage setting level and verify that the relay does not trip. Verify that the relay trips for the set voltage (with an admissible error of 5%).

| ELEMENT | NT PHASE PICKUP LEVEL TRIP DELAY APPLIED<br>(VOLTS) (SECONDS) VOLTAGE (V) |         | TRIPPING TIME (S) |             |                 |            |
|---------|---------------------------------------------------------------------------|---------|-------------------|-------------|-----------------|------------|
|         |                                                                           | (VOLIS) | (SECONDS)         | VOLTAGE (V) | THEORETICA<br>L | ADMISSIBLE |
| 59P     | VII                                                                       | 120     | 2                 | 114         | NO TRIP         | NA         |
|         |                                                                           |         |                   | 132         | 2               | [1.9–2.1 ] |
|         |                                                                           | 132     | 2                 | [1.9 – 2.1] |                 |            |

## 6.14.2 59X ELEMENT

Set the relay as follows:

| GENERAL SETTINGS  |    |
|-------------------|----|
| Auxiliary Voltage | VX |

| AUXILIARY OV (59P) |           |  |  |  |
|--------------------|-----------|--|--|--|
| Function           | ENABLED   |  |  |  |
| Pickup Level       | 120 V     |  |  |  |
| Trip Delay         | 2.00      |  |  |  |
| Reset Delay        | 0.00      |  |  |  |
| Logic              | ANY PHASE |  |  |  |

Apply voltage as indicated on the table under the overvoltage setting level and verify that the relay does not trip. Verify that the relay trips for the set voltage (with an admissible error of 5%).

| ELEMENT | INPUT | PICKUP LEVEL | TRIP DELAY | APPLIED     | TRIPPING TIME (S) |             |
|---------|-------|--------------|------------|-------------|-------------------|-------------|
|         |       | (VOLIS)      | (SECONDS)  | VOLTAGE (V) | THEORETICA<br>L   | ADMISSIBLE  |
| 59X     | VX    | 120          | 120 2 114  | 114         | NO TRIP           | NA          |
|         |       |              |            | 132         | 2                 | [1.9–2.1 ]  |
|         |       |              |            | 132         | 2                 | [1.9 – 2.1] |

## 6.14.3 59NH AND 59NL ELEMENTS

Set the relay as follows

| GENERAL SETTINGS  |    |
|-------------------|----|
| Auxiliary Voltage | VN |

| NEUTRAL OV HIGH/LOW (59NH/59NL) |         |  |  |  |
|---------------------------------|---------|--|--|--|
| Function                        | ENABLED |  |  |  |
| Pickup Level                    | 120 V   |  |  |  |
| Trip Delay                      | 2.00    |  |  |  |
| Reset Delay                     | 0.00    |  |  |  |

Apply voltage as indicated on the table under the overvoltage setting level and verify that the relay does not trip. Verify that the relay trips for the set voltage (with an admissible error of 5%).

| ELEMENTS  | INPUT            | PICKUP LEVEL<br>(VOLTS) | TRIP DELAY<br>(SECONDS) |             | TRIPPING TIME (S) |             |
|-----------|------------------|-------------------------|-------------------------|-------------|-------------------|-------------|
|           |                  |                         |                         | VOLTAGE (V) | THEORETICA<br>L   | ADMISSIBLE  |
| 59NH/59NL | IH/59NL VX 120 2 | 2                       | 114                     | NO TRIP     | NA                |             |
|           |                  |                         |                         | 132         | 2                 | [1.9–2.1]   |
|           |                  |                         |                         | 132         | 2                 | [1.9 – 2.1] |

This element can also be tested by applying only phase voltages. For this purpose, it is necessary to set Auxiliary Voltage = VX. In this condition, Vn voltage is calculated as a sum of the phase voltages.

## 6.14.4 47 ELEMENT - NEG SEQ OV

Set the relay as follows:

| NEG SEQ OV (47) |         |  |  |
|-----------------|---------|--|--|
| Function        | ENABLED |  |  |
| Pickup Level    | 50 V    |  |  |
| Trip Delay      | 2.00    |  |  |
| Reset Delay     | 0.00    |  |  |

Apply voltage as indicated on the table under the overvoltage setting level and verify that the relay does not trip. Verify that the relay trips for the set voltage (with an admissible error of 5%).

| CHANNEL | APPLIED VOLTAGE (V) | ANGLE | TRIPPING TIME (S | 6)         |
|---------|---------------------|-------|------------------|------------|
|         |                     |       | THEORETICAL      | ADMISSIBLE |
| VI      | 65                  | 0°    | NO TRIP          | NA         |
| VII     | 65                  | 120°  |                  |            |
| VIII    | 65                  | 240°  |                  |            |
| VI      | 55                  | 0°    | 2                | [1.9–2.1 ] |
| VII     | 55                  | 240°  |                  |            |
| VIII    | 55                  | 120°  |                  |            |
| VI      | 45                  | 0°    | NO TRIP          | NA         |
| VII     | 45                  | 240°  |                  |            |
| VIII    | 45                  | 120°  | 1                |            |

NOTE: All angles mentioned on the tables are delay angles, where a balanced ABC system would be composed by:

| CHANNEL | APPLIED VOLTAGE (V) | ANGLE |
|---------|---------------------|-------|
| VI      | 65                  | 0°    |
| VII     | 65                  | 120°  |
| VIII    | 65                  | 240°  |

6

Set the relay to trip for the protection element being tested. Configure any of the outputs to be activated only by the protection element being tested.

Set the relay as follows:

| GENERAL SETTINGS  |       |
|-------------------|-------|
| Nominal Frequency | 50 Hz |

| ELEMENT SETTINGS | ELEMENT SETTINGS |          |  |
|------------------|------------------|----------|--|
| FREQUENCY (81)   | 81U              | 810      |  |
| Function         | ENABLED          | ENABLED  |  |
| Pickup Level     | 47.50 Hz         | 52.50 Hz |  |
| Trip Delay       | 2.00 sec         | 2.00 sec |  |
| Reset Delay      | 0.00 sec         | 0.00 sec |  |
| Minimum Voltage  | 30 V             | 30 V     |  |

Apply voltage as indicated on the table, modifying frequency from the maximum threshold (48 Hz) to the minimum (46 Hz) for 81U, and from the minimum (52 Hz) to the maximum (54 Hz) for 81O, in steps of 10 mHz.

Verify that the relay trips at the set frequency in the corresponding element with an error of 3% ó +/-50 mHz.

Apply a voltage that is lower than the "Minimum Voltage" setting, with a frequency under (81U) or over (81O) the setting, and verify that the relay does not trip.

| ELEMENTS | PHASE |      | TRIP DELAY | APPLIED     | FREQUENCY  | TRIPPING TIM    | E (S)      |
|----------|-------|------|------------|-------------|------------|-----------------|------------|
|          |       | (HZ) | (SECONDS)  | VOLTAGE (V) | THRESHOLDS | THEORETICA<br>L | ADMISSIBLE |
| 81U      | VII   | 47.5 | 2          | 80          | 48 Hz      | No trip         | NA         |
|          |       |      |            |             | 46 Hz      | 2               | [1.9 –2.2] |
|          |       |      |            | 25          | 46 Hz      | No trip         | NA         |
| 81 O     | VII   | 52.5 | 2          | 80          | 52 Hz      | No trip         | NA         |
|          |       |      |            |             | 54 Hz      | 2               | [1.9 –2.2] |
|          |       |      |            | 25          | 54 Hz      | No trip         | NA         |

6

## Set protection element 79 as follows:

| RECLOSER         |          |
|------------------|----------|
| Function         | ENABLED  |
| Max Number Shots | 4        |
| Dead Time 1      | 2.10 sec |
| Dead Time 2      | 4.10 sec |
| Dead Time 3      | 6.10 sec |
| Dead Time 4      | 8.10 sec |
| Reclaim Time     | 3.00 sec |
| Cond. Permission | ENABLED  |
| Hold Time        | 7.00 sec |
| Reset Time       | 5.00 sec |

## Set the relay to trip by 50PH

| 50PH SETTINGS |         |
|---------------|---------|
| Function      | ENABLED |
| Input         | RMS     |
| Pickup Level  | 3 A     |
| Trip Delay    | 0.00 s  |
| Reset Delay   | 0.00 s  |

## 6.16.1 RECLOSING CYCLE

Connect a latching relay simulating the breaker managed by the F650 unit.

Once the relay is set, close the breaker and wait for 5 seconds.

After this time, the recloser is ready to initiate the reclosing cycle.

Command a 50PH trip and verify that the breaker opens and the relay recloses in 2.1 seconds.

Command a 50PH trip and verify that the breaker opens and the relay recloses in 4.1 seconds.

Command a 50PH trip and verify that the breaker opens and the relay recloses in 6.1 seconds.

Command a 50PH trip and verify that the breaker opens and the relay recloses in 8.1 seconds.

Command a 50PH trip and verify that the breaker opens and the recloser passes to Lockout.

Verify the correct operation of programmed outputs

Tripping times must be within the following values:

| Reclosing Cycle | e                |                 |
|-----------------|------------------|-----------------|
| N⁰ shot         | Theoretical time | Admissible time |
| 1               | 2.1 sec          | [1.8 – 2.3]     |
| 2               | 4.1 sec          | [3.8 – 4.3]     |
| 3               | 6.1 sec          | [5.8 – 6.3]     |
| 4               | 8.1 sec          | [7.8 – 8.3]     |

## 6.16.2 RECLOSER STATUSES

## **BLOCK**

Activate the block input and verify that the recloser is in BLOCK status.

Close the breaker and wait for 5 seconds.

Command a trip and verify that the breaker opens but there is no reclose.

## INHIBITION BY RECLOSING CONDITIONS

Close the breaker and wait for 5 seconds.

Command a trip, verify that the breaker opens and wait for the first shot.

Activate the inhibition input and command a new trip.

Verify that the breaker opens, wait for 8 seconds and verify that the relay does not reclose.

## 6.16.3 EXTERNAL RECLOSE INITIATION

Close the breaker and wait for 5 seconds.

Activate the reclose initiation input and open the breaker, verify that the relay executes the first shot

Disable all protection elements except for Thermal Model (49).

Set the pickup level to 2 A.

Set the time constant  $\tau 1$  to 3 minutes and  $\tau 2$  t0 one time  $\tau 1$ .

Apply currents of 2, 5, and 10 times the tap and ensure that the operation times are within the range described on the following table:

| RATED CURRENT (A) | APPLIED CURRENT (A) | TIMES DE SET TAP | OPERATION TIME (S) |
|-------------------|---------------------|------------------|--------------------|
|                   | 4.0                 | 2                | 48.5 - 53.6        |
| 5                 | 10.0                | 5                | 7.06 - 7.80        |
|                   | 20.0                | 10               | 1.77 - 1.95        |

After each measure, the thermal element must be reset to zero in order to start the next test at a zero thermal status condition.

Repeat the test selecting a time constant  $\tau$ 1 of 60 minutes. Verify that the operation time is within the range described on the following table:

| RATED CURRENT (A) | APPLIED CURRENT (A) | TIMES DE SET TAP | OPERATION TIME (S) |
|-------------------|---------------------|------------------|--------------------|
|                   | 4.0                 | 2                | 960 - 1072         |
| 5                 | 10.0                | 5                | 141 - 156          |
|                   | 20.0                | 10               | 35.4 - 39          |

After each measure, the thermal element must be reset to zero in order to start the next test at a zero thermal status condition.

# 7

## Q1 Does the F650 support DNP and ModBus over the Ethernet port?

A1 F650 units support both protocols over both the asynchronous serial ports and the Ethernet LAN synchronous port using TCP/IP and UDP/IP layers over the Ethernet.

## Q2 Does this equipment support dual IP access?

A1 Yes, it supports two independent IP addresses in aliasing mode. Those address go in the communications settings Network0 and Network1.

## Q3 Is the protocol IEC 870-103 supported by the F650?

A3 At this moment it is not supported.

## Q4 Can the F650 be used as a DNP master station?

A4 Not at this moment. It works as a slave IED station for all protocols.

## Q5 How many communication ports are included in the F650?

A5 The equipment has 2 different boards, one for asynchronous serial ports and another for a high-speed synchronous Ethernet port. The first board has 2 comm ports, COM1 and COM2. COM2 is multiplexed with the front serial RS232 port, whereas the COM1 port is completely independent from COM2.

The synchronous LAN port is COM3.

## Q6 Are there one or two Ethernet ports?

A6 The equipment has only 1 Ethernet port. For redundant fiber optic versions, redundancy is done at the physical level (fiber optic) but there is just one port.

## Q7 How many different communication Ethernet sessions can be opened through the LAN port?

A7 ModBus TCP/IP:4 sockets

DNP TCP/IP:3 sessions (from version 1.72 on)

## Q8 Does it support peer-to-peer horizontal communications? Is this going to interface with UR relays?

A8 It is not included in the present release.

## Q9 May I use the cooper 10/100 BaseTX connection included in the basic model with all protocols?

A9 Yes, it may be used with all protocols. In noisy substation environments and/or long distances, it is recommended to use fiber optic options due to much better EMC performance and immunity. For fiber optic models, it is necessary to adjust an internal jumper to use the copper port.

## Q10 Remote I/O CAN bus. Does it support DeviceNet protocol?

A10 No it does not support DeviceNet.

## Q11: Which functions are available in the relay web server?

A11 Currently, it includes several functions for viewing measures and retrieving information.

#### Q12: What is the web site user password and name?

A12: The password is: 7169 and user name is: GE

A13 Only oscillography records may be viewed with URPC once downloaded to a file using the ENERVISTA 650 Setup software.

#### Q14: May I connect URs and F650s to the same Ethernet?

A14: Yes, either in cable as in fiber, or even mix them.

## Q15: How do I connect with fiber 10-BASE-FL UR relays with 100-BASE-FX F650 relays?

A15: Take into account that an UR is never connected directly to a F650 (neither two UR nor two F650 with each other) but they are always connected through a hub or switch. The hub or switch where the URs are connected must be 10-BASE-FL and the hub or switch for the F650 must be 100-BASE-FX.

## Q16: How do I connect with cable 10\_BASE-T UR relays with 10/100-BASE-TX F650 relays?

A16: The answer to this question is as described before but also in this case there is an advantage added, because the hub 10-BASE-TX port is able to understand a 10-BASE-T port. This means that a hub 10-BASE-T port may be connected to an UR or a F650, and a hub 10/100-BASE-TX port may be connected either to an UR or F650.

## Q17: What happens with fiber optic connectors compatibility, because the hub that I have has a different connector to the one of the F650, although both are 100-BASE-FX?

A17: Just buy fiber cables with the appropriate male connectors. For the UR and F650 side we need the same connectors, ST type, for the hub side, the correspondent ones. And in what concerns to the fiber type, it is used the same for 10 as for 100, it is the 50/125 or 62.5/125 multimode, this last one allows longer distances.

#### Q18: What is the difference between a hub and a switch?

A18: In a repeater type hub (shared hub), one unit talks and the rest listen. If all the units are talking at the same time there may be collisions in the messages, what may produce certain communication delays.

The switch (switched hub) has very powerful processors and a lot of memory and it is much more expensive than the hub. It directs messages to the proper destination avoiding collisions and allowing a much more efficient communication.

#### Q19: Why do we have 10/100 compatibility for cable but not for fiber?

A19: The cable has some advantages that the fiber does not have, and it is that the signal attenuation in short and medium distances, is worthless and this is truth for low and high frequency signals. By the contrary, the light in one fiber optic is highly attenuated, being much worse in case of high frequencies than in the low ones. The 10-BASE-FL fiber transmission is performed in a wavelength of 850nm, what allows a less expensive electronic than the 1300 nm used in 100-BASE-FX fiber transmission. Using, in both cases, the same glass multimode fiber type, the attenuation to 1300 nm is lower than the 850 nm ones, this way the greater attenuation of the 100 Mbits is compensated. There is another fiber standard, the 100-BASE-SX, which uses 850 nm to 100 Mbits, being compatible with the 10-BASE-FL one, although it sacrifices the maximum distance to 300 m. Nowadays, this standard has not had success among Ethernet equipment manufacturers and suppliers.

7

## Q1 Does the F650 support IRIG-B signals? Which type and accuracy? How many units may be connected to the same source?

A1 Yes, the F650 includes an IRIG-B input for all models, including the basic ones.

It uses DC level format B. Formats used are B0000, B0002 and B0003.

Actual accuracy is 1 millisecond. Internal sampling rate allows true 1 ms accuracy time tagging.

The input burden is very low. The maximum number of units that may be connected to a generator depends on its output driving capability. Up to 60 units have been successfully connected with equipments commonly used in the market.

## Q2 Does the equipment work with dry inputs in both AC and DC?

A2 The equipment works only with DC inputs.

Inputs should be driven with externally generated DC current. No special 48 Vdc or other outputs are included in the equipment to drive these inputs; therefore, contacts connected to the equipment should be connected to a DC source.

## Q3 Is this equipment valid for Petersen coil grounded systems and ungrounded systems?

A3 The 5<sup>th</sup> current input is a very sensitive unit that measures from 5 mA up to 1.5 A, that is used for these systems. The present release includes 67SG (sensitive ground) as well as 67IG (isolated ground for ungrounded systems). Petersen Coil 67PC unit will be included in future releases that will only need firmware update.

## Q4 Is oscillography programmable?

A4 Yes, the sampling rate is programmable (4, 8, 16, 32 or 64 samples per input). The depth will depend on the sampling rate.

## Q5 Do I have to select a different model for 1 or 5 A?

A5 No. The same model is able to work with either /1 A or /5 A rated secondary currents. There are high accuracy sensing transformers that allow the use of any current input through the same terminals to reduce the spares and simplify wiring.

## Q6 In my installation, several digital inputs become active when I energize the transformer. How can I reduce sensitivity?

A6 By selecting debounce time and/or voltage threshold, the relay may adapt its sensitivity to different applications. Please select the maximum voltage threshold and debounce time (recommended 15 ms) to minimize AC coupling effects.

- Q1 What is the difference between Get/Send info from/to relay and Upload/Download info files to/from relay?
- A1 Get/Send are used for settings and configuration storage that although both are in a unique file, are sent separately in two times. Upload/Download are used for project or PLC files group storage. These files are the setting\_configuration file source. To operate, the F650 does not need the source files; the Upload/Download tool is destined to serve as historic file.

#### Q2 Could I program interlocks?

A2 Yes, via ENERVISTA 650 Setup interlocks may be programmed from very simple to advanced schemes.

## Q3 Can we rotate the display 90 degrees to show feeders vertically?

A3 No. The product has been designed to view it in horizontal mode (landscape) due to the following reasons:
 It is easier to read the LCD display because it has been designed for horizontal positions.
 Compatibility between text display (4x20 characters) and LCD display (16x40 characters or 128x240 pixels).
 Refresh speed is better in horizontal than vertical format.

#### Q4 Do I need a laptop or handheld to program the unit?

A4 No, all main operations can easily be performed with just the incorporated HMI. Handheld or laptops may be required to download large quantities of information (such as oscillograms, etc.) but they are not mandatory for a conventional user that just needs to change settings, view measurements, states, etc.

#### Q5 Is there password security for protection and control?

- A5 Yes, there are two passwords. An independent password for protection changes and control operations is available since version 1.44.
- Q6 Is it possible to have a remote HMI installed in the front of the panel with the rest of the relay in the rear side?
- A6 Not in the present version.

## Q7 Is it possible to program a default screen for the HMI?

A7 In graphic display versions the user may program a custom screen with the single-line diagram, measurements, etc. In text display models, there is a choice of logo, measurements, or scrolling both screens.

## Q8 May I force inputs and outputs to ease commissioning and testing?

A8 Yes.

#### Q9 How can I disable the rotary knob buzzer?

A9 Press ESC key during more than 3 seconds and then press the knob during a short pulse.

#### Q10 Why do appear strange texts on the display when switching on the relay?

A10 You will have pressed any button and the HMI has entered in a test mode.The display messages are updated after a few minutes, once the relay has completed the starting sequence.

- Q1 Does the "Service" contact on the Power Supply board cover all possible failures or do I have to create an output on the I/O board that includes all the internal errors I can access in the logic?
- A1 The power supply ready contact only monitor hardware failures in the power supply, to monitor the internal error of the unit it is necessary to configure a virtual output to and the assign it to the device desired (contact output, LED, etc.).
- Q2 I set an output contact as "Latched". If I do not set a "reset" condition, will it reset from the "ESC" key?
- A2 No, you have to configure the contact output reset signal (in *Settings>Relay Configuration>Outputs*). The ESC key only reset the LED indicators.

F650 units have been designed and verified using the most advanced and reliable equipment. Mounting and testing automation ensure a high consistency of the final product. Before sending a unit back to the factory, we strongly recommend you follow the recommendations below. Even if it will not always solve the problem, at least they will help define it better for a quicker repair.

If you need to send a unit back to the factory for repair, please use the appropriate RETURN MATERIAL AUTHORISATION process, and follow the shipping instructions provided by our Service Department, especially in the case of international shipments. This will lead to a faster and efficient solution of your problem.

| CATEGORY       | SYMPTOM                                                                                              | POSSIBLE CAUSE                                                                                 | RECOMMENDED ACTION                                                                                                    |
|----------------|----------------------------------------------------------------------------------------------------|------------------------------------------------------------------------------------------------|----------------------------------------------------------------------------------------------------|
| Protection     | The relay does not trip                                                                              | -Function not permitted                                                                        | - Set the function permission to<br>ENABLED                                                                                                    |
|                |                                                                                                    | - Function blocked                                                                             | - Check Protection units block screen                                                                                                    |
|                |                                                                                                    | - Output not assigned                                                                          | - Program the output to the desired<br>function using ENERVISTA 650 Setup<br>logic configuration                                                                                                    |
| General        | When feeding the unit,<br>no indicator is lit up                                                     | -Insufficient power supply                                                                     | -Verify the voltage level using a multimeter in the power supply terminals, and check that it is within the model range                                                                                                    |
|                |                                                                                                    | - Wrong versions                                                                               | - Check relay and ENERVISTA 650<br>Setup versions are the same                                                                                                    |
|                |                                                                                                    | -Fused fuse                                                                                    | -Remove power supply, dismount the power supply module and replace the fuse                                                                                                    |
|                |                                                                                                    |                                                                                                | - Same as above with same fuse                                                                                                    |
|                |                                                                                                    | - Loose fuse                                                                                   | -Make sure that terminals labeled +<br>and – are connected to the 9-pin<br>connector corresponding to the power                                                                                                    |
|                |                                                                                                    | -Incorrect wiring                                                                              | source                                                                                                    |
| Communication  | The relay does not<br>communicate via the                                                            | -Incorrect cable                                                                               | -Make sure you are using a straight cable                                                                                                    |
|                | 1011 R5232 por                                                                                       | -Damaged cable                                                                                 | -Replace the cable                                                                                                    |
|                |                                                                                                    | -Relay or PC not grounded                                                                      | -Ensure ground connection                                                                                                    |
|                |                                                                                                    | -Incorrect baudrate, port, address, etc.                                                       | -Test other ports, other baudrates, etc.<br>Make sure that the communication<br>parameters in the computer match the<br>ones in the relay.                                                                                                    |
| General        | After Updating the<br>firmware the relay<br>does not start up and<br>always shows the<br>message "Os | Check that the bootware version match with the firmware version                                | If there is an incompatibility between<br>boot and firmware version, update to<br>the corresponding boot and after that<br>update the firmware version                                                                                                    |
|                | Loading".                                                                                            |                                                                                                | If the boot and firmware versions are<br>correct, perform the firmware update<br>procedure again.                                                                                                    |
| Communications | Cannot see properly<br>the web server in F650<br>with Windows XP.                                    | Disabled Java options in Advanced<br>Internet Explorer properties or high<br>level of security | 1 Go to Advanced in Internet options<br>for Internet explorer and select the<br>three selections in Microsoft VM (Java<br>Virtual Machine) and deselect any                                                                                                    |
|                | Some windows are in<br>grey with a red cross<br>mark.                                                |                                                                                                | other virtual machine not Microsoft, for<br>example SUN.<br>In case Microsoft VM is not installed in<br>the computer, the user must install it<br>using the Microsoft VM installation<br>program <b>msjavx86.exe</b><br>For internet explorer 6.0 or higher it is<br>not included by default.<br>2 Try to set a lower level of security in<br>internet explorer options.<br>3Delete temporary internet files in<br>"General" screen in internet explorer<br>options. |

## 8 TROUBLESHOOTING GUIDE

| Communication | Enervista 650 Setup<br>does not retrieve osc,<br>fault reports and Data<br>Logger files | Bad communication in TFTP using<br>Windows 2000 | Disable and Enable the Ethernet<br>connection on Control Panel inside<br>Windows 2000. Try again to retrieve<br>files from relay |
|---------------|-----------------------------------------------------------------------------------------|-------------------------------------------------|----------------------------------------------------------------------------------------------------|

## A.1.1 FACTORY DEFAULT SETTINGS

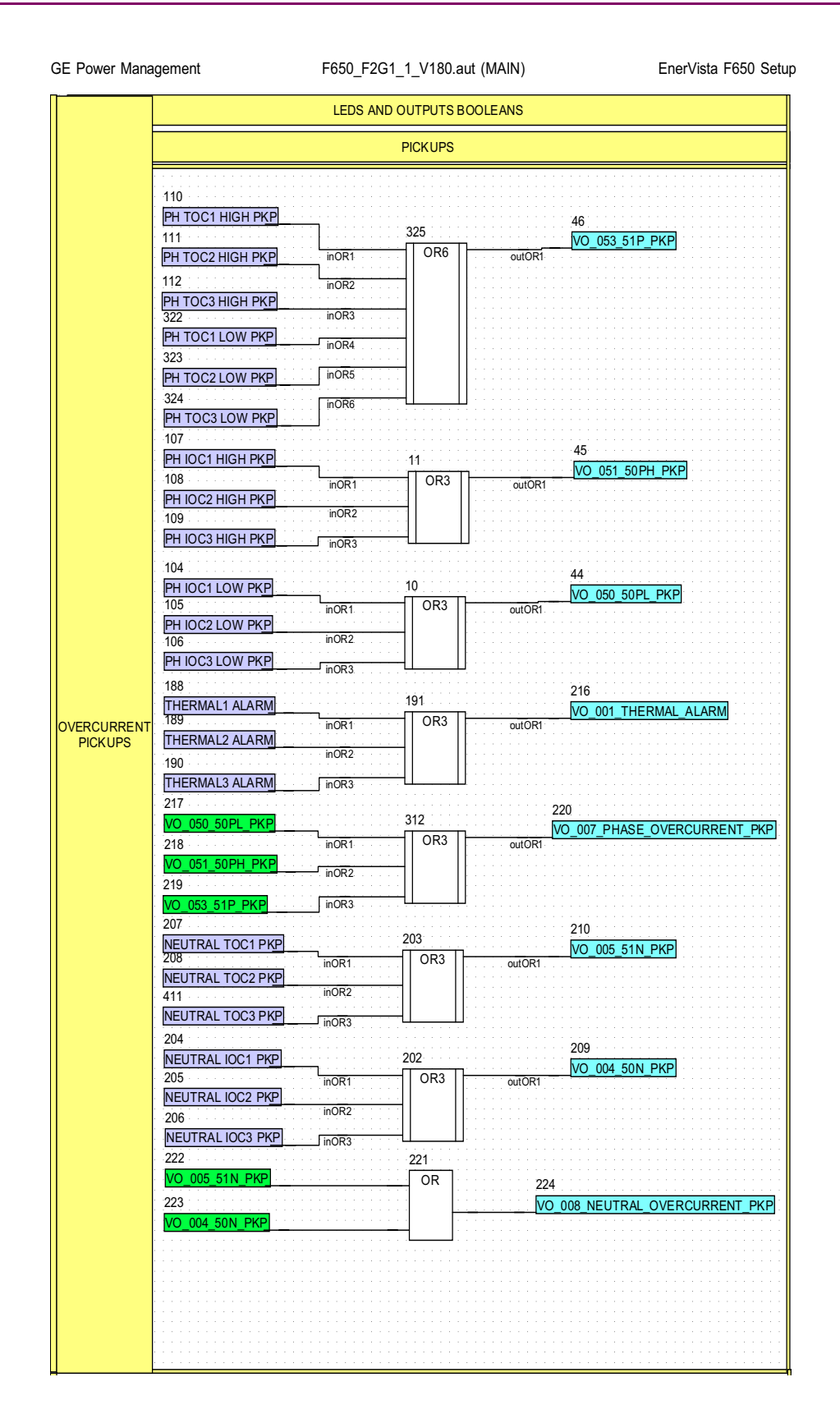

|             | Jement                                                                                                    | F050_F2G                                                                                                    | 51_1_V180.a                                                                                                    | ul (IVIAIN) | Enervista Fobu Se                                                                                                    |
|-------------|----------------------------------------------------------------------------------------------------|----------------------------------------------------------------------------------------------------|----------------------------------------------------------------------------------------------------|-------------|----------------------------------------------------------------------------------------------------|
|             | 101                                                                                                    |                                                                                                    |                                                                                                    |             | · · · · · · · · · · · · · · · · · · ·                                                                                                    |
|             |                                                                                                    |                                                                                                    | . 1                                                                                                    |             | 43                                                                                                    |
|             | 102                                                                                                    |                                                                                                    |                                                                                                    |             | VO_049_51G_PKP                                                                                                    |
|             |                                                                                                    | INURT                                                                                                    |                                                                                                    | OUTORI      |                                                                                                    |
|             | GROUND TOUZ PKP                                                                                                    | inOR2                                                                                                    | <del>.</del>                                                                                                    |             |                                                                                                    |
|             | 103                                                                                                    |                                                                                                    | <u>.</u>                                                                                                    |             |                                                                                                    |
|             | GROUND TOC3 PKP                                                                                                    | inOR3                                                                                                    | · · · · · · · · · · · ·                                                                                                    |             |                                                                                                    |
|             | 98                                                                                                    |                                                                                                    |                                                                                                    |             | 40                                                                                                    |
|             | GROUND IOC1 PKP                                                                                                    |                                                                                                    | 0                                                                                                    |             | 42                                                                                                    |
|             | 99                                                                                                    | inOP1                                                                                                    |                                                                                                    | outOP1      | _VO_048_50G_PKP                                                                                                    |
|             | GROUND IOC2 PKP                                                                                                    | mont                                                                                                    |                                                                                                    | outorti     |                                                                                                    |
|             | 100                                                                                                    | inOR2                                                                                                    | <u>-</u>                                                                                                    |             |                                                                                                    |
|             |                                                                                                    |                                                                                                    | <u>·      </u>                                                                                                    |             |                                                                                                    |
|             | 226                                                                                                    | linOR3                                                                                                    | 225                                                                                                    |             |                                                                                                    |
|             |                                                                                                    |                                                                                                    |                                                                                                    |             |                                                                                                    |
|             |                                                                                                    | <u></u>                                                                                                    |                                                                                                    | 227         | · · · · · · · · · · · · · · · · · · ·                                                                                                    |
|             | 228                                                                                                    |                                                                                                    |                                                                                                    | VO_00       | 9_GROUND_OVERCURRENT_PKP                                                                                                    |
|             | VO_048_50G_PKP                                                                                                    |                                                                                                    | <u></u>                                                                                                    |             |                                                                                                    |
|             | 197                                                                                                    |                                                                                                    |                                                                                                    |             | 201                                                                                                    |
|             | SENS GND TOC1 PKP                                                                                                    |                                                                                                    | 193                                                                                                    |             |                                                                                                    |
|             | 198                                                                                                    | inOR1                                                                                                    | OR3                                                                                                    | outOR1      | _VO_003_513G_FRF                                                                                                    |
|             | SENS GND TOC2 PKP                                                                                                    |                                                                                                    | :11 11                                                                                                    |             |                                                                                                    |
|             | 100                                                                                                    | inOR2                                                                                                    | - II                                                                                                    |             |                                                                                                    |
|             |                                                                                                    | 1000                                                                                                    |                                                                                                    |             |                                                                                                    |
|             | SENS GND TOUS PKP                                                                                                    | nors                                                                                                    |                                                                                                    |             |                                                                                                    |
|             | 194                                                                                                    |                                                                                                    |                                                                                                    |             | 200                                                                                                    |
|             | SENS GND IOC1 PKP                                                                                                    | · · · · · · · · · · · · ·                                                                                            | 192                                                                                                    |             |                                                                                                    |
|             | 195 • • • • • • • • • • • •                                                                                                    | inOR1                                                                                                    | OR3                                                                                                    | outOR1      | _00_002_3036_FKF                                                                                                    |
|             | SENS GND IOC2 PKP                                                                                                    | <u> </u>                                                                                                    | :                                                                                                    |             |                                                                                                    |
|             | 196                                                                                                    | inOR2                                                                                                    | <u> </u>                                                                                                    |             |                                                                                                    |
|             | SENS GND IOC3 PKP                                                                                                    | -002                                                                                                    | <u>-</u>                                                                                                    |             |                                                                                                    |
|             | 179                                                                                                    |                                                                                                    |                                                                                                    |             |                                                                                                    |
|             |                                                                                                    |                                                                                                    |                                                                                                    |             | 178                                                                                                    |
|             |                                                                                                    |                                                                                                    | 1//                                                                                                    |             | VO 043 501G PKP                                                                                                    |
| OVERCURRENT | 180                                                                                                    | inOR1                                                                                                    | OR3   [                                                                                                    | outOR1      |                                                                                                    |
| PICKUPS     | ISOLATED GND2 PKP                                                                                                    | i=002                                                                                                    | -1 11                                                                                                    |             |                                                                                                    |
|             | .181                                                                                                    | IIIURZ                                                                                                    | :11 11                                                                                                    |             |                                                                                                    |
|             | ISOLATED GND3 PKP                                                                                                    | inOR3                                                                                                    |                                                                                                    |             |                                                                                                    |
|             | 229                                                                                                    |                                                                                                    |                                                                                                    |             |                                                                                                    |
|             | VO 002 50SG PKP                                                                                                    |                                                                                                    |                                                                                                    |             | 233                                                                                                    |
|             |                                                                                                    |                                                                                                    | 232                                                                                                    |             |                                                                                                    |
|             | 230                                                                                                    | inOP1                                                                                                    | 232<br>                                                                                                    | oi#OP1      | _VO_010_SENSITIVE_GROUND_PKP                                                                                                    |
|             | 230                                                                                                    | inOR1                                                                                                    | 232                                                                                                    | outOR1      | VO_010_SENSITIVE_GROUND_PKP                                                                                                    |
|             | 230<br>VO_003_51SG_PKP<br>231                                                                                                    | inOR1<br>inOR2                                                                                                    | 232<br>OR3                                                                                                    | outOR1      | VO_010_SENSITIVE_GROUND_PKP                                                                                                    |
|             | 230<br>VO_003_51SG_PKP<br>231                                                                                                    | inOR1                                                                                                    | 232<br>OR3                                                                                                    | outOR1      | <u>VO_010_SENSITIVE_GROUND_PKP</u>                                                                                                    |
|             | 230<br>VO 003 51 SG PKP<br>231<br>VO 043 50 IG PKP                                                                                                    | inOR1<br>inOR2                                                                                                    | 232<br>OR3                                                                                                    | outOR1      | <u>VO_010_SENSITIVE_GROUND_PKP</u>                                                                                                    |
|             | 230<br>VO 003 51SG PKP<br>231<br>VO 043 50IG PKP<br>212                                                                                                    | inOR1<br>inOR2                                                                                                    | 232<br>OR3                                                                                                    | outOR1      | VO_010_SENSITIVE_GROUND_PKP                                                                                                    |
|             | 230<br>VO 003 51SG PKP<br>231<br>VO 043 50IG PKP<br>212<br>NEG SEQ TOC1 PKP                                                                                                    | inOR1<br>inOR2                                                                                                    | 232<br>OR3<br>211                                                                                                    | outOR1      |                                                                                                    |
|             | 230<br>VO 003 51SG PKP<br>231<br>VO_043 50IG PKP<br>212<br>NEG SEQ TOC1 PKP<br>213                                                                                                    | inOR1<br>inOR2<br>inOR3                                                                                              | 232<br>OR3<br>211<br>OR3                                                                                                    | outOR1      | _VO_010_SENSITIVE_GROUND_PKP<br>215<br>VO_006_12_TOC_PKP                                                                                  |
|             | 230<br>VO 003 51SG PKP<br>231<br>VO 043 50IG PKP<br>212<br>NEG SEQ TOC1 PKP<br>213<br>NEG SEQ TOC2 PKP                                                                                                    | inOR1<br>inOR2<br>inOR3<br>inOR1                                                                                     | 232<br>OR3<br>211<br>OR3                                                                                                    | outOR1      | VO_010_SENSITIVE_GROUND_PKP<br>215<br>_VO_006_12_TOC_PKP                                                                                  |
|             | 230<br>VO_003_51SG_PKP<br>231<br>VO_043_50IG_PKP<br>212<br>NEG SEQ TOC1 PKP<br>213<br>NEG SEQ TOC2 PKP<br>214                                                                                                    | inOR1<br>inOR2<br>inOR3<br>inOR1<br>inOR1                                                                            | 232<br>OR3<br>211<br>OR3                                                                                                    | outOR1      | VO_010_SENSITIVE_GROUND_PKP<br>215<br>VO_006_12_TOC_PKP                                                                                   |
|             | 230<br>VO_003_51SG_PKP<br>231<br>VO_043_50IG_PKP<br>212<br>NEG SEQ TOC1 PKP<br>213<br>NEG SEQ TOC2 PKP<br>214<br>VEC SEQ TOC3 PKP                                                                                                    | inOR1<br>inOR2<br>inOR3<br>inOR1<br>inOR1                                                                            | 232<br>OR3<br>211<br>OR3                                                                                                    | outOR1      | _VO_010_SENSITIVE_GROUND_PKP<br>215<br>_VO_006_12_TOC_PKP                                                                                 |
|             | 230<br>VO_003_51SG_PKP<br>231<br>VO_043_50IG_PKP<br>212<br>NEG SEQ TOC1 PKP<br>213<br>NEG SEQ TOC2 PKP<br>214<br>NEG SEQ TOC2 PKP<br>214<br>NEG SEQ TOC3 PKP<br>225                                                                                                    | inOR1<br>inOR2<br>inOR3<br>inOR1<br>inOR1<br>inOR2<br>inOR2                                                          | 232<br>OR3<br>211<br>OR3                                                                                                    | outOR1      | VO_010_SENSITIVE_GROUND_PKP<br>215<br>VO_006_12_TOC_PKP                                                                                   |
|             | 230<br>VO_003_51SG_PKP<br>231<br>VO_043_50IG_PKP<br>212<br>NEG SEQ TOC1 PKP<br>213<br>NEG SEQ TOC2 PKP<br>214<br>NEG SEQ TOC3 PKP<br>235                                                                                                    | inOR1<br>inOR2<br>inOR3<br>inOR1<br>inOR1<br>inOR2<br>j inOR3                                                        | 232<br>OR3<br>211<br>OR3                                                                                                    | outOR1      | VO_010_SENSITIVE_GROUND_PKP<br>215<br>VO_006_12_TOC_PKP                                                                                   |
|             | 230<br>VO_003_51SG_PKP<br>231<br>VO_043_50IG_PKP<br>212<br>NEG SEQ TOC1 PKP<br>213<br>NEG SEQ TOC2 PKP<br>214<br>NEG SEQ TOC3 PKP<br>235<br>VO_007_PHASE_OVERC                                                                                                    | inOR1<br>inOR2<br>inOR3<br>inOR1<br>inOR2<br>inOR2<br>inOR2<br>JinOR3                                                | 232<br>OR3<br>211<br>OR3                                                                                                    | outOR1      | _VO_010_SENSITIVE_GROUND_PKP<br>215<br>                                                                                                   |
|             | 230<br>VO 003 51SG PKP<br>231<br>VO_043 50IG PKP<br>212<br>NEG SEQ TOC1 PKP<br>213<br>NEG SEQ TOC2 PKP<br>214<br>NEG SEQ TOC3 PKP<br>235<br>VO_007_PHASE_OVERC<br>236                                                                                                    | inOR1<br>inOR2<br>inOR3<br>inOR1<br>inOR2<br>inOR3<br>URRENT PKP                                                     | 232<br>OR3<br><br>OR3<br>OR3                                                                                                    | outOR1      | VO_010_SENSITIVE_GROUND_PKP<br>215<br>VO_006_12_TOC_PKP                                                                                   |
|             | 230<br>VO_003_51SG_PKP<br>231<br>VO_043_50IG_PKP<br>212<br>NEG SEQ TOC1 PKP<br>213<br>NEG SEQ TOC2 PKP<br>214<br>NEG SEQ TOC3 PKP<br>235<br>VO_007_PHASE_OVERC<br>236<br>VO_008_NEUTRAL_OVE                                                                                                    | inOR1<br>inOR2<br>inOR3<br>inOR1<br>inOR1<br>inOR2<br>inOR3<br>URRENT_PKP<br>RCURRENT_PKP                            | 232<br>211<br>0R3<br>211<br>0R3<br>(OR3<br>(OR3)<br>(OR3)<br>(O)<br>(O)<br>(O)<br>(O)<br>(O)<br>(O)<br>(O)<br>(O                                                                                                    | outOR1      |                                                                                                    |
|             | 230<br>VO_003_51SG_PKP<br>231<br>VO_043_50IG_PKP<br>212<br>NEG SEQ TOC1 PKP<br>213<br>NEG SEQ TOC2 PKP<br>214<br>NEG SEQ TOC3 PKP<br>235<br>VO_007_PHASE_OVERC<br>236<br>VO_008_NEUTRAL_OVE<br>237                                                                                                    | inOR1<br>inOR2<br>inOR3<br>inOR1<br>inOR1<br>inOR2<br>inOR3<br>URRENT_PKP<br>RCURRENT_P                              | 232<br>211<br>211<br>0R3<br>0R3<br>0R3<br>(NP)<br>0R3<br>(NP)<br>(NP)                                                                                                    | outOR1      |                                                                                                    |
|             | 230<br>VO_003_51SG_PKP<br>231<br>VO_043_50IG_PKP<br>212<br>NEG SEQ TOC1 PKP<br>213<br>NEG SEQ TOC2 PKP<br>214<br>NEG SEQ TOC3 PKP<br>235<br>VO_007_PHASE_OVERC<br>236<br>VO_008_NEUTRAL_OVE<br>237<br>VO_009_GROUND_OVE                                                                                                    | inOR1<br>inOR2<br>inOR3<br>inOR1<br>inOR1<br>inOR2<br>inOR3<br>URRENT_PKP<br>RCURRENT_P                              | 232<br>211<br>211<br>0R3<br>(OR3<br>(NR3)<br>(NR3)<br>(NR3                                                                                               | outOR1      | VO_010_SENSITIVE_GROUND_PKP           215           VO_006_I2_TOC_PKP           outOR1                                                    |
|             | 230<br>VO_003_51SG_PKP<br>231<br>VO_043_50IG_PKP<br>212<br>NEG SEQ TOC1 PKP<br>213<br>NEG SEQ TOC2 PKP<br>214<br>NEG SEQ TOC3 PKP<br>235<br>VO_007_PHASE_OVERC<br>236<br>VO_008_NEUTRAL_OVE<br>237<br>VO_009_GROUND_OVE<br>238                                                                                                    | inOR1<br>inOR2<br>inOR3<br>inOR1<br>inOR1<br>inOR2<br>J inOR3<br>URRENT_PKP<br>RCURRENT_P<br>RCURRENT_P              | 232<br>232<br>232<br>232<br>211<br>0R3<br>(OR3<br>(OR3 | outOR1      | VO_010_SENSITIVE_GROUND_PKP           215           VO_006_12_TOC_PKP           outOR1           234                                      |
|             | 230<br>VO_003_51SG_PKP<br>231<br>VO_043_50IG_PKP<br>212<br>NEG SEQ TOC1 PKP<br>213<br>NEG SEQ TOC2 PKP<br>214<br>NEG SEQ TOC3 PKP<br>235<br>VO_007_PHASE_OVERC<br>236<br>VO_008_NEUTRAL_OVE<br>237<br>VO_009_GROUND_OVE<br>238                                                                                                    | inOR1<br>inOR2<br>inOR3<br>inOR1<br>inOR1<br>inOR2<br>inOR3<br>URRENT_PKP<br>RCURRENT_P                              | 232<br>211<br>0R3<br>211<br>0R3<br>KPnOR1<br>inOR2<br>inOR3                                                                                                    | outOR1      |                                                                                                    |
|             | 230<br>VO_003_51SG_PKP<br>231<br>VO_043_50IG_PKP<br>212<br>NEG SEQ TOC1 PKP<br>213<br>NEG SEQ TOC2 PKP<br>214<br>NEG SEQ TOC2 PKP<br>235<br>VO_007_PHASE_OVERC<br>236<br>VO_008_NEUTRAL_OVE<br>237<br>VO_009_GROUND_OVE<br>238<br>VO_010_SENSITIVE_GR                                                                                         | inOR1<br>inOR2<br>inOR3<br>inOR1<br>inOR2<br>inOR3<br>URRENT_PKP<br>RCURRENT_P<br>RCURRENT_P                         | 232<br>232<br>232<br>211<br>0R3<br>(OR3<br>(NR3)<br>(NOR1)<br>(NOR2)<br>(NOR3)<br>(NOR3)<br>(NOR4)<br>(NOR4)                                                                                                    | outOR1      | VO_010_SENSITIVE_GROUND_PKP           215           VO_006_12_TOC_PKP           outOR1           234           VO_011_ALL_OVERCURRENT_PKP |
|             | 230<br>VO_003 51SG PKP<br>231<br>VO_043 50IG PKP<br>212<br>NEG SEQ TOC1 PKP<br>213<br>NEG SEQ TOC2 PKP<br>214<br>NEG SEQ TOC3 PKP<br>235<br>VO_007_PHASE_OVERC<br>236<br>VO_007_PHASE_OVERC<br>236<br>VO_008_NEUTRAL_OVE<br>237<br>VO_009_GROUND_OVE<br>238<br>VO_010_SENSITIVE_GR<br>239                                                     | inOR1<br>inOR2<br>inOR3<br>inOR1<br>inOR1<br>inOR2<br>inOR3<br>URRENT_PKP<br>RCURRENT_P<br>RCURRENT_P                | 232<br>211<br>0R3<br>211<br>0R3<br>(NP2)<br>InOR1<br>InOR2<br>InOR4<br>InOP5                                                                                                    | outOR1      |                                                                                                    |
|             | 230<br>VO_003_51SG_PKP<br>231<br>VO_043_50IG_PKP<br>212<br>NEG SEQ TOC1 PKP<br>213<br>NEG SEQ TOC2 PKP<br>214<br>NEG SEQ TOC3 PKP<br>235<br>VO_007_PHASE_OVERC<br>236<br>VO_008_NEUTRAL_OVE<br>237<br>VO_009_GROUND_OVE<br>238<br>VO_010_SENSITIVE_GRV<br>239<br>VO_006_12_TOC_PKP                                                            | inOR1<br>inOR2<br>inOR3<br>inOR1<br>inOR2<br>inOR2<br>inOR3<br>URRENT_PKP<br>RCURRENT_P<br>RCURRENT_P<br>OUND_PKP    | 232<br>211<br>211<br>OR3<br>IOR3<br>INOR1<br>INOR2<br>INOR3<br>INOR4<br>INOR5                                                                                                    | outOR1      |                                                                                                    |
|             | 230<br>VO_003_51SG_PKP<br>231<br>VO_043_50IG_PKP<br>212<br>NEG SEQ TOC1 PKP<br>213<br>NEG SEQ TOC2 PKP<br>214<br>NEG SEQ TOC3 PKP<br>235<br>VO_007_PHASE_OVERC<br>236<br>VO_008_NEUTRAL_OVE<br>237<br>VO_009_GROUND_OVE<br>238<br>VO_010_SENSITIVE_GR<br>239<br>VO_006_12_TOC_PKP<br>315                                                      | inOR1<br>inOR2<br>inOR3<br>inOR1<br>inOR1<br>inOR2<br>inOR3<br>URRENT_PKP<br>RCURRENT_P<br>RCURRENT_P<br>OUND_PKP    | 232<br>232<br>232<br>232<br>241<br>0R3<br>211<br>0R3<br>inOR1<br>inOR2<br>inOR4<br>inOR5<br>inOR6                                                                                                    | outOR1      |                                                                                                    |
|             | 230<br>VO_003_51SG_PKP<br>231<br>VO_043_50IG_PKP<br>212<br>NEG SEQ TOC1 PKP<br>213<br>NEG SEQ TOC2 PKP<br>214<br>NEG SEQ TOC3 PKP<br>235<br>VO_007_PHASE_OVERC<br>236<br>VO_008_NEUTRAL_OVE<br>237<br>VO_008_NEUTRAL_OVE<br>237<br>VO_009_GROUND_OVE<br>238<br>VO_010_SENSITIVE_GRV<br>239<br>VO_001_ILERNAL_ALAI                             | inOR1 inOR2 inOR3 inOR1 inOR1 inOR3 URRENT_PKP RCURRENT_P OUND_PKP                                                   | 232<br>211<br>0R3<br>0R3<br>0R3<br>KPnOR1<br>inOR2<br>inOR4<br>inOR4<br>inOR5<br>inOR6                                                                                                    | outOR1      |                                                                                                    |
|             | 230<br>VO_003_51SG_PKP<br>231<br>VO_043_50IG_PKP<br>212<br>NEG SEQ TOC1 PKP<br>213<br>NEG SEQ TOC2 PKP<br>214<br>NEG SEQ TOC2 PKP<br>235<br>VO_007_PHASE_OVERC<br>236<br>VO_008_NEUTRAL_OVE<br>237<br>VO_009_GROUND_OVE<br>238<br>VO_006_I2_TOC_PKP<br>315<br>VO_001_THERMAL_ALAL                                                             | inOR1<br>inOR2<br>inOR3<br>inOR1<br>inOR2<br>inOR3<br>iNURRENT_PKP<br>RCURRENT_P<br>RCURRENT_P<br>OUND_PKP           | 232<br>211<br>0R3<br>211<br>0R3<br>(NR3<br>(NR3<br>(NR4<br>(NR5)<br>(NR6)                                                                                                    | outOR1      |                                                                                                    |
|             | 230<br>VO_003_51SG_PKP<br>231<br>VO_043_50IG_PKP<br>212<br>NEG SEQ TOC1 PKP<br>213<br>NEG SEQ TOC2 PKP<br>214<br>NEG SEQ TOC3 PKP<br>235<br>VO_007_PHASE_OVERC<br>236<br>VO_007_PHASE_OVERC<br>236<br>VO_009_GROUND_OVER<br>237<br>VO_009_GROUND_OVER<br>238<br>VO_001_SENSITIVE_GR<br>239<br>VO_006_12_TOC_PKP<br>315<br>VO_001_THERMAL_ALAI | inOR1<br>inOR2<br>inOR3<br>inOR1<br>inOR1<br>inOR2<br>inOR3<br>CURRENT_PKP<br>RCURRENT_P<br>RCURRENT_P<br>RCURRENT_P | 232<br>211<br>211<br>0R3<br>(OR3<br>(OR3<br>(OR3)<br>(IOR3)<br>(IOR2)<br>(IOR2)<br>(IOR2)<br>(IOR3)<br>(IOR3)<br>(IOR5)<br>(IOR6)<br>(IOR6)                                                                                                    | outOR1      |                                                                                                    |

F650 Digital Bay Controller

| GE Power Management                                                                                                    | F650_F2G1_1_V180.aut (MAIN                                                                        | ) EnerVista F650 Setup                                     |
|----------------------------------------------------------------------------------------------------|---------------------------------------------------------------------------------------------------|------------------------------------------------------------|
| 92<br>PHASE UV1 PKP<br>93<br>PHASE UV2 PKP<br>94<br>PHASE UV3 PKP<br>95<br>PHASE OV1 PKP<br>96<br>PHASE OV2 PKP<br>97<br>PHASE OV3 PKP                | 2<br>inOR1 OR3 out(<br>inOR2 OR3 out(<br>inOR3 out(<br>inOR1 OR3 out(<br>inOR1 out(<br>inOR2 out( | 40<br>VO_045_27P_PKP<br>DR1<br>41<br>VO_046_59P_PKP<br>DR1 |
| 241<br>NEUTRAL OV1 HIGH PKP<br>242<br>NEUTRAL OV2 HIGH PKP<br>243<br>NEUTRAL OV3 HIGH PKP<br>244<br>NEUTRAL OV1 LOW PKP                               | 240<br>inOR1 OR3 out!<br>inOR2 DR3 out!                                                           | 260<br>VO_012_59NH_PKP                                     |
| 245<br>NEUTRAL OV2 LOW PKP<br>246<br>NEUTRAL OV3 LOW PKP<br>247<br>AUXILIARY UV1 PKP<br>248                                                           | INOR1 OR3 OUT                                                                                     | 262<br>VO_014_27X_PKP                                      |
| VOLTAGE<br>PICKUPS<br>AUXILIARY UV2 PKP<br>249<br>AUXILIARY UV3 PKP<br>250<br>AUXILIARY OV1 PKP                                                       | inOR3 257                                                                                         | 263                                                        |
| 251 [<br>AUXILIARY OV2 PKP]<br>252<br>[AUXILIARY OV3 PKP]<br>253                                                                                      | inOR1 OR3 out                                                                                     | DR1                                                        |
| NEG SEQ OV1 PKP           254           NEG SEQ OV2 PKP           255           NEG SEQ OV3 PKP                                                       | 259<br>inOR1 OR3 out<br>inOR2 inOR3                                                               | 264<br>VO_016_V2_OV_PKP<br>DR1                             |
| 271<br>VO_045_27P_PKP<br>268<br>VO_014_27X_PKP<br>272                                                                                                 | 273<br>InOR1 OR7 Out                                                                              | 265<br>VO_017_ALL_VOLTAGE_PKP                              |
| VO 046 59P_PKP<br>266<br>VO 012 59NH_PKP<br>267                                                                                                    | In OR2<br>In OR3<br>In OR4                                                                        |                                                            |
| VO         013_59NL         PKP            269         VO         015_59X         PKP            270         VO         016_V2         OV         PKP | In OR5                                                                                            |                                                            |
|                                                                                                    |                                                                                                   |                                                            |

| Power Mana           | agement                                                                                                    | F650_F2G1_1_V180.a                                                                                                    | aut (MAIN)                                       | EnerVista F650 Se                |
|----------------------|----------------------------------------------------------------------------------------------------|----------------------------------------------------------------------------------------------------|--------------------------------------------------|----------------------------------|
| FREQUENCY<br>PICKUPS | 113<br>OVERFREQ1 PKP<br>114<br>OVERFREQ2 PKP<br>115<br>OVERFREQ3 PKP<br>116<br>UNDERFREQ1 PKP<br>117<br>UNDERFREQ2 PKP<br>118                                                                                                    | 25<br>inOR1 OR3<br>inOR2 InOR3<br>26<br>inOR1 OR3<br>inOR1 OR3<br>inOR1 OR3                                                                                                    | 47<br>VO_054<br>outOR1<br>48<br>VO_055<br>outOR1 | <u>810_PKP</u><br><u>81U_PKP</u> |
|                      | UNDERFREQ3 PKP<br>49<br>VO 054_810_PKP<br>50<br>VO 055_81U_PKP<br>276<br>BROKEN CONDUCT1                                                                                                    | 27<br>27<br>OR<br>PKP 275                                                                                                    | 51<br>VO_056<br>279                              | ALL_FREQUENCY_PKP                |
| BROKEN<br>CONDUCTOR  | 277<br>BROKEN CONDUCT2<br>278<br>BROKEN CONDUCT3<br>349                                                                                                    | inOR1 OR3 OR3 INTERNAL OR3 INTERNAL OR3 INTE | VO_018_BRC<br>outOR1                             | KEN_CONDUCTOR_PKP                |
| FORWARD<br>POWER     | FWD PWR1 STG1 PKI           350           FWD PWR1 STG2 PKI           351           FWD PWR2 STG1 PKI           352           FWD PWR2 STG2 PKI           353           FWD PWR3 STG1 PKI           354           FWD PWR3 STG2 PKI                                                                                                    | 348<br>inOR1<br>inOR2<br>inOR3<br>inOR4<br>inOR5<br>inOR6                                                                                                    | 355<br>VO_023<br>outOR1                          | FORWARD_POWER_PKP                |
| IRECTIONAL<br>POWER  | 394<br>DIR PWR1 STG PKP<br>373<br>DIR PWR2 STG PKP<br>374<br>DIR PWR3 STG PKP                                                                                                    | 375<br>inOR1 OR3<br>inOR2 inOR3                                                                                                    | 372<br>VO_025_C<br>outOR1                        | DIRECTIONAL_POWER_PKP            |
| POWER                | 376<br>VO_023_FORWARD_I<br>377<br>VO_025_DIRECTIONA                                                                                                    | 378<br>•OWER_PKPOR<br>.L_POWER_PKP                                                                                                    | 380<br>VO_026_F                                  | POWER_PKP                        |
| LOCKED<br>ROTOR      | 397<br>LOCKED ROTOR1 PH<br>399<br>LOCKED ROTOR2 PH<br>399<br>LOCKED ROTOR3 PH                                                                                                    | Image: CP         396           Image: CP         OR3           inOR2         Image: CP           inOR3         Image: CP                                                                                                    | 400<br>VO_029_                                   | OCKED_ROTOR_PKP                  |
| GENERAL<br>PICKUP    | 200           VO         011         ALL         OVERCI           VO         011         ALL         OVERCI           VO         011         ALL         OVERCI           VO         056         ALL         FREQU           VO         018         BROKEN_CC         381           VO         026         POWER_PKF         410           VO         029         LOCKED         RC | JRRENT_PKP         4           inOR1         inOR2           inOR2         inOR3           INDUCTOR_PKP         inOR4           inOR5         inOR5           ITOR_PKP         inOR6                                                                                                    | 109 91 109 109 100 100 100 100 100 100 1         | 0_085_GENERAL_PKP                |
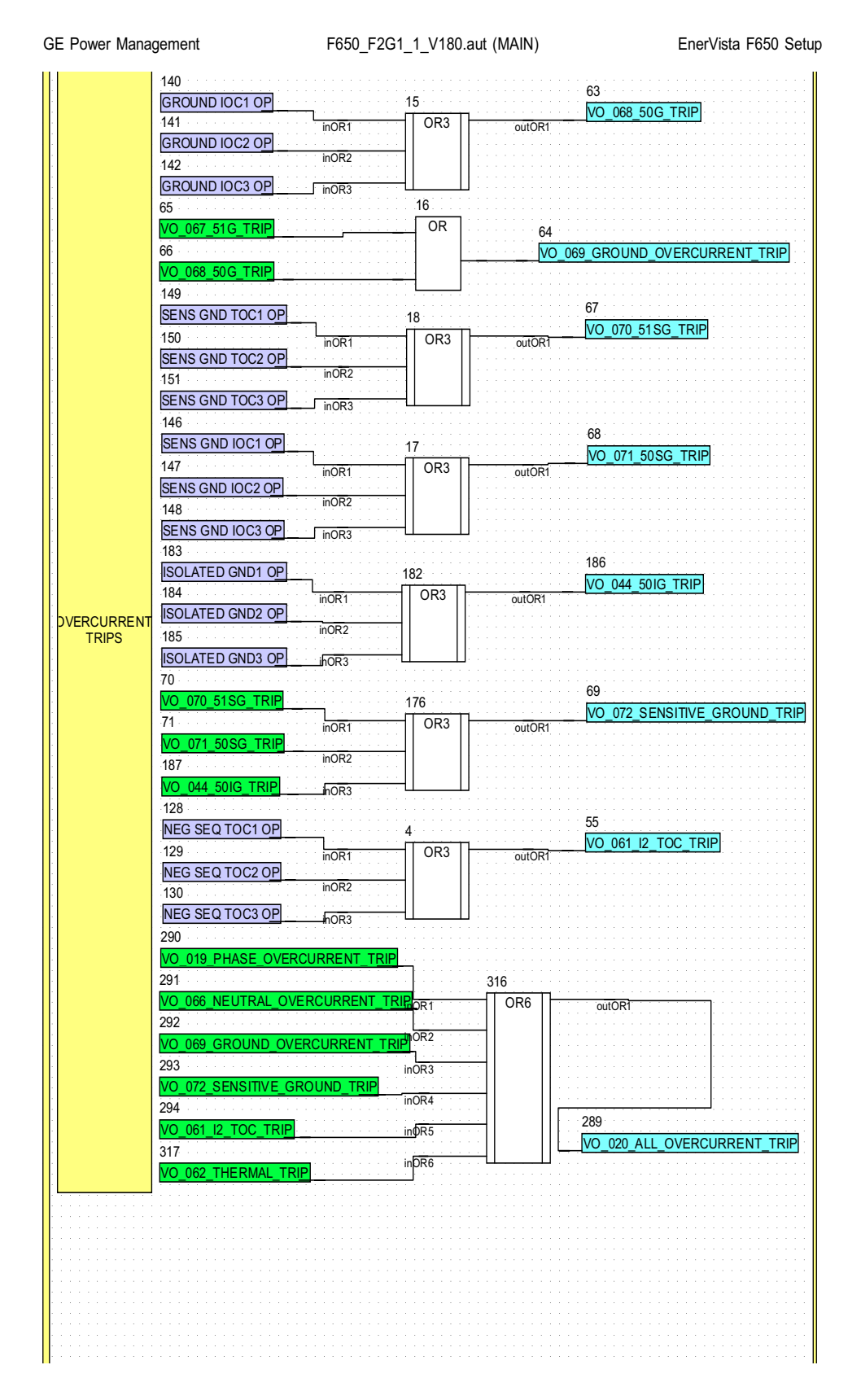

GE Multilin

A-6

```
F650_F2G1_1_V180.aut (MAIN)
                                                                                          EnerVista F650 Setup
GE Power Management
                152
                                                                             72
                PHASE UV1 OP
                                                   5
                                                                             VO 073 27P TRIP
                153
                                                      OR3
                                       inOR1
                                                                   outOR1
                PHASE UV2 OP
                                       inOR2
                 154
                PHASE UV3 OP
                                       nOR3
                155
                                                                             73
                PHASE OV1 OP
                                                   6
                                                                            VO_074_59P_TRIP
                156
                                       inOR1
                                                      OR3
                                                                   outOR1
                PHASE OV2 OP
                                       inOR2
                157
                PHASE OV3 OP
                                       ihOR3
                158
                                                                             74
                NEUTRAL OV1 HIGH OP
                                                   19
                                                                             VO_075_59NH_TRIP
                159
                                                      OR3
                                       inOR1
                                                                   outOR1
                NEUTRAL OV2 HIGH OP
                                       inOR2
                160
                NEUTRAL OV3 HIGH OP
                                       ihOR3
                161
                                                                             75
                NEUTRAL OV1 LOW OP
                                                   20
                                                                             VO_076_59NL_TRIP
                162
                                       inOR1
                                                      OR3
                                                                   outOR1
                NEUTRAL OV2 LOW OP
                                       inOR2
                163
                NEUTRAL OV3 LOW OP
                                       nOR3
                164
                                                                             76
                AUXILIARY OV1 OP
                                                   21
                                                                             VO_077_59X_TRIP
                165
                                                      OR3
                                                                   outOR1
                                       inOR1
                AUXILIARY OV2 OP
                                       inOR2
                166
    VOLTAGE
                AUXILIARY OV3 OP
     TRIPS
                                       hOR3
                167
                                                                             77
                AUXILIARY UV1 OP
                                                   22
                                                                             VO 078 27X TRIP
                                                      OR3
                168
                                       inOR1
                                                                   outOR1
                AUXILIARY UV2 OP
                                       inOR2
                169
                AUXILIARY UV3 OP
                                       nOR3
                296
                                                                             299
                NEG SEQ OV1 OP
                                                   295
                                                                             VO_021_V2_OV_TRIP
                297
                                                     OR3
                                       inOR1
                                                                   outOR1
                NEG SEQ OV2 OP
                                       inOR2
                298
                NEG SEQ OV3 OP
                                       nOR3
                79
                VO_073_27P_TRIF
                                                        301
                84
                VO_078_27X_TRIP
                                            InOR1
                                                           OR7
                                                                        OutOR1
                80
                                             In OR2
                VO_074_59P_TRIP
                                             In OR3
                81
                VO_075_59NH_TRIF
                                             In OR4
                82
                                                                          78
                                             In OR5
                VO
                    076_59NL_TRI
                                                                          VO_079_ALL_VOLTAGE_TRIP
                83
                                             Ín ÖR6
                VO 077 59X TRIP
                                             In OR7
                300
                VO_021_V2_OV_TRIF
```

| E Power Management                                                                                                    | F650_F2G1_1_V180.aut (MAIN)                  | EnerVista F650 Set                    |
|----------------------------------------------------------------------------------------------------|----------------------------------------------|---------------------------------------|
| 170<br>OVERFREQ                                                                                                    | 1 OP 34 5                                    | 35                                    |
| 171<br>OVERFREQ<br>172                                                                                                    | inOR1 OR3 outOR1                             | <u>vo_080_810_1RIP</u>                |
|                                                                                                    | <u>3 OP</u> OR3                              | 36<br>V/O 081 8111 TRIP               |
| TRIPS                                                                                                    | Q2 OP<br>inOR2 OR3 outOR1                    |                                       |
| UNDERFRE<br>88<br>VO_080_810                                                                                                    | <u>Q3 OP idOR3</u><br>38<br><u>D TRIP</u> OR | 87                                    |
| 89<br>VO_081_81L                                                                                                    | J_TRIP                                       | VO_082_ALL_FREQUENCY_TRIP             |
|                                                                                                    | 307                                          |                                       |
| BROKEN CO                                                                                                    | <u>303</u><br><u>100R1</u> OR3 OutOR1        | 022_BROKEN_CONDUCTOR_TRIP             |
| CONDUCTOR BROKEN CC<br>306                                                                                                    |                                              |                                       |
| 359                                                                                                    |                                              |                                       |
| FWD PWR1<br>360                                                                                                    | <u>STG1 OP</u> 3<br>358                      | 65<br>/O 024 FORWARD POWER TRIP       |
| FWD PWR1<br>361                                                                                                    | STG2 OP inOR1 OR6 outOR1                     | · · · · · · · · · · · · · · · · · · · |
| FORWARD 362                                                                                                    | <u>STG1 OP</u><br>inOR3                      |                                       |
| FWD PWR2                                                                                                    | STG2 OPinOR4                                 |                                       |
| FWD PWR3                                                                                                    | STG1 OP                                      |                                       |
| FWD PWR3                                                                                                    | STG2 OP                                      |                                       |
| 383<br>DIR PWR1                                                                                                    | STG OP 386 36                                |                                       |
| DIRECTIONAL<br>POWER                                                                                                    | inOR1 OR3 outOR1                             |                                       |
| 385<br>DIR PWR3 (                                                                                                    | STG OP jinOR3                                |                                       |
| 389                                                                                                    |                                              |                                       |
| POWER 390                                                                                                    |                                              | 392<br>VO_028_POWER_TRIP              |
| 403                                                                                                    |                                              |                                       |
|                                                                                                    | OR3 outOR1                                   |                                       |
| LOCKED R                                                                                                    | OTOR3 OP                                     |                                       |
| 308                                                                                                    | 407                                          |                                       |
| <u>ΨΩ 020 AL</u><br><u>ΨΩ 079 AL</u>                                                                                                    | L_VOLTAGE_TRIP OR6                           | utOR1                                 |
| GENERAL                                                                                                    | inOR2                                        |                                       |
| and the second second | in OB3                                       |                                       |
| TRIP                                                                                                    | INOR3                                        |                                       |
| TRIP VO 022_BR<br>393<br>VO 028_PO<br>408                                                                                                    |                                              |                                       |

F650 Digital Bay Controller

#### **B.1.1 FACTORY DEFAULT SETTINGS**

| PRODUCT SETUP>COMMUNICATION SETTINGS >SERIAL PORTS |                |               |      |                 |               |  |  |
|----------------------------------------------------|----------------|---------------|------|-----------------|---------------|--|--|
| SETTING DESCRIPTION                                | NAME           | DEFAULT VALUE | STEP | RANGE           | USER<br>VALUE |  |  |
| Baud rate for COM 1                                | COM1 Baud Rate | 19200         | N/A  | [300 : 115200]  |               |  |  |
| Baud rate for COM 2                                | COM2 Baud Rate | 19200         | N/A  | [300 : 115200]  |               |  |  |
| Parity for serial COM ports                        | Parity         | NONE          | N/A  | [NONE:ODD:EVEN] |               |  |  |

# PRODUCT SETUP>COMMUNICATION SETTINGS >NETWORK (ETHERNET) NETWORK (ETHERNET)1 > NETWORK (ETHERNET)2

| SETTING DESCRIPTION     | NAME            | DEFAULT VALUE | STEP | RANGE     | USER<br>VALUE |
|-------------------------|-----------------|---------------|------|-----------|---------------|
| 1st octec of IP address | IP Address Oct1 | 0             | N/A  | [0 : 255] |               |
| 2nd octec of IP address | IP Address Oct2 | 0             | N/A  | [0 : 255] |               |
| 3rd octec of IP address | IP Address Oct3 | 0             | N/A  | [0 : 255] |               |
| 4th octec of IP address | IP Address Oct4 | 0             | N/A  | [0 : 255] |               |
| 1st octec of Netmask    | Netmask Oct1    | 0             | N/A  | [0 : 255] |               |
| 2nd octec of Netmask    | Netmask Oct2    | 0             | N/A  | [0 : 255] |               |
| 3rd octec of Netmask    | Netmask Oct3    | 0             | N/A  | [0 : 255] |               |
| 4th octec of Netmask    | Netmask Oct4    | 0             | N/A  | [0 : 255] |               |
| 1st octec of Gateway    | Gateway IP Oct1 | 0             | N/A  | [0 : 255] |               |
| 2nd octec of Gateway    | Gateway IP Oct2 | 0             | N/A  | [0 : 255] |               |
| 3rd octec of Gateway    | Gateway IP Oct3 | 0             | N/A  | [0 : 255] |               |
| 4th octec of Gateway    | Gateway IP Oct4 | 0             | N/A  | [0 : 255] |               |

| PRODUCT SETUP>COMMUNICATION SETTINGS >MODBUS PROTOCOL |                        |               |      |             |               |  |  |
|-------------------------------------------------------|------------------------|---------------|------|-------------|---------------|--|--|
| SETTING DESCRIPTION                                   | NAME                   | DEFAULT VALUE | STEP | RANGE       | USER<br>VALUE |  |  |
| Slave address for COM1                                | Modbus Address<br>COM1 | 254           | N/A  | [1 : 255]   |               |  |  |
| Slave address for COM2                                | Modbus Address<br>COM2 | 254           | N/A  | [1 : 255]   |               |  |  |
| Modbus port number for Modbus TCP/<br>IP              | Modbus Port Number     | 502           | N/A  | [0 : 65535] |               |  |  |

# PRODUCT SETUP>COMMUNICATION SETTINGS >DNP3 SLAVE

| DNP3 SLAVE 1 > DNP3 SLAVE 2 > D                           | DNP3 SLAVE 1 > DNP3 SLAVE 2 > DNP3 SLAVE 3 |               |      |                                                   |               |  |  |
|-----------------------------------------------------------|--------------------------------------------|---------------|------|---------------------------------------------------|---------------|--|--|
| SETTING DESCRIPTION                                       | NAME                                       | DEFAULT VALUE | STEP | RANGE                                             | USER<br>VALUE |  |  |
| Communications port assigned to the DNP protocol          | Physical Port                              | NONE          | N/A  | [COM1:COM2:NETWORK]                               |               |  |  |
| DNP slave address                                         | Address                                    | 255           | N/A  | [0 : 65534]                                       |               |  |  |
| 1st Octect of IP address of DNP<br>master 1               | IP Addr Client1 Oct1                       | 0             | N/A  | [0 : 255]                                         |               |  |  |
| 2nd Octect of IP address of DNP<br>master 1               | IP Addr Client1 Oct2                       | 0             | N/A  | [0 : 255]                                         |               |  |  |
| 3nd Octect of IP address of DNP<br>master 1               | IP Addr Client1 Oct3                       | 0             | N/A  | [0 : 255]                                         |               |  |  |
| 4th Octect of IP address of DNP master 1                  | IP Addr Client1 Oct4                       | 0             | N/A  | [0 : 255]                                         |               |  |  |
| 1st Octect of IP address of DNP<br>master 2               | IP Addr Client2 Oct1                       | 0             | N/A  | [0 : 255]                                         |               |  |  |
| 2nd Octect of IP address of DNP master 2                  | IP Addr Client2 Oct2                       | 0             | N/A  | [0 : 255]                                         |               |  |  |
| 3nd Octect of IP address of DNP master 2                  | IP Addr Client2 Oct3                       | 0             | N/A  | [0 : 255]                                         |               |  |  |
| 4th Octect of IP address of DNP master 2                  | IP Addr Client2 Oct4                       | 0             | N/A  | [0 : 255]                                         |               |  |  |
| 1st Octect of IP address of DNP master 3                  | IP Addr Client3 Oct1                       | 0             | N/A  | [0 : 255]                                         |               |  |  |
| 2nd Octect of IP address of DNP master 3                  | IP Addr Client3 Oct2                       | 0             | N/A  | [0 : 255]                                         |               |  |  |
| 3nd Octect of IP address of DNP master 3                  | IP Addr Client3 Oct3                       | 0             | N/A  | [0 : 255]                                         |               |  |  |
| 4th Octect of IP address of DNP master 3                  | IP Addr Client3 Oct4                       | 0             | N/A  | [0 : 255]                                         |               |  |  |
| 1st Octect of IP address of DNP master 4                  | IP Addr Client4 Oct1                       | 0             | N/A  | [0 : 255]                                         |               |  |  |
| 2nd Octect of IP address of DNP master 4                  | IP Addr Client4 Oct2                       | 0             | N/A  | [0 : 255]                                         |               |  |  |
| 3nd Octect of IP address of DNP<br>master 4               | IP Addr Client4 Oct3                       | 0             | N/A  | [0 : 255]                                         |               |  |  |
| 4th Octect of IP address of DNP<br>master 4               | IP Addr Client4 Oct4                       | 0             | N/A  | [0 : 255]                                         |               |  |  |
| 1st Octect of IP address of DNP<br>master 4               | IP Addr Client5 Oct1                       | 0             | N/A  | [0 : 255]                                         |               |  |  |
| 2nd Octect of IP address of DNP<br>master 4               | IP Addr Client5 Oct2                       | 0             | N/A  | [0 : 255]                                         |               |  |  |
| 3nd Octect of IP address of DNP<br>master 4               | IP Addr Client5 Oct3                       | 0             | N/A  | [0 : 255]                                         |               |  |  |
| 4th Octect of IP address of DNP<br>master 4               | IP Addr Client5 Oct4                       | 0             | N/A  | [0 : 255]                                         |               |  |  |
| TCP/UDP port number for DNP over<br>Ethernet              | TCP/UDP Port                               | 20000         | N/A  | [0 : 65535]                                       |               |  |  |
| Unsolicited responses permission                          | Unsol Resp Function                        | DISABLED      | N/A  | [DISABLED – ENABLED]                              |               |  |  |
| Time out to confirm an unsolicited response               | Unsol Resp TimeOut                         | 5             | 1 s  | [0 : 60]                                          |               |  |  |
| Number of retransmition of an unsol resp w/o confirmation | Unsol Resp Max Ret                         | 10            | N/A  | [0 : 255]                                         |               |  |  |
| Address to which all unsolicited responses are sent       | Unsol Resp Dest Adr                        | 200           | N/A  | [0 : 65519]                                       |               |  |  |
| Scale for currents                                        | Current Scale Factor                       | 1             | N/A  | [0.00001-0.0001-0.001-<br>0.01-0.1-1-10-100-1000] |               |  |  |
| Scale for voltages                                        | Voltage Scale Factor                       | 1             | N/A  | [0.00001-0.0001-0.001-<br>0.01-0.1-1-10-100-1000] |               |  |  |

| PRODUCT SETUP>COMMUNICATION SETTINGS >DNP3 SLAVE (CONT.)                                |                       |                        |        |                                                   |               |  |  |
|-----------------------------------------------------------------------------------------|-----------------------|------------------------|--------|---------------------------------------------------|---------------|--|--|
| DNP3 SLAVE 1 > DNP3 SLAVE 2 > DNP3 SLAVE 3                                              |                       |                        |        |                                                   |               |  |  |
| SETTING DESCRIPTION                                                                     | NAME                  | DEFAULT VALUE          | STEP   | RANGE                                             | USER<br>VALUE |  |  |
| Scale for power                                                                         | Power Scale Factor    | 1                      | N/A    | [0.00001-0.0001-0.001-<br>0.01-0.1-1-10-100-1000] |               |  |  |
| Scale for energy                                                                        | Energy Scale Factor   | 1                      | N/A    | [0.00001-0.0001-0.001-<br>0.01-0.1-1-10-100-1000] |               |  |  |
| Other Scale factor                                                                      | Other Scale Factor    | 1                      | N/A    | [0.00001-0.0001-0.001-<br>0.01-0.1-1-10-100-1000] |               |  |  |
| Default deadband for Current Analog<br>Input points to trigger unsolicited<br>responses | Current Deadband      | 30000                  | N/A    | [0 : 65535]                                       |               |  |  |
| Default deadband for Voltage Analog<br>Input points to trigger unsolicited<br>responses | Voltage Deadband      | 30000                  | N/A    | [0 : 65535]                                       |               |  |  |
| Default deadband for Power Analog<br>Input points to trigger unsolicited<br>responses   | Power Deadband        | 30000                  | N/A    | [0 : 65535]                                       |               |  |  |
| Default deadband for Energy Analog<br>Input points to trigger unsolicited<br>responses  | Energy Deadband       | 30000                  | N/A    | [0 : 65535]                                       |               |  |  |
| Default deadband for Other Analog<br>Input points to trigger unsolicited<br>responses   | Other Deadband        | 30000                  | N/A    | [0 : 65535]                                       |               |  |  |
| Size (in bytes) for message<br>fragmentation                                            | Msg Fragment Size     | 240                    | 1 byte | [30 : 2048]                                       |               |  |  |
| Size customization and change of<br>DNP Binary Inputs point list                        | Binary Input Block 1  | CTL EVENTS 1-16        | N/A    | [See DNP note2]                                   |               |  |  |
| Size customization and change of<br>DNP Binary Inputs point list                        | Binary Input Block 2  | CTL EVENTS 17-32       | N/A    | [See DNP note2]                                   |               |  |  |
| Size customization and change of<br>DNP Binary Inputs point list                        | Binary Input Block 3  | CTL EVENTS 33-48       | N/A    | [See DNP note2]                                   |               |  |  |
| Size customization and change of<br>DNP Binary Inputs point list                        | Binary Input Block 4  | CTL EVENTS 49-64       | N/A    | [See DNP note2]                                   |               |  |  |
| Size customization and change of<br>DNP Binary Inputs point list                        | Binary Input Block 5  | CTL EVENTS 65-80       | N/A    | [See DNP note2]                                   |               |  |  |
| Size customization and change of<br>DNP Binary Inputs point list                        | Binary Input Block 6  | CTL EVENTS 81-96       | N/A    | [See DNP note2]                                   |               |  |  |
| Size customization and change of<br>DNP Binary Inputs point list                        | Binary Input Block 7  | CTL EVENTS 97-<br>112  | N/A    | [See DNP note2]                                   |               |  |  |
| Size customization and change of<br>DNP Binary Inputs point list                        | Binary Input Block 8  | CTL EVENTS 113-<br>128 | N/A    | [See DNP note2]                                   |               |  |  |
| Size customization and change of<br>DNP Binary Inputs point list                        | Binary Input Block 9  | SWITCHGEAR 1-8         | N/A    | [See DNP note2]                                   |               |  |  |
| Size customization and change of<br>DNP Binary Inputs point list                        | Binary Input Block 10 | SWITCHGEAR 9-<br>16    | N/A    | [See DNP note2]                                   |               |  |  |

| DNP NOTES                             |                                                                                                    |
|---------------------------------------|----------------------------------------------------------------------------------------------------|
| Note 1: Scale Factor                  | Note that a scale factor of 0.1 is equivalent to a multiplier of 10 (i.e. the value will be 10 times                                                                                                |
| Note 2: Binary Input Block Selection: | [NOT USED, CTL EVENTS 1-16, CTL EVENTS 17-32, CTL EVENTS 33-48,CTL EVENTS 49-<br>64, CTL EVENTS 65-80, CTL EVENTS 81-96, CTL EVENTS 97-112, CTL EVENTS 113-128,<br>SWITCHGEAR 1-8, SWITCHGEAR 9-16] |

### PRODUCT SETUP>COMMUNICATION SETTINGS >IEC 870-5-104

| SETTING DESCRIPTION                           | NAME                   | DEFAULT VALUE | STEP | RANGE                | USER<br>VALUE |
|-----------------------------------------------|------------------------|---------------|------|----------------------|---------------|
| Enable or disable the protocol operation      | Function               | DISABLED      | N/A  | [DISABLED – ENABLED] |               |
| Listening TCP port in the relay               | TCP Port               | 2404          | N/A  | [0 : 65535]          |               |
| Address in the ASDU header                    | Common Addr of<br>ASDU | 255           | N/A  | [0 : 65535]          |               |
| Number of seconds for instantaneous meterings | Cyclic Meter Period    | 0             | 1 s  | [0 : 3600]           |               |
| Not implemented                               | Synchronization Event  | 0             | N/A  | [0 : 3600]           |               |

# IEC 870-5-104 NOTES

Note 1: Cyclic Meter Period

0 value means no spontaneous meterings

# SETPOINT > PRODUCT SETUP > FAULT REPORT

| SETTING DESCRIPTION                | NAME              | DEFAULT VALUE | STEP     | RANGE                | USER<br>VALUE |
|------------------------------------|-------------------|---------------|----------|----------------------|---------------|
| Function permission                | Function          | DISABLED      | N/A      | [DISABLED – ENABLED] |               |
| Positive sequence impedance module | Pos Seq Module    | 3.00          | 0.01 Ohm | [0.01 : 250.00]      |               |
| Positive sequence impedance angle  | Pos Seq Angle     | 75            | 1 Deg    | [25 : 90]            |               |
| Zero sequence impedance module     | Zero Seq Module   | 9.00          | 0.01 Ohm | [0.01 : 750.00]      |               |
| Zero sequence impedance angle      | Zero Seq Angle    | 75            | 1 Deg    | [25 : 90]            |               |
| Line length                        | Line Length       | 100.0         | 0.1      | [0.0 : 2000.0]       |               |
| Display fault on HMI               | Show Fault On HMI | DISABLED      | N/A      | [DISABLED – ENABLED] |               |
| Snapshot Event generation          | Snapshot Events   | ENABLED       | N/A      | [DISABLED – ENABLED] |               |

# PRODUCT SETUP > MODBUS USER MAP

| SETTING DESCRIPTION             | NAME        | DEFAULT VALUE | STEP | RANGE         | USER<br>VALUE |
|---------------------------------|-------------|---------------|------|---------------|---------------|
| Address 00 for Modbus user map  | Address 00  | 0             | N/A  | [0000 : FFFF] |               |
| Address 01 for Modbus user map  | Address 01  | 0             | N/A  | [0000 : FFFF] |               |
|                                 |             |               |      |               |               |
| Address 254 for Modbus user map | Address 254 | 0             | N/A  | [0000 : FFFF] |               |
| Address 255 for Modbus user map | Address 255 | 0             | N/A  | [0000 : FFFF] |               |

# SETPOINT > PRODUCT SETUP > OSCILLOGRAPHY

| SETTING DESCRIPTION               | NAME                | DEFAULT VALUE | STEP      | RANGE                 | USER<br>VALUE |
|-----------------------------------|---------------------|---------------|-----------|-----------------------|---------------|
| Function Permission               | Function            | ENABLED       | N/A       | [DISABLED – ENABLED]  |               |
| Prefault                          | Trigger Position    | 30            | 1%        | [5 : 95]              |               |
| Samples per cycle                 | Samples/Cycle       | 64            | N/A       | [4 - 8 - 16 -32 - 64] |               |
| Maximum number of oscillos        | Max. Number Osc.    | 4             | 1 oscillo | [1 : 20]              |               |
| Automatic oscillography overwrite | Automatic Overwrite | DISABLED      | N/A       | [DISABLED – ENABLED]  |               |
| Snapshot Event generation         | Snapshot Events     | ENABLED       | N/A       | [DISABLED – ENABLED]  |               |

| SETPOINT > PRODUCT SETUP > DATA LOGGER |                    |               |      |                                                          |               |  |  |
|----------------------------------------|--------------------|---------------|------|----------------------------------------------------------|---------------|--|--|
| SETTING DESCRIPTION                    | NAME               | DEFAULT VALUE | STEP | RANGE                                                    | USER<br>VALUE |  |  |
| Function permission                    | Function           | DISABLED      | N/A  | [DISABLED – ENABLED]                                     |               |  |  |
| Data logger Rate                       | Data Logger Rate   | 1 s           | N/A  | [1 s, 5 min, 10 min, 15 min,<br>20 min, 30 min, 60 min.] |               |  |  |
| Data Logger analog channels X          | Data Logger Chnl X | None          | N/A  |                                                          |               |  |  |

| SETPOINT > PRODUCT SETUP > DEMAND |                 |               |                                                                                            |                           |               |  |  |  |  |
|-----------------------------------|-----------------|---------------|--------------------------------------------------------------------------------------------|---------------------------|---------------|--|--|--|--|
| SETTING DESCRIPTION               | NAME            | DEFAULT VALUE | STEP                                                                                       | RANGE                     | USER<br>VALUE |  |  |  |  |
| Function permission               | Demand Function | DISABLED      | N/A                                                                                        | [DISABLED – ENABLED]      |               |  |  |  |  |
|                                   |                 |               |                                                                                            | [BLOCK INTERVAL -         |               |  |  |  |  |
| Demand method for current values  | CRNT Demand     | THERMAL       | N/A                                                                                        | ROLLING DEMAND -          |               |  |  |  |  |
|                                   | Method          | EAFONENTIAL   | L N/A ROLLING DEMAND -<br>THERMAL<br>EXPONENTIAL]<br>[BLOCK INTERVAL -<br>ROLLING DEMAND - |                           |               |  |  |  |  |
|                                   |                 |               |                                                                                            | [BLOCK INTERVAL -         |               |  |  |  |  |
| Demand method for Power values    | POWER Demand    | THERMAL       | N/A                                                                                        | ROLLING DEMAND -          |               |  |  |  |  |
|                                   | Method          | EXPONENTIAL   |                                                                                            | THERMAL<br>EXPONENTIAL]   |               |  |  |  |  |
| Demand interval                   | Demand Interval | 5 Minutes     | N/A                                                                                        | [5 – 10 – 15 – 20– 30–60] |               |  |  |  |  |
| Trigger Enabled                   | Trigger Enabled | DISABLED      | N/A                                                                                        | [DISABLED – ENABLED]      |               |  |  |  |  |
| Snapshot Event generation         | Snapshot Events | ENABLED       | N/A                                                                                        | [DISABLED – ENABLED]      |               |  |  |  |  |

### SETPOINT > SYSTEM SETUP > GENERAL SETTINGS

| SETTING DESCRIPTION       | NAME                | DEFAULT VALUE | STEP | RANGE                | USER<br>VALUE |
|---------------------------|---------------------|---------------|------|----------------------|---------------|
| Phase CT ratio            | Phase CT Ratio      | 1.0           | 0.1  | [1.0 : 6000.0]       |               |
| Ground CT ratio           | Ground CT Ratio     | 1.0           | 0.1  | [1.0 : 6000.0]       |               |
| Sensitive ground CT ratio | Stv Ground CT Ratio | 1.0           | 0.1  | [1.0 : 6000.0]       |               |
| Phase VT ratio            | Phase VT Ratio      | 1.0           | 0.1  | [1.0 : 6000.0]       |               |
| Phase VT connection       | Phase VT Connection | WYE           | N/A  | [WYE – DELTA]        |               |
| Rated voltage             | Nominal Voltage     | 100.0         | 0.1  | [1.0 : 250.0]        |               |
| Rated Frequency           | Nominal Frequency   | 50 Hz         | Hz   | [50-60]              |               |
| Phase rotation            | Phase Rotation      | ABC           | N/A  | [ABC – ACB]          |               |
| Frequency reference       | Frequency Reference | VI            | N/A  | [VI-VII-VIII]        |               |
| Auxiliary Voltage         | Auxiliary Voltage   | VX            | N/A  | [VX – VN]            |               |
| Snapshot Event generation | Snapshot Events     | DISABLED      | N/A  | [DISABLED – ENABLED] |               |

| SETPOINT > SYSTEM SETUP > FLEX CURVES                        |                     |               |         |                  |               |  |  |  |  |
|--------------------------------------------------------------|---------------------|---------------|---------|------------------|---------------|--|--|--|--|
| FLEX CURVES A > FLEX CURVES B> FLEX CURVES C > FLEX CURVES D |                     |               |         |                  |               |  |  |  |  |
| SETTING DESCRIPTION                                          | NAME                | DEFAULT VALUE | STEP    | RANGE            | USER<br>VALUE |  |  |  |  |
| Values for reset points 0.00 pkp                             | Time 0.00xPKP [RST] | 0.000         | 0.001 s | [0.000 : 65.535] |               |  |  |  |  |
| Values for reset points 0.05 pkp                             | Time 0.05xPKP [RST] | 0.000         | 0.001 s | [0.000 : 65.535] |               |  |  |  |  |
|                                                              |                     |               | 0.001 s | [0.000 : 65.535] |               |  |  |  |  |
| Values for reset points 0.97 pkp                             | Time 0.97xPKP [RST] | 0.000         | 0.001 s | [0.000 : 65.535] |               |  |  |  |  |
| Values for reset points 0.98 pkp                             | Time 0.98xPKP [RST] | 0.000         | 0.001 s | [0.000 : 65.535] |               |  |  |  |  |
| Values for operation points 1.03 pkp                         | Time 1.03xPKP [OP]  | 0.000         | 0.001 s | [0.000 : 65.535] |               |  |  |  |  |
| Values for operation points 1.05 pkp                         | Time 1.05xPKP [OP]  | 0.000         | 0.001 s | [0.000 : 65.535] |               |  |  |  |  |
|                                                              |                     |               | 0.001 s | [0.000 : 65.535] |               |  |  |  |  |
| Values for operation points 19.50 pkp                        | Time 19.50xPKP [OP] | 0.000         | 0.001 s | [0.000 : 65.535] |               |  |  |  |  |
| Values for operation points 20.00 pkp                        | Time 20.00xPKP [OP] | 0.000         | 0.001 s | [0.000 : 65.535] |               |  |  |  |  |

# SETPOINT > SYSTEM SETUP > BREAKER > BREAKER SETTINGS

| SETTING DESCRIPTION                         | NAME                 | DEFAULT VALUE | STEP           | RANGE                | USER<br>VALUE |
|---------------------------------------------|----------------------|---------------|----------------|----------------------|---------------|
| Number of Switchgear selected as<br>breaker | Number of Switchgear | 1             | 1              | [1 : 16]             |               |
| Maximum value of KI2t                       | Maximum KI2t         | 9999.99       | 0.01(KA)2<br>s | [0.00 : 9999.99]     |               |
| KI2t integration time                       | KI2t Integ. Time     | 0.03          | 0.01s          | [0.03 : 0.25]        |               |
| Maximum number of openings                  | Maximum Openings     | 9999          | 1              | [0 : 9999]           |               |
| Maximum Openings in one hour                | Max.Openings 1 hour  | 40            | 1              | [1 : 60]             |               |
| Snapshot Event generation                   | Snapshot Events      | ENABLED       | N/A            | [DISABLED – ENABLED] |               |

| SETPOINT > SYSTEM SETUP > BREAKER > BREAKER MAINTENANCE |                   |               |                 |                  |               |  |  |  |  |
|---------------------------------------------------------|-------------------|---------------|-----------------|------------------|---------------|--|--|--|--|
| SETTING DESCRIPTION                                     | NAME              | DEFAULT VALUE | STEP            | RANGE            | USER<br>VALUE |  |  |  |  |
| KI2t Counter Phase A                                    | KI2t BKR Ph A Cnt | 0.00          | 0.01 (KA)2<br>s | [0.00 : 9999.99] |               |  |  |  |  |
| KI2t Counter Phase B                                    | KI2t BKR Ph B Cnt | 0.00          | 0.01 (KA)2<br>s | [0.00 : 9999.99] |               |  |  |  |  |
| KI2t Counter Phase C                                    | KI2t BKR Ph C Cnt | 0.00          | 0.01 (KA)2<br>s | [0.00 : 9999.99] |               |  |  |  |  |
| Openings counter                                        | BKR Openings Cnt  | 0             | 1               | [0 : 9999]       |               |  |  |  |  |
| Closings counter                                        | BKR Closings Cnt  | 0             | 1               | [0 : 9999]       |               |  |  |  |  |

| SETPOINT > SYSTEM SETUP > SWITCHGEAR            |                            |               |      |                      |               |  |  |  |
|-------------------------------------------------|----------------------------|---------------|------|----------------------|---------------|--|--|--|
| SETTING DESCRIPTION                             | NAME                       | DEFAULT VALUE | STEP | RANGE                | USER<br>VALUE |  |  |  |
| Snapshot Event generation for<br>switchgear #1  | Snapshot Events<br>SWGR 1  | DISABLED      | N/A  | [DISABLED – ENABLED] |               |  |  |  |
| Snapshot Event generation for<br>switchgear #2  | Snapshot Events<br>SWGR 2  | DISABLED      | N/A  | [DISABLED – ENABLED] |               |  |  |  |
| Snapshot Event generation for<br>switchgear #3  | Snapshot Events<br>SWGR 3  | DISABLED      | N/A  | [DISABLED – ENABLED] |               |  |  |  |
| Snapshot Event generation for<br>switchgear #4  | Snapshot Events<br>SWGR 4  | DISABLED      | N/A  | [DISABLED – ENABLED] |               |  |  |  |
| Snapshot Event generation for<br>switchgear #5  | Snapshot Events<br>SWGR 5  | DISABLED      | N/A  | [DISABLED – ENABLED] |               |  |  |  |
| Snapshot Event generation for<br>switchgear #6  | Snapshot Events<br>SWGR 6  | DISABLED      | N/A  | [DISABLED – ENABLED] |               |  |  |  |
| Snapshot Event generation for<br>switchgear #7  | Snapshot Events<br>SWGR 7  | DISABLED      | N/A  | [DISABLED – ENABLED] |               |  |  |  |
| Snapshot Event generation for<br>switchgear #8  | Snapshot Events<br>SWGR 8  | DISABLED      | N/A  | [DISABLED – ENABLED] |               |  |  |  |
| Snapshot Event generation for<br>switchgear #9  | Snapshot Events<br>SWGR 9  | DISABLED      | N/A  | [DISABLED – ENABLED] |               |  |  |  |
| Snapshot Event generation for<br>switchgear #10 | Snapshot Events<br>SWGR 10 | DISABLED      | N/A  | [DISABLED – ENABLED] |               |  |  |  |
| Snapshot Event generation for<br>switchgear #11 | Snapshot Events<br>SWGR 11 | DISABLED      | N/A  | [DISABLED – ENABLED] |               |  |  |  |
| Snapshot Event generation for<br>switchgear #12 | Snapshot Events<br>SWGR 12 | DISABLED      | N/A  | [DISABLED – ENABLED] |               |  |  |  |
| Snapshot Event generation for<br>switchgear #13 | Snapshot Events<br>SWGR 13 | DISABLED      | N/A  | [DISABLED – ENABLED] |               |  |  |  |
| Snapshot Event generation for<br>switchgear #14 | Snapshot Events<br>SWGR 14 | DISABLED      | N/A  | [DISABLED – ENABLED] |               |  |  |  |
| Snapshot Event generation for switchgear #15    | Snapshot Events<br>SWGR 15 | DISABLED      | N/A  | [DISABLED – ENABLED] |               |  |  |  |
| Snapshot Event generation for<br>switchgear #16 | Snapshot Events<br>SWGR 16 | DISABLED      | N/A  | [DISABLED – ENABLED] |               |  |  |  |

#### SETPOINT > PROTECTION ELEMENTS > PHASE CURRENT >

| > PHASE TOC HIGH > PHASE TOC HIGH 1> PHASE TOC HIGH 2 > PHASE TOC HIGH 3 |                   |               |        |                             |               |  |  |  |  |
|--------------------------------------------------------------------------|-------------------|---------------|--------|-----------------------------|---------------|--|--|--|--|
| > PHASE TOC LOW > PHASE TOC LOW 1 > PHASE TOC LOW 2 > PHASE TOC LOW 3    |                   |               |        |                             |               |  |  |  |  |
| SETTING DESCRIPTION                                                      | NAME              | DEFAULT VALUE | STEP   | RANGE                       | USER<br>VALUE |  |  |  |  |
| Function permission                                                      | Function          | DISABLED      | N/A    | [DISABLED – ENABLED]        |               |  |  |  |  |
| Input type                                                               | Input             | PHASOR(DFT)   | N/A    | [PHASOR – RMS]              |               |  |  |  |  |
| Pickup level                                                             | Pickup Level      | 1.00          | 0.01 A | [0.05 : 160.00]             |               |  |  |  |  |
| Curve shape                                                              | Curve             | IEEE Ext Inv  | N/A    | [See list of curves]        |               |  |  |  |  |
| Time Dial                                                                | TD Multiplier     | 1.00          | 0.01 s | [0.00 : 900.00]             |               |  |  |  |  |
| Reset type                                                               | Reset             | INSTANTANEOUS | N/A    | [INSTANTANEOUS –<br>LINEAR] |               |  |  |  |  |
| Voltage Restraint                                                        | Voltage Restraint | DISABLED      | N/A    | [DISABLED – ENABLED]        |               |  |  |  |  |
| Snapshot Event generation                                                | Snapshot Events   | ENABLED       | N/A    | [DISABLED – ENABLED]        |               |  |  |  |  |

| SETPOINT > PROTECTION ELEMENTS > PHASE CURRENT >                         |                     |                    |        |                      |               |  |  |  |  |  |
|--------------------------------------------------------------------------|---------------------|--------------------|--------|----------------------|---------------|--|--|--|--|--|
| > PHASE IOC HIGH > PHASE IOC HIGH 1> PHASE IOC HIGH 2 > PHASE IOC HIGH 3 |                     |                    |        |                      |               |  |  |  |  |  |
| > PHASE IOC LOW > PHASE IOC LO                                           | W 1 > PHASE IOC LOV | V 2 > PHASE IOC LC | OW 3   |                      |               |  |  |  |  |  |
| SETTING DESCRIPTION                                                      | NAME                | DEFAULT VALUE      | STEP   | RANGE                | USER<br>VALUE |  |  |  |  |  |
| Function permission                                                      | Function            | DISABLED           | N/A    | [DISABLED – ENABLED] |               |  |  |  |  |  |
| Input type                                                               | Input               | PHASOR(DFT)        | N/A    | [Phasor – RMS]       |               |  |  |  |  |  |
| Pickup level                                                             | Pickup Level        | 30.00              | 0.01 A | [0.05 : 160.00]      |               |  |  |  |  |  |
| Trip time                                                                | Trip Delay          | 0.00               | 0.01 s | [0.00 : 900.00]      |               |  |  |  |  |  |
| Reset time                                                               | Reset Delay         | 0.00               | 0.01 s | [0.00 : 900.00]      |               |  |  |  |  |  |
| Snapshot event generation                                                | Snapshot Events     | ENABLED            | N/A    | [DISABLED – ENABLED] |               |  |  |  |  |  |

# SETPOINT > PROTECTION ELEMENTS > PHASE CURRENT > PHASE DIRECTIONAL >

| PHASE DIRECTIONAL 1> PHASE DIRECTIONAL 2 > PHASE DIRECTIONAL 3 |                 |               |       |                      |               |  |  |  |
|----------------------------------------------------------------|-----------------|---------------|-------|----------------------|---------------|--|--|--|
| SETTING DESCRIPTION                                            | NAME            | DEFAULT VALUE | STEP  | RANGE                | USER<br>VALUE |  |  |  |
| Function permission                                            | Function        | DISABLED      | N/A   | [DISABLED – ENABLED] |               |  |  |  |
| Maximum Torque Angle                                           | MTA             | 45            | 1 Deg | [-90 : +90]          |               |  |  |  |
| Operation Direction                                            | Direction       | FORWARD       | N/A   | [FORWARD – REVERSE]  |               |  |  |  |
| Block logic                                                    | Block Logic     | PERMISSION    | N/A   | [BLOCK – PERMISSION] |               |  |  |  |
| Polarization voltage threshold                                 | Pol V Threshold | 40            | 1 V   | [0:300]              |               |  |  |  |
| Snapshot event generation                                      | Snapshot Events | ENABLED       | N/A   | [DISABLED – ENABLED] |               |  |  |  |

Β

# SETPOINT > PROTECTION ELEMENTS > PHASE CURRENT > THERMAL MODEL >

| THERMAL MODEL 1> THERMAL MODEL 2 > THERMAL MODEL 3 |                    |               |                                |                      |               |  |  |  |  |
|----------------------------------------------------|--------------------|---------------|--------------------------------|----------------------|---------------|--|--|--|--|
| SETTING DESCRIPTION                                | NAME               | DEFAULT VALUE | STEP                           | RANGE                | USER<br>VALUE |  |  |  |  |
| Function permission                                | Function           | DISABLED      | N/A                            | [DISABLED – ENABLED] |               |  |  |  |  |
| Heating constant                                   | Heat Time Constant | 6.0           | 0.1 min                        | [3.0 : 600.0]        |               |  |  |  |  |
| Cooling constant                                   | Cool Time Constant | 2.00          | 0.01 times<br>Heat Time<br>Ct. | [1.00 : 6.00]        |               |  |  |  |  |
| Pickup level                                       | Pickup Level       | 1.00          | 0.01 A                         | [0.05 : 160.00]      |               |  |  |  |  |
| Alarm level                                        | Alarm Level        | 80.0          | 0.10%                          | [1.0 : 110.0]        |               |  |  |  |  |
| Snapshot event generation                          | Snapshot Events    | ENABLED       | N/A                            | [DISABLED – ENABLED] |               |  |  |  |  |

#### SETPOINT > PROTECTION ELEMENTS > NEUTRAL CURRENT > NEUTRAL TOC

| NEUTRAL TOC 1> NEUTRAL TOC 2 > NEUTRAL TOC 3 |                 |               |        |                             |               |  |  |  |  |
|----------------------------------------------|-----------------|---------------|--------|-----------------------------|---------------|--|--|--|--|
| SETTING DESCRIPTION                          | NAME            | DEFAULT VALUE | STEP   | RANGE                       | USER<br>VALUE |  |  |  |  |
| Function permission                          | Function        | DISABLED      | N/A    | [DISABLED – ENABLED]        |               |  |  |  |  |
| Pickup level                                 | Pickup Level    | 1.00          | 0.01 A | [0.05 : 160.00]             |               |  |  |  |  |
| Curve shape                                  | Curve           | IEEE Ext Inv  | N/A    | [See list of curves]        |               |  |  |  |  |
| Time Dial                                    | TD Multiplier   | 1.00          | 0.01 s | [0.00 : 900.00]             |               |  |  |  |  |
| Reset type                                   | Reset           | INSTANTANEOUS | N/A    | [INSTANTANEOUS –<br>LINEAR] |               |  |  |  |  |
| Snapshot Event generation                    | Snapshot Events | ENABLED       | N/A    | [DISABLED – ENABLED]        |               |  |  |  |  |

#### SETPOINT > PROTECTION ELEMENTS > NEUTRAL CURRENT > NEUTRAL IOC

| NEUTRAL IOC 1> NEUTRAL IOC 2 > NEUTRAL IOC 3 |                 |               |        |                      |               |  |  |  |  |
|----------------------------------------------|-----------------|---------------|--------|----------------------|---------------|--|--|--|--|
| SETTING DESCRIPTION                          | NAME            | DEFAULT VALUE | STEP   | RANGE                | USER<br>VALUE |  |  |  |  |
| Function permission                          | Function        | DISABLED      | N/A    | [DISABLED – ENABLED] |               |  |  |  |  |
| Pickup level                                 | Pickup Level    | 30.00         | 0.01 A | [0.05 : 160.00]      |               |  |  |  |  |
| Trip time                                    | Trip Delay      | 0.00          | 0.01 s | [0.00 : 900.00]      |               |  |  |  |  |
| Reset time                                   | Reset Delay     | 0.00          | 0.01 s | [0.00 : 900.00]      |               |  |  |  |  |
| Snapshot event generation                    | Snapshot Events | ENABLED       | N/A    | [DISABLED – ENABLED] |               |  |  |  |  |

SETPOINT > PROTECTION ELEMENTS > NEUTRAL CURRENT > NEUTRAL DIRECTIONAL > NEUTRAL DIRECTIONAL 1> NEUTRAL DIRECTIONAL 2 > NEUTRAL DIRECTIONAL 3

| SETTING DESCRIPTION            | NAME            | DEFAULT VALUE | STEP  | RANGE                                 | USER<br>VALUE |
|--------------------------------|-----------------|---------------|-------|---------------------------------------|---------------|
| Function permission            | Function        | DISABLED      | N/A   | [DISABLED – ENABLED]                  |               |
| Maximum Torque Angle           | MTA             | -45           | 1 Deg | [-90 : +90]                           |               |
| Operation Direction            | Direction       | FORWARD       | N/A   | [FORWARD – REVERSE]                   |               |
| Polarization type              | Polarization    | VO            | N/A   | $[V_0 - I_P - V_0 + I_P - V_0^* I_P]$ |               |
| Block logic type               | Block Logic     | PERMISSION    | N/A   | [BLOCK – PERMISSION]                  |               |
| Polarization voltage threshold | Pol V Threshold | 10            | 1 V   | [0:300]                               |               |
| Snapshot event generation      | Snapshot Events | ENABLED       | N/A   | [DISABLED – ENABLED]                  |               |

#### SETPOINT > PROTECTION ELEMENTS > GROUND CURRENT > GROUND TOC

| GROUND TOC 1> GROUND TOC 2 > GROUND TOC 3 |                 |               |        |                             |               |  |  |  |
|-------------------------------------------|-----------------|---------------|--------|-----------------------------|---------------|--|--|--|
| SETTING DESCRIPTION                       | NAME            | DEFAULT VALUE | STEP   | RANGE                       | USER<br>VALUE |  |  |  |
| Function permission                       | Function        | DISABLED      | N/A    | [DISABLED – ENABLED]        |               |  |  |  |
| Input type                                | Input           | PHASOR(DFT)   | N/A    | [PHASOR – RMS]              |               |  |  |  |
| Pickup level                              | Pickup Level    | 1.00          | 0.01 A | [0.05 : 160.00]             |               |  |  |  |
| Curve shape                               | Curve           | IEEE Ext Inv  | N/A    | [See list of curves]        |               |  |  |  |
| Time Dial                                 | TD Multiplier   | 1.00          | 0.01 s | [0.00 : 900.00]             |               |  |  |  |
| Reset type                                | Reset           | INSTANTANEOUS | N/A    | [INSTANTANEOUS –<br>LINEAR] |               |  |  |  |
| Snapshot Event generation                 | Snapshot Events | ENABLED       | N/A    | [DISABLED – ENABLED]        |               |  |  |  |

### SETPOINT > PROTECTION ELEMENTS > GROUND CURRENT > GROUND IOC

| GROUND IOC 1> GROUND IOC 2 > GROUND IOC 3 |                 |               |        |                      |               |  |  |  |  |
|-------------------------------------------|-----------------|---------------|--------|----------------------|---------------|--|--|--|--|
| SETTING DESCRIPTION                       | NAME            | DEFAULT VALUE | STEP   | RANGE                | USER<br>VALUE |  |  |  |  |
| Function permission                       | Function        | DISABLED      | N/A    | [DISABLED – ENABLED] |               |  |  |  |  |
| Input type                                | Input           | PHASOR(DFT)   | N/A    | [PHASOR – RMS]       |               |  |  |  |  |
| Pickup level                              | Pickup Level    | 30.00         | 0.01 A | [0.05 : 160.00]      |               |  |  |  |  |
| Trip time                                 | Trip Delay      | 0.00          | 0.01 s | [0.00 : 900.00]      |               |  |  |  |  |
| Reset time                                | Reset Delay     | 0.00          | 0.01 s | [0.00 : 900.00]      |               |  |  |  |  |
| Snapshot event generation                 | Snapshot Events | ENABLED       | N/A    | [DISABLED – ENABLED] |               |  |  |  |  |

# SETPOINT > PROTECTION ELEMENTS > GROUND CURRENT > GROUND DIRECTIONAL >

| SETTING DESCRIPTION            | NAME            | DEFAULT VALUE | STEP  | RANGE                                 | USER<br>VALUE |  |  |  |
|--------------------------------|-----------------|---------------|-------|---------------------------------------|---------------|--|--|--|
| Function permission            | Function        | DISABLED      | N/A   | [DISABLED – ENABLED]                  |               |  |  |  |
| Maximum Torque Angle           | MTA             | -45           | 1 Deg | [-90 : +90]                           |               |  |  |  |
| Operation Direction            | Direction       | FORWARD       | N/A   | [FORWARD – REVERSE]                   |               |  |  |  |
| Polarization type              | Polarization    | VO            | N/A   | $[V_0 - I_P - V_0 + I_P - V_0^* I_P]$ |               |  |  |  |
| Block logic type               | Block Logic     | PERMISSION    | N/A   | [BLOCK – PERMISSION]                  |               |  |  |  |
| Polarization voltage threshold | Pol V Threshold | 10            | 1 V   | [0:300]                               |               |  |  |  |
| Snapshot event generation      | Snapshot Events | ENABLED       | N/A   | [DISABLED – ENABLED]                  |               |  |  |  |

#### SETPOINT > PROTECTION ELEMENTS > SENSITIVE GROUND CURRENT > SENSITIVE GROUND TOC SENSITIVE GROUND TOC 1> SENSITIVE GROUND TOC 2 > SENSITIVE GROUND TOC 3

| SETTING DESCRIPTION       | NAME            | DEFAULT VALUE | STEP    | RANGE                       | USER<br>VALUE |
|---------------------------|-----------------|---------------|---------|-----------------------------|---------------|
| Function permission       | Function        | DISABLED      | N/A     | [DISABLED – ENABLED]        |               |
| Input type                | Input           | PHASOR(DFT)   | N/A     | [PHASOR – RMS]              |               |
| Pickup level              | Pickup Level    | 0.050         | 0.001 A | [0.005 : 16.000]            |               |
| Curve shape               | Curve           | IEEE Ext Inv  | N/A     | [See list of curves]        |               |
| Time Dial                 | TD Multiplier   | 1.00          | 0.01 s  | [0.00 : 900.00]             |               |
| Reset type                | Reset           | INSTANTANEOUS | N/A     | [INSTANTANEOUS –<br>LINEAR] |               |
| Snapshot Event generation | Snapshot Events | ENABLED       | N/A     | [DISABLED – ENABLED]        |               |

# SETPOINT > PROTECTION ELEMENTS > SENSITIVE GROUND CURRENT > SENSITIVE GROUND IOC

| SENSITIVE GROUND IOC 1> SENSITIVE GROUND IOC 2 > SENSITIVE GROUND IOC 3 |                 |               |         |                      |               |  |  |  |
|-------------------------------------------------------------------------|-----------------|---------------|---------|----------------------|---------------|--|--|--|
| SETTING DESCRIPTION                                                     | NAME            | DEFAULT VALUE | STEP    | RANGE                | USER<br>VALUE |  |  |  |
| Function permission                                                     | Function        | DISABLED      | N/A     | [DISABLED – ENABLED] |               |  |  |  |
| Input type                                                              | Input           | PHASOR(DFT)   | N/A     | [PHASOR – RMS]       |               |  |  |  |
| Pickup level                                                            | Pickup Level    | 0.100         | 0.001 A | [0.005 : 16.000]     |               |  |  |  |
| Trip time                                                               | Trip Delay      | 0.00          | 0.01 s  | [0.00 : 900.00]      |               |  |  |  |
| Reset time                                                              | Reset Delay     | 0.00          | 0.01 s  | [0.00 : 900.00]      |               |  |  |  |
| Snapshot event generation                                               | Snapshot Events | ENABLED       | N/A     | [DISABLED – ENABLED] |               |  |  |  |

# SETPOINT > PROTECTION ELEMENTS > SENSITIVE GROUND CURRENT > ISOLATED GROUND IOC ISOLATED GROUND IOC 1 > ISOLATED GROUND IOC 2 > ISOLATED GROUND IOC 3

| SETTING DESCRIPTION             | NAME            | DEFAULT VALUE | STEP    | RANGE                | USER<br>VALUE |
|---------------------------------|-----------------|---------------|---------|----------------------|---------------|
| Function Permission             | Function        | DISABLED      | N/A     | [DISABLED – ENABLED] |               |
| High Voltage level              | Vh Level        | 20            | 1 V     | [2 : 70]             |               |
| Low Current level               | II LEVEL        | 0.005         | 0.001 A | [0.005 : 0.400]      |               |
| Low Voltage level               | VI LEVEL        | 2             | 1 V     | [2 : 70]             |               |
| High Current level              | Ih LEVEL        | 0.025         | 0.001 A | [0.005 : 0.400]      |               |
| Operation time                  | Delay           | 0.00          | 0.01 s  | [0.00 : 900.00]      |               |
| Deviation time to instantaneous | Time to inst    | 0.00          | 0.01 s  | [0.00 : 900.00]      |               |
| Snapshot event generation       | Snapshot Events | ENABLED       | N/A     | [DISABLED – ENABLED] |               |
|                                 |                 |               |         |                      |               |

# SETPOINT > PROTECTION ELEMENTS > SENSITIVE GROUND CURRENT > SENSITIVE GROUND DIRECTIONAL >

| SENSITIVE GROUND DIRECTIONAL 1> SENSITIVE GROUND DIRECTIONAL 2 > SENSITIVE GROUND DIRECTIONAL 3 |                 |               |       |                      |               |  |  |  |  |
|-------------------------------------------------------------------------------------------------|-----------------|---------------|-------|----------------------|---------------|--|--|--|--|
| SETTING DESCRIPTION                                                                             | NAME            | DEFAULT VALUE | STEP  | RANGE                | USER<br>VALUE |  |  |  |  |
| Function permission                                                                             | Function        | DISABLED      | N/A   | [DISABLED – ENABLED] |               |  |  |  |  |
| Maximum Torque Angle                                                                            | MTA             | -45           | 1 Deg | [-90 : +90]          |               |  |  |  |  |
| Operation Direction                                                                             | Direction       | FORWARD       | N/A   | [FORWARD – REVERSE]  |               |  |  |  |  |
| Block logic type                                                                                | Block Logic     | PERMISSION    | N/A   | [BLOCK – PERMISSION] |               |  |  |  |  |
| Polarization voltage threshold                                                                  | Pol V Threshold | 10            | 1 V   | [0:300]              |               |  |  |  |  |
| Snapshot event generation                                                                       | Snapshot Events | ENABLED       | N/A   | [DISABLED – ENABLED] |               |  |  |  |  |

### SETPOINT > PROTECTION ELEMENTS > NEGATIVE SEQUENCE CURRENT > NEGATIVE SEQUENCE TOC >

NEGATIVE SEQUENCE TOC 1> NEGATIVE SEQUENCE TOC 2 > NEGATIVE SEQUENCE TOC 3

| SETTING DESCRIPTION       | NAME            | DEFAULT VALUE | STEP   | RANGE                       | USER<br>VALUE |
|---------------------------|-----------------|---------------|--------|-----------------------------|---------------|
| Function permission       | Function        | DISABLED      | N/A    | [DISABLED – ENABLED]        |               |
| Pickup level              | Pickup Level    | 1.00          | 0.01 A | [0.05 : 160.00]             |               |
| Curve shape               | Curve           | IEEE Ext Inv  | N/A    | [See list of curves]        |               |
| Time Dial                 | TD Multiplier   | 1.00          | 0.01 s | [0.00 : 900.00]             |               |
| Reset type                | Reset           | INSTANTANEOUS | N/A    | [INSTANTANEOUS –<br>LINEAR] |               |
| Snapshot Event generation | Snapshot Events | ENABLED       | N/A    | [DISABLED – ENABLED]        |               |

### SETPOINT > PROTECTION ELEMENTS > VOLTAGE ELEMENTS > PHASE UV >

| PHASE UV 1> PHASE UV 2 > PHASE UV 3 |                  |               |        |                                          |               |  |  |  |
|-------------------------------------|------------------|---------------|--------|------------------------------------------|---------------|--|--|--|
| SETTING DESCRIPTION                 | NAME             | DEFAULT VALUE | STEP   | RANGE                                    | USER<br>VALUE |  |  |  |
| Function permission                 | Function         | DISABLED      | N/A    | [DISABLED – ENABLED]                     |               |  |  |  |
| Input mode                          | Mode             | PHASE-PHASE   | N/A    | [PHASE-PHASE, PHASE-<br>GROUND]          |               |  |  |  |
| Pickup Level                        | Pickup Level     | 10            | 1 V    | [3 : 300]                                |               |  |  |  |
| Curve shape                         | Curve            | DEFINITE TIME | N/A    | [DEFINITE TIME –<br>INVERSE TIME]        |               |  |  |  |
| Time Dial                           | Delay            | 10.00         | 0.01 s | [0.00 : 900.00]                          |               |  |  |  |
| Minimum Voltage Threshold           | Minimum Voltage  | 5             | 1 V    | [0 : 300]                                |               |  |  |  |
| Operation logic                     | Logic            | ANY PHASE     | N/A    | [ANY PHASE – TWO<br>PHASES – ALL PHASES] |               |  |  |  |
| Supervision by breaker status       | Supervised by 52 | DISABLED      | N/A    | [DISABLED – ENABLED]                     |               |  |  |  |
| Snapshot Event generation           | Snapshot Events  | ENABLED       | N/A    | [DISABLED – ENABLED]                     |               |  |  |  |

# SETPOINT > PROTECTION ELEMENTS > VOLTAGE ELEMENTS > PHASE OV >

| PHASE OV 1> PHASE OV 2 > PHASE OV 3 |                 |               |        |                                          |               |  |  |
|-------------------------------------|-----------------|---------------|--------|------------------------------------------|---------------|--|--|
| SETTING DESCRIPTION                 | NAME            | DEFAULT VALUE | STEP   | RANGE                                    | USER<br>VALUE |  |  |
| Function permission                 | Function        | DISABLED      | N/A    | [DISABLED – ENABLED]                     |               |  |  |
| Pickup Level                        | Pickup Level    | 10            | 1 V    | [3 : 300]                                |               |  |  |
| Trip time                           | Trip Delay      | 10.00         | 0.01 s | [0.00 : 900.00]                          |               |  |  |
| Reset time                          | Reset Delay     | 0.00          | 0.01 s | [0.00 : 900.00]                          |               |  |  |
| Operation logic                     | Logic           | ANY PHASE     | N/A    | [ANY PHASE – TWO<br>PHASES – ALL PHASES] |               |  |  |
| Snapshot Event generation           | Snapshot Events | ENABLED       | N/A    | [DISABLED – ENABLED]                     |               |  |  |

| SETPOINT > PROTECTION ELEMENTS > VOLTAGE ELEMENTS >                         |                   |                   |          |                      |               |  |  |  |  |
|-----------------------------------------------------------------------------|-------------------|-------------------|----------|----------------------|---------------|--|--|--|--|
| >NEUTRAL OV HIGH > NEUTRAL OV HIGH 1> NEUTRAL OV HIGH 2 > NEUTRAL OV HIGH 3 |                   |                   |          |                      |               |  |  |  |  |
| >NEUTRAL OV LOW > NEUTRAL OV                                                | LOW 1> NEUTRAL OV | V LOW 2 > NEUTRAL | OV LOW 3 |                      |               |  |  |  |  |
| SETTING DESCRIPTION                                                         | NAME              | DEFAULT VALUE     | STEP     | RANGE                | USER<br>VALUE |  |  |  |  |
| Function permission                                                         | Function          | DISABLED          | N/A      | [DISABLED – ENABLED] |               |  |  |  |  |
| Pickup Level                                                                | Pickup Level      | 10                | 1 V      | [3 : 300]            |               |  |  |  |  |
| Trip time                                                                   | Trip Delay        | 10.00             | 0.01 s   | [0.00 : 900.00]      |               |  |  |  |  |
| Reset time                                                                  | Reset Delay       | 0.00              | 0.01 s   | [0.00 : 900.00]      |               |  |  |  |  |
| Snapshot Event generation                                                   | Snapshot Events   | ENABLED           | N/A      | [DISABLED – ENABLED] |               |  |  |  |  |

#### SETPOINT > PROTECTION ELEMENTS > NEGATIVE SEQUENCE OV >

#### NEGATIVE SEQUENCE OV 1> NEGATIVE SEQUENCE OV 2 > NEGATIVE SEQUENCE OV 3

| SETTING DESCRIPTION       | NAME            | DEFAULT VALUE | STEP   | RANGE                | USER<br>VALUE |  |  |
|---------------------------|-----------------|---------------|--------|----------------------|---------------|--|--|
| Function permission       | Function        | DISABLED      | N/A    | [DISABLED – ENABLED] |               |  |  |
| Pickup Level              | Pickup Level    | 10            | 1 V    | [3 : 300]            |               |  |  |
| Trip time                 | Trip Delay      | 10.00         | 0.01 s | [0.00 : 900.00]      |               |  |  |
| Reset time                | Reset Delay     | 0.00          | 0.01 s | [0.00 : 900.00]      |               |  |  |
| Snapshot Event generation | Snapshot Events | ENABLED       | N/A    | [DISABLED – ENABLED] |               |  |  |

# SETPOINT > PROTECTION ELEMENTS > AUXILIARY UV >

| SETTING DESCRIPTION       | NAME            | DEFAULT VALUE | STEP   | RANGE                             | USER<br>VALUE |  |  |  |
|---------------------------|-----------------|---------------|--------|-----------------------------------|---------------|--|--|--|
| Function permission       | Function        | DISABLED      | N/A    | [DISABLED – ENABLED]              |               |  |  |  |
| Pickup Level              | Pickup Level    | 10            | 1 V    | [3 : 300]                         |               |  |  |  |
| Curve shape               | Curve           | DEFINITE TIME | N/A    | [DEFINITE TIME –<br>INVERSE TIME] |               |  |  |  |
| Time Dial                 | Delay           | 10.00         | 0.01 s | [0.00 : 900.00]                   |               |  |  |  |
| Snapshot Event generation | Snapshot Events | ENABLED       | N/A    | [DISABLED – ENABLED]              |               |  |  |  |

#### SETPOINT > PROTECTION ELEMENTS > POWER > FORWARD POWER FORWARD POWER 1> FORWARD POWER 2 > FORWARD POWER 3 USER SETTING DESCRIPTION NAME DEFAULT VALUE STEP RANGE VALUE Function permission Function DISABLED N/A [DISABLED - ENABLED] Block from off-line Blk Time After Close 0.01 s [0.00 : 900.00] 0.00 Pickup level for stage 1 Stage 1 Tap 10.00 0.01MW [0.00:10000.00] Trip time for stage 1 Stage 1 Time 60.00 0.01 s [0.00 : 900.00] Pickup level for stage 2 Stage 2 Tap 20.00 0.01MW [0.00:10000.00] Trip time for stage 2 Stage 2 Time 60.00 [0.00 : 900.00] 0.01 s Snapshot Event generation Snapshot Events ENABLED N/A [DISABLED – ENABLED]

#### SETPOINT > PROTECTION ELEMENTS > POWER > DIRECTIONAL POWER> DIRECTIONAL POWER 1> DIRECTIONAL POWER 2 > DIRECTIONAL POWER 3 USER SETTING DESCRIPTION NAME DEFAULT VALUE STEP RANGE VALUE DISABLED Function permission Function N/A [DISABLED - ENABLED] Block from off-line Blk Time After Close 0.00 0.01 s [0.00 : 900.00] Dir Power Angle 1 Directional Angle for stage 1 0.00 1 Deg [0.00:359.99] Pickup level for stage 1 Stage 1 Tap 10.00 0.01MW [-10000.00 : 10000.00] Trip time for stage 1 Stage 1 Time 60.00 0.01 s [0.00 : 900.00] Directional Angle for stage 2 Dir Power Angle 2 0.00 1 Deg [0.00 : 359.99] Pickup level for stage 2 [-10000.00 : 10000.00] Stage 2 Tap 20.00 0.01MW Trip time for stage 2 Stage 2 Time 60.00 0.01 s [0.00 : 900.00] Snapshot Event generation Snapshot Events ENABLED N/A [DISABLED - ENABLED]

# SETPOINT > CONTROL ELEMENTS > SETTING GROUP

| SETTING DESCRIPTION         | NAME            | DEFAULT VALUE | STEP                                 | RANGE                | USER<br>VALUE |
|-----------------------------|-----------------|---------------|--------------------------------------|----------------------|---------------|
| Setting Grouping Permission | Function        | DISABLED      | N/A                                  | [DISABLED – ENABLED] |               |
| Active Group                | Active Group    | GROUP 1       | N/A [GROUP 1 – GROUP 2 -<br>GROUP 3] |                      |               |
| Snapshot Event generation   | Snapshot Events | ENABLED       | N/A                                  | [DISABLED – ENABLED] |               |

# SETPOINT > CONTROL ELEMENTS > UNDERFREQUENCY

| UNDERFREQUENCY 1 > UNDERFREQUENCY 2 > UNDERFREQUENCY 3 |                 |               |         |                      |               |  |  |  |
|--------------------------------------------------------|-----------------|---------------|---------|----------------------|---------------|--|--|--|
| SETTING DESCRIPTION                                    | NAME            | DEFAULT VALUE | STEP    | RANGE                | USER<br>VALUE |  |  |  |
| Function permission                                    | Function        | DISABLED      | N/A     | [DISABLED – ENABLED] |               |  |  |  |
| Pickup level                                           | Pickup Level    | 49.50         | 0.01 Hz | [20.00 : 65.00]      |               |  |  |  |
| Trip time                                              | Trip Delay      | 0.00          | 0.01 s  | [0.00 : 900.00]      |               |  |  |  |
| Reset time                                             | Reset Delay     | 0.00          | 0.01 s  | [0.00 : 900.00]      |               |  |  |  |
| Minimum voltage threshold                              | Minimum Voltage | 30            | 1 V     | [30 : 300]           |               |  |  |  |
| Snapshot event generation                              | Snapshot Events | ENABLED       | N/A     | [DISABLED – ENABLED] |               |  |  |  |

# SETPOINT > CONTROL ELEMENTS > OVERFREQUENCY OVERFREQUENCY 1 > OVERFREQUENCY 2 > OVERFREQUENCY 3

| SETTING DESCRIPTION       | NAME            | DEFAULT VALUE | STEP    | RANGE                | USER<br>VALUE |
|---------------------------|-----------------|---------------|---------|----------------------|---------------|
| Function permission       | Function        | DISABLED      | N/A     | [DISABLED – ENABLED] |               |
| Pickup level              | Pickup Level    | 50.50         | 0.01 Hz | [20.00 : 65.00]      |               |
| Trip time                 | Trip Delay      | 0.00          | 0.01 s  | [0.00 : 900.00]      |               |
| Reset time                | Reset Delay     | 0.00          | 0.01 s  | [0.00 : 900.00]      |               |
| Minimum voltage threshold | Minimum Voltage | 30            | 1 V     | [30 : 300]           |               |
| Snapshot event generation | Snapshot Events | ENABLED       | N/A     | [DISABLED – ENABLED] |               |

# SETPOINT > CONTROL ELEMENTS > SYNCHROCHECK

| SETTING DESCRIPTION                         | NAME                 | DEFAULT VALUE | STEP    | RANGE                | USER<br>VALUE |
|---------------------------------------------|----------------------|---------------|---------|----------------------|---------------|
| Function permission                         | Function             | DISABLED      | N/A     | [DISABLED – ENABLED] |               |
| Dead bus voltage level                      | Dead Bus Level       | 10.00         | 0.01 V  | [0.00 : 300.00]      |               |
| Live bus voltage level                      | Live Bus Level       | 50.00         | 0.01 V  | [0.00 : 300.00]      |               |
| Dead line voltage level                     | Dead Line Level      | 10.00         | 0.01 V  | [0.00 : 300.00]      |               |
| Live line voltage level                     | Live Line Level      | 50.00         | 0.01 V  | [0.00 : 300.00]      |               |
| Voltage Difference                          | Max Volt Difference  | 10.00         | 0.01 V  | [2.00 : 300.00]      |               |
| Angle Difference                            | Max Angle Difference | 10.0          | 0.1 Deg | [2.0 : 80.0]         |               |
| Frequency Slip                              | Max Freq Difference  | 20            | 10 mHz  | [10 : 5000]          |               |
| Breaker Closing time                        | Time                 | 0.50          | 0.01 s  | [0.01 : 600.00]      |               |
| Dead Line – Dead Bus Function<br>permission | DL-DB Function       | DISABLED      | N/A     | [DISABLED – ENABLED] |               |
| Live Line – Dead Bus Function<br>permission | LL-DB Function       | DISABLED      | N/A     | [DISABLED – ENABLED] |               |
| Dead Line – Live Bus Function<br>permission | DL-LB Function       | DISABLED      | N/A     | [DISABLED – ENABLED] |               |
| Snapshot event generation                   | Snapshot Events      | ENABLED       | N/A     | [DISABLED – ENABLED] |               |

| SETPOINT > CONTROL ELEMENTS > AUTORECLOSE |                  |               |        |                      |               |  |  |  |
|-------------------------------------------|------------------|---------------|--------|----------------------|---------------|--|--|--|
| SETTING DESCRIPTION                       | NAME             | DEFAULT VALUE | STEP   | RANGE                | USER<br>VALUE |  |  |  |
| Function permission                       | Function         | DISABLED      | N/A    | [DISABLED – ENABLED] |               |  |  |  |
| Maximum Number of shots                   | Max Number Shots | 1             | N/A    | [1:4]                |               |  |  |  |
| Dead time 1                               | Dead Time 1      | 0.00          | 0.01 s | [0.00 : 900.00]      |               |  |  |  |
| Dead time 2                               | Dead Time 2      | 0.00          | 0.01 s | [0.00 : 900.00]      |               |  |  |  |
| Dead time 3                               | Dead Time 3      | 0.00          | 0.01 s | [0.00 : 900.00]      |               |  |  |  |
| Dead time 4                               | Dead Time 4      | 0.00          | 0.01 s | [0.00 : 900.00]      |               |  |  |  |
| Reclaim time or reset lockout delay       | Reclaim Time     | 0.00          | 0.01 s | [0.00 : 900.00]      |               |  |  |  |
| Reclose conditions permission             | Cond. Permission | DISABLED      | N/A    | [DISABLED – ENABLED] |               |  |  |  |
| Hold time                                 | Hold Time        | 0.00          | 0.01 s | [0.00 : 900.00]      |               |  |  |  |
| Reset time                                | Reset Time       | 0.00          | 0.01 s | [0.00 : 900.00]      |               |  |  |  |
| Snapshot event generation                 | Snapshot Events  | ENABLED       | N/A    | [DISABLED – ENABLED] |               |  |  |  |

| SETPOINT > CONTROL ELEMENTS > VT FUSE FAILURE |                 |               |      |                      |               |  |  |
|-----------------------------------------------|-----------------|---------------|------|----------------------|---------------|--|--|
| SETTING DESCRIPTION                           | NAME            | DEFAULT VALUE | STEP | RANGE                | USER<br>VALUE |  |  |
| Function permission                           | Function        | DISABLED      | N/A  | [DISABLED – ENABLED] |               |  |  |
| Snapshot event generation                     | Snapshot Events | ENABLED       | N/A  | [DISABLED – ENABLED] |               |  |  |

| SETPOINT > CONTROL ELEMENTS > LOCKED ROTOR |                     |                |         |                      |               |  |  |  |
|--------------------------------------------|---------------------|----------------|---------|----------------------|---------------|--|--|--|
| BROKEN CONDUCTOR 1 >BROKE                  | N CONDUCTOR 2 >BRO  | OKEN CONDUCTOR | 3       |                      |               |  |  |  |
| SETTING DESCRIPTION                        | NAME                | DEFAULT VALUE  | STEP    | RANGE                | USER<br>VALUE |  |  |  |
| Function permission                        | Function            | DISABLED       | N/A     | [DISABLED – ENABLED] |               |  |  |  |
| Tap Level in percentage of I2/I1           | Тар                 | 20             | 0.10%   | [20.0 : 100.0]       |               |  |  |  |
| Trip Time                                  | Trip Delay          | 60             | 0.01 s  | [0.00 : 900.00]      |               |  |  |  |
| Snapshot event generation                  | Snapshot Events     | ENABLED        | N/A     | [DISABLED – ENABLED] |               |  |  |  |
| Current Inhibition Level setting           | Operation Threshold | 0.005          | 0.001 A | [0.000 : 1.000]      |               |  |  |  |

# SETPOINT > CONTROL ELEMENTS > LOCKED ROTOR

| LOCKED ROTOR 1 SLOCKED ROTOR 2 SLOCKED ROTOR 3 |                   |               |      |                      |               |  |  |  |
|------------------------------------------------|-------------------|---------------|------|----------------------|---------------|--|--|--|
| SETTING DESCRIPTION                            | NAME              | DEFAULT VALUE | STEP | RANGE                | USER<br>VALUE |  |  |  |
| Function permission                            | Function          | DISABLED      | N/A  | [DISABLED – ENABLED] |               |  |  |  |
| Input type                                     | Input             | PHASOR(DFT)   | N/A  | [PHASOR – RMS]       |               |  |  |  |
| Full load current                              | Full Load Current | 0.5           | KA   | [0.10 : 10.00]       |               |  |  |  |
| Pickup level                                   | Pickup Level      | 1.01          | N/A  | [1.01 : 109.00]      |               |  |  |  |
| Trip time                                      | Trip Delay        | 0             | S    | [0.00 : 900.00]      |               |  |  |  |
| Reset time                                     | Reset Delay       | 0             | S    | [0.00 : 900.00]      |               |  |  |  |
| Snapshot event generation                      | Snapshot Events   | ENABLED       | N/A  | [DISABLED – ENABLED] |               |  |  |  |

| SETPOINT > INPUTS/OUTPUTS > CONTACT I/O >     |                                            |               |      |                      |               |  |  |  |
|-----------------------------------------------|--------------------------------------------|---------------|------|----------------------|---------------|--|--|--|
| BOARD F > BOARD G > BOARD H > BOARD J         |                                            |               |      |                      |               |  |  |  |
| SETTING DESCRIPTION                           | NAME                                       | DEFAULT VALUE | STEP | RANGE                | USER<br>VALUE |  |  |  |
|                                               |                                            |               |      | [NONE,               |               |  |  |  |
| I/O board type (available only for CIO        | I/O Board Type_H                           | NONE          | N/A  | 16 INP + 8OUT,       |               |  |  |  |
|                                               |                                            |               |      | 8 INP + 8OUT + SUPV] |               |  |  |  |
| Input activation voltage threshold<br>Group A | Voltage Threshold<br>A_X                   | 80            | 1 V  | [0 : 255]            |               |  |  |  |
| Input activation voltage threshold<br>Group B | Voltage Threshold<br>B_X                   | 80            | 1 V  | [0 : 255]            |               |  |  |  |
| Debounce time for Group A                     | Debounce Time A_X                          | 15            | 1 ms | [1 : 50]             |               |  |  |  |
| Debounce time for Group B                     | Debounce Time B_X                          | 15            | 1 ms | [1 : 50]             |               |  |  |  |
|                                               | Input Type_X_CCY<br>(CCY)                  | POSITIVE      | N/A  | [POSITIVE-EDGE,      |               |  |  |  |
| loout two                                     |                                            |               |      | NEGATIVE-EDGE,       |               |  |  |  |
| input type                                    |                                            |               |      | POSITIVE,            |               |  |  |  |
|                                               |                                            |               |      | NEGATIVE]            |               |  |  |  |
| Input signal time delay                       | Delay Input<br>Time_X_CCY (CCY)            | 0             | 1 ms | [0 : 60000]          |               |  |  |  |
|                                               |                                            |               | N1/A | [POSITIVE,           |               |  |  |  |
|                                               |                                            | POSITIVE      | N/A  | NEGATIVE]            |               |  |  |  |
|                                               |                                            |               |      | [NORMAL,             |               |  |  |  |
| Output type                                   | Output Type_X_0Z                           | NORMAL        | N/A  | PULSE,               |               |  |  |  |
|                                               |                                            |               |      | LATCH]               |               |  |  |  |
| Output pulse length                           | Pulse Output<br>Time_ <b>X</b> _0 <b>Z</b> | 10000         | 1 ms | [0 : 60000]          |               |  |  |  |
| Snapshot event generation                     | Snapshot Events                            | ENABLED       | N/A  | [DISABLED – ENABLED] |               |  |  |  |

# NOTE 2: DESCRIPTION OF X, Y AND Z IN INPUT/OUTPUT BOARDS

| x                                               | F, G, H or J, the I/O board name, depending on the Relay model.                                                            |                                          |                 |  |  |  |
|-------------------------------------------------|----------------------------------------------------------------------------------------------------|------------------------------------------|-----------------|--|--|--|
|                                                 | F and G are internal Relay boards, and H and J are additional boards available in CIO modules (remote Bus CAN I/O module). |                                          |                 |  |  |  |
| For the I/O board selection in the relay model: | I/O BOARD TYPE                                                                                                    |                                          |                 |  |  |  |
|                                                 | ASSOCIATED DIGIT                                                                                                    | ENERVISTA 650<br>SETUP BOARD<br>SETTINGS | BOARD<br>TYPE   |  |  |  |
|                                                 | 0                                                                                                    | NONE                                     | None            |  |  |  |
|                                                 | 1                                                                                                    | 16 INP+ 80UT                             | Mixed           |  |  |  |
|                                                 | 2                                                                                                    | 8 INP +8 OUT<br>+SUPV                    | Supervisio<br>n |  |  |  |

|            | Is the name used for inputs in I/O boards                                                                                 |  |
|------------|----------------------------------------------------------------------------------------------------|--|
| CCY        | Mixed, 16 digital inputs: CC1CC16                                                                                         |  |
|            | Supervision: 8 digital inputs: CC1,, CC8                                                                                  |  |
| 0 <b>Z</b> | Is the name used for the different outputs in I/O boards, 8 outputs available for any of the two types of board (01,, 08) |  |

| LIST OF TIME OVERCURRENT CURVES AVAILABLE IN<br>F650  |
|-------------------------------------------------------|
| IEEE extremely/very/moderately inverse                |
| IEC Curve A/B/C/Long-Time Inverse/ Short-Time Inverse |
| IAC extremely/very/normally/moderately inverse        |
| ANSI extremely/very/normally/moderately inverse       |
| l2t                                                   |
| Definite time                                         |
| Rectifier curve                                       |
| User Curve - FlexCurve™ A/B/C/D                       |

# NOTE:

#### SOURCE COLUMN:

This columns allow selecting the simple or complex (OR signal or Virtual output) operand that actives the selected elements on relay configuration

If more than one operands are selected, the relay performs an OR gate with them to activate the selected element.

# SIGNAL LOGIC COLUMN:

Refers to each individual signal selected on its left. NOT legend means that the refered signal is inverted

#### SOURCE LOGIC COLUMN:

Refers to the whole SOURCE signal selected on its left. NOT legend means that SOURCE signal is inverted If more than one operand were selected, the OR gate output is inverted

#### SETPOINT>RELAY CONFIGURATION>OUTPUTS

| OUTPUT ID          | OUTPUT NAME    | SOURCE                      | SIGNAL<br>LOGIC | SOURCE<br>LOGIC |
|--------------------|----------------|-----------------------------|-----------------|-----------------|
| CONT OP OPER_F_01  | 79 BLOCKED     | AR BLOCK BY LEVEL           |                 |                 |
|                    |                | VO_046_59P_PKP              |                 |                 |
| CONT OP OPER_F_02  | 27/59 PKP      | VO_045_27P_PKP              |                 |                 |
| CONT OP OPER_F_03  | 50/67G PKP     | VO_048_50G_PKP              |                 |                 |
| CONT OP OPER_F_04  | 51/67G PKP     | VO_049_51G_PKP              |                 |                 |
|                    |                | VO_051_50PH_PKP             |                 |                 |
| CONT OP OPER_F_05  | DU/67P PKP     | VO_050_50PL_PKP             |                 |                 |
| CONT OP OPER_F_06  | 51/67P PKP     | VO_053_51P_PKP              |                 |                 |
|                    |                | OPERATION BIT 1             |                 |                 |
| CONT OF OPER_F_07  | RECLOSE        | AR CLOSE BREAKER            |                 |                 |
|                    |                | OPERATION BIT 2             |                 |                 |
| CONT OF OPER_F_08  | IRIP           | VO_083_GENERAL_TRIP         |                 |                 |
| CONT OP OPER_G_01  | 81U/81O TRIP   | VO_082_ALL_FREQUENCY_TRIP   |                 |                 |
| CONT OP OPER_G_02  | 27/59 TRIP     | VO_079_ALL_OVERVOLTAGE_TRIP |                 |                 |
| CONT OP OPER_G_03  | 50/67G TRIP    | VO_068_50G_TRIP             |                 |                 |
| CONT OP OPER_G_04  | 51/67G TRIP    | VO_067_51G_TRIP             |                 |                 |
|                    | 50/67P TRIP    | VO_059_50PL_TRIP            |                 |                 |
| CONT OF OPER_G_05  |                | VO_058_50PH_TRIP            |                 |                 |
| CONT OP OPER_G_06  | 51/67P TRIP    | VO_057_51P_TRIP             |                 |                 |
| CONT OP OPER_G_07  | RCLS IN PROG   | AR RCL IN PROGRESS          |                 |                 |
| CONT OP OPER_G_08  | RCLS LOCKOUT   | AR LOCKOUT                  |                 |                 |
| CONT OP RESET_F_01 | Not Configured |                             |                 |                 |
| CONT OP RESET_F_02 | Not Configured |                             |                 |                 |
| CONT OP RESET_F_03 | Not Configured |                             |                 |                 |
| CONT OP RESET_F_04 | Not Configured |                             |                 |                 |
| CONT OP RESET_F_05 | Not Configured |                             |                 |                 |
| CONT OP RESET_F_06 | Not Configured |                             |                 |                 |
| CONT OP RESET_F_07 | Not Configured |                             |                 |                 |
| CONT OP RESET_F_08 | Not Configured |                             |                 |                 |
| CONT OP RESET_G_01 | Not Configured |                             |                 |                 |
| CONT OP RESET_G_02 | Not Configured |                             |                 |                 |
| CONT OP RESET_G_03 | Not Configured |                             |                 |                 |
| CONT OP RESET_G_04 | Not Configured |                             |                 |                 |

| CONT OP RESET_G_05 | Not Configured |  |  |
|--------------------|----------------|--|--|
| CONT OP RESET_G_06 | Not Configured |  |  |
| CONT OP RESET_G_07 | Not Configured |  |  |
| CONT OP RESET_G_08 | Not Configured |  |  |

| SETPOINT>RELAY CON | IFIGURATION>LEDS |                                |                 |                 |
|--------------------|------------------|--------------------------------|-----------------|-----------------|
| LED ID             | LED NAME         | SOURCE                         | SIGNAL<br>LOGIC | SOURCE<br>LOGIC |
| LED01              | TRIP             | VO_083_GENERAL_TRIP            |                 |                 |
| LED02              | 50/51P TRIP      | VO_019_PHASE_OVERCURRENT_TRIP  |                 |                 |
| LED03              | 50/51G TRIP      | VO_069_GROUND_OVERCURRENT_TRIP |                 |                 |
| LED04              | 27 TRIP          | VO_073_27P_TRIP                |                 |                 |
| LED05              | 59 TRIP          | VO_074_59P_TRIP                |                 |                 |
| LED06              | PICKUP           | VO_085_GENERAL_PKP             |                 |                 |
| LED07              | 50/51P PICKUP    | VO_007_PHASE_OVERCURRENT_PKP   |                 |                 |
| LED08              | 50/51G PICKUP    | VO_009_GROUND_OVERCURRENT_PKP  |                 |                 |
| LED09              | 27 PICKUP        | VO_045_27P_PKP                 |                 |                 |
| LED10              | 59 PICKUP        | VO_046_59P_PKP                 |                 |                 |
| LED11              | 79 READY         | AR READY                       |                 |                 |
| LED12              | 79 IN-PROG       | AR RCL IN PROGRESS             |                 |                 |
| LED13              | 79 BLOCK         | AR BLOCK BY LEVEL              |                 |                 |
| LED14              | 79 INHIBIT       | AR CONDS INPUT                 |                 | NOT             |
| LED15              | 79 LOCKOUT       | AR LOCKOUT                     |                 |                 |

| SETPOINT>RELAY CONF | FIGURATION>PROTECTION ELEMENTS |                 |                 |
|---------------------|--------------------------------|-----------------|-----------------|
| PROTECTION ELEMENT  | SOURCE                         | SIGNAL<br>LOGIC | SOURCE<br>LOGIC |
| LED RESET INPUT     | OPERATION BIT 3                |                 |                 |
|                     | GROUP 1 BLOCKED                |                 |                 |
|                     | CONT IP_F_CC2 (50P BLOCK)(CC2) |                 |                 |
|                     | PHASE DIR1 A OP                | NOT             |                 |
|                     | LATCHED VIRT IP 1              |                 |                 |
|                     | GROUP 1 BLOCKED                |                 |                 |
|                     | CONT IP_F_CC2 (50P BLOCK)(CC2) |                 |                 |
|                     | PHASE DIR1 B OP                | NOT             |                 |
|                     | LATCHED VIRT IP 1              |                 |                 |
|                     | GROUP 1 BLOCKED                |                 |                 |
|                     | CONT IP_F_CC2 (50P BLOCK)(CC2) |                 |                 |
|                     | PHASE DIR1 C OP                | NOT             |                 |
|                     | LATCHED VIRT IP 1              |                 |                 |
|                     | GROUP 2 BLOCKED                |                 |                 |
|                     | CONT IP_F_CC2 (50P BLOCK)(CC2) |                 |                 |
|                     | PHASE DIR2 A OP                | NOT             |                 |
|                     | LATCHED VIRT IP 1              |                 |                 |
|                     | GROUP 2 BLOCKED                |                 |                 |
|                     | CONT IP_F_CC2 (50P BLOCK)(CC2) |                 |                 |
|                     | PHASE DIR2 B OP                | NOT             |                 |
|                     | LATCHED VIRT IP 1              |                 |                 |
|                     | l                              |                 |                 |

| B.1 FACTORY DEFAULT CONFIGURATION |   |  |
|-----------------------------------|---|--|
|                                   |   |  |
|                                   | _ |  |

| PH IOC2 HIGH C BLK | GROUP 2 BLOCKED                |     |
|--------------------|--------------------------------|-----|
|                    | CONT IP_F_CC2 (50P BLOCK)(CC2) |     |
|                    | PHASE DIR2 C OP                | NOT |
|                    | LATCHED VIRT IP 1              |     |
|                    | GROUP 3 BLOCKED                |     |
|                    | CONT IP_F_CC2 (50P BLOCK)(CC2) |     |
| THOUS HIGH A BER   | PHASE DIR3 A OP                | NOT |
|                    | LATCHED VIRT IP 1              |     |
|                    | GROUP 3 BLOCKED                |     |
|                    | CONT IP_F_CC2 (50P BLOCK)(CC2) |     |
| THOUS HIGH B BER   | PHASE DIR3 B OP                | NOT |
|                    | LATCHED VIRT IP 1              |     |
|                    | GROUP 3 BLOCKED                |     |
|                    | CONT IP_F_CC2 (50P BLOCK)(CC2) |     |
|                    | PHASE DIR3 C OP                | NOT |
|                    | LATCHED VIRT IP 1              |     |
|                    | GROUP 1 BLOCKED                |     |
|                    | CONT IP_F_CC2 (50P BLOCK)(CC2) |     |
| PHIOCI LOW A BLK   | PHASE DIR1 A OP                | NOT |
|                    | LATCHED VIRT IP 2              |     |
|                    | GROUP 1 BLOCKED                |     |
|                    | CONT IP_F_CC2 (50P BLOCK)(CC2) |     |
| PHIOCI LOW B BLK   | PHASE DIR1 B OP                | NOT |
|                    | LATCHED VIRT IP 2              |     |
|                    | GROUP 1 BLOCKED                |     |
|                    | CONT IP_F_CC2 (50P BLOCK)(CC2) |     |
|                    | PHASE DIR1 C OP                | NOT |
|                    | LATCHED VIRT IP 2              |     |
|                    | GROUP 2 BLOCKED                |     |
|                    | CONT IP_F_CC2 (50P BLOCK)(CC2) |     |
| PH IOC2 LOW A BLK  | PHASE DIR2 A OP                | NOT |
|                    | LATCHED VIRT IP 2              |     |
|                    | GROUP 2 BLOCKED                |     |
|                    | CONT IP_F_CC2 (50P BLOCK)(CC2) |     |
| PH IOC2 LOW B BLK  | PHASE DIR2 B OP                | NOT |
|                    | LATCHED VIRT IP 2              |     |
|                    | GROUP 2 BLOCKED                |     |
|                    | CONT IP_F_CC2 (50P BLOCK)(CC2) |     |
| PH IOC2 LOW C BLK  | PHASE DIR2 C OP                | NOT |
|                    | LATCHED VIRT IP 2              |     |
|                    | GROUP 3 BLOCKED                |     |
|                    | CONT IP_F_CC2 (50P BLOCK)(CC2) |     |
| PH IOC3 LOW A BLK  | PHASE DIR3 A OP                | NOT |
|                    | LATCHED VIRT IP 2              |     |
|                    | GROUP 3 BLOCKED                |     |
|                    | CONT IP_F_CC2 (50P BLOCK)(CC2) |     |
| PH IOC3 LOW B BLK  | PHASE DIR3 B OP                | NOT |
|                    | LATCHED VIRT IP 2              |     |
|                    |                                |     |

|                    | GROUP 3 BLOCKED                |     |  |
|--------------------|--------------------------------|-----|--|
| PH IOC3 LOW C BLK  | CONT IP_F_CC2 (50P BLOCK)(CC2) |     |  |
|                    | PHASE DIR3 C OP                | NOT |  |
|                    | LATCHED VIRT IP 2              |     |  |
|                    | GROUP 1 BLOCKED                |     |  |
| NEUTRAL IUCT BLUCK | NEUTRAL DIR1 OP                | NOT |  |
|                    | GROUP 2 BLOCKED                |     |  |
| NEUTRAL IUCZ BLUCK | NEUTRAL DIR2 OP                | NOT |  |
|                    | GROUP 3 BLOCKED                |     |  |
| NEUTRAL IOUS BLOCK | NEUTRAL DIR3 OP                | NOT |  |
|                    | GROUP 1 BLOCKED                |     |  |
|                    | CONT IP_F_CC5 (50G BLOCK)(CC5) |     |  |
|                    | GROUND DIR1 OP                 | NOT |  |
|                    | LATCHED VIRT IP 3              |     |  |
|                    | GROUP 2 BLOCKED                |     |  |
|                    | CONT IP_F_CC5 (50G BLOCK)(CC5) |     |  |
| GROUND IOCZ BLOCK  | GROUND DIR2 OP                 | NOT |  |
|                    | LATCHED VIRT IP 3              |     |  |
|                    | GROUP 3 BLOCKED                |     |  |
|                    | CONT IP_F_CC5 (50G BLOCK)(CC5) |     |  |
| GROUND IOC3 BLOCK  | GROUND DIR3 OP                 | NOT |  |
|                    | LATCHED VIRT IP 3              |     |  |
|                    | GROUP 1 BLOCKED                |     |  |
| SENS GND IOC1 BLK  | SENS GND DIR1 OP               | NOT |  |
|                    | LATCHED VIRT IP 4              |     |  |
|                    | GROUP 2 BLOCKED                |     |  |
| SENS GND IOC2 BLK  | SENS GND DIR2 OP               | NOT |  |
|                    | LATCHED VIRT IP 4              |     |  |
|                    | GROUP 3 BLOCKED                |     |  |
| SENS GND IOC3 BLK  | SENS GND DIR3 OP               | NOT |  |
|                    | LATCHED VIRT IP 4              |     |  |
|                    | GROUP 1 BLOCKED                |     |  |
|                    | CONT IP_F_CC3 (51P BLOCK)(CC3) |     |  |
|                    | PHASE DIR1 A OP                | NOT |  |
|                    | LATCHED VIRT IP 5              |     |  |
|                    | GROUP 1 BLOCKED                |     |  |
|                    | CONT IP_F_CC3 (51P BLOCK)(CC3) |     |  |
|                    | PHASE DIR1 B OP                | NOT |  |
|                    | LATCHED VIRT IP 5              |     |  |
|                    | GROUP 1 BLOCKED                |     |  |
|                    | CONT IP_F_CC3 (51P BLOCK)(CC3) |     |  |
|                    | PHASE DIR1 C OP                | NOT |  |
|                    | LATCHED VIRT IP 5              |     |  |
|                    | GROUP 2 BLOCKED                |     |  |
|                    | CONT IP_F_CC3 (51P BLOCK)(CC3) |     |  |
| PH TOC2 HIGH A BLK | PHASE DIR2 A OP                | NOT |  |
|                    | LATCHED VIRT IP 5              |     |  |

|                     | GROUP 2 BLOCKED                |     |  |
|---------------------|--------------------------------|-----|--|
| PH TOC2 HIGH B BLK  | CONT IP_F_CC3 (51P BLOCK)(CC3) |     |  |
|                     | PHASE DIR2 B OP                | NOT |  |
|                     | LATCHED VIRT IP 5              |     |  |
|                     | GROUP 2 BLOCKED                |     |  |
|                     | CONT IP_F_CC3 (51P BLOCK)(CC3) |     |  |
| PH TOUZ HIGH C BLK  | PHASE DIR2 C OP                | NOT |  |
|                     | LATCHED VIRT IP 5              |     |  |
|                     | GROUP 3 BLOCKED                |     |  |
|                     | CONT IP_F_CC3 (51P BLOCK)(CC3) |     |  |
| PH TOC3 HIGH A BLK  | PHASE DIR3 A OP                | NOT |  |
|                     | LATCHED VIRT IP 5              |     |  |
|                     | GROUP 3 BLOCKED                |     |  |
|                     | CONT IP_F_CC3 (51P BLOCK)(CC3) |     |  |
| PH TOC3 HIGH B BLK  | PHASE DIR3 B OP                | NOT |  |
|                     | LATCHED VIRT IP 5              |     |  |
|                     | GROUP 3 BLOCKED                |     |  |
|                     | CONT IP_F_CC3 (51P BLOCK)(CC3) |     |  |
| PH TOC3 HIGH C BLK  | PHASE DIR3 C OP                | NOT |  |
|                     | LATCHED VIRT IP 5              |     |  |
|                     | GROUP 1 BLOCKED                |     |  |
| NEUTRAL TOC1 BLOCK  | NEUTRAL DIR1 OP                | NOT |  |
|                     | GROUP 2 BLOCKED                |     |  |
| NEUTRAL TOC2 BLOCK  | NEUTRAL DIR2 OP                | NOT |  |
|                     | GROUP 3 BLOCKED                |     |  |
| NEUTRAL TOC3 BLOCK  | NEUTRAL DIR3 OP                | NOT |  |
|                     | GROUP 1 BLOCKED                |     |  |
|                     | CONT IP_F_CC6 (51G BLOCK)(CC6) |     |  |
| GROUND TOC1 BLOCK   | GROUND DIR1 OP                 | NOT |  |
|                     | LATCHED VIRT IP 7              |     |  |
|                     | GROUP 2 BLOCKED                |     |  |
|                     | CONT IP_F_CC6 (51G BLOCK)(CC6) |     |  |
| GROUND TOC2 BLOCK   | GROUND DIR2 OP                 | NOT |  |
|                     | LATCHED VIRT IP 7              |     |  |
|                     | GROUP 3 BLOCKED                |     |  |
|                     | CONT IP_F_CC6 (51G BLOCK)(CC6) |     |  |
| GROUND TOC3 BLOCK   | GROUND DIR3 OP                 | NOT |  |
|                     | LATCHED VIRT IP 7              |     |  |
|                     | GROUP 1 BLOCKED                |     |  |
| SENS GND TOC1 BLOCK | SENS GND DIR1 OP               | NOT |  |
|                     | LATCHED VIRT IP 8              |     |  |
|                     | GROUP 2 BLOCKED                |     |  |
| SENS GND TOC2 BLOCK | SENS GND DIR2 OP               | NOT |  |
|                     | LATCHED VIRT IP 8              |     |  |
|                     | GROUP 3 BLOCKED                |     |  |
| SENS GND TOC3 BLOCK | SENS GND DIR3 OP               | NOT |  |
|                     | LATCHED VIRT IP 8              |     |  |
| PHASE UV1 BLOCK     | GROUP 1 BLOCKED                |     |  |
| PHASE UV2 BLOCK     | GROUP 2 BLOCKED                |     |  |
| PHASE UV3 BLOCK     | GROUP 3 BLOCKED                |     |  |
|                     |                                | 1   |  |

| NEG SEQ OV1 BLOCK    | GROUP 1 BLOCKED                |  |          |
|----------------------|--------------------------------|--|----------|
| NEG SEQ OV2 BLOCK    | GROUP 2 BLOCKED                |  |          |
| NEG SEQ OV3 BLOCK    | GROUP 3 BLOCKED                |  |          |
| THERMAL1 BLOCK       | GROUP 1 BLOCKED                |  |          |
| THERMAL2 BLOCK       | GROUP 2 BLOCKED                |  |          |
| THERMAL3 BLOCK       | GROUP 3 BLOCKED                |  |          |
|                      | GROUP 1 BLOCKED                |  |          |
| PHASE DIR1 BLK INP   | CONT IP_F_CC4 (67P BLOCK)(CC4) |  |          |
|                      | LATCHED VIRT IP 9              |  |          |
|                      | GROUP 2 BLOCKED                |  |          |
| PHASE DIR2 BLK INP   | CONT IP_F_CC4 (67P BLOCK)(CC4) |  |          |
|                      | LATCHED VIRT IP 9              |  |          |
|                      | GROUP 3 BLOCKED                |  |          |
| PHASE DIR3 BLK INP   | CONT IP_F_CC4 (67P BLOCK)(CC4) |  |          |
|                      | LATCHED VIRT IP 9              |  |          |
| NEUTRAL DIR1 BLK INP | GROUP 1 BLOCKED                |  |          |
| NEUTRAL DIR2 BLK INP | GROUP 2 BLOCKED                |  |          |
| NEUTRAL DIR3 BLK INP | GROUP 3 BLOCKED                |  |          |
|                      | GROUP 1 BLOCKED                |  |          |
| GROUND DIR1 BLK INP  | LATCHED VIRT IP 10             |  |          |
|                      | GROUP 2 BLOCKED                |  |          |
| GROUND DIR2 BLK INP  | LATCHED VIRT IP 10             |  |          |
|                      | GROUP 3 BLOCKED                |  |          |
| GROUND DIR3 BLK INP  | LATCHED VIRT IP 10             |  |          |
|                      | GROUP 1 BLOCKED                |  |          |
| NEUTRAL OV1 HIGH BLK | LATCHED VIRT IP 12             |  |          |
|                      | GROUP 2 BLOCKED                |  |          |
| NEUTRAL OV2 HIGH BLK | LATCHED VIRT IP 12             |  |          |
|                      | GROUP 3 BLOCKED                |  |          |
| NEUTRAL OV3 HIGH BLK | LATCHED VIRT IP 12             |  |          |
| NEUTRAL OV1 LOW BLK  | GROUP 1 BLOCKED                |  |          |
| NEUTRAL OV2 LOW BLK  | GROUP 2 BLOCKED                |  |          |
| NEUTRAL OV3 LOW BLK  | GROUP 3 BLOCKED                |  |          |
| AUXILIARY UV1 BLOCK  | GROUP 1 BLOCKED                |  |          |
| AUXILIARY UV2 BLOCK  | GROUP 2 BLOCKED                |  |          |
| AUXILIARY UV3 BLOCK  | GROUP 3 BLOCKED                |  |          |
|                      | GROUP 1 BLOCKED                |  |          |
| PHASE OV1 BLOCK      | LATCHED VIRT IP 11             |  |          |
|                      | GROUP 2 BLOCKED                |  |          |
| PHASE OV2 BLOCK      | LATCHED VIRT IP 11             |  |          |
|                      | GROUP 3 BLOCKED                |  |          |
| PHASE OV3 BLOCK      | LATCHED VIRT IP 11             |  |          |
| AUXILIARY OV1 BLOCK  | GROUP 1 BLOCKED                |  |          |
| AUXILIARY OV2 BLOCK  | GROUP 2 BLOCKED                |  |          |
| AUXILIARY OV3 BLOCK  | GROUP 3 BLOCKED                |  |          |
| NEG SEQ TOC1 BLOCK   | GROUP 1 BLOCKED                |  |          |
| NEG SEQ TOC2 BLOCK   | GROUP 2 BLOCKED                |  |          |
| NEG SEQ TOC3 BLOCK   | GROUP 3 BLOCKED                |  |          |
| OVERFREQ1 BLOCK      | GROUP 1 BLOCKED                |  |          |
| OVERFREQ2 BLOCK      | GROUP 2 BLOCKED                |  | <u> </u> |
|                      |                                |  |          |

| OVERFREQ3 BLOCK        | GROUP 3 BLOCKED                |     |  |
|------------------------|--------------------------------|-----|--|
| UNDERFREQ1 BLOCK       | GROUP 1 BLOCKED                |     |  |
| UNDERFREQ2 BLOCK       | GROUP 2 BLOCKED                |     |  |
| UNDERFREQ3 BLOCK       | GROUP 3 BLOCKED                |     |  |
| SETT GROUPS BLOCK      | Not Configured                 |     |  |
| BROKEN CONDUCT1<br>BLK | GROUP 1 BLOCKED                |     |  |
| BROKEN CONDUCT2<br>BLK | GROUP 2 BLOCKED                |     |  |
| BROKEN CONDUCT3<br>BLK | GROUP 3 BLOCKED                |     |  |
| ISOLATED GND1 BLK      | GROUP 1 BLOCKED                |     |  |
|                        | SENS GND DIR1 OP               | NOT |  |
|                        | GROUP 2 BLOCKED                |     |  |
| OOLATED ONDE DER       | SENS GND DIR2 OP               | NOT |  |
|                        | GROUP 3 BLOCKED                |     |  |
| ISOLATED GINDS BER     | SENS GND DIR3 OP               | NOT |  |
| SENS GND DIR1 BLK IP   | GROUP 1 BLOCKED                |     |  |
| SENS GND DIR2 BLK IP   | GROUP 2 BLOCKED                |     |  |
| SENS GND DIR3 BLK IP   | GROUP 3 BLOCKED                |     |  |
| FWD PWR1 BLOCK         | GROUP 1 BLOCKED                |     |  |
| FWD PWR2 BLOCK         | GROUP 2 BLOCKED                |     |  |
| FWD PWR3 BLOCK         | GROUP 3 BLOCKED                |     |  |
|                        | GROUP 1 BLOCKED                |     |  |
|                        | CONT IP_F_CC3 (51P BLOCK)(CC3) |     |  |
| PH TOC1 LOW A BLK      | PHASE DIR1 A OP                | NOT |  |
|                        | LATCHED VIRT IP 6              |     |  |
|                        | GROUP 1 BLOCKED                |     |  |
|                        | CONT IP_F_CC3 (51P BLOCK)(CC3) |     |  |
| PH TOC1 LOW B BLK      | PHASE DIR1 B OP                | NOT |  |
|                        | LATCHED VIRT IP 6              |     |  |
|                        | GROUP 1 BLOCKED                |     |  |
|                        | CONT IP F CC3 (51P BLOCK)(CC3) |     |  |
| PH TOC1 LOW C BLK      | PHASE DIR1 C OP                | NOT |  |
|                        | LATCHED VIRT IP 6              |     |  |
|                        | GROUP 2 BLOCKED                |     |  |
|                        | CONT IP F CC3 (51P BLOCK)(CC3) |     |  |
| PH TOC2 LOW A BLK      | PHASE DIR2 A OP                | NOT |  |
|                        | LATCHED VIRT IP 6              | -   |  |
|                        | GROUP 2 BLOCKED                |     |  |
|                        | CONT IP_F_CC3 (51P BLOCK)(CC3) |     |  |
| PH TOC2 LOW B BLK      | PHASE DIR2 B OP                | NOT |  |
|                        | LATCHED VIRT IP 6              |     |  |
|                        | GROUP 2 BLOCKED                |     |  |
|                        | CONT IP E CC3 (51P BLOCK)(CC3) |     |  |
| PH TOC2 LOW C BLK      | PHASE DIR2 C OP                | NOT |  |
|                        |                                |     |  |
|                        |                                |     |  |
|                        |                                |     |  |
| PH TOC3 LOW A BLK      |                                | ΝΟΤ |  |
|                        |                                |     |  |
|                        |                                |     |  |

|                        | GROUP 3 BLOCKED                  |     |     |  |
|------------------------|----------------------------------|-----|-----|--|
|                        | CONT IP_F_CC3 (51P BLOCK)(CC3)   |     |     |  |
|                        | PHASE DIR3 B OP                  | NOT |     |  |
|                        | LATCHED VIRT IP 6                |     |     |  |
|                        | GROUP 3 BLOCKED                  |     |     |  |
|                        | CONT IP_F_CC3 (51P BLOCK)(CC3)   |     |     |  |
| PH TOUS LOW C BLK      | PHASE DIR3 C OP                  | NOT |     |  |
|                        | LATCHED VIRT IP 6                |     |     |  |
| DIR PWR1 BLOCK         | GROUP 1 BLOCKED                  |     |     |  |
| DIR PWR2 BLOCK         | GROUP 2 BLOCKED                  |     |     |  |
| DIR PWR3 BLOCK         | GROUP 3 BLOCKED                  |     |     |  |
| LOCKED ROTOR1 BLK      | GROUP 1 BLOCKED                  |     |     |  |
| LOCKED ROTOR2 BLK      | GROUP 2 BLOCKED                  |     |     |  |
| LOCKED ROTOR3 BLK      | GROUP 3 BLOCKED                  |     |     |  |
| THERMAL1 A RST         | OPERATION BIT 4                  |     |     |  |
| THERMAL1 B RST         | OPERATION BIT 4                  |     |     |  |
| THERMAL1 C RST         | OPERATION BIT 4                  |     |     |  |
| THERMAL2 A RST         | OPERATION BIT 4                  |     |     |  |
| THERMAL2 B RST         | OPERATION BIT 4                  |     |     |  |
| THERMAL2 C RST         | OPERATION BIT 4                  |     |     |  |
| THERMAL3 A RST         | OPERATION BIT 4                  |     |     |  |
| THERMAL3 B RST         | OPERATION BIT 4                  |     |     |  |
| THERMAL3 C RST         | OPERATION BIT 4                  |     |     |  |
| SYNCROCHECK BLK        | Not Configured                   |     |     |  |
|                        | CONT IP_F_CC8 (79 BLOCK)(CC8)    |     |     |  |
|                        | LATCHED VIRT IP 14               |     |     |  |
| AR PULSE BLOCK         | Not Configured                   |     |     |  |
| AR PULSE UNBLOCK       | Not Configured                   |     |     |  |
|                        | VO_083_GENERAL_TRIP              |     |     |  |
| AR INITIATE            | CONT IP_F_CC7 (79 INITIATE)(CC7) |     |     |  |
|                        | LATCHED VIRT IP 13               |     |     |  |
|                        | SYNCHK CLOSE PERM                | NOT | NOT |  |
| AR CONDS INFOT         | LATCHED VIRT IP 15               |     | NO1 |  |
| BKR FAIL INITIATE      | Not Configured                   |     |     |  |
| RESET KI2t COUNTERS    | OPERATION BIT 5                  |     |     |  |
| RESET BKR COUNTERS     | OPERATION BIT 5                  |     |     |  |
| GROUP 1 ACT ON         | Not Configured                   |     |     |  |
| GROUP 2 ACT ON         | Not Configured                   |     |     |  |
| GROUP 3 ACT ON         | Not Configured                   |     |     |  |
| FAULT REPORT TRIGG     | VO_083_GENERAL_TRIP              |     |     |  |
| CLEAR FAULT REPORTS    | Not Configured                   |     |     |  |
| DEMAND TRIGGER INP     | Not Configured                   |     |     |  |
| DEMAND RESET INP       | OPERATION BIT 7                  |     |     |  |
| FREEZE ENERGY CNT      | Not Configured                   |     |     |  |
| UNFREEZE ENERGY<br>CNT | Not Configured                   |     |     |  |
| RESET ENERGY CNT       | OPERATION BIT 6                  |     |     |  |
|                        |                                  |     |     |  |

| SETPOINT>RELAY CONFIGURATION>OSCILLOGRAPHY |      |        |                 |                 |
|--------------------------------------------|------|--------|-----------------|-----------------|
| DIGITAL CHANNELS                           | NAME | SOURCE | SIGNAL<br>LOGIC | SOURCE<br>LOGIC |

| DIG_CHANNEL#1   | TRIP           | VO_083_GENERAL_TRIP            |     |  |
|-----------------|----------------|--------------------------------|-----|--|
| DIG_CHANNEL#2   | 50/51P TRIP    | VO_019_PHASE_OVERCURRENT_TRIP  |     |  |
| DIG_CHANNEL#3   | 50/51G TRIP    | VO_069_GROUND_OVERCURRENT_TRIP |     |  |
| DIG_CHANNEL#4   | 27 TRIP        | VO_073_27P_TRIP                |     |  |
| DIG_CHANNEL#5   | 59 TRIP        | VO_074_59P_TRIP                |     |  |
| DIG_CHANNEL#6   | PICKUP         | VO_085_GENERAL_PKP             |     |  |
| DIG_CHANNEL#7   | 50/51P PICKUP  | VO_007_PHASE_OVERCURRENT_PKP   |     |  |
| DIG_CHANNEL#8   | 50/51G PICKUP  | VO_009_GROUND_OVERCURRENT_PKP  |     |  |
| DIG_CHANNEL#9   | 27 PICKUP      | VO_045_27P_PKP                 |     |  |
| DIG_CHANNEL#10  | 59 PICKUP      | VO_046_59P_PKP                 |     |  |
| DIG_CHANNEL#11  | 79 READY       | AR READY                       |     |  |
| DIG_CHANNEL#12  | 79 IN-PROG     | AR RCL IN PROGRESS             |     |  |
| DIG_CHANNEL#13  | 79 BLOCK       | AR BLOCK BY LEVEL              |     |  |
| DIG_CHANNEL#14  | 79 INHIBIT     | AR CONDS INPUT                 | NOT |  |
| DIG_CHANNEL#15  | 79 LOCKOUT     | AR LOCKOUT                     |     |  |
| DIG_CHANNEL#16  | Not Configured |                                |     |  |
|                 |                | OPERATION BIT 8                |     |  |
| OGGILLO TRIGGER | USULLO IRIGGER | VO_083_GENERAL_TRIP            |     |  |

| OPERATION  | OPERATION TEXT | SETTINGS                | VALUE/SOURCE      |
|------------|----------------|-------------------------|-------------------|
|            |                | INTERLOCK(LOGIC)        | SYNCHK CLOSE PERM |
|            |                | FINAL STATES AND(LOGIC) | BREAKER CLOSED    |
|            |                | FRONT KEY               | I Кеу             |
| Operation1 | CLOSE BREAKER  | INPUT                   | Not configured    |
|            |                | VIRTUAL OUTPUT          | Not configured    |
|            |                | TIMEOUT                 | 1000              |
|            |                | CHANNELS                | ALL               |
|            |                | INTERLOCK(LOGIC)        | Not configured    |
|            |                | FINAL STATES AND(LOGIC) | BREAKER OPEN      |
|            |                | FRONT KEY               | О Кеу             |
| Operation2 | OPEN BREAKER   | INPUT                   | Not configured    |
|            |                | VIRTUAL OUTPUT          | Not configured    |
|            |                | TIMEOUT                 | 1000              |
|            |                | CHANNELS                | ALL               |
|            |                | INTERLOCK(LOGIC)        | Not configured    |
|            |                | FINAL STATES AND(LOGIC) | Not configured    |
|            |                | FRONT KEY               | Not configured    |
| Operation3 | LEDS RESET     | INPUT                   | Not configured    |
|            |                | VIRTUAL OUTPUT          | Not configured    |
|            |                | TIMEOUT                 | 500               |
|            |                | CHANNELS                | ALL               |
|            |                | INTERLOCK(LOGIC)        | Not configured    |
|            |                | FINAL STATES AND(LOGIC) | Not configured    |
|            |                | FRONT KEY               | Not configured    |
| Operation4 | THERMAL RESET  | INPUT                   | Not configured    |
|            |                | VIRTUAL OUTPUT          | Not configured    |
|            |                | TIMEOUT                 | 500               |
|            |                | CHANNELS                | ALL               |

|             |                       | INTERLOCK(LOGIC)        | Not configured |
|-------------|-----------------------|-------------------------|----------------|
|             |                       | FINAL STATES AND(LOGIC) | Not configured |
|             |                       | FRONT KEY               | Not configured |
| Operation5  | BRK COUNTERS<br>RESET | INPUT                   | Not configured |
|             |                       | VIRTUAL OUTPUT          | Not configured |
|             |                       | TIMEOUT                 | 500            |
|             |                       | CHANNELS                | ALL            |
|             |                       | INTERLOCK(LOGIC)        | Not configured |
|             |                       | FINAL STATES AND(LOGIC) | Not configured |
|             |                       | FRONT KEY               | Not configured |
| Operation6  | ENERGY RESET          | INPUT                   | Not configured |
|             |                       | VIRTUAL OUTPUT          | Not configured |
|             |                       | TIMEOUT                 | 500            |
|             |                       | CHANNELS                | ALL            |
|             |                       | INTERLOCK(LOGIC)        | Not configured |
|             |                       | FINAL STATES AND(LOGIC) | Not configured |
|             |                       | FRONT KEY               | Not configured |
| Operation7  | DEMAND RESET          | INPUT                   | Not configured |
|             |                       | VIRTUAL OUTPUT          | Not configured |
|             |                       | TIMEOUT                 | 500            |
|             |                       | CHANNELS                | ALL            |
|             |                       | INTERLOCK(LOGIC)        | Not configured |
|             |                       | FINAL STATES AND(LOGIC) | Not configured |
|             |                       | FRONT KEY               | Not configured |
| Operation8  | TRIGGER OSCILLO       | INPUT                   | Not configured |
|             |                       | VIRTUAL OUTPUT          | Not configured |
|             |                       | TIMEOUT                 | 500            |
|             |                       | CHANNELS                | ALL            |
|             |                       | INTERLOCK(LOGIC)        | Not configured |
|             |                       | FINAL STATES AND(LOGIC) | Not configured |
|             |                       | FRONT KEY               | Not configured |
| Operation9  | Not configured        | INPUT                   | Not configured |
|             |                       | VIRTUAL OUTPUT          | Not configured |
|             |                       | TIMEOUT                 | Not configured |
|             |                       | CHANNELS                | Not configured |
|             |                       | INTERLOCK(LOGIC)        | Not configured |
|             |                       | FINAL STATES AND(LOGIC) | Not configured |
|             |                       | FRONT KEY               | Not configured |
| Operation10 | Not configured        | INPUT                   | Not configured |
|             |                       | VIRTUAL OUTPUT          | Not configured |
|             |                       | TIMEOUT                 | Not configured |
|             |                       | CHANNELS                | Not configured |
|             |                       | INTERLOCK(LOGIC)        | Not configured |
|             |                       | FINAL STATES AND(LOGIC) | Not configured |
|             |                       | FRONT KEY               | Not configured |
| Operation11 | Not configured        | INPUT                   | Not configured |
|             |                       | VIRTUAL OUTPUT          | Not configured |
|             |                       | TIMEOUT                 | Not configured |
|             |                       | CHANNELS                | Not configured |
|             |                       |                         |                |

|             |                | INTERLOCK(LOGIC)        | Not configured |
|-------------|----------------|-------------------------|----------------|
|             |                | FINAL STATES AND(LOGIC) | Not configured |
|             |                | FRONT KEY               | Not configured |
| Operation12 | Not configured | INPUT                   | Not configured |
|             |                | VIRTUAL OUTPUT          | Not configured |
|             |                | TIMEOUT                 | Not configured |
|             |                | CHANNELS                | Not configured |
| -           |                | INTERLOCK(LOGIC)        | Not configured |
|             |                | FINAL STATES AND(LOGIC) | Not configured |
|             |                | FRONT KEY               | Not configured |
| Operation13 | Not configured | INPUT                   | Not configured |
|             |                | VIRTUAL OUTPUT          | Not configured |
|             |                | TIMEOUT                 | Not configured |
|             |                | CHANNELS                | Not configured |
|             |                | INTERLOCK(LOGIC)        | Not configured |
|             |                | FINAL STATES AND(LOGIC) | Not configured |
|             |                | FRONT KEY               | Not configured |
| Operation14 | Not configured | INPUT                   | Not configured |
|             |                | VIRTUAL OUTPUT          | Not configured |
|             |                | TIMEOUT                 | Not configured |
|             |                | CHANNELS                | Not configured |
| -           |                | INTERLOCK(LOGIC)        | Not configured |
|             |                | FINAL STATES AND(LOGIC) | Not configured |
|             |                | FRONT KEY               | Not configured |
| Operation15 | Not configured | INPUT                   | Not configured |
|             |                | VIRTUAL OUTPUT          | Not configured |
|             |                | TIMEOUT                 | Not configured |
|             |                | CHANNELS                | Not configured |
|             |                | INTERLOCK(LOGIC)        | Not configured |
|             |                | FINAL STATES AND(LOGIC) | Not configured |
|             |                | FRONT KEY               | Not configured |
| Operation16 | Not configured | INPUT                   | Not configured |
|             |                | VIRTUAL OUTPUT          | Not configured |
|             |                | TIMEOUT                 | Not configured |
|             |                | CHANNELS                | Not configured |
|             |                | INTERLOCK(LOGIC)        | Not configured |
|             |                | FINAL STATES AND(LOGIC) | Not configured |
|             |                | FRONT KEY               | Not configured |
| Operation17 | Not configured | INPUT                   | Not configured |
|             |                | VIRTUAL OUTPUT          | Not configured |
|             |                | TIMEOUT                 | Not configured |
|             |                | CHANNELS                | Not configured |
|             |                | INTERLOCK(LOGIC)        | Not configured |
|             |                | FINAL STATES AND(LOGIC) | Not configured |
|             |                | FRONT KEY               | Not configured |
| Operation18 | Not configured | INPUT                   | Not configured |
|             |                | VIRTUAL OUTPUT          | Not configured |
|             |                | TIMEOUT                 | Not configured |
|             |                | CHANNELS                | Not configured |

|             |                | INTERLOCK(LOGIC)        | Not configured |
|-------------|----------------|-------------------------|----------------|
|             |                | FINAL STATES AND(LOGIC) | Not configured |
|             |                | FRONT KEY               | Not configured |
| Operation19 | Not configured | INPUT                   | Not configured |
|             |                | VIRTUAL OUTPUT          | Not configured |
|             |                | TIMEOUT                 | Not configured |
|             |                | CHANNELS                | Not configured |
|             |                | INTERLOCK(LOGIC)        | Not configured |
|             |                | FINAL STATES AND(LOGIC) | Not configured |
|             |                | FRONT KEY               | Not configured |
| Operation20 | Not configured | INPUT                   | Not configured |
|             |                | VIRTUAL OUTPUT          | Not configured |
|             |                | TIMEOUT                 | Not configured |
|             |                | CHANNELS                | Not configured |
|             |                | INTERLOCK(LOGIC)        | Not configured |
|             |                | FINAL STATES AND(LOGIC) | Not configured |
|             |                | FRONT KEY               | Not configured |
| Operation21 | Not configured | INPUT                   | Not configured |
|             |                | VIRTUAL OUTPUT          | Not configured |
|             |                | TIMEOUT                 | Not configured |
|             |                | CHANNELS                | Not configured |
|             |                | INTERLOCK(LOGIC)        | Not configured |
|             |                | FINAL STATES AND(LOGIC) | Not configured |
|             |                | FRONT KEY               | Not configured |
| Operation22 | Not configured | INPUT                   | Not configured |
|             |                | VIRTUAL OUTPUT          | Not configured |
|             |                | TIMEOUT                 | Not configured |
|             |                | CHANNELS                | Not configured |
|             |                | INTERLOCK(LOGIC)        | Not configured |
|             |                | FINAL STATES AND(LOGIC) | Not configured |
|             |                | FRONT KEY               | Not configured |
| Operation23 | Not configured | INPUT                   | Not configured |
|             |                | VIRTUAL OUTPUT          | Not configured |
|             |                | TIMEOUT                 | Not configured |
|             |                | CHANNELS                | Not configured |
|             |                | INTERLOCK(LOGIC)        | Not configured |
|             |                | FINAL STATES AND(LOGIC) | Not configured |
|             |                | FRONT KEY               | Not configured |
| Operation24 | Not configured | INPUT                   | Not configured |
|             |                | VIRTUAL OUTPUT          | Not configured |
|             |                | TIMEOUT                 | Not configured |
|             |                | CHANNELS                | Not configured |

| SETPOINT>RELA | AY CONFIGURATION>CO | NTROL EVENTS |                 |                 |
|---------------|---------------------|--------------|-----------------|-----------------|
| EVENT         | NAME                | SOURCE       | SIGNAL<br>LOGIC | SOURCE<br>LOGIC |
| EV1           | Not Configured      |              |                 |                 |
| EV2           | Not Configured      |              |                 |                 |
| EV3           | Not Configured      |              |                 |                 |
| EV4           | Not Configured      |              |                 |                 |

| EV5  | Not Configured |  |  |
|------|----------------|--|--|
| EV6  | Not Configured |  |  |
| EV7  | Not Configured |  |  |
| EV8  | Not Configured |  |  |
| EV9  | Not Configured |  |  |
| EV10 | Not Configured |  |  |
| EV11 | Not Configured |  |  |
| EV12 | Not Configured |  |  |
| EV13 | Not Configured |  |  |
| EV14 | Not Configured |  |  |
| EV15 | Not Configured |  |  |
| EV16 | Not Configured |  |  |
| EV17 | Not Configured |  |  |
| EV18 | Not Configured |  |  |
| EV19 | Not Configured |  |  |
| EV20 | Not Configured |  |  |
| EV21 | Not Configured |  |  |
| EV22 | Not Configured |  |  |
| EV23 | Not Configured |  |  |
| EV24 | Not Configured |  |  |
| EV25 | Not Configured |  |  |
| EV26 | Not Configured |  |  |
| EV27 | Not Configured |  |  |
| EV28 | Not Configured |  |  |
| EV29 | Not Configured |  |  |
| EV30 | Not Configured |  |  |
| EV31 | Not Configured |  |  |
| EV32 | Not Configured |  |  |
| EV33 | Not Configured |  |  |
| EV34 | Not Configured |  |  |
| EV35 | Not Configured |  |  |
| EV36 | Not Configured |  |  |
| EV37 | Not Configured |  |  |
| EV38 | Not Configured |  |  |
| EV39 | Not Configured |  |  |
| EV40 | Not Configured |  |  |
| EV41 | Not Configured |  |  |
| EV42 | Not Configured |  |  |
| EV43 | Not Configured |  |  |
| EV44 | Not Configured |  |  |
| EV45 | Not Configured |  |  |
| EV46 | Not Configured |  |  |
| EV47 | Not Configured |  |  |
| EV48 | Not Configured |  |  |
| EV49 | Not Configured |  |  |
| EV50 | Not Configured |  |  |
| EV51 | Not Configured |  |  |
| EV52 | Not Configured |  |  |
| EV53 | Not Configured |  |  |
| EV54 | Not Configured |  |  |

| EV55  | Not Configured |  |  |
|-------|----------------|--|--|
| EV56  | Not Configured |  |  |
| EV57  | Not Configured |  |  |
| EV58  | Not Configured |  |  |
| EV59  | Not Configured |  |  |
| EV60  | Not Configured |  |  |
| EV61  | Not Configured |  |  |
| EV62  | Not Configured |  |  |
| EV63  | Not Configured |  |  |
| EV64  | Not Configured |  |  |
| EV65  | Not Configured |  |  |
| EV66  | Not Configured |  |  |
| EV67  | Not Configured |  |  |
| EV68  | Not Configured |  |  |
| EV69  | Not Configured |  |  |
| EV70  | Not Configured |  |  |
| EV71  | Not Configured |  |  |
| EV72  | Not Configured |  |  |
| EV73  | Not Configured |  |  |
| EV74  | Not Configured |  |  |
| EV75  | Not Configured |  |  |
| EV76  | Not Configured |  |  |
| EV77  | Not Configured |  |  |
| EV78  | Not Configured |  |  |
| EV79  | Not Configured |  |  |
| EV80  | Not Configured |  |  |
| EV81  | Not Configured |  |  |
| EV82  | Not Configured |  |  |
| EV83  | Not Configured |  |  |
| EV84  | Not Configured |  |  |
| EV85  | Not Configured |  |  |
| EV86  | Not Configured |  |  |
| EV87  | Not Configured |  |  |
| EV88  | Not Configured |  |  |
| EV89  | Not Configured |  |  |
| EV90  | Not Configured |  |  |
| EV91  | Not Configured |  |  |
| EV92  | Not Configured |  |  |
| EV93  | Not Configured |  |  |
| EV94  | Not Configured |  |  |
| EV95  | Not Configured |  |  |
| EV96  | Not Configured |  |  |
| EV97  | Not Configured |  |  |
| EV98  | Not Configured |  |  |
| EV99  | Not Configured |  |  |
| EV100 | Not Configured |  |  |
| EV101 | Not Configured |  |  |
| EV102 | Not Configured |  |  |
| EV103 | Not Configured |  |  |
| EV104 | Not Configured |  |  |

| EV105 | Not Configured |  |  |
|-------|----------------|--|--|
| EV106 | Not Configured |  |  |
| EV107 | Not Configured |  |  |
| EV108 | Not Configured |  |  |
| EV109 | Not Configured |  |  |
| EV110 | Not Configured |  |  |
| EV111 | Not Configured |  |  |
| EV112 | Not Configured |  |  |
| EV113 | Not Configured |  |  |
| EV114 | Not Configured |  |  |
| EV115 | Not Configured |  |  |
| EV116 | Not Configured |  |  |
| EV117 | Not Configured |  |  |
| EV118 | Not Configured |  |  |
| EV119 | Not Configured |  |  |
| EV120 | Not Configured |  |  |
| EV121 | Not Configured |  |  |
| EV122 | Not Configured |  |  |
| EV123 | Not Configured |  |  |
| EV124 | Not Configured |  |  |
| EV125 | Not Configured |  |  |
| EV126 | Not Configured |  |  |
| EV127 | Not Configured |  |  |
| EV128 | Not Configured |  |  |

| SETPOINT>RELAY CONFIGURATION>SWITCHGEAR |                     |                          |                 |                 |
|-----------------------------------------|---------------------|--------------------------|-----------------|-----------------|
| SWITCHGEAR                              | SETTING             | VALUE/SOURCE             | SIGNAL<br>LOGIC | SOURCE<br>LOGIC |
|                                         | CONTACTS            | 52b                      |                 |                 |
|                                         | OPENING TIME        | 1000                     |                 |                 |
|                                         | CLOSING TIME        | 1000                     |                 |                 |
|                                         | CONTACT A<br>SOURCE | N/A                      |                 |                 |
|                                         | SOURCE              | CONT IP_F_CC1 (52b)(CC1) |                 |                 |
|                                         | OPEN TEXT           | 52 OPEN                  |                 |                 |
|                                         | ALARM               | ΝΟ                       |                 |                 |
| SWITCHGEAR 1                            | CLOSED TEXT         | 52 CLOSE                 |                 |                 |
|                                         | ALARM               | NO                       |                 |                 |
|                                         | ERROR 00 TEXT       | 52 ERROR                 |                 |                 |
|                                         | ALARM               | N/A                      |                 |                 |
|                                         | ERROR 11 TEXT       | 52 UNDEFINED             |                 |                 |
|                                         | ALARM               | N/A                      |                 |                 |
|                                         | OPENING INIT        | OPERATION BIT 2          |                 |                 |
|                                         | CLOSING INIT        | OPERATION BIT 1          |                 |                 |

| SWITCHGEAR 2 | CONTACTS            | Not Configured |  |
|--------------|---------------------|----------------|--|
|              | OPENING TIME        | Not Configured |  |
|              | CLOSING TIME        | Not Configured |  |
|              | CONTACT A<br>SOURCE | Not Configured |  |
|              | CONTACT B<br>SOURCE | Not Configured |  |
|              | OPEN TEXT           | Not Configured |  |
|              | ALARM               | Not Configured |  |
|              | CLOSED TEXT         | Not Configured |  |
|              | ALARM               | Not Configured |  |
|              | ERROR 00 TEXT       | Not Configured |  |
|              | ALARM               | Not Configured |  |
|              | ERROR 11 TEXT       | Not Configured |  |
|              | ALARM               | Not Configured |  |
|              | OPENING INIT        | Not Configured |  |
|              | CLOSING INIT        | Not Configured |  |
| SWITCHGEAR 3 | CONTACTS            | Not Configured |  |
|              | OPENING TIME        | Not Configured |  |
|              | CLOSING TIME        | Not Configured |  |
|              |                     | Not Configured |  |
|              |                     | Not Configured |  |
|              | OPEN TEXT           | Not Configured |  |
|              | ALARM               | Not Configured |  |
|              | CLOSED TEXT         | Not Configured |  |
|              | ALARM               | Not Configured |  |
|              | FRROR 00 TEXT       | Not Configured |  |
|              | ALARM               | Not Configured |  |
|              | FRROR 11 TEXT       | Not Configured |  |
|              | ALARM               | Not Configured |  |
|              |                     | Not Configured |  |
|              |                     | Not Configured |  |
|              | CONTACTS            | Not Configured |  |
|              |                     | Not Configured |  |
|              |                     | Not Configured |  |
|              | CONTACT A           | Not Configured |  |
|              | SOURCE              | Not Conligured |  |
|              | SOURCE              | Not Configured |  |
|              | OPEN TEXT           | Not Configured |  |
|              | ALARM               | Not Configured |  |
|              | CLOSED TEXT         | Not Configured |  |
|              | ALARM               | Not Configured |  |
|              | ERROR 00 TEXT       | Not Configured |  |
|              | ALARM               | Not Configured |  |
|              | ERROR 11 TEXT       | Not Configured |  |
|              | ALARM               | Not Configured |  |
|              | OPENING INIT        | Not Configured |  |
|              | CLOSING INIT        | Not Configured |  |
# **B.1 FACTORY DEFAULT CONFIGURATION**

|              | CONTACTS            | Not Configured |  |
|--------------|---------------------|----------------|--|
|              | OPENING TIME        | Not Configured |  |
|              | CLOSING TIME        | Not Configured |  |
|              | CONTACT A<br>SOURCE | Not Configured |  |
|              | CONTACT B<br>SOURCE | Not Configured |  |
|              | OPEN TEXT           | Not Configured |  |
|              | ALARM               | Not Configured |  |
| SWITCHGEAR 5 | CLOSED TEXT         | Not Configured |  |
|              | ALARM               | Not Configured |  |
|              | ERROR 00 TEXT       | Not Configured |  |
|              | ALARM               | Not Configured |  |
|              | ERROR 11 TEXT       | Not Configured |  |
|              | ALARM               | Not Configured |  |
|              | OPENING INIT        | Not Configured |  |
|              | CLOSING INIT        | Not Configured |  |
|              | CONTACTS            | Not Configured |  |
|              | OPENING TIME        | Not Configured |  |
|              | CLOSING TIME        | Not Configured |  |
|              | SOURCE              | Not Configured |  |
|              | CONTACT B<br>SOURCE | Not Configured |  |
|              | OPEN TEXT           | Not Configured |  |
|              | ALARM               | Not Configured |  |
| SWITCHGEAR 6 | CLOSED TEXT         | Not Configured |  |
|              | ALARM               | Not Configured |  |
|              | ERROR 00 TEXT       | Not Configured |  |
|              | ALARM               | Not Configured |  |
|              | ERROR 11 TEXT       | Not Configured |  |
|              | ALARM               | Not Configured |  |
|              | OPENING INIT        | Not Configured |  |
|              | CLOSING INIT        | Not Configured |  |
|              | CONTACTS            | Not Configured |  |
|              | OPENING TIME        | Not Configured |  |
|              | CLOSING TIME        | Not Configured |  |
|              | SOURCE              | Not Configured |  |
|              | CONTACT B<br>SOURCE | Not Configured |  |
|              | OPEN TEXT           | Not Configured |  |
|              | ALARM               | Not Configured |  |
| SWITCHGEAR 7 | CLOSED TEXT         | Not Configured |  |
|              | ALARM               | Not Configured |  |
|              | ERROR 00 TEXT       | Not Configured |  |
|              | ALARM               | Not Configured |  |
|              | ERROR 11 TEXT       | Not Contigured |  |
|              |                     | Not Configured |  |
|              |                     | Not Configured |  |
|              | CLOSING INIT        | Not Configured |  |

|               | CONTACTS            | Not Configured |   |   |
|---------------|---------------------|----------------|---|---|
|               | OPENING TIME        | Not Configured |   |   |
|               | CLOSING TIME        | Not Configured |   |   |
|               | CONTACT A<br>SOURCE | Not Configured |   |   |
|               | CONTACT B<br>SOURCE | Not Configured |   |   |
|               | OPEN TEXT           | Not Configured |   |   |
|               | ALARM               | Not Configured |   |   |
| SWITCHGEAR 8  | CLOSED TEXT         | Not Configured |   |   |
|               | ALARM               | Not Configured |   |   |
|               | ERROR 00 TEXT       | Not Configured |   |   |
|               | ALARM               | Not Configured |   |   |
|               | ERROR 11 TEXT       | Not Configured |   |   |
|               | ALARM               | Not Configured |   |   |
|               | OPENING INIT        | Not Configured |   |   |
|               | CLOSING INIT        | Not Configured |   |   |
|               | CONTACTS            | Not Configured |   |   |
|               | OPENING TIME        | Not Configured |   |   |
|               | CLOSING TIME        | Not Configured |   |   |
|               | CONTACT A<br>SOURCE | Not Configured |   |   |
|               | CONTACT B<br>SOURCE | Not Configured |   |   |
|               | OPEN TEXT           | Not Configured |   |   |
|               | ALARM               | Not Configured |   |   |
| SWITCHGEAR 9  | CLOSED TEXT         | Not Configured |   |   |
|               | ALARM               | Not Configured |   |   |
|               | ERROR 00 TEXT       | Not Configured |   |   |
|               | ALARM               | Not Configured |   |   |
|               | ERROR 11 TEXT       | Not Configured |   |   |
|               | ALARM               | Not Configured |   |   |
|               | OPENING INIT        | Not Configured |   |   |
|               | CLOSING INIT        | Not Configured |   |   |
|               | CONTACTS            | Not Configured |   |   |
|               | OPENING TIME        | Not Configured |   |   |
|               | CLOSING TIME        | Not Configured |   |   |
|               | CONTACT A<br>SOURCE | Not Configured |   |   |
|               | CONTACT B<br>SOURCE | Not Configured |   |   |
|               | OPEN TEXT           | Not Configured |   |   |
|               | ALARM               | Not Configured |   |   |
| SWITCHGEAR 10 | CLOSED TEXT         | Not Configured |   |   |
|               | ALARM               | Not Configured |   |   |
|               | ERROR 00 TEXT       | Not Configured |   |   |
|               | ALARM               | Not Configured |   |   |
|               | ERROR 11 TEXT       | Not Configured |   |   |
|               | ALARM               | Not Configured |   | 1 |
|               | OPENING INIT        | Not Configured |   | 1 |
|               | CLOSING INIT        | Not Configured |   | 1 |
|               |                     |                | - | - |

# **B.1 FACTORY DEFAULT CONFIGURATION**

|               | CONTACTS            | Not Configured |
|---------------|---------------------|----------------|
|               | OPENING TIME        | Not Configured |
|               | CLOSING TIME        | Not Configured |
|               | CONTACT A<br>SOURCE | Not Configured |
|               | CONTACT B<br>SOURCE | Not Configured |
|               | OPEN TEXT           | Not Configured |
|               | ALARM               | Not Configured |
| SWITCHGEAR 11 | CLOSED TEXT         | Not Configured |
|               | ALARM               | Not Configured |
|               | ERROR 00 TEXT       | Not Configured |
|               | ALARM               | Not Configured |
|               | ERROR 11 TEXT       | Not Configured |
|               | ALARM               | Not Configured |
|               | OPENING INIT        | Not Configured |
|               | CLOSING INIT        | Not Configured |
|               | CONTACTS            | Not Configured |
|               | OPENING TIME        | Not Configured |
|               | CLOSING TIME        | Not Configured |
|               | CONTACT A<br>SOURCE | Not Configured |
|               | CONTACT B<br>SOURCE | Not Configured |
|               | OPEN TEXT           | Not Configured |
|               | ALARM               | Not Configured |
| SWITCHGEAR 12 | CLOSED TEXT         | Not Configured |
|               | ALARM               | Not Configured |
|               | ERROR 00 TEXT       | Not Configured |
|               | ALARM               | Not Configured |
|               | ERROR 11 TEXT       | Not Configured |
|               | ALARM               | Not Configured |
|               | OPENING INIT        | Not Configured |
|               | CLOSING INIT        | Not Configured |
|               | CONTACTS            | Not Configured |
|               | OPENING TIME        | Not Configured |
|               | CLOSING TIME        | Not Configured |
|               | SOURCE              | Not Configured |
|               | SOURCE              | Not Configured |
|               | OPEN TEXT           | Not Configured |
|               | ALARM               | Not Configured |
| SWITCHGEAR 13 | CLOSED TEXT         | Not Configured |
|               |                     | Not Configured |
|               | ERROR 00 TEXT       | Not Configured |
|               |                     | Not Configured |
|               |                     |                |
|               |                     |                |
|               |                     |                |
|               | CLOSING INIT        | Not Configured |

F650 Digital Bay Controller

|               | CONTACTS            | Not Configured |   |
|---------------|---------------------|----------------|---|
|               | OPENING TIME        | Not Configured |   |
|               | CLOSING TIME        | Not Configured |   |
|               | CONTACT A<br>SOURCE | Not Configured |   |
|               | CONTACT B<br>SOURCE | Not Configured |   |
|               | OPEN TEXT           | Not Configured |   |
|               | ALARM               | Not Configured |   |
| SWITCHGEAR 14 | CLOSED TEXT         | Not Configured |   |
|               | ALARM               | Not Configured |   |
|               | ERROR 00 TEXT       | Not Configured |   |
|               | ALARM               | Not Configured |   |
|               | ERROR 11 TEXT       | Not Configured |   |
|               | ALARM               | Not Configured |   |
|               | OPENING INIT        | Not Configured |   |
|               | CLOSING INIT        | Not Configured |   |
|               | CONTACTS            | Not Configured |   |
|               | OPENING TIME        | Not Configured |   |
|               | CLOSING TIME        | Not Configured |   |
|               | CONTACT A<br>SOURCE | Not Configured |   |
|               | CONTACT B<br>SOURCE | Not Configured |   |
|               | OPEN TEXT           | Not Configured |   |
|               | ALARM               | Not Configured |   |
| SWITCHGEAR 15 | CLOSED TEXT         | Not Configured |   |
|               | ALARM               | Not Configured |   |
|               | ERROR 00 TEXT       | Not Configured |   |
|               | ALARM               | Not Configured |   |
|               | ERROR 11 TEXT       | Not Configured |   |
|               | ALARM               | Not Configured |   |
|               | OPENING INIT        | Not Configured |   |
|               | CLOSING INIT        | Not Configured |   |
|               | CONTACTS            | Not Configured |   |
|               | OPENING TIME        | Not Configured |   |
|               | CLOSING TIME        | Not Configured |   |
|               | CONTACT A<br>SOURCE | Not Configured |   |
|               | CONTACT B<br>SOURCE | Not Configured |   |
|               | OPEN TEXT           | Not Configured |   |
|               | ALARM               | Not Configured |   |
| SWITCHGEAR 16 | CLOSED TEXT         | Not Configured |   |
|               | ALARM               | Not Configured |   |
|               | ERROR 00 TEXT       | Not Configured |   |
|               | ALARM               | Not Configured |   |
|               | ERROR 11 TEXT       | Not Configured | 1 |
|               | ALARM               | Not Configured |   |
|               | OPENING INIT        | Not Configured |   |
|               | CLOSING INIT        | Not Configured |   |

### C.1.1 F650 FIRMWARE REVISION HISTORY

| FIRMWARE<br>VERSION | BOOT<br>PROGRAM<br>VERSION | CHANGES DESCRIPTION                                                                                                    | MODELS        | DATE                              |
|---------------------|----------------------------|----------------------------------------------------------------------------------------------------|---------------|-----------------------------------|
| 1.00                | 2.00                       | First version of the product (Basic Model F1G0)<br>Full protection scheme                                                                                                    | F650BABF1G0HI | June 28 <sup>th</sup><br>2002     |
| 1.11                | 2.00                       | New model F2G0 (inputs and outputs board type 2)                                                                                                    | F650BABF2G0HI | October 14 <sup>th</sup><br>2002  |
| 1.13                | 2.20                       | Snapshot Events included (New and All)<br>Oscillography up to 4 records. Maximum 70 cycles at 64 samples<br>per cycle, trip programmable via PLC.<br>Broken Conductor protection function included.<br>Boot program updated through F650PC program                                                                                                    | ALL           | December<br>20 <sup>th</sup> 2002 |
| 1.14                | 2.20                       | DNP 3.0 Level 2 protocol included, over TCP/IP and UDP/IP<br>IRIG_B synchronization                                                                                                    | ALL           | January 22 <sup>nd</sup><br>2003  |
| 1.20                | 2.25                       | Programmable Graphical display<br>Calibration included to improve measurement accuracy                                                                                                    | ALL           | January 28 <sup>th</sup><br>2003  |
| 1.30                | 2.25                       | Sensitive ground directional unit<br>Isolated Ground directional unit (in 5 <sup>th</sup> current transformer)<br>Energy measurements                                                                                                    | ALL           | March 31 <sup>st</sup><br>2003    |
| 1.31                | 2.25                       | Enhancements in 60 Hz measurements<br>Extended Settings Range in Negative Sequence Overcurrent<br>function (46)                                                                                                    | ALL           | April 9 <sup>th</sup> 2003        |
| 1.33                | 2.30                       | Forward Power function (32FP)<br>Demand                                                                                                    | ALL           | May 9 <sup>th</sup> 2003          |
| 1.44                | 2.30                       | 51PL function included (besides existing 51PH)<br>Control Events<br>Alarms<br>ModBus over TCP/IP                                                                                                    | ALL           | July 24 <sup>th</sup> 2003        |
| 1.48                | 2.30                       | Changes in 67 units in reverse mode<br>ModBus TCP/IP enhancement                                                                                                    | ALL           | September<br>5 <sup>th</sup> 2003 |
| 1.50                | 2.30                       | PROTECTION   The following operation curves have been added to F650 functionality:   IEC Long-Time Inverse   IEC Short-Time Inverse   ANSI Extremely Inverse   ANSI Extremely Inverse   ANSI Normally Inverse   ANSI Moderately Inverse   ANSI Moderately Inverse   Rectifier Curve   User Curve A/B/C/D - Flex Curve™   Note: User Curves allow the user to program any non-standard curve type by selecting, point by point, the Operation time.   HARDWARE   Voltage Range:Voltage Metering Range expanded from (2 to 200 Volts) to (2 to 275V)   CIO Module: For those applications requiring a high number of inputs and outputs, F650 units can be connected to a CIO module (Remote CAN Bus I/O module) for using up to 2 additional boards.   COMMUNICATIONS   ModBus Protocol:   ModBus User Map   Virtual Inputs (control over internal logic variables, which can be used in the configurable logic).   DNP 3.0 Protocol   New Metering scale factors   Switchgear bits mapped to binary points   Possibility of restricting the binary points map by setting   USER INTERFACE | ALL           | October 31 <sup>st</sup><br>2003  |
|                     |                            | HMI Configurable Main Screen:<br>The main screen offers the possibility to select the initial logo, a<br>simplified Metering screen showing primary values, or both.<br>Snapshot Events:<br>Possibility of viewing snapshot events from the relay display in<br>models without graphical display.                                                                                                    |               |                                   |

С

| FIRMWARE<br>VERSION | BOOT<br>PROGRAM<br>VERSION | CHANGES DESCRIPTION                                                                                                    | MODELS                                             | DATE                           |
|---------------------|----------------------------|----------------------------------------------------------------------------------------------------|----------------------------------------------------|--------------------------------|
| 1.61                | 2.35                       | COMMUNICATIONS<br>Configuration:<br>LED Reset by communications using the configurable logic<br>METERING<br>Monitoring of phasor measurements in module and argument<br>REGISTER<br>Snapshot Events:<br>Possibility of reading the Snapshot events in Binary and ASCII<br>format via ModBus<br>Oscillography:<br>The oscillography function has been improved to offer the<br>possibility of creating up to a maximum of 20 oscillography records,<br>with possibility to create concatenated oscillographies.<br>Oscillography records can be obtained via communications using<br>serial messaging (ModBus) or Ethernet (TCP/IP or TFTP).<br>Fault Report:<br>This version incorporates the tool to visualize and store the<br>information from the last ten faults produced. This report can be<br>shown on the relay display. The fault report will be available on the<br>relay display and via communications, either on ModBus (serial) or<br>TCP/IP.<br>Data Logger:<br>It allows registering 16 channels among all the available analog<br>measures in the relay. The information provided by the data logger<br>can be obtained via TCP/IP.<br><b>USER INTERFACE</b><br>Fault Report screen on HMI:<br>Fault report information on display, selectable by setting<br><b>WEB SERVER</b><br>Web server tool has been upgraded to provide visualization of:<br>Snapshot Events<br>Control Events<br>Alarms<br>Oscillography<br>Fault report<br>Data Logger<br>Metering | ALL                                                | April 30 <sup>th</sup><br>2004 |
| 1.62                | 2.35                       | Internal file management enhancement.<br>IP Address maintenance after firmware upgrading.<br>Latched Virtual Inputs maintenance after powering off and on the<br>relay.                                                                                                    | ALL                                                | June 24 <sup>th</sup><br>2004  |
| 1.70                | 2.35                       | Multilingual relay (French and English available)                                                                                                    | F650BABF1G0HIF<br>F650MFDF2G1LOF<br>F650MFCF1G1LOF | August 5 <sup>th</sup><br>2004 |

| FIRMWARE<br>VERSION | BOOT<br>PROGRAM<br>VERSION | CHANGES DESCRIPTION                                                                                                    | MODELS | DATE                              |
|---------------------|----------------------------|----------------------------------------------------------------------------------------------------|--------|-----------------------------------|
| 1.72                | 2.35                       | COMMUNICATIONS<br>Multimaster DNP (3 masters)                                                                                                    | ALL    | November<br>26 <sup>th</sup> 2004 |
|                     |                            | METERING<br>Measurement enhancement                                                                                                    |        |                                   |
|                     |                            | PROTECTION<br>Sensitive Directional Power unit is included (32)                                                                                                    |        |                                   |
|                     |                            | <b>REGISTER</b><br>Snapshot Events: Possibility to be enabled and disabled by setting.<br>In previous versions snapshot event generation was enabled by<br>default and fixed for all elements.<br>Using the "config file converter" tool the snapshot event settings will<br>be included but to their default value (disabled), user must set the<br>snapshot event generation to the desired value. Notice that having<br>snapshot event to disabled no internal signals will be recorded in<br>the snapshot event buffer. |        |                                   |
|                     |                            | USER INTERFACE                                                                                                    |        |                                   |
|                     |                            | HMI<br>Enhanced HMI meeting EnerVista 650 Setup structure.<br>Multilingual Option available: The relay can be ordered in<br>languages different from English, the relay always has English as<br>default<br>Languages Available now:<br>French/English (F in ordering code request)<br>English/English (former ordering code)                                                                                                    |        |                                   |
|                     |                            | ENERVISTA 650 Setup<br>Multilingual unit (French and English available).<br>WEB SERVER<br>Multilingual visualization of snapshot events, control events,<br>oscillography fault recorder data logger, metering                                                                                                    |        |                                   |
| 1.80                | 2.35                       | USER INTERFACE                                                                                                    | ALL    | March 1 <sup>st</sup>             |
|                     |                            | HMI:<br>New languages available: Russian and Spanish.<br>Russian/English (P in ordering code, basic display only)<br>Spanish/English (S in ordering code)                                                                                                    |        | 2005                              |
|                     |                            | ENERVISTA 650 Setup<br>New languages available: Russian and Spanish.<br>Passwords included in EnerVista 650 Setup (different from the<br>HMI ones).                                                                                                    |        |                                   |
|                     |                            | WEB SERVER<br>Multilingual visualization of snapshot events, control events,<br>oscillography, fault recorder, data logger, metering. New<br>languages available: Russian and Spanish.<br>Visualization Enhancement.                                                                                                    |        |                                   |
|                     |                            | COMMUNICATIONS<br>Modbus TCP communications enhacement.<br>External CAN interruptions management enhancement.                                                                                                    |        |                                   |
|                     |                            | METERING<br>Decimal point included in PT and CT ratios.<br>Power Factor measurement enhancement.                                                                                                    |        |                                   |
|                     |                            | PROTECTION<br>Function 48 included.<br>I2/11 setting to select the minimum inhibition current level of the<br>unit .                                                                                                    |        |                                   |
|                     |                            | TOC operation level at 1.03 times the pickup (1.05 in previous releases).<br>Neutral units measures management enhancement.<br>Startup Enhancement.                                                                                                    |        |                                   |
|                     |                            | REGISTER<br>Time Stamp for switchgear control events enhancement.                                                                                                    |        |                                   |

| FIRMWARE<br>VERSION | BOOT<br>PROGRAM<br>VERSION | CHANGES DESCRIPTION                                                                                                    | MODELS                                                                                            | DATE                  |
|---------------------|----------------------------|----------------------------------------------------------------------------------------------------|---------------------------------------------------------------------------------------------------|-----------------------|
| 2.00                | 3.00                       | HARDWARE:<br>New options for Real Serial Comm. Board 1:<br>C: Cable remote CAN bus I/O<br>M: RS485 + cable remote CAN bus I/O<br>New options for Rear Ethernet Comm. Board 2:<br>E: Redundant 10/100 Base TX<br>New options for I/O Boards (available for slot G and CIO<br>modules):<br>4: 32 digital inputs<br>5: 16 digital inputs                                                                                                    | ALL                                                                                               | June 30th,<br>2005    |
|                     |                            | COMMUNICATIONS<br>Protocol IEC 61850<br>GSSE<br>Client/server implementation.<br>SNTP Synchronization (Clock time obtained over an Ethernet<br>network)                                                                                                    |                                                                                                   |                       |
| 1.82                | 4.00                       | File system management enhancement in boot code 4.00<br>Measurements enhancement in 1.82 firmware version                                                                                                    | All models,<br>excepting Options 4<br>and 5 for I/O boards.<br>Option 6 for IEC<br>61850 protocol | October 17th<br>2005  |
| 2.20                | 4.00                       | USER INTERFACE<br>ENERVISTA 650 Setup.<br>- Data Logger visualization changes.<br>- File name available in "Config file converter" tool.<br>COMMUNICATIONS.<br>- DNP Scale factor correction<br>- DNP Scale factor correction<br>- DAte and time synchronization available.<br>- 980 ms delay correction.<br>INPUTS/OUTPUTS.<br>- Inputs Activation/Deactivation correction<br>- Voltage threshold setting range from 20 to 230 Vdc<br>- Debounce time settings:<br>- Timestamp before debounce time<br>- Setting range from 1 to 50 ms.<br>METERING.<br>- New measurements provided when using Delta connection<br>and VN as auxiliary voltage input:<br>- Neutral voltage available.<br>- Phase to ground voltages available.<br>- Single phase power measurements available.<br>PROTECTION.<br>- Neutral, ground and sensitive ground directional units<br>available with delta connection and VN as auxiliary voltage<br>input.<br>- Minor changes in Forward Power elements.<br>REGISTER.<br>- Ground current available in Fault report.<br>- Corrected 150 ms delay in Snapshot events measurements. | All models,<br>excepting Options 4<br>and 5 for I/O boards.<br>Option 6 for IEC<br>61850 protocol | November<br>25th 2005 |

#### **C.1.2 GE MULTILIN WARRANTY**

### **GE MULTILIN RELAY WARRANTY**

GE Power Management, S.A. (GE Multilin) warrants each relay it manufactures to be free from defects in material and workmanship under normal use and service for a period of 24 months from date of shipment from factory.

In the event of a failure covered by warranty, GE Multilin will undertake to repair or replace the relay providing the warrantor determined that it is defective and it is returned with all transportation charges prepaid to an authorized service center or the factory. Repairs or replacement under warranty will be made without charge.

Warranty shall not apply to any relay, which has been subject to misuse, negligence, accident, incorrect installation, or use not in accordance with instructions nor any unit that has been altered outside a GE Multilin authorized factory outlet.

GE Multilin is not liable for special, indirect or consequential damages or for loss of profit or for expenses sustained as a result of a relay malfunction, incorrect application or adjustment.

For complete text of Warranty (including limitations and disclaimers), refer to GE Multilin Standard Conditions of Sale.